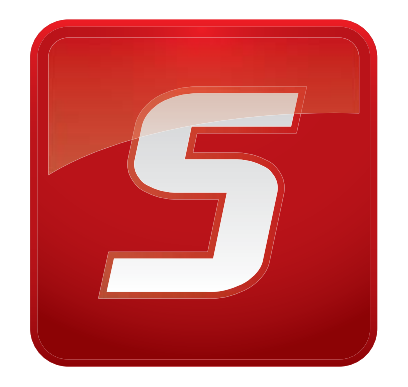

# CLC Sequence Viewer User manual

Manual for CLC Sequence Viewer 6.4 Windows, Mac OS X and Linux

June 15, 2010

This software is for research purposes only.

CLC bio Finlandsgade 10-12 DK-8200 Aarhus N Denmark

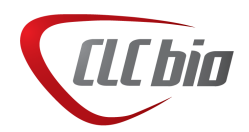

# Contents

| I  | Introd | luction                                         | 7  |
|----|--------|-------------------------------------------------|----|
| 1  | Introd | uction to CLC Sequence Viewer                   | 8  |
|    | 1.1    | Contact information                             | 9  |
|    | 1.2    | Download and installation                       | 9  |
|    | 1.3    | System requirements                             | 12 |
|    | 1.4    | About CLC Workbenches                           | 12 |
|    | 1.5    | When the program is installed: Getting started  | 14 |
|    | 1.6    | Plug-ins                                        | 15 |
|    | 1.7    | Network configuration                           | 18 |
|    | 1.8    | The format of the user manual                   | 19 |
| 2  | Tutori | als                                             | 21 |
|    | 2.1    | Tutorial: Getting started                       | 21 |
|    | 2.2    | Tutorial: View sequence                         | 23 |
|    | 2.3    | Tutorial: Side Panel Settings                   | 24 |
|    | 2.4    | Tutorial: GenBank search and download           | 28 |
|    | 2.5    | Tutorial: Align protein sequences               | 29 |
|    | 2.6    | Tutorial: Create and modify a phylogenetic tree | 30 |
|    | 2.7    | Tutorial: Find restriction sites                | 32 |
| II | Core   | Functionalities                                 | 35 |
| 3  | User i | nterface                                        | 36 |
|    | 3.1    | Navigation Area                                 | 37 |
|    | 3.2    | View Area                                       | 44 |

|   | 3.3    | Zoom and selection in View Area           | 50        |
|---|--------|-------------------------------------------|-----------|
|   | 3.4    | Toolbox and Status Bar                    | 51        |
|   | 3.5    | Workspace                                 | 53        |
|   | 3.6    | List of shortcuts                         | 54        |
| 4 | User   | preferences and settings                  | 57        |
|   | 4.1    | General preferences                       | 57        |
|   | 4.2    | Default view preferences                  | 58        |
|   | 4.3    | Advanced preferences                      | 60        |
|   | 4.4    | Export/import of preferences              | 60        |
|   | 4.5    | View settings for the Side Panel          | 61        |
| 5 | Printi | ng                                        | 64        |
|   | 5.1    | Selecting which part of the view to print | 65        |
|   | 5.2    | Page setup                                | 66        |
|   | 5.3    | Print preview                             | 67        |
| 6 | Impor  | t/export of data and graphics             | 68        |
|   | 6.1    | Bioinformatic data formats                | 68        |
|   | 6.2    | External files                            | 75        |
|   | 6.3    | Export graphics to files                  | 75        |
|   | 6.4    | Export graph data points to a file        | 80        |
|   | 6.5    | Copy/paste view output                    | 81        |
| 7 | Histor | y log                                     | 82        |
|   | 7.1    | Element history                           | 82        |
| 8 | Handl  | ing of results                            | 84        |
|   | 8.1    | How to handle results of analyses         | 84        |
| ш | Bioi   | nformatics                                | 87        |
| 0 | View   | ad and additing assurances                | 00        |
| 3 |        |                                           | <b>00</b> |
|   | 9.1    |                                           | 00<br>07  |
|   | 9.2    |                                           | 91        |

|    | 9.3    | Working with annotations                      | 99         |
|----|--------|-----------------------------------------------|------------|
|    | 9.4    | Element information                           | 04         |
|    | 9.5    | View as text                                  | 05         |
|    | 9.6    | Creating a new sequence                       | 05         |
|    | 9.7    | Sequence Lists                                | 06         |
| 10 | Online | e database search 11                          | L <b>O</b> |
|    | 10.1   | GenBank search                                | 10         |
| 11 | Gener  | ral sequence analyses 11                      | .4         |
|    | 11.1   | Shuffle sequence                              | 14         |
|    | 11.2   | Sequence statistics                           | 16         |
|    | 11.3   | Join sequences                                | 21         |
| 12 | Nucle  | otide analyses 12                             | 23         |
|    | 12.1   | Convert DNA to RNA                            | 23         |
|    | 12.2   | Convert RNA to DNA                            | 24         |
|    | 12.3   | Reverse complements of sequences              | 25         |
|    | 12.4   | Translation of DNA or RNA to protein          | 26         |
|    | 12.5   | Find open reading frames                      | 27         |
| 13 | Restri | iction site analyses 13                       | 30         |
|    | 13.1   | Dynamic restriction sites                     | 30         |
|    | 13.2   | Restriction site analysis from the Toolbox    | 34         |
|    | 13.3   | Restriction enzyme lists                      | 38         |
| 14 | Seque  | ence alignment 14                             | 12         |
|    | 14.1   | Create an alignment                           | 42         |
|    | 14.2   | View alignments                               | 45         |
|    | 14.3   | Edit alignments                               | 47         |
|    | 14.4   | Bioinformatics explained: Multiple alignments | 49         |
| 15 | Phylo  | genetic trees 15                              | 51         |
|    | 15.1   | Inferring phylogenetic trees                  | 51         |
|    | 15.2   | Bioinformatics explained: phylogenetics       | 54         |

| IV  | Appendix                               | 159 |
|-----|----------------------------------------|-----|
| A   | More features                          | 160 |
| В   | Full list of features                  | 161 |
| С   | Graph preferences                      | 166 |
| D   | Working with tables                    | 168 |
| E   | Formats for import and export          | 171 |
|     | E.1 List of bioinformatic data formats | 171 |
|     | E.2 List of graphics data formats      | 174 |
| F   | IUPAC codes for amino acids            | 175 |
| G   | IUPAC codes for nucleotides            | 177 |
| Bit | bliography                             | 178 |
| v   | Index                                  | 180 |

# Part I

# Introduction

### **Chapter 1**

# Introduction to CLC Sequence Viewer

### Contents

| 1.1        | Contact information                            |
|------------|------------------------------------------------|
| 1.2        | Download and installation                      |
| 1.2        | 1 Program download                             |
| 1.2        | 2 Installation on Microsoft Windows            |
| 1.2        | 3 Installation on Mac OS X                     |
| 1.2        | 4 Installation on Linux with an installer      |
| 1.2        | 5 Installation on Linux with an RPM-package    |
| 1.3        | System requirements                            |
| <b>1.4</b> | About CLC Workbenches                          |
| 1.4        | 1 New program feature request                  |
| 1.4        | 2 Report program errors                        |
| 1.4        | 3 CLC Sequence Viewer vs. Workbenches          |
| 1.5        | Nhen the program is installed: Getting started |
| 1.5        | 1 Quick start                                  |
| 1.5        | 2 Import of example data 1                     |
| <b>1.6</b> | Plug-ins                                       |
| 1.6        | 1 Installing plug-ins                          |
| 1.6        | 2 Uninstalling plug-ins                        |
| 1.6        | 3 Updating plug-ins                            |
| 1.6        | 4 Resources                                    |
| 1.7        | letwork configuration                          |
| <b>1.8</b> | The format of the user manual       1          |
| 1.8        | 1 Text formats                                 |
|            |                                                |

Welcome to CLC Sequence Viewer – a software package supporting your daily bioinformatics work.

We strongly encourage you to read this user manual in order to get the best possible basis for working with the software package.

### This software is for research purposes only.

### **1.1 Contact information**

The CLC Sequence Viewer is developed by:

CLC bio A/S Science Park Aarhus Finlandsgade 10-12 8200 Aarhus N Denmark

http://www.clcbio.com

VAT no.: DK 28 30 50 87

Telephone: +45 70 22 55 09 Fax: +45 70 22 55 19

E-mail: info@clcbio.com

If you have questions or comments regarding the program, you are welcome to contact our support function:

E-mail: support@clcbio.com

### **1.2** Download and installation

The *CLC* Sequence Viewer is developed for Windows, Mac OS X and Linux. The software for either platform can be downloaded from <a href="http://www.clcbio.com/download">http://www.clcbio.com/download</a>.

Furthermore the program can be sent on a CD-Rom by regular mail. To receive the program by regular mail, please write an e-mail to support@clcbio.com, including your postal address.

### 1.2.1 Program download

The program is available for download on <a href="http://www.clcbio.com/download">http://www.clcbio.com/download</a>.

Before you download the program you are asked to fill in the **Download** dialog.

In the dialog you must choose:

- Which operating system you use
- Whether you want to include Java or not (this is necessary if you haven't already installed Java)
- Whether you would like to receive information about future releases

Depending on your operating system and your Internet browser, you are taken through some download options.

When the download of the installer (an application which facilitates the installation of the program) is complete, follow the platform specific instructions below to complete the installation procedure.

### 1.2.2 Installation on Microsoft Windows

Starting the installation process is done in one of the following ways:

If you have downloaded an installer:

Locate the downloaded installer and double-click the icon. The default location for downloaded files is your desktop.

If you are installing from a CD:

Insert the CD into your CD-ROM drive.

Choose the "Install CLC Sequence Viewer" from the menu displayed.

If you already have Java installed on your computer you can choose "Install *CLC* Sequence *Viewer* without Java".

Installing the program is done in the following steps:

- On the welcome screen, click Next.
- Read and accept the License agreement and click Next.
- Choose where you would like to install the application and click Next.
- Choose a name for the Start Menu folder used to launch *CLC Sequence Viewer* and click **Next**.
- Choose if CLC Sequence Viewer should be used to open CLC files and click Next.
- Choose where you would like to create shortcuts for launching *CLC Sequence Viewer* and click **Next**.
- Choose if you would like to associate .clc files to *CLC Sequence Viewer*. If you check this option, double-clicking a file with a "clc" extension will open the *CLC Sequence Viewer*.
- Wait for the installation process to complete, choose whether you would like to launch *CLC Sequence Viewer* right away, and click **Finish**.

When the installation is complete the program can be launched from the Start Menu or from one of the shortcuts you chose to create.

### 1.2.3 Installation on Mac OS X

Starting the installation process is done in one of the following ways:

If you have downloaded an installer:

Locate the downloaded installer and double-click the icon. The default location for downloaded files is your desktop.

#### If you are installing from a CD:

Insert the CD into your CD-ROM drive and open it by double-clicking on the CD icon on your desktop.

Launch the installer by double-clicking on the "CLC Sequence Viewer" icon.

Installing the program is done in the following steps:

- On the welcome screen, click Next.
- Read and accept the License agreement and click Next.
- Choose where you would like to install the application and click Next.
- Choose if CLC Sequence Viewer should be used to open CLC files and click Next.
- Choose whether you would like to create desktop icon for launching *CLC* Sequence Viewer and click **Next**.
- Choose if you would like to associate .clc files to *CLC Sequence Viewer*. If you check this option, double-clicking a file with a "clc" extension will open the *CLC Sequence Viewer*.
- Wait for the installation process to complete, choose whether you would like to launch *CLC Sequence Viewer* right away, and click **Finish**.

When the installation is complete the program can be launched from your Applications folder, or from the desktop shortcut you chose to create. If you like, you can drag the application icon to the dock for easy access.

### **1.2.4** Installation on Linux with an installer

Navigate to the directory containing the installer and execute it. This can be done by running a command similar to:

# sh CLCSequenceViewer\_6\_JRE.sh

If you are installing from a CD the installers are located in the "linux" directory.

Installing the program is done in the following steps:

- On the welcome screen, click Next.
- Read and accept the License agreement and click Next.
- Choose where you would like to install the application and click **Next**. For a system-wide installation you can choose for example /opt or /usr/local. If you do not have root privileges you can choose to install in your home directory.
- Choose where you would like to create symbolic links to the program
   DO NOT create symbolic links in the same location as the application.
   Symbolic links should be installed in a location which is included in your environment PATH.
   For a system-wide installation you can choose for example /usr/local/bin. If you do not have root privileges you can create a 'bin' directory in your home directory and install symbolic links there. You can also choose not to create symbolic links.
- Wait for the installation process to complete and click Finish.

If you choose to create symbolic links in a location which is included in your PATH, the program can be executed by running the command:

# clcseqview6

Otherwise you start the application by navigating to the location where you choose to install it and running the command:

# ./clcseqview6

### 1.2.5 Installation on Linux with an RPM-package

Navigate to the directory containing the rpm-package and install it using the rpm-tool by running a command similar to:

```
# rpm -ivh CLCSequenceViewer_6_JRE.rpm
```

If you are installing from a CD the rpm-packages are located in the "RPMS" directory. Installation of RPM-packages usually requires root-privileges.

When the installation process is finished the program can be executed by running the command:

```
# clcseqview6
```

### **1.3** System requirements

The system requirements of *CLC* Sequence Viewer are these:

- Windows 2000, Windows XP, Windows Vista or Windows 7
- Mac OS X 10.4 or newer
- Linux: Redhat or SuSE
- 32 or 64 bit
- 256 MB RAM required
- 512 MB RAM recommended
- 1024 x 768 display recommended

### **1.4 About CLC Workbenches**

In November 2005 CLC bio released two Workbenches: *CLC Free Workbench* and *CLC Protein Workbench*. *CLC Protein Workbench* is developed from the free version, giving it the well-tested user friendliness and look & feel. However, the *CLC Protein Workbench* includes a range of more advanced analyses.

In March 2006, CLC DNA Workbench (formerly CLC Gene Workbench) and CLC Main Workbench were added to the product portfolio of CLC bio. Like CLC Protein Workbench, CLC DNA Workbench

builds on *CLC Free Workbench*. It shares some of the advanced product features of *CLC Protein Workbench*, and it has additional advanced features. *CLC Main Workbench* holds all basic and advanced features of the *CLC Workbenches*.

In June 2007, CLC RNA Workbench was released as a sister product of CLC Protein Workbench and CLC DNA Workbench. CLC Main Workbench now also includes all the features of CLC RNA Workbench.

In March 2008, the CLC Free Workbench changed name to CLC Sequence Viewer.

In June 2008, the first version of the *CLC Genomics Workbench* was released due to an extraordinary demand for software capable of handling sequencing data from the new high-throughput sequencing systems like 454, Illumina Genome Analyzer and SOLiD.

For an overview of which features all the applications include, see <a href="http://www.clcbio.com/features">http://www.clcbio.com/features</a>.

In December 2006, CLC bio released a **Software Developer Kit** which makes it possible for anybody with a knowledge of programming in Java to develop plug-ins. The plug-ins are fully integrated with the CLC Workbenches and the Viewer and provide an easy way to customize and extend their functionalities.

All our software will be improved continuously. If you are interested in receiving news about updates, you should register your e-mail and contact data on <a href="http://www.clcbio.com">http://www.clcbio.com</a>, if you haven't already registered when you downloaded the program.

### **1.4.1** New program feature request

The CLC team is continuously improving the *CLC Sequence Viewer* with our users' interests in mind. Therefore, we welcome all requests and feedback from users, and hope suggest new features or more general improvements to the program on support@clcbio.com.

### **1.4.2** Report program errors

CLC bio is doing everything possible to eliminate program errors. Nevertheless, some errors might have escaped our attention. If you discover an error in the program, you can use the **Report a Program Error** function in the **Help** menu of the program to report it. In the **Report a Program Error** dialog you are asked to write your e-mail address (optional). This is because we would like to be able to contact you for further information about the error or for helping you with the problem.

**Note!** No personal information is sent via the error report. Only the information which can be seen in the **Program Error Submission Dialog** is submitted.

You can also write an e-mail to <a href="mailto-support@clcbio.com">support@clcbio.com</a>. Remember to specify how the program error can be reproduced.

All errors will be treated seriously and with gratitude.

We appreciate your help.

### Start in safe mode

If the program becomes unstable on start-up, you can start it in **Safe mode**. This is done by pressing and holding down the Shift button while the program starts.

When starting in safe mode, the user settings (e.g. the settings in the **Side Panel**) are deleted and cannot be restored. Your data stored in the **Navigation Area** is not deleted. When started in safe mode, some of the functionalities are missing, and you will have to restart the *CLC Sequence Viewer* again (without pressing Shift).

### 1.4.3 CLC Sequence Viewer vs. Workbenches

The advanced analyses of the commercial workbenches, *CLC Protein Workbench*, *CLC RNA Workbench* and *CLC DNA Workbench* are not present in *CLC Sequence Viewer*. Likewise, some advanced analyses are available in *CLC DNA Workbench* but not in *CLC RNA Workbench* or *CLC Protein Workbench*, and vice versa. All types of basic and advanced analyses are available in *CLC Main Workbench*.

However, the output of the commercial workbenches can be viewed in all other workbenches. This allows you to share the result of your advanced analyses from e.g. *CLC Main Workbench*, with people working with e.g. *CLC Sequence Viewer*. They will be able to view the results of your analyses, but not redo the analyses.

The CLC Workbenches and the CLC Sequence Viewer are developed for Windows, Mac and Linux platforms. Data can be exported/imported between the different platforms in the same easy way as when exporting/importing between two computers with e.g. Windows.

### **1.5** When the program is installed: Getting started

*CLC Sequence Viewer* includes an extensive **Help** function, which can be found in the **Help** menu of the program's **Menu bar**. The **Help** can also be shown by pressing F1. The help topics are sorted in a table of contents and the topics can be searched.

We also recommend our **Online presentations** where a product specialist from CLC bio demonstrates our software. This is a very easy way to get started using the program. Read more about online presentations here: http://clcbio.com/presentation.

### 1.5.1 Quick start

When the program opens for the first time, the background of the workspace is visible. In the background are three quick start shortcuts, which will help you getting started. These can be seen in figure 1.1.

The function of the three quick start shortcuts is explained here:

- **Import data.** Opens the **Import** dialog, which you let you browse for, and import data from your file system.
- New sequence. Opens a dialog which allows you to enter your own sequence.
- **Read tutorials.** Opens the tutorials menu with a number of tutorials. These are also available from the **Help** menu in the **Menu bar**.

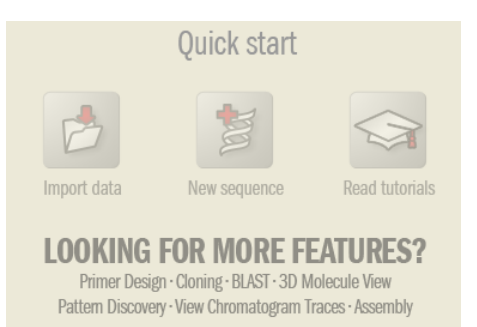

Figure 1.1: Three available Quick start short cuts, available in the background of the workspace.

Below these three quick start shortcuts, you will see a text: "Looking for more features?" Clicking this text will take you to a page on <a href="http://www.clcbio.com">http://www.clcbio.com</a> where you can read more about how to get more functionalities into *CLC Sequence Viewer*.

### **1.5.2** Import of example data

It might be easier to understand the logic of the program by trying to do simple operations on existing data. Therefore *CLC Sequence Viewer* includes an example data set.

When downloading *CLC* Sequence Viewer you are asked if you would like to import the example data set. If you accept, the data is downloaded automatically and saved in the program. If you didn't download the data, or for some other reason need to download the data again, you have two options:

You can click **Install Example Data** () in the **Help** menu of the program. This installs the data automatically. You can also go to http://www.clcbio.com/download and download the example data from there.

If you download the file from the website, you need to import it into the program. See chapter 6.1 for more about importing data.

### 1.6 Plug-ins

When you install *CLC* Sequence Viewer, it has a standard set of features. However, you can upgrade and customize the program using a variety of plug-ins.

As the range of plug-ins is continuously updated and expanded, they will not be listed here. Instead we refer to <a href="http://www.clcbio.com/plug-ins">http://www.clcbio.com/plug-ins</a> for a full list of plug-ins with descriptions of their functionalities.

### **1.6.1** Installing plug-ins

Plug-ins are installed using the plug-in manager<sup>1</sup>:

### Help in the Menu Bar | Plug-ins and Resources... (🕎)

### or **Plug-ins (**) in the Toolbar

<sup>&</sup>lt;sup>1</sup>In order to install plug-ins on Windows Vista, the Workbench must be run in administrator mode: Right-click the program shortcut and choose "Run as Administrator". Then follow the procedure described below. When you start the Workbench after installing the plug-in, it should also be run in administrator mode.

The plug-in manager has four tabs at the top:

- Manage Plug-ins. This is an overview of plug-ins that are installed.
- Download Plug-ins. This is an overview of available plug-ins on CLC bio's server.
- Manage Resources. This is an overview of resources that are installed.
- Download Resources. This is an overview of available resources on CLC bio's server.

To install a plug-in, click the **Download Plug-ins** tab. This will display an overview of the plug-ins that are available for download and installation (see figure 1.2).

| Manage Plug-ins and Resources 🛛 🔀                                                             |                                                                                                    |  |                                                                                                    |                                                                                                    |                                                                             |  |
|-----------------------------------------------------------------------------------------------|----------------------------------------------------------------------------------------------------|--|----------------------------------------------------------------------------------------------------|----------------------------------------------------------------------------------------------------|-----------------------------------------------------------------------------|--|
| e                                                                                             |                                                                                                    |  |                                                                                                    |                                                                                                    |                                                                             |  |
| Manage Plug-ins                                                                               | Download Plug-ins                                                                                                    |  | Manage Resources                                                                                                    | Download Resources                                                                                                    |                                                                             |  |
| Bookmark Navigal<br>Version 1.03<br>With this extension you can boo<br>Area.                  | tor bit of the second second s |  | Version 1.02<br>Version 1.02<br>Perform alignment<br>workbench:<br>• ClustaW<br>• MacFer (<br>• Alagn (M<br>• Additional inform<br>More information I:<br>Additional alignme<br>Usage<br>Located in: Toolbo | nal allignments s with many different program (Windows/Mac/Linux) (Mac/Linux) Mac/Linux) Mac/Linux) Mac/Linux) ac/Linux) ac/Linux) ac/Linux) ac/Linux) ac/Linux) ac/Linux) ac/Linux) ac/Linux) ac/Linux) ac/Linux) ac/Linux) ac/Linux ac/Linux) ac/Linux ac/Linux ac/Lin | ns from within the<br>> Additional Alignments.<br>ents<br>ent<br>lent<br>ht |  |
| Help         Proxy Settings         Check for updates         Install from File         Close |                                                                                                    |  |                                                                                                    |                                                                                                    |                                                                             |  |

Figure 1.2: The plug-ins that are available for download.

Clicking a plug-in will display additional information at the right side of the dialog. This will also display a button: **Download and Install**.

Click the plug-in and press **Download and Install**. A dialog displaying progress is now shown, and the plug-in is downloaded and installed.

If the plug-in is not shown on the server, and you have it on your computer (e.g. if you have downloaded it from our web-site), you can install it by clicking the **Install from File** button at the bottom of the dialog. This will open a dialog where you can browse for the plug-in. The plug-in file should be a file of the type ".cpa".

When you close the dialog, you will be asked whether you wish to restart the *CLC* Sequence *Viewer*. The plug-in will not be ready for use before you have restarted.

### **1.6.2 Uninstalling plug-ins**

Plug-ins are uninstalled using the plug-in manager:

```
Help in the Menu Bar | Plug-ins and Resources... (🕎)
```

### or Plug-ins (()) in the Toolbar

This will open the dialog shown in figure 1.3.

| Manage Plug-ins and Res                                      | ources                                                                                                    |                                    |                                   |                   | × |
|--------------------------------------------------------------|----------------------------------------------------------------------------------------------------|------------------------------------|-----------------------------------|-------------------|---|
| 6                                                            | r in the second second |                                    | R                                 |                   |   |
| Manage Plug-ins                                              | Download Plug-ins                                                                                                    | Manage Resources                   | Download Resources                |                   |   |
| Additional Alignme<br>CLC bio - support@ck<br>Version 1.02   | ents<br>cbio.com                                                                                                    | he workhench: ClustelW/Window      | s(Macli inuv) - Muscle (Windows)  | Ascfl ipury)      |   |
| T-Coffee (Mac/Linux), MAFFT                                  | ' (Mac/Linux), Kalign (Mac/Linux)                                                                                                    | ne wonderen: clastan (window       | spridepandiky) masele (mindomspr  |                   |   |
| CLC bio - support@cle<br>Version 1.03                        | f <b>ile</b><br>cbio.com                                                                                                    |                                    |                                   |                   |   |
| Using this plug-in it is possible<br>Located in the Toolbox. | to annotate a sequence from list                                                                                                    | of annotations found in a GFF file | 9                                 |                   |   |
| CLC bio - support@ck<br>Version 1.02                         | ns<br>cbio.com                                                                                                    |                                    |                                   |                   |   |
| Extracts annotations from on                                 | e or more sequences. The result i                                                                                                    | s a sequence list containing seque | ences covered by the specified an | Uninstall Disable |   |
|                                                              |                                                                                                    |                                    |                                   |                   |   |
|                                                              |                                                                                                    |                                    |                                   |                   |   |
|                                                              |                                                                                                    |                                    |                                   |                   |   |
|                                                              |                                                                                                    |                                    |                                   | ~                 | - |
| Help Proxy Settings                                          | Check for updates                                                                                                    | nstall from File                   |                                   | Close             |   |

Figure 1.3: The plug-in manager with plug-ins installed.

The installed plug-ins are shown in this dialog. To uninstall:

### Click the plug-in | Uninstall

If you do not wish to completely uninstall the plug-in but you don't want it to be used next time you start the Workbench, click the **Disable** button.

When you close the dialog, you will be asked whether you wish to restart the workbench. The plug-in will not be uninstalled before the workbench is restarted.

### 1.6.3 Updating plug-ins

If a new version of a plug-in is available, you will get a notification during start-up as shown in figure 1.4.

In this list, select which plug-ins you wish to update, and click **Install Updates**. If you press **Cancel** you will be able to install the plug-ins later by clicking **Check for Updates** in the Plug-in manager (see figure 1.3).

### 1.6.4 Resources

Resources are downloaded, installed, un-installed and updated the same way as plug-ins. Click the **Download Resources** tab at the top of the plug-in manager, and you will see a list of available resources (see figure 1.5).

Currently, the only resources available are PFAM databases (for use with *CLC Protein Workbench* and *CLC Main Workbench*).

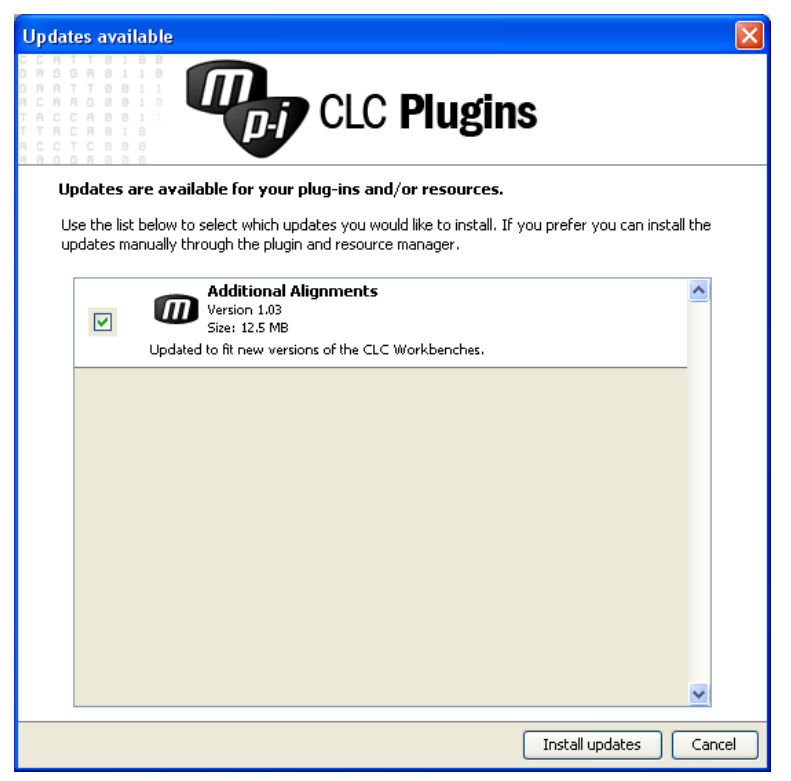

Figure 1.4: Plug-in updates.

| Manage Plug-ins and Resources                                           |                                                                                                    |        |           |                    |   |  |  |
|-------------------------------------------------------------------------|----------------------------------------------------------------------------------------------------|--------|-----------|--------------------|---|--|--|
| e                                                                       | r in the second second | E      |           |                    |   |  |  |
| Manage Mug-Ins                                                          | Download Plug-Ins                                                                                                    | manage | Resources | Download Resources |   |  |  |
| PFAM 100<br>Version 1.01<br>Top 100 occuring protein doma<br>Size: 5 MB | ains Download and Install                                                                                                    |        | PFAM      | 100                | × |  |  |
| Version 1.0                                                             |                                                                                                    | De     | scription |                    |   |  |  |
| Top 500 occuring protein dom                                            | ains                                                                                                    |        |           |                    |   |  |  |
| Version 1.0                                                             |                                                                                                    |        |           |                    |   |  |  |
| Complete PFAM database                                                  |                                                                                                    |        |           |                    |   |  |  |
|                                                                         |                                                                                                    |        |           |                    |   |  |  |
|                                                                         |                                                                                                    |        | _         |                    |   |  |  |
| Help Proxy Settings                                                     | Help         Proxy Settings         Check for updates         Install from File         Close                                                                                                    |        |           |                    |   |  |  |

Figure 1.5: Resources available for download.

Because procedures for downloading, installation, uninstallation and updating are the same as for plug-ins see section 1.6.1 and section 1.6.2 for more information.

### **1.7** Network configuration

If you use a proxy server to access the Internet you must configure *CLC* Sequence Viewer to use this. Otherwise you will not be able to perform any online activities (e.g. searching GenBank). *CLC* Sequence Viewer supports the use of a HTTP-proxy and an anonymous SOCKS-proxy.

| C Preferen | ces 🛛                                                                    |
|------------|--------------------------------------------------------------------------|
| 070        | Proxy Settings (takes effect after restart)                              |
| 203        | Use HTTP Proxy Server                                                    |
| - 4-       | HTTP Proxy: Port: 3128 🗼                                                 |
| General    | HTTP Proxy Requires Login                                                |
|            | Account:                                                                 |
|            | Password:                                                                |
| View       |                                                                          |
|            | Use SOCKS Proxy Server                                                   |
| <b>BBB</b> | SOCKS Host: Port: 1080 🗼                                                 |
|            |                                                                          |
| Advanced   | You may have to restart the application for these changes to take effect |
|            |                                                                          |
|            | Default Data Location: CLC Data                                          |
|            | NCBLBLAST                                                                |
|            | URL to use when blasting: http://blast.ncbi.nlm.nih.gov/Blast.cgi        |
|            | Maximum number of simultaneous requests: 10                              |
|            | Delay (in ms) between requests: 3000                                     |
|            |                                                                          |
|            |                                                                          |

Figure 1.6: Adjusting proxy preferences.

To configure your proxy settings, open *CLC Sequence Viewer*, and go to the **Advanced**-tab of the **Preferences** dialog (figure 1.6) and enter the appropriate information. The **Preferences** dialog is opened from the **Edit** menu.

You have the choice between a HTTP-proxy and a SOCKS-proxy. *CLC Sequence Viewer* only supports the use of a SOCKS-proxy that does not require authorization.

If you have any problems with these settings you should contact your systems administrator.

### **1.8** The format of the user manual

This user manual offers support to Windows, Mac OS X and Linux users. The software is very similar on these operating systems. In areas where differences exist, these will be described separately. However, the term "right-click" is used throughout the manual, but some Mac users may have to use Ctrl+click in order to perform a "right-click" (if they have a single-button mouse).

The most recent version of the user manuals can be downloaded from <a href="http://www.clcbio.com/usermanuals">http://www.clcbio.com/usermanuals</a>.

The user manual consists of four parts.

- The **first part** includes the introduction and some tutorials showing how to apply the most significant functionalities of *CLC Sequence Viewer*.
- The second part describes in detail how to operate all the program's basic functionalities.
- The **third part** digs deeper into some of the bioinformatic features of the program. In this part, you will also find our "Bioinformatics explained" sections. These sections elaborate on the algorithms and analyses of *CLC Sequence Viewer* and provide more general knowledge of bioinformatic concepts.
- The fourth part is the Appendix and Index.

Each chapter includes a short table of contents.

### 1.8.1 Text formats

In order to produce a clearly laid-out content in this manual, different formats are applied:

- A feature in the program is in bold starting with capital letters. (Example: Navigation Area)
- An explanation of how a particular function is activated, is illustrated by "|" and bold. (E.g.: select the element | Edit | Rename)

### **Chapter 2**

# **Tutorials**

### Contents

| 2.1 Tute | prial: Getting started                            |
|----------|---------------------------------------------------|
| 2.1.1    | Creating a a folder                               |
| 2.1.2    | Import data                                       |
| 2.2 Tute | prial: View sequence                              |
| 2.3 Tute | orial: Side Panel Settings                        |
| 2.3.1    | Saving the settings in the Side Panel             |
| 2.3.2    | Applying saved settings                           |
| 2.4 Tute | orial: GenBank search and download                |
| 2.4.1    | Searching for matching objects                    |
| 2.4.2    | Saving the sequence                               |
| 2.5 Tute | orial: Align protein sequences                    |
| 2.5.1    | The alignment dialog                              |
| 2.6 Tute | orial: Create and modify a phylogenetic tree      |
| 2.6.1    | Tree layout                                       |
| 2.7 Tute | orial: Find restriction sites 32                  |
| 2.7.1    | The Side Panel way of finding restriction sites   |
| 0 7 0    | The Table to serve a finally due striction with a |

This chapter contains tutorials representing some of the features of *CLC* Sequence Viewer. The first tutorials are meant as a short introduction to operating the program. The last tutorials give

examples of how to use some of the main features of *CLC Sequence Viewer*. **Watch video** tutorials at http://www.clcbio.com/tutorials.

### 2.1 Tutorial: Getting started

This brief tutorial will take you through the most basic steps of working with *CLC* Sequence Viewer. The tutorial introduces the user interface, shows how to create a folder, and demonstrates how to import your own existing data into the program.

When you open CLC Sequence Viewer for the first time, the user interface looks like figure 2.1.

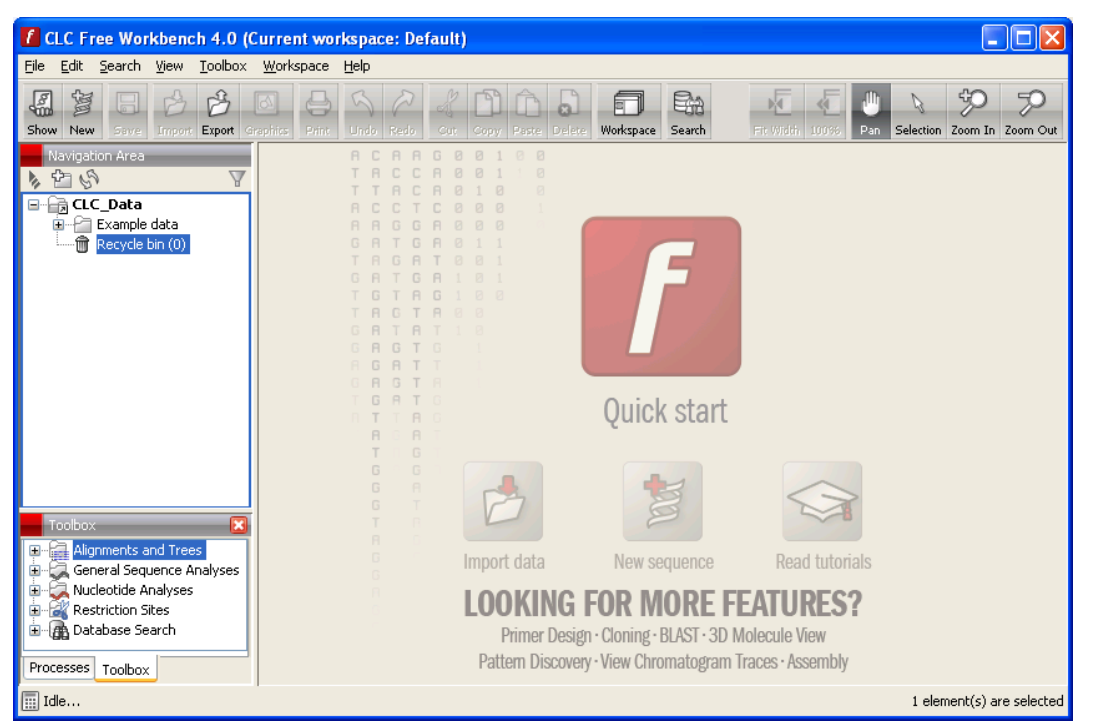

Figure 2.1: The user interface as it looks when you start the program for the first time. (Windows version of **CLC Sequence Viewer**. The interface is similar for Mac and Linux.)

At this stage, the important issues are the **Navigation Area** and the **View Area**.

The **Navigation Area** to the left is where you keep all your data for use in the program. Most analyses of *CLC Sequence Viewer* require that the data is saved in the **Navigation Area**. There are several ways to get data into the **Navigation Area**, and this tutorial describes how to import existing data.

The **View Area** is the main area to the right. This is where the data can be 'viewed'. In general, a **View** is a display of a piece of data, and the **View Area** can include several **Views**. The **Views** are represented by tabs, and can be organized e.g. by using 'drag and drop'.

### 2.1.1 Creating a a folder

When *CLC* Sequence Viewer is started there is one element in the **Navigation Area** called **CLC\_Data<sup>1</sup>**. This element is a **Location**. A location points to a folder on your computer where your data for use with *CLC* Sequence Viewer is stored.

The data in the location can be organized into folders. Create a folder:

```
File | New | Folder (\bigcirc)
or Ctrl + Shift + N (\Re + Shift + N on Mac)
```

Name the folder 'My folder' and press Enter.

<sup>&</sup>lt;sup>1</sup>If you have downloaded the example data, this will be placed as a folder in CLC\_Data

### 2.1.2 Import data

Next, we want to import a sequence called HUMDINUC.fsa (FASTA format) from our own Desktop into the new 'My folder'. (This file is chosen for demonstration purposes only - you may have another file on your desktop, which you can use to follow this tutorial. You can import all kinds of files.)

In order to import the HUMDINUC.fsa file:

# Select 'My folder' | Import ( $\cong$ ) in the Toolbar | navigate to HUMDINUC.fsa on the desktop | Select

The sequence is imported into the folder that was selected in the **Navigation Area**, before you clicked **Import**. Double-click the sequence in the **Navigation Area** to view it. The final result looks like figure 2.2.

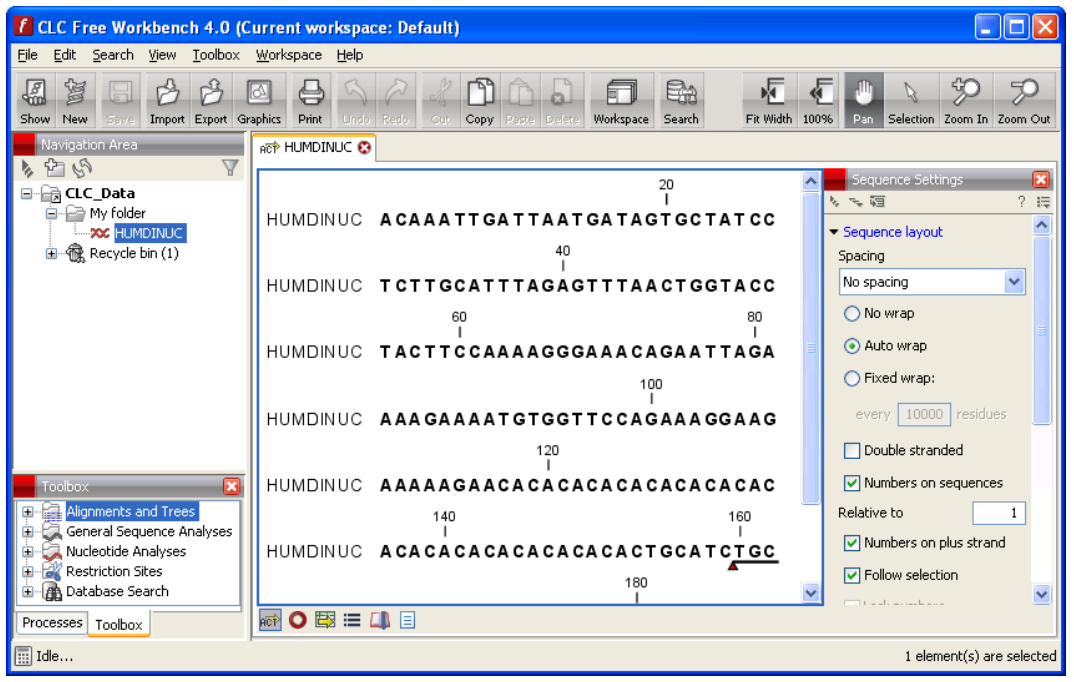

Figure 2.2: The HUMDINUC file is imported and opened.

### 2.2 Tutorial: View sequence

This brief tutorial will take you through some different ways to display a sequence in the program. The tutorial introduces zooming on a sequence, dragging tabs, and opening selection in new view.

We will be working with the sequence called *pcDNA3-atp8a1* located in the 'Cloning' folder in the Example data. Double-click the sequence in the **Navigation Area** to open it. The sequence is displayed with annotations above it. (See figure 2.3).

As default, *CLC* Sequence Viewer displays a sequence with annotations (colored arrows on the sequence like the green promoter region annotation in figure 2.3) and zoomed to see the residues.

In this tutorial we want to have an overview of the whole sequence. Hence;

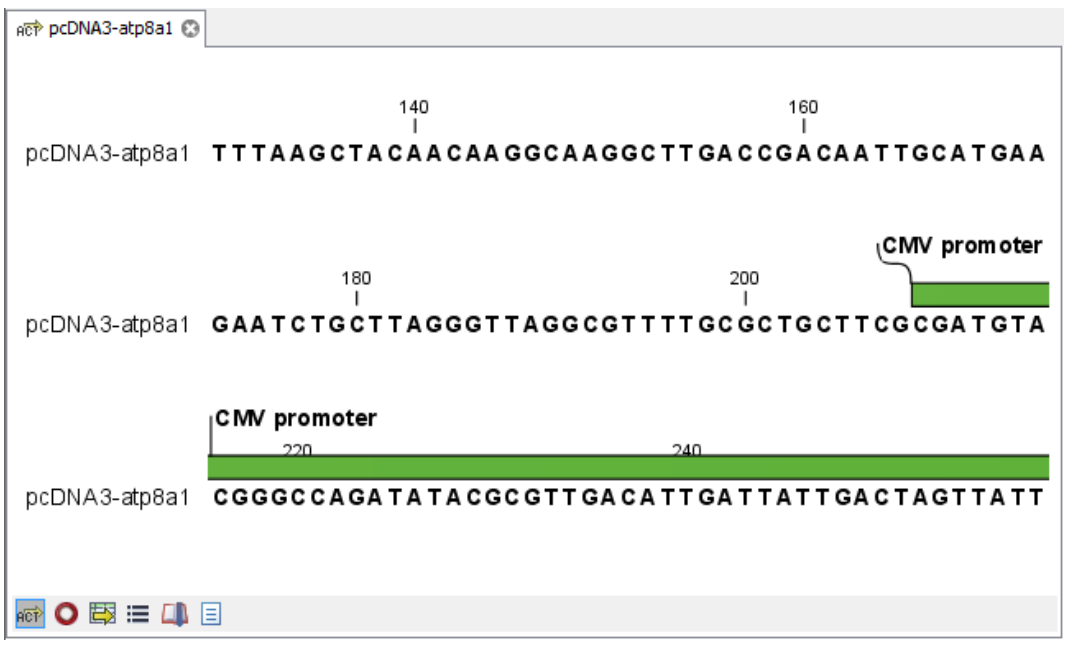

Figure 2.3: Sequence pcDNA3-atp8a1 opened in a view.

### 

This sequence is circular, which is indicated by << and >> at the beginning and the end of the sequence.

In the following we will show how the same sequence can be displayed in two different views - one linear view and one circular view. First, zoom in to see the residues again by using the **Zoom** In ( $\checkmark$ ) or the **100**% ( $\checkmark$ ). Then we make a split view by:

# press and hold the Ctrl-button on the keyboard ( $\Re$ on Mac) | click Show as Circular ( $\bigcirc$ ) at the bottom of the view

This opens an additional view of the vector with a circular display, as can be seen in figure 2.4.

Make a selection on the circular sequence (remember to switch to the **Selection** ( $\mathbb{N}$ ) tool in the tool bar) and note that this selection is also reflected in the linear view above.

### 2.3 Tutorial: Side Panel Settings

This brief tutorial will show you how to use the **Side Panel** to change the way your sequences, alignments and other data are shown. You will also see how to save the changes that you made in the **Side Panel**.

Open the protein alignment located under *Protein orthologs* in the **Example data**. The initial view of the alignment has colored the residues according to the Rasmol color scheme, and the alignment is automatically wrapped to fit the width of the view (shown in figure 2.5).

Now, we are going to modify how this alignment is displayed. For this, we use the settings in the **Side Panel** to the right. All the settings are organized into groups, which can be expanded / collapsed by clicking the name of the group. The first group is **Sequence Layout** which is

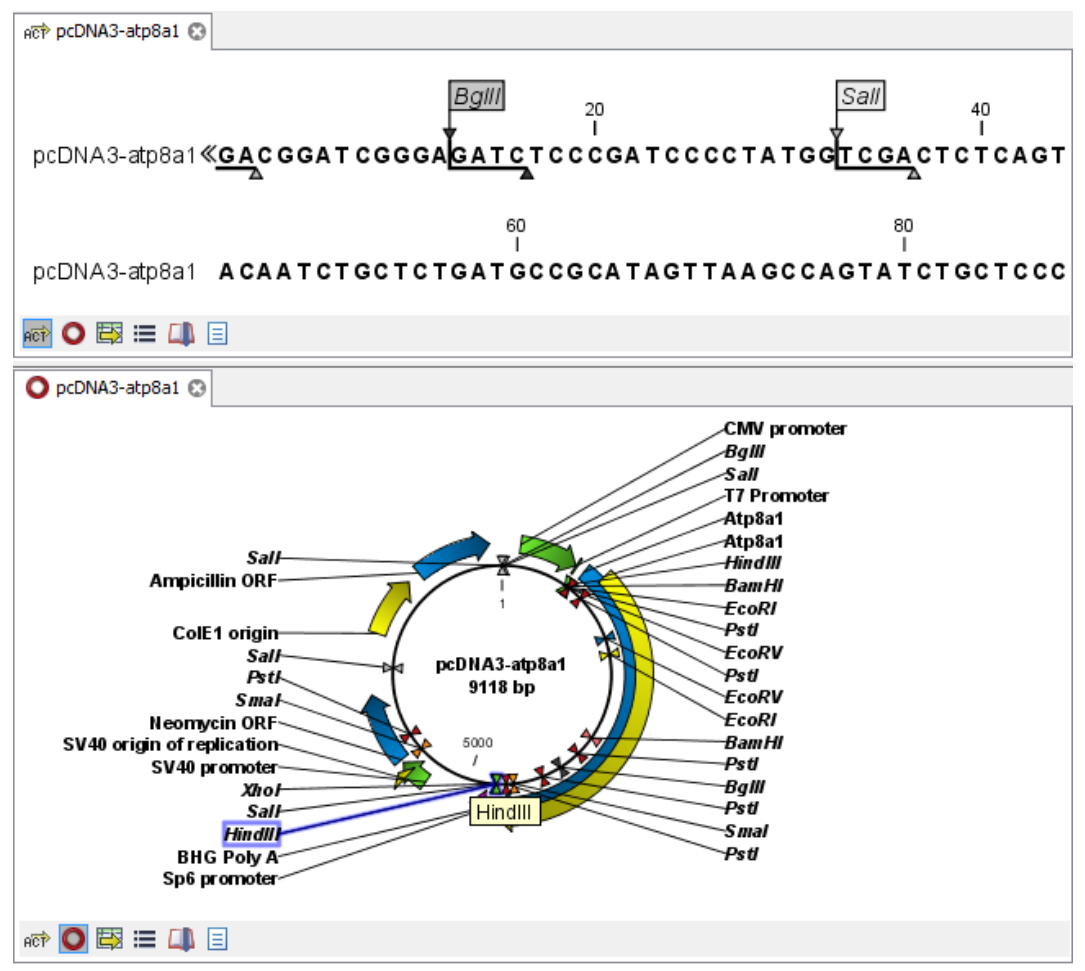

Figure 2.4: The resulting two views which are split horizontally.

expanded by default.

First, select **No wrap** in the **Sequence Layout**. This means that each sequence in the alignment is kept on the same line. To see more of the alignment, you now have to scroll horizontally.

Next, expand the **Annotation Layout** group and select **Show Annotations**. Set the **Offset** to "More offset" and set the **Label** to "Stacked".

Expand the **Annotation Types** group. Here you will see a list of the types annotation that are carried by the sequences in the alignment (see figure 2.6).

Check the "Region" annotation type, and you will see the regions as red annotations on the sequences.

Next, we will change the way the residues are colored. Click the **Alignment Info** group and under **Conservation**, check "Background color". This will use a gradient as background color for the residues. You can adjust the coloring by dragging the small arrows above the color box.

### 2.3.1 Saving the settings in the Side Panel

Now the alignment should look similar to figure 2.7.

At this point, if you just close the view, the changes made to the Side Panel will not be saved.

| ATPase protei     | Ø          |                                         |                 |            |    |   |                      |      |
|-------------------|------------|-----------------------------------------|-----------------|------------|----|---|----------------------|------|
|                   |            | 20                                      |                 | 40         |    | ^ | Alignment Settings   |      |
| Q29449            |            |                                         | <b>T</b>        |            | 21 |   | 1 ~ <b>1</b>         | ? 15 |
| Q9NTI2            | M          | <mark>S R</mark> A                      |                 |            | 4  | 1 | Sequence layout      | Ē    |
| P39524            | MN DDRET   | P P <mark>K R K</mark> P G <b>E D D</b> |                 | ···DIDFL·· | 25 |   | Spacing              | -    |
| O94296            | MARDVDNKQN | AKRISRDEDE                              | DEFAGESMVG      | RTLDNPFLGE | 40 |   | Every 10 residues    | 1    |
| P57792            | MATV S     | GRRRKR                                  |                 |            | 11 |   | No wrap              |      |
| Q95X33            | MVGGG      |                                         |                 |            | 11 |   | Auto wrap            |      |
| Consensus<br>100% | MATX       | X X RR X R                              |                 |            |    |   | Eixed wrap:          |      |
| Conservation      |            |                                         |                 |            |    |   |                      | E    |
| 0%                |            | 60                                      |                 | 80         |    |   | every 60 residues    | 1    |
| 000440            |            | 1                                       |                 | I          | 04 |   | Vumbers on sequences |      |
| Q29449            |            |                                         |                 |            | 21 |   | Relative to 1        | a    |
| P39524            | DDTTSHSGSR | SKVTNSHANG                              | YY I P P SHVL P | EETIDLDADD | 65 |   | 2 Lock numbers       |      |
| 094296            | DEFEDIFGSE | SQYISSSCON                              | <b>S T N P</b>  | F L A D    | 68 |   |                      |      |
| P57792            |            |                                         |                 |            | 11 |   | Hide labels          |      |
| Q9SX33            |            |                                         |                 |            | 11 |   | Lock labels          |      |
| Consensus         |            |                                         |                 |            |    |   | Sequence label       |      |
| Conservation      |            |                                         |                 |            |    |   | Name                 |      |
| 0%                |            |                                         |                 |            |    | Ŧ | Show selection boxes |      |
|                   |            |                                         |                 |            |    |   |                      | Ŧ    |
|                   |            |                                         |                 |            |    |   |                      |      |

Figure 2.5: The protein alignment as it looks when you open it with background color according to the Rasmol color scheme and automatically wrapped.

| <ul> <li>Annotation layout</li> </ul> |                             |  |  |  |  |  |  |  |
|---------------------------------------|-----------------------------|--|--|--|--|--|--|--|
| Show annotations                      |                             |  |  |  |  |  |  |  |
| Position                              | Position Next to sequence 💌 |  |  |  |  |  |  |  |
| Offset                                | More offset 💌               |  |  |  |  |  |  |  |
| Label                                 | Stacked 🛛 👻                 |  |  |  |  |  |  |  |
| 🛃 Show a                              | rrows                       |  |  |  |  |  |  |  |
| 🔽 Use gra                             | adients                     |  |  |  |  |  |  |  |
| - Annotation                          | types                       |  |  |  |  |  |  |  |
| Ac                                    | tive site 💌                 |  |  |  |  |  |  |  |
| 🗾 🗹 Ge                                | Gene 💌                      |  |  |  |  |  |  |  |
| Me                                    | etal binding site 💌         |  |  |  |  |  |  |  |
| Me                                    | odified site 💌              |  |  |  |  |  |  |  |
|                                       | P-binding 💌                 |  |  |  |  |  |  |  |
| Pr                                    | otein 💌                     |  |  |  |  |  |  |  |
| Re                                    | egion 💌                     |  |  |  |  |  |  |  |
| Sc                                    | Source 💌                    |  |  |  |  |  |  |  |
| Select All                            |                             |  |  |  |  |  |  |  |
| Deselect All                          |                             |  |  |  |  |  |  |  |

Figure 2.6: The Annotation Layout and the Annotation Types in the Side Panel.

This means that you would have to perform the changes again next time you open the alignment. To save the changes to the **Side Panel**, click the **Save/Restore Settings** button ( $\blacksquare$ ) at the top of the **Side Panel** and click **Save Settings** (see figure 2.8).

This will open the dialog shown in figure 2.9.

In this way you can save the current state of the settings in the **Side Panel** so that you can apply them to alignments later on. If you check **Always apply these settings**, these settings will be applied every time you open a view of the alignment.

Type "My settings" in the dialog and click Save.

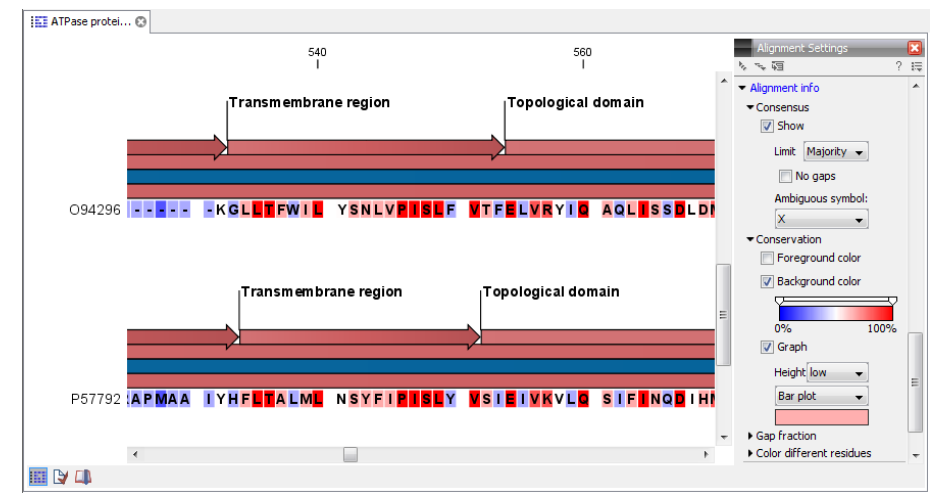

Figure 2.7: The alignment when all the above settings have been changed.

| Alignment Settings |     |                      |
|--------------------|-----|----------------------|
|                    | ? 時 | C                    |
|                    |     | Save Settings        |
|                    |     | Delete Settings      |
|                    |     | Apply Saved Settings |

Figure 2.8: Saving the settings of the Side Panel.

| Save Settings                               |
|---------------------------------------------|
| Please enter a name for these user settings |
| my settings 🗸 🗸                             |
| Always apply these settings                 |
|                                             |
| Save Cancel                                 |
|                                             |

Figure 2.9: Dialog for saving the settings of the Side Panel.

### 2.3.2 Applying saved settings

When you click the **Save/Restore Settings** button ( $\equiv$ ) again and select **Apply Saved Settings**, you will see "My settings" in the menu together with some pre-defined settings that the *CLC* Sequence Viewer has created for you (see figure 2.10).

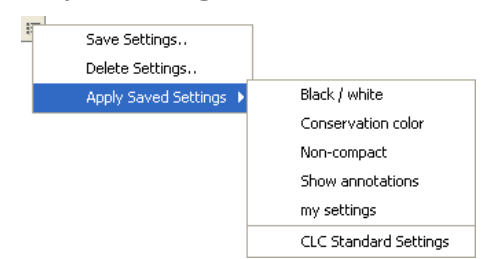

Figure 2.10: Menu for applying saved settings.

Whenever you open an alignment, you will be able to apply these settings. Each kind of view has its own list of settings that can be applied.

At the bottom of the list you will see the "CLC Standard Settings" which are the default settings

for the view.

### 2.4 Tutorial: GenBank search and download

The *CLC* Sequence Viewer allows you to search the NCBI GenBank database directly from the program, giving you the opportunity to both open, view, analyze and save the search results without using any other applications. To conduct a search in NCBI GenBank from *CLC* Sequence Viewer you must be connected to the Internet.

This tutorial shows how to find a complete human hemoglobin DNA sequence in a situation where you do not know the accession number of the sequence.

To start the search:

### Search | Search for Sequences at NCBI (@)

This opens the search view. We are searching for a DNA sequence, hence:

### Nucleotide

Now we are going to adjust parameters for the search. By clicking **Add search parameters** you activate an additional set of fields where you can enter search criteria. Each search criterion consists of a drop down menu and a text field. In the drop down menu you choose which part of the NCBI database to search, and in the text field you enter what to search for:

Click Add search parameters until three search criteria are available | choose Organism in the first drop down menu | write 'human' in the adjoining text field | choose All Fields in the second drop down menu | write 'hemoglobin' in the adjoining text field | choose All Fields in the third drop down menu | write 'complete' in the adjoining text field

| All Fields 🔽 huma                                                                                                    | an                                                                                                    |                                                                                                    | ×    |
|----------------------------------------------------------------------------------------------------|----------------------------------------------------------------------------------------------------|----------------------------------------------------------------------------------------------------|------|
| All Fields 🔽 hemo                                                                                                    | aglobin                                                                                                    |                                                                                                    | 16   |
| All Fields 🗸 comp                                                                                                    | lete                                                                                                    |                                                                                                    |      |
| Rows: 50 Search results                                                                                                    | Add search parameters Add search words Filter:                                                                                                    | 🐊 Start se                                                                                                    | arch |
| 1010100 500101105000                                                                                                    | 1 10001                                                                                                    |                                                                                                    |      |
| Accession /                                                                                                    | Definition                                                                                                    | Modification Date                                                                                                    |      |
| Accession >                                                                                                    | Definition<br>Campylobacter jejuni subsp. jejuni NCTC 11168 comple                                                                                                    | Modification Date<br>2007/04/23                                                                                                    |      |
| Accession >                                                                                                    | Definition<br>Campylobacter jejuni subsp. jejuni NCTC 11168 comple<br>Aspergillus niger contig An08c0110, complete genome                                                                                                    | Modification Date<br>2007/04/23<br>2007/03/24                                                                                                   |      |
| Accession ><br>U111168<br>M270166<br>M711867                                                                                                    | Definition<br>Campylobacter jejuni subsp. jejuni NCTC 11168 comple .<br>Aspergillus niger contig An08c0110, complete genome<br>Clavibacter michiganensis subsp. michiganensis NCPPB                                                                                                    | Modification Date<br>2007/04/23<br>2007/03/24<br>2007/05/18                                                                                     |      |
| Accession ><br>4.111168<br>M270166<br>M711867<br>P008209                                                                                         | Definition<br>Campylabator jesuni sudap, jeguni NCTC 11168 complet.<br>Aspergillus niger contig An08c0110, complete genome<br>Clavibacter michiganensis sudap, michiganensis NCPPB<br>Oryza sativa (japonica cultivar-group) genomic DNA, c                                                                                                    | Modification Date<br>2007/04/23<br>2007/03/24<br>2007/05/18<br>2007/05/19                                                                       |      |
| Accession ><br>L111168<br>M/270166<br>M/711867<br>P008209<br>A000016                                                                             | Definition<br>Campylobacter jesuni subap, tetuni NCTC 11158 comple-<br>Aspergillus niger contig AnORC0110, complete genome<br>Clavibacter michiganensis subsp. michiganensis NCPPE<br>Oryza sativa (japonica cuthvar-group) genomic DNA, c.u.<br>Clastridum perfingens srk. 10 DNA, complete genome                                                                                                    | Modification Date<br>2007/04/23<br>2007/03/24<br>2007/05/18<br>2007/05/19<br>2007/05/19                                                         |      |
| Accession ><br>1111163<br>M270166<br>M711867<br>P008209<br>A000016<br>C029387                                                                    | Definition<br>Ecosybiotate result subtro. estat NCTC 11156 comele-<br>Aspergillus niger contig An08c0110, complete genome<br>Cavibacter michiganensis subop. michiganensis NCPB<br>Oryza sativa (Igonica cutivar-group) genomic DNA; c<br>Clostridum perfringers str. 13 DNA, complete genome<br>Horos sagires hemoglibor, genoma G, RMAR (CDNA cho                                                                                                    | Modification Date<br>2007/03/24<br>2007/03/24<br>2007/05/19<br>2007/05/19<br>2007/05/19<br>2007/05/19                                           |      |
| Accession ><br>V111168<br>M270166<br>M711867<br>P008209<br>A000016<br>K029387<br>K029387<br>K029387                                              | Definition<br>Completenties para subsp. span NCTC 11168 complex<br>Assergillus roger control (and Antibication) and the span and<br>Clavabacter michagnenis subsp. michigaments NCFP<br>Oryza sativa (aponto: a cubivar-group) genomic (NA, cu-<br>Clastratium perforgers str. 1 20NA, complete genome<br>Homo sagenes hemoglohn, genma G, mRNA (CNA don<br>Homo sagenes hemoglohn, genma G, mRNA (CNA don                                                                                                    | Modification Date<br>2007/03/24<br>2007/05/18<br>2007/05/19<br>2007/05/19<br>2007/05/19<br>2007/05/19<br>2007/02/08<br>2007/01/04               |      |
| Accession ><br>L111163<br>WZ70166<br>WZ70167<br>W008209<br>A000016<br>C029387<br>C130457<br>C130457<br>C130459                                   | Definition<br>Campiblicate jean solare, etcm INCTC 11168 comele-<br>Aspergillus riger control anticologia anticologia<br>Clavibacter michiganensis subsp. michiganensis INCFB<br>Orysa salva (aponica cubira-group) genomic INM, c<br>Olostridum perfingens str. 13 DNA, complete genome<br>Homo sagiers hemoglohp, genma G, mRNA (CINA don<br>Homo sagiers hemoglohp, genma G, mRNA (CINA don<br>Homo sagiers hemoglohp, genma G, mRNA (CINA don                                                                                                    | Modification Date<br>2007/03/24<br>2007/05/18<br>2007/05/19<br>2007/05/19<br>2007/05/19<br>2007/01/04<br>2007/01/04                             |      |
| Accession »<br>L111160<br>M71166<br>M71167<br>P008209<br>A000016<br>C029387<br>C130457<br>C130457<br>C130459<br>C139502                          | Definition<br>Completentiate para subap, span INC10 11168 complex<br>Aspergillus roger control (and 0.000 complex genome<br>Clavabacter michganness subap), michiganensis NCFP<br>Oryza estiva (aponto: cutivar-group) genomic (NA), cu-<br>Clastridium perfrigense str. 1004, complete genome<br>Homo sagenes hemoglobh, genma G, mRNA (CINA don<br>Homo sagenes hemoglobh, genma G, mRNA (CINA don<br>Homo sagenes hemoglobh, genma G, mRNA (CINA don<br>bario reiro hemoglobh, genma G, mRNA (CINA don<br>bario reiro hemoglobh, genma G, mRNA (CINA don<br>bario reiro hemoglobh genes hemoglobh, genma G, mRNA (CINA don<br>bario reiro hemoglobh genes hemoglobh genes subap (mrs.). | Modification Date<br>2007/03/24<br>2007/03/24<br>2007/05/19<br>2007/05/19<br>2007/05/19<br>2007/01/04<br>2007/01/04<br>2007/01/04<br>2007/01/04 |      |
| Accession ><br>ALTI1169<br>MAT21166<br>MAT211867<br>AP008209<br>94000016<br>CC029897<br>CC129457<br>CC129457<br>CC129459<br>XC139502<br>CC142787 | Definition<br>Campibilistic learn solaris, Hum INCE 1146 conde-<br>Aspergilus riger condit antibiotatic learner of the<br>Campibility of the solar solarity of the solar SNCFP<br>Oryza sativa (japonica cativar group) genomic DNA, c<br>Olostridam perfinigens str. 13 DNA, condete genome<br>Homo sagiers hemojobin, genma G, mRNA (CINA don<br>Homo sagiers hemojobin, genma G, mRNA (CINA don<br>homo sagiers hemojobin, genma G, mRNA (CINA don<br>Dario rerio hemojobin beta embryonic-2, mRNA (CONA<br>Dario rerio hemojobin beta embryonic-1, mRNA (CONA.                                                                                                    | Modification Date<br>2007/03/24<br>2007/05/19<br>2007/05/19<br>2007/05/19<br>2007/05/19<br>2007/02/08<br>2007/01/04<br>2007/01/04<br>2007/01/18 |      |

Figure 2.11: NCBI search view.

Click Start search (m) to commence the search in NCBI.

### 2.4.1 Searching for matching objects

When the search is complete, the list of hits is shown. If the desired complete human hemoglobin DNA sequence is found, the sequence can be viewed by double-clicking it in the list of hits from the search. If the desired sequence is not shown, you can click the 'More' button below the list to see more hits.

### 2.4.2 Saving the sequence

The sequences which are found during the search can be displayed by double-clicking in the list of hits. However, this does not save the sequence. You can save one or more sequence by selecting them and:

### click Download and Save

or drag the sequences into the Navigation Area

### 2.5 Tutorial: Align protein sequences

It is possible to create multiple alignments of nucleotide and protein sequences. *CLC Sequence Viewer* offers several opportunities to view alignments. The alignments can be used for building phylogenetic trees.

The sequences must be saved in the **Navigation Area** in order to be included in an alignment. To save a sequence which is displayed in the **View Area**, click the tab of the sequence and press Ctrl + S (or  $\Re + S$  on Mac). In this tutorial six protein sequences from the Example data will be aligned. (See figure 2.12).

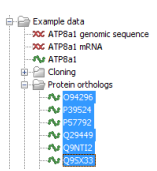

Figure 2.12: Six protein sequences in 'Sequences' from the 'Protein orthologs' folder of the Example data.

To align the sequences:

select the sequences from the 'Protein' folder under 'Sequences' | Toolbox | Alignments and Trees (;) | Create Alignment (;;)

### **2.5.1** The alignment dialog

This opens the dialog shown in figure 2.13.

It is possible to add and remove sequences from **Selected Elements** list. Since we had already selected the eight proteins, just click **Next** to adjust parameters for the alignment.

Clicking **Next** opens the dialog shown in figure 2.14.

Leave the parameters at their default settings. An explanation of the parameters can be found by clicking the help button (?). Alternatively, a tooltip is displayed by holding the mouse cursor on the parameters.

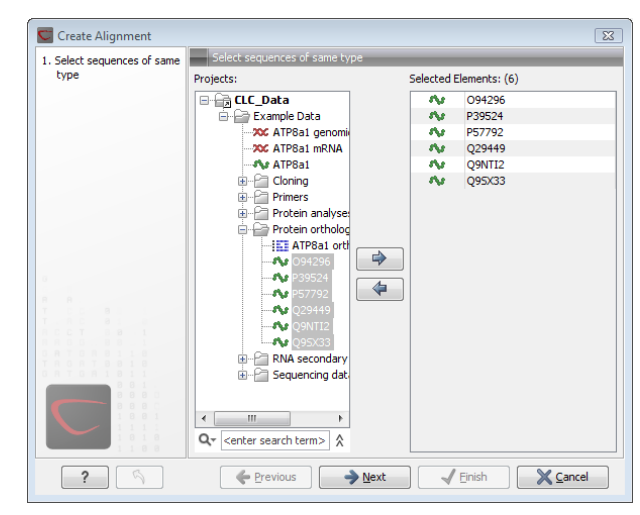

Figure 2.13: The alignment dialog displaying the six protein sequences.

| Create Alignment                 | X                                                     |
|----------------------------------|-------------------------------------------------------|
| 1. Select sequences of same type | Set parameters                                        |
| 2. Set parameters                |                                                       |
|                                  | Gap settings                                          |
|                                  | Gap open cost: 10                                     |
|                                  | Gap extension cost: 1<br>End gap cost: As any other 👻 |
|                                  | Alignment                                             |
|                                  | Fast (less accurate)                                  |
|                                  | Slow (very accurate)                                  |
|                                  | Redo alignments                                       |
|                                  | Use fixpoints                                         |
|                                  |                                                       |
| ?                                | ← Previous → Next ✓ Einish X Cancel                   |

Figure 2.14: The alignment dialog displaying the available parameters which can be adjusted.

Click **Finish** to start the alignment process which is shown in the **Toolbox** under the **Processes** tab. When the program is finished calculating it displays the alignment (see fig. 2.15):

Note! The new alignment is not saved automatically.

To save the alignment, drag the tab of the alignment view into the Navigation Area.

If you wish to use other alignment algorithms (like e.g. ClustalW), please download the Additional Alignments Module from <a href="http://www.clcbio.com/plugins">http://www.clcbio.com/plugins</a>.

### 2.6 Tutorial: Create and modify a phylogenetic tree

You can make a phylogenetic tree from an existing alignment. (See how to create an alignment in the tutorial: "Align protein sequences").

We use the 'ATPase protein alignment' located in 'Protein orthologs' in the Example data. To create a phylogenetic tree:

| ATPase protei | 0            |                     |                     |              |      |   |                                     |          |
|---------------|--------------|---------------------|---------------------|--------------|------|---|-------------------------------------|----------|
|               |              | 20                  |                     | 4            | 0    |   | Alignment Settings                  |          |
|               |              |                     | -                   |              | 1    | = | N                                   | ? 15     |
| Q29449        | MP TMRRT VSE | IRSRAEGYEK          | T                   |              | - 21 |   | <ul> <li>Sequence layout</li> </ul> | -        |
| Q9NTI2        | M            | <mark>SR</mark> A   |                     |              | - 4  |   | Spacing                             |          |
| P39524        | MN DDRET     | P P K R K P G E D D | TLF·····            | ···DIDFL ··  | - 25 |   | Spacing .                           | -1       |
| O94296        | MARDVDNKQN   | AKRISRDEDE          | DEFAGESMVG          | RTLDNPFLG    | 40   |   | Every 10 residues                   | -        |
| P57792        | MATV S       | GRRRKR              |                     |              | - 11 |   | No wrap                             |          |
| Q9SX33        | MV G G G     | TKRRRR              |                     |              | - 11 |   | Auto wrap                           |          |
| Consensus     | мат х        | X X RR X R          |                     |              | -    |   | <ul> <li>Hato hrap</li> </ul>       |          |
| 100 %         |              |                     |                     |              |      |   | Fixed wrap:                         |          |
| Conservation  |              |                     |                     |              |      |   |                                     |          |
|               |              | 60                  |                     | 8            | 0    |   | every 60 residue                    | ,s       |
|               |              | 1                   |                     |              | I    |   | Vumbers on sequences                |          |
| Q29449        |              |                     |                     |              | - 21 |   | Deletive to                         | - 1      |
| Q9NTI2        |              |                     |                     |              | - 4  |   | Relative to                         | <u>+</u> |
| P39524        | DDTTSHSGSR   | SKVTNSHANG          | Y Y I P P S H V L P | EETIDLDADI   | 65   |   | Lock numbers                        |          |
| O94296        | DEFEDIFGSE   | SQYISSSCQN          | S T N P             | <b>F L</b> A | 68   |   | Hide Jabels                         |          |
| P57792        |              |                     |                     |              | - 11 |   |                                     |          |
| Q9SX33        |              |                     |                     |              | - 11 |   | Lock labels                         |          |
| Consensus     |              |                     |                     |              | -    |   | Sequence label                      |          |
| 100 %         |              |                     |                     |              |      |   | Name                                | -        |
| Conservation  |              |                     |                     |              |      | _ |                                     |          |
| 0.4           |              |                     |                     |              | -    |   | Show selection boxes                |          |
|               |              |                     |                     |              |      |   |                                     |          |
| 📖 🕼 🛄         |              |                     |                     |              |      |   |                                     |          |
|               |              |                     |                     |              |      |   |                                     |          |

Figure 2.15: The resulting alignment.

A dialog opens where you can confirm your selection of the alignment. Click **Next** to move to the next step in the dialog where you can choose between the neighbor joining and the UPGMA algorithms for making trees. You also have the option of including a bootstrap analysis of the result. Leave the parameters at their default, and click **Finish** to start the calculation, which can be seen in the **Toolbox** under the **Processes** tab. After a short while a tree appears in the **View Area** (figure 2.16).

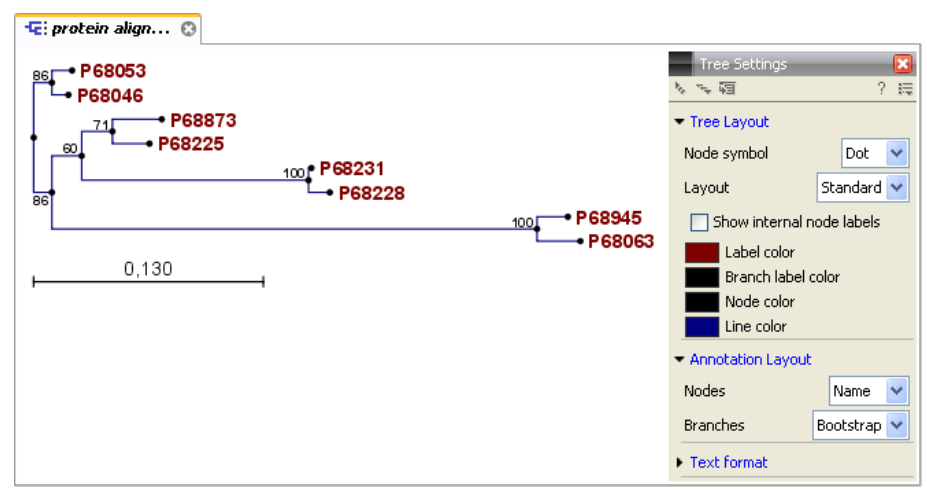

Figure 2.16: After choosing which algorithm should be used, the tree appears in the View Area. The Side panel in the right side of the view allows you to adjust the way the tree is displayed.

### 2.6.1 Tree layout

Using the **Side Panel** (in the right side of the view), you can change the way the tree is displayed.

Click **Tree Layout** and open the **Layout** drop down menu. Here you can choose between standard and topology layout. The topology layout can help to give an overview of the tree if some of the branches are very short.

When the sequences include the appropriate annotation, it is possible to choose between the accession number and the species names at the leaves of the tree. Sequences downloaded

from GenBank, for example, have this information. The **Labels** preferences allows these different node annotations as well as different annotation on the branches.

The branch annotation includes the bootstrap value, if this was selected when the tree was calculated. It is also possible to annotate the branches with their lengths.

### 2.7 Tutorial: Find restriction sites

This tutorial will show you how to find restriction sites and annotate them on a sequence.

There are two ways of finding and showing restriction sites. In many cases, the dynamic restriction sites found in the **Side Panel** of sequence views will be useful, since it is a quick and easy way of showing restriction sites. In the **Toolbox** you will find the other way of doing restriction site analyses. This way provides more control of the analysis and gives you more output options, e.g. a table of restriction sites and a list of restriction enzymes that can be saved for later use. In this tutorial, the first section describes how to use the Side Panel to show restriction sites, whereas the second section describes the restriction map analysis performed from the **Toolbox**.

### 2.7.1 The Side Panel way of finding restriction sites

When you open a sequence, there is a **Restriction sites** setting in the **Side Panel**. By default, 10 of the most popular restriction enzymes are shown (see figure 2.17).

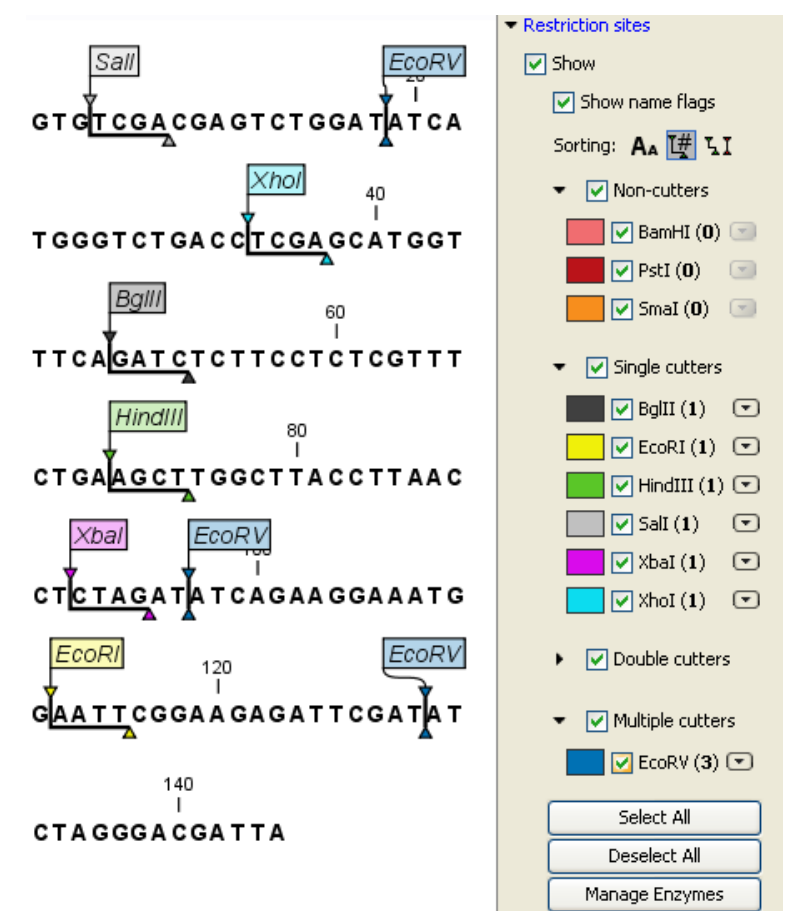

Figure 2.17: Showing restriction sites of ten restriction enzymes.

The restriction sites are shown on the sequence with an indication of cut site and recognition sequence. In the list of enzymes in the **Side Panel**, the number of cut sites is shown in parentheses for each enzyme (e.g. EcoRV cuts three times). If you wish to see the recognition sequence of the enzyme, place your mouse cursor on the enzyme in the list for a short moment, and a tool tip will appear.

You can add or remove enzymes from the list by clicking the Manage enzymes button.

### 2.7.2 The Toolbox way of finding restriction sites

Suppose you are working with sequence 'ATP8a1 mRNA' from the example data, and you wish to know which restriction enzymes will cut this sequence exactly once and create a 3' overhang. Do the following:

```
select the ATP8a1 mRNA | Toolbox in the Menu Bar | Restriction Sites (\mathbb{A}) | Restriction Site Analysis (\mathbb{A})
```

Click Next to set parameters for the restriction map analysis.

In this step first select **Use existing enzyme list** and click the **Browse for enzyme list** button (a). Select the 'Popular enzymes' in the Cloning folder under Enzyme lists.

Then write 3' into the filter below to the left. Select all the enzymes and click the **Add** button ( $\Rightarrow$ ). The result should be like in figure 2.18.

| Restriction Site Analysis                                       |            |                   |                |         |         |            |          |         |          | X |
|-----------------------------------------------------------------|------------|-------------------|----------------|---------|---------|------------|----------|---------|----------|---|
| 1. Select DNA/RNA<br>sequence(s)                                | Enzymes t  | o be considered   | in calculation | -       | -       | -          | -        | -       | _        |   |
| <ol> <li>Enzymes to be considered<br/>in calculation</li> </ol> | 🔽 Use ex   | isting enzyme lis | t Popular enz  | ymes 🔽  | Ø       |            |          |         |          |   |
|                                                                 | Enzymes in | "Popular en"      |                |         |         | Enzymes to | be used  |         |          |   |
|                                                                 | Hitter:    |                   | 2              |         | Filter: |            |          |         |          |   |
|                                                                 | Name       | Overhang          | Methylat       | Popul 🗸 |         | Name       | Overhang | Methyla | Pop v    |   |
|                                                                 | PstI       | 3' - tgca         | 5': N6-met     | *****   |         |            |          |         |          |   |
|                                                                 | KpnI       | 3' - gtac         | 5': N6-met     | *08.408 |         |            |          |         |          |   |
|                                                                 | SacI       | 3' - agct         | 5': 5-meth     | ****    |         |            |          |         |          |   |
|                                                                 | SphI       | 3' - catg         |                | 4-54-5  |         |            |          |         |          |   |
|                                                                 | ApaI       | 3' - ggcc         | 5': 5-meth     | ***     |         |            |          |         |          |   |
|                                                                 | BglI       | 3' - nnn          | 5': N4-met     | ***     | 17      |            |          |         |          |   |
|                                                                 | ChaI       | 3' - gatc         |                | ***     |         |            |          |         |          |   |
|                                                                 | FokI       | 5' - <na></na>    | 3': N6-met     | ***     |         |            |          |         |          |   |
|                                                                 | HhaI       | 3' - cg           | 5': 5-meth     | ***     |         |            |          |         |          |   |
|                                                                 | NsiI       | 3' - tgca         |                | ***     |         |            |          |         |          |   |
|                                                                 | SacII      | 3' - gc           | 5': 5-meth     | ***     |         |            |          |         |          |   |
|                                                                 |            |                   |                |         |         |            |          |         |          |   |
|                                                                 |            |                   |                |         |         |            |          |         |          |   |
| ?                                                               |            |                   |                | 🗲 Previ | ous     | → Next     | _ √ Fir  | ish 🗌   | 🗙 Cancel |   |

Figure 2.18: Selecting enzymes.

Click **Next**. In this step you specify that you want to show enzymes that cut the sequence only once. This means that you should de-select the **Two restriction sites** checkbox.

Click Next and select that you want to Add restriction sites as annotations on sequence and Create restriction map. (See figure 2.19).

Click **Finish** to start the restriction map analysis.

### **View restriction site**

The restriction sites are shown in two views: one view is in a tabular format and the other view displays the sites as annotations on the sequence.

The result is shown in figure 2.20.

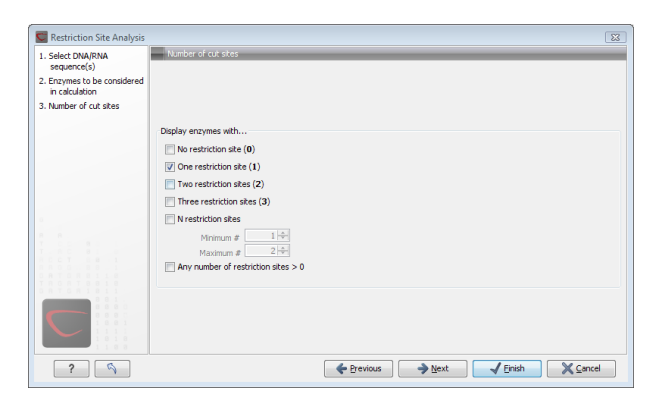

Figure 2.19: Selecting output for restriction map analysis.

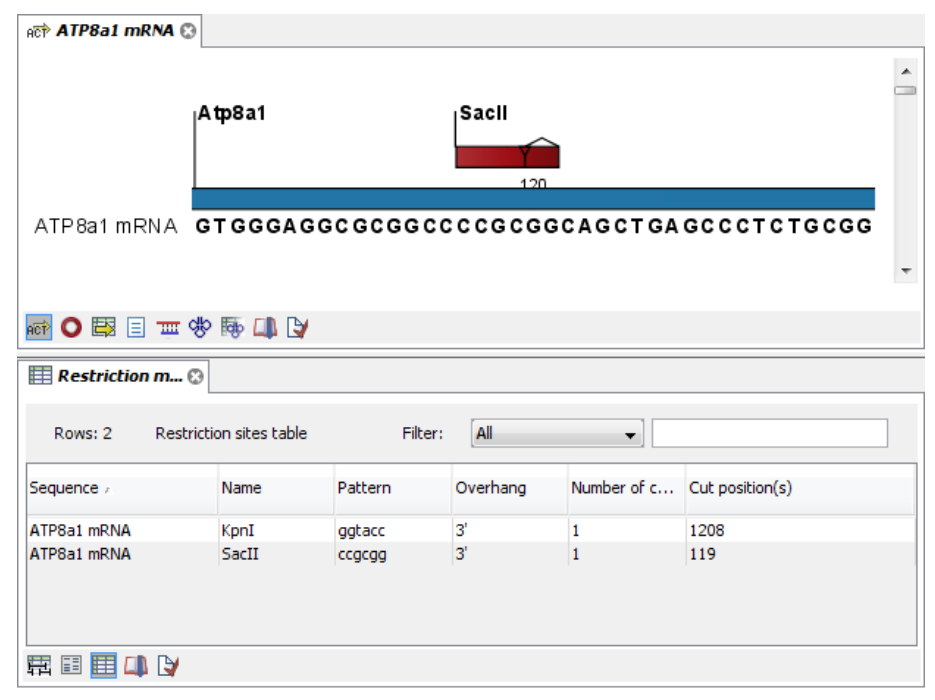

Figure 2.20: The result of the restriction map analysis is displayed in a table at the bottom and as annotations on the sequence in the view at the top.

# Part II

# **Core Functionalities**

# **Chapter 3**

# **User interface**

### Contents

| 3.1 Navi | gation Area                     | 37 |
|----------|---------------------------------|----|
| 3.1.1    | Data structure                  | 38 |
| 3.1.2    | Create new folders              | 39 |
| 3.1.3    | Sorting folders                 | 39 |
| 3.1.4    | Multiselecting elements         | 39 |
| 3.1.5    | Moving and copying elements     | 39 |
| 3.1.6    | Change element names            | 41 |
| 3.1.7    | Delete elements                 | 42 |
| 3.1.8    | Show folder elements in a table | 42 |
| 3.2 View | / Area                          | 44 |
| 3.2.1    | Open view                       | 44 |
| 3.2.2    | Show element in another view    | 45 |
| 3.2.3    | Close views                     | 45 |
| 3.2.4    | Save changes in a view          | 46 |
| 3.2.5    | Undo/Redo                       | 47 |
| 3.2.6    | Arrange views in View Area      | 47 |
| 3.2.7    | Side Panel                      | 49 |
| 3.3 Zoo  | m and selection in View Area    | 50 |
| 3.3.1    | Zoom In                         | 50 |
| 3.3.2    | Zoom Out                        | 50 |
| 3.3.3    | Fit Width                       | 51 |
| 3.3.4    | Zoom to 100%                    | 51 |
| 3.3.5    | Move                            | 51 |
| 3.3.6    | Selection                       | 51 |
| 3.4 Tool | box and Status Bar              | 51 |
| 3.4.1    | Processes                       | 51 |
| 3.4.2    | Toolbox                         | 52 |
| 3.4.3    | Status Bar                      | 53 |
| 3.5 Wor  | kspace                          | 53 |
| 3.5.1    | Create Workspace                | 53 |
| 3.6 List | of shortcuts     | 54 |
|----------|------------------|----|
| 3.5.3    | Delete Workspace | 53 |
| 3.5.2    | Select Workspace | 53 |

This chapter provides an overview of the different areas in the user interface of *CLC Sequence Viewer*. As can be seen from figure **3.1** this includes a **Navigation Area**, **View Area**, **Menu Bar**, **Toolbar**, **Status Bar** and **Toolbox**.

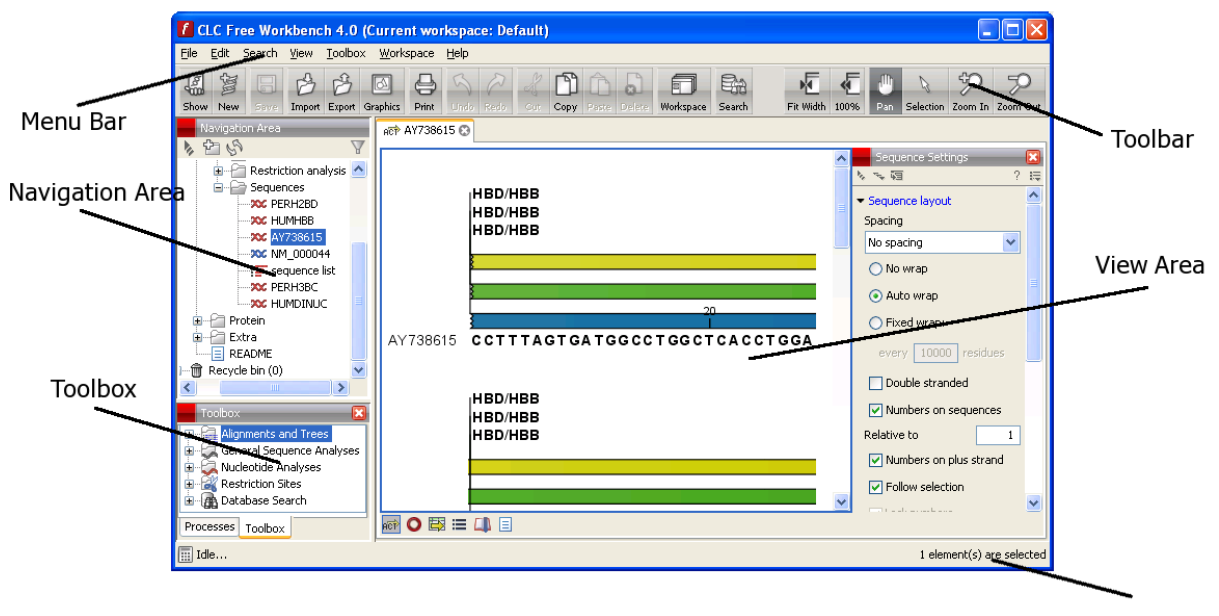

Status Bar

Figure 3.1: The user interface consists of the Menu Bar, Toolbar, Status Bar, Navigation Area, Toolbox, and View Area.

## 3.1 Navigation Area

The **Navigation Area** is located in the left side of the screen, under the **Toolbar** (see figure 3.2). It is used for organizing and navigating data. Its behavior is similar to the way files and folders are usually displayed on your computer.

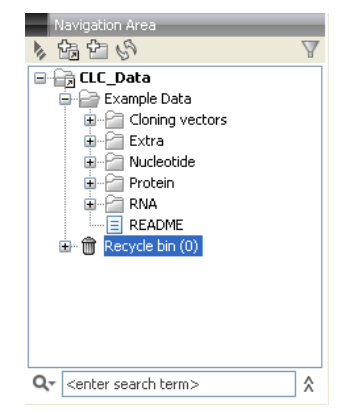

Figure 3.2: The Navigation Area.

#### 3.1.1 Data structure

The data in the **Navigation Area** is organized into a number of **Locations**. When the *CLC* Sequence *Viewer* is started for the first time, there is one location called *CLC\_Data* (unless your computer administrator has configured the installation otherwise).

A location represents a folder on the computer: The data shown under a location in the **Navigation Area** is stored on the computer in the folder which the location points to.

This is explained visually in figure 3.3.

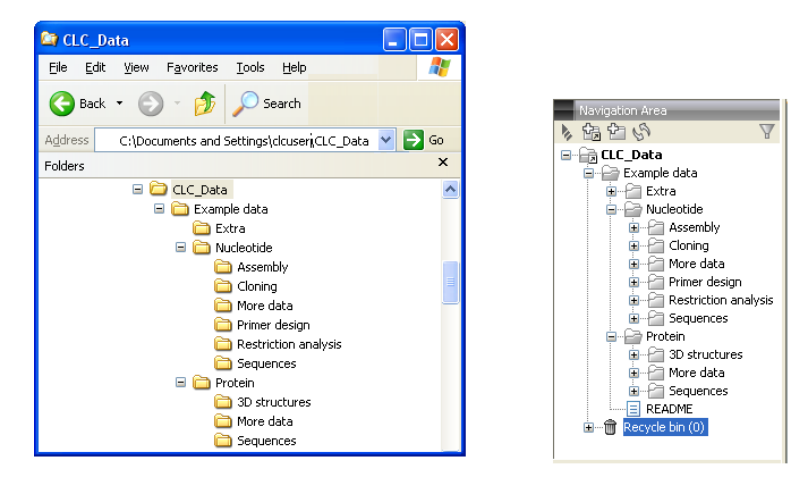

Figure 3.3: In this example the location called 'CLC\_Data' points to the folder at C:\Documents and settings\clcuser\CLC\_Data.

#### **Opening data**

The elements in the Navigation Area are opened by :

#### **Double-click the element**

or Click the element | Show ( ) in the Toolbar | Select the desired way to view the element

This will open a view in the View Area, which is described in section 3.2.

#### Adding data

Data can be added to the **Navigation Area** in a number of ways. Files can be imported from the file system (see chapter 6). Furthermore, an element can be added by dragging it into the **Navigation Area**. This could be views that are open, elements on lists, e.g. search hits or sequence lists, and files located on your computer.

If a file or another element is dropped on a folder, it is placed at the bottom of the folder. If it is dropped on another element, it will be placed just below that element.

If the element already exists in the **Navigation Area**, you will be asked whether you wish to create a copy.

#### 3.1.2 Create new folders

In order to organize your files, they can be placed in folders. Creating a new folder can be done in two ways:

#### right-click an element in the Navigation Area | New | Folder ( 📄 )

#### or File | New | Folder ( 🗁 )

If a folder is selected in the **Navigation Area** when adding a new folder, the new folder is added at the bottom of this folder. If an element is selected, the new folder is added right above that element.

You can move the folder manually by selecting it and dragging it to the desired destination.

#### 3.1.3 Sorting folders

You can sort the elements in a folder alphabetically:

#### right-click the folder | Sort Folder

On Windows, subfolders will be placed at the top of the folder, and the rest of the elements will be listed below in alphabetical order. On Mac, both subfolders and other elements are listed together in alphabetical order.

#### **3.1.4** Multiselecting elements

Multiselecting elements means that you select more than one element at the same time. This can be done in the following ways:

- Holding down the <Ctrl> key (<code># on Mac</code>) while clicking on multiple elements selects the elements that have been clicked.
- Selecting one element, and selecting another element while holding down the <Shift> key selects all the elements listed between the two locations (the two end locations included).
- Selecting one element, and moving the curser with the arrow-keys while holding down the <Shift> key, enables you to increase the number of elements selected.

#### **3.1.5** Moving and copying elements

Elements can be moved and copied in several ways:

- Using Copy (1), Cut (2) and Paste (1) from the Edit menu.
- Using Ctrl + C ( $\Re$  + C on Mac), Ctrl + X ( $\Re$  + X on Mac) and Ctrl + V ( $\Re$  + V on Mac).
- Using Copy ( $\square$ ), Cut ( $\checkmark$ ) and Paste ( $\square$ ) in the Toolbar.
- Using drag and drop to move elements.
- Using drag and drop while pressing Ctrl / Command to copy elements.

In the following, all of these possibilities for moving and copying elements are described in further detail.

#### Copy, cut and paste functions

Copies of elements and folders can be made with the copy/paste function which can be applied in a number of ways:

select the files to copy | right-click one of the selected files | Copy ( $\square$ ) | right-click the location to insert files into | Paste ( $\square$ )

- or select the files to copy | Ctrl + C ( $\Re$  + C on Mac) | select where to insert files | Ctrl + P ( $\Re$  + P on Mac)
- or select the files to copy | Edit in the Menu Bar | Copy (
  ) | select where to insert files | Edit in the Menu Bar | Paste (
  )

If there is already an element of that name, the pasted element will be renamed by appending a number at the end of the name.

Elements can also be moved instead of copied. This is done with the cut/paste function:

select the files to cut | right-click one of the selected files | Cut (4) | right-click the location to insert files into | Paste ( $\square$ )

or select the files to cut | Ctrl + X ( $\Re$  + X on Mac) | select where to insert files | Ctrl + V ( $\Re$  + V on Mac)

When you have cut the element, it is "greyed out" until you activate the paste function. If you change your mind, you can revert the cut command by copying another element.

Note that if you move data between locations, the original data is kept. This means that you are essentially doing a copy instead of a move operation.

#### Move using drag and drop

Using drag and drop in the Navigation Area, as well as in general, is a four-step process:

# click the element $\mid$ click on the element again, and hold left mouse button $\mid$ drag the element to the desired location $\mid$ let go of mouse button

This allows you to:

- Move elements between different folders in the Navigation Area
- Drag from the **Navigation Area** to the **View Area**: A new view is opened in an existing **View Area** if the element is dragged from the **Navigation Area** and dropped next to the tab(s) in that **View Area**.
- Drag from the **View Area** to the **Navigation Area**: The element, e.g. a sequence, alignment, search report etc. is saved where it is dropped. If the element already exists, you are asked whether you want to save a copy. You drag from the **View Area** by dragging the tab of the desired element.

Use of drag and drop is supported throughout the program, also to open and re-arrange views (see section 3.2.6).

Note that if you move data between locations, the original data is kept. This means that you are essentially doing a copy instead of a move operation.

#### Copy using drag and drop

To copy instead of move using drag and drop, hold the Ctrl (X on Mac) key while dragging:

click the element | click on the element again, and hold left mouse button | drag the element to the desired location | press Ctrl ( $\Re$  on Mac) while you let go of mouse button release the Ctrl/ $\Re$  button

#### **3.1.6 Change element names**

This section describes two ways of changing the names of sequences in the **Navigation Area**. In the first part, the sequences themselves are not changed - it's their representation that changes. The second part describes how to change the name of the element.

#### Change how sequences are displayed

Sequence elements can be displayed in the **Navigation Area** with different types of information:

- Name (this is the default information to be shown).
- Accession (sequences downloaded from databases like GenBank have an accession number).
- Latin name.
- Latin name (accession).
- Common name.
- Common name (accession).

Whether sequences can be displayed with this information depends on their origin. Sequences that you have created yourself or imported might not include this information, and you will only be able to see them represented by their name. However, sequences downloaded from databases like GenBank will include this information. To change how sequences are displayed:

# right-click any element or folder in the Navigation Area | Sequence Representation | select format

This will only affect sequence elements, and the display of other types of elements, e.g. alignments, trees and external files, will be not be changed. If a sequence does not have this information, there will be no text next to the sequence icon.

#### **Rename element**

Renaming a folder or an element in the Navigation Area can be done in three different ways:

#### select the element | Edit in the Menu Bar | Rename

or select the element | F2

click the element once | wait one second | click the element again

When you can rename the element, you can see that the text is selected and you can move the cursor back and forth in the text. When the editing of the name has finished; press **Enter** or select another element in the **Navigation Area**. If you want to discard the changes instead, press the **Esc**-key.

#### 3.1.7 Delete elements

Deleting a folder or an element can be done in two ways:

```
right-click the element | Delete (
```

#### or select the element | press Delete key

This will cause the element to be moved to the **Recycle Bin** ( $\widehat{m}$ ) where it is kept until the recycle bin is emptied. This means that you can recover deleted elements later on.

For deleting annotations instead of folders or elements, see section 9.3.2.

#### **Restore Deleted Elements**

The elements in the **Recycle Bin** ( $\hat{m}$ ) can be restored by dragging the elements with the mouse into the folder where they used to be.

If you have deleted large amounts of data taking up very much disk space, you can free this disk space by emptying the **Recycle Bin** ( $\hat{m}$ ):

#### Edit in the Menu Bar | Empty Recycle Bin (mail)

**Note!** This cannot be undone, and you will therefore not be able to recover the data present in the recycle bin when it was emptied.

#### 3.1.8 Show folder elements in a table

A location or a folder might contain large amounts of elements. It is possible to view their elements in the **View Area**:

#### select a folder or location | Show ( $I\!I\!I$ ) in the Toolbar | Contents ( $\Box$ )

An example is shown in figure 3.4.

When the elements are shown in the view, they can be sorted by clicking the heading of each of the columns. You can further refine the sorting by pressing Ctrl ( $\Re$  on Mac) while clicking the heading of another column.

Sorting the elements in a view does not affect the ordering of the elements in the **Navigation Area**.

**Note!** The view only displays one "layer" at a time: the content of subfolders is not visible in this view. Also note that only sequences have the full span of information like organism etc.

#### **Batch edit folder elements**

You can select a number of elements in the table, right-click and choose **Edit** to batch edit the elements. In this way, you can change the e.g. the description or common name of several

| Cloning v | vecto 😢     |            |           |                     |        |          |   |                                 |
|-----------|-------------|------------|-----------|---------------------|--------|----------|---|---------------------------------|
| Rows: 88  | 3           | Filter:    |           |                     |        |          | • | Folder View Sett 🔀              |
| Туре      | Name        | Modified   | Modifie   | Description         | Length | Linear   |   |                                 |
| XX        | M13mp8/pUC8 | Tue Jun 30 | smoensted | M13mp8/pUC8         | 7229   | Linear   |   |                                 |
| 200       | M13mp9/pUC9 | Tue Jun 30 | smoensted | M13mp9/pUC9         | 7599   | Linear   |   | <ul> <li>Show column</li> </ul> |
| 200       | DACYC177    | Tue Jun 30 | smoensted | Cloning vector      | 3941   | Linear   |   | V Type                          |
| 200       | pACYC184    | Tue Jun 30 | smoensted | Cloning vector      | 4245   | Circular |   |                                 |
| 200       | pAM34       | Tue Jun 30 | smoensted | Cloning vector      | 6000   | Linear   |   | V Name                          |
| 200       | pAT153      | Tue Jun 30 | smoensted | pAT153 cloning      | 3658   | Circular |   | Modified                        |
| 200       | pATH1       | Tue Jun 30 | smoensted | Expression vec      | 3779   | Linear   |   | Modified by                     |
| 200       | pATH10      | Tue Jun 30 | smoensted | Cloning vector      | 3771   | Circular |   | Modified by                     |
| 200       | pATH11      | Tue Jun 30 | smoensted | Cloning vector      | 3772   | Linear   |   | Description                     |
| 200       | pATH2       | Tue Jun 30 | smoensted | Cloning vector      | 3753   | Linear   |   | 🔽 Length                        |
| 200       | pATH3       | Tue Jun 30 | smoensted | Cloning vector      | 3763   | Circular |   | - Congen                        |
| 200       | pBLCAT2     | Tue Jun 30 | smoensted | Plasmid pBLCA       | 4496   | Linear   |   | Latin Name                      |
| 200       | pBLCAT3     | Tue Jun 30 | smoensted | Plasmid pBLCA       | 4344   | Linear   |   | Taxonomy                        |
| 200       | pBLCAT5     | Tue Jun 30 | smoensted | Cloning vector      | 4404   | Linear   |   |                                 |
| 200       | pBLCAT6     | Tue Jun 30 | smoensted | Cloning vector      | 4256   | Linear   |   |                                 |
| 200       | pBR322      | Tue Jun 30 | smoensted | Cloning vector      | 4361   | Circular |   | 🔽 Linear                        |
| 200       | pBR325      | Tue Jun 30 | smoensted | pBR325 cloning      | 5996   | Circular | ~ | Select All                      |
| 8         | Ref         | resh Res   | store     | Move to Recycle Bir | 1      |          |   | Deselect All                    |

Figure 3.4: Viewing the elements in a folder.

elements in one go.

In figure 3.5 you can see an example where the common name of five sequence are renamed in one go. In this example, a dialog with a text field will be shown, letting you enter a new common name for these five sequences. **Note!** This information is directly saved and you cannot

| Туре | Name     | Modified | Modifi    | Descri             | Length       | Common | Name |     |
|------|----------|----------|-----------|--------------------|--------------|--------|------|-----|
| 200  | M13mp8   | Tue Jun  | smoensted | M13mp8             | 7229         |        | Li.  | . 🔨 |
| 200  | M13mp9   | Tue Jun  | smoensted | M13mp9             | 7599         |        | Li.  |     |
| 200  | pACYC177 | Tue Jun  | smoensted | Cloning            | 3941         |        |      | . 🔳 |
| 200  | pACYC184 | Tue Jun  | smoensted | Cloning            | 4245         |        |      |     |
| 200  | pAM34    | Tue Jun  |           |                    | 6000         |        |      |     |
| 200  | pAT153   | Tue Jun  | Dele      | ete                | 3658         |        |      |     |
| 200  | pATH1    | Tue Jun  | Res       | tore <sub>;i</sub> |              |        |      |     |
| 200  | pATH10   | Tue Jun  | Edit      | •                  | Name         |        | Li.  |     |
| 200  | pATH11   | Tue Jun  | smoensteu | Cionini            | Descriptio   | n      | Li.  |     |
| 200  | pATH2    | Tue Jun  | smoensted | Clonin             | Descripcio   |        | Li.  |     |
| 200  | pATH3    | Tue Jun  | smoensted | Clonin             | Latin Nam    | e      | Li.  |     |
| 200  | pBLCAT2  | Tue Jun  | smoensted | Plasmi             | Taxonomy     | /      | Li.  |     |
| 200  | pBLCAT3  | Tue Jun  | smoensted | Plasmi             | Common N     | Jame   | Li.  |     |
| 200  | pBLCAT5  | Tue Jun  | smoensted | Clonin             |              | idinio | Li.  | . 🗸 |
|      |          |          |           |                    | Linear       |        |      |     |
|      |          | Refresh  | Restore   | Move               | to Recycle B | Bin    |      |     |

Figure 3.5: Changing the common name of five sequences.

undo.

## 3.2 View Area

The **View Area** is the right-hand part of the screen, displaying your current work. The **View Area** may consist of one or more **Views**, represented by tabs at the top of the **View Area**.

This is illustrated in figure 3.6.

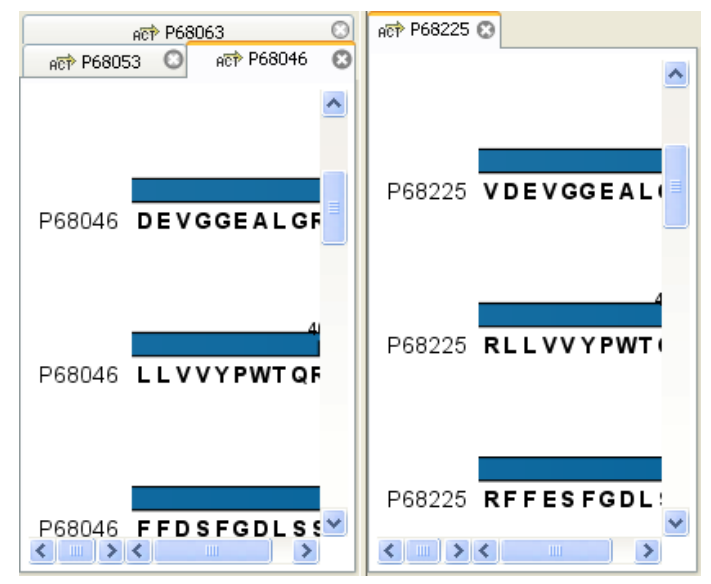

Figure 3.6: A View Area can enclose several views, each view is indicated with a tab (see right view, which shows protein P68225). Furthermore, several views can be shown at the same time (in this example, four views are displayed).

The tab concept is central to working with *CLC Sequence Viewer*, because several operations can be performed by dragging the tab of a view, and extended right-click menus can be activated from the tabs.

This chapter deals with the handling of views inside a **View Area**. Furthermore, it deals with rearranging the views.

Section 3.3 deals with the zooming and selecting functions.

#### 3.2.1 Open view

Opening a view can be done in a number of ways:

double-click an element in the Navigation Area

- or select an element in the Navigation Area | File | Show | Select the desired way to view the element
- or select an element in the Navigation Area | Ctrl + O ( $\Re$  + B on Mac)

Opening a view while another view is already open, will show the new view in front of the other view. The view that was already open can be brought to front by clicking its tab.

**Note!** If you right-click an open tab of any element, click **Show**, and then choose a different view of the same element, this new view is automatically opened in a split-view, allowing you to see both views.

See section 3.1.5 for instructions on how to open a view using drag and drop.

#### 3.2.2 Show element in another view

Each element can be shown in different ways. A sequence, for example, can be shown as linear, circular, text etc.

In the following example, you want to see a sequence in a circular view. If the sequence is already open in a view, you can change the view to a circular view:

#### Click Show As Circular (O) at the lower left part of the view

The buttons used for switching views are shown in figure 3.7).

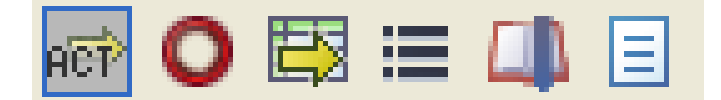

Figure 3.7: The buttons shown at the bottom of a view of a nucleotide sequence. You can click the buttons to change the view to e.g. a circular view or a history view.

If the sequence is already open in a linear view ((RPP)), and you wish to see both a circular and a linear view, you can split the views very easily:

# Press Ctrl ( $\Re$ on Mac) while you | Click Show As Circular ( $\bigcirc$ ) at the lower left part of the view

This will open a split view with a linear view at the bottom and a circular view at the top (see 9.10).

You can also show a circular view of a sequence without opening the sequence first:

#### Select the sequence in the Navigation Area | Show (4) | As Circular (0)

#### 3.2.3 Close views

When a view is closed, the View Area remains open as long as there is at least one open view.

A view is closed by:

#### right-click the tab of the View | Close

or select the view | Ctrl + W

#### or hold down the Ctrl-button | Click the tab of the view while the button is pressed

By right-clicking a tab, the following close options exist. See figure 3.8

- Close. See above.
- Close Tab Area. Closes all tabs in the tab area.
- Close All Views. Closes all tabs, in all tab areas. Leaves an empty workspace.
- Close Other Tabs. Closes all other tabs in the particular tab area.

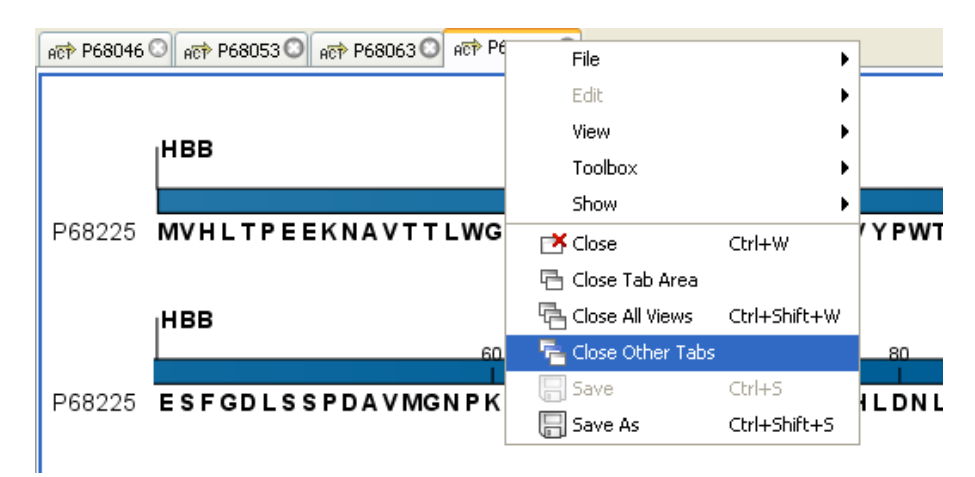

Figure 3.8: By right-clicking a tab, several close options are available.

#### 3.2.4 Save changes in a view

When changes are made in a view, the text on the tab appears *bold and italic* (on Mac it is indicated by an \* before the name of the tab). This indicates that the changes are not saved. The **Save** function may be activated in two ways:

#### Click the tab of the view you want to save | Save ( $\square$ ) in the toolbar.

#### or Click the tab of the view you want to save | Ctrl + S ( $\Re$ + S on Mac)

If you close a view containing an element that has been changed since you opened it, you are asked if you want to save.

When saving a new view that has not been opened from the Navigation Area (e.g. when opening a sequence from a list of search hits), a save dialog appears (figure 3.9).

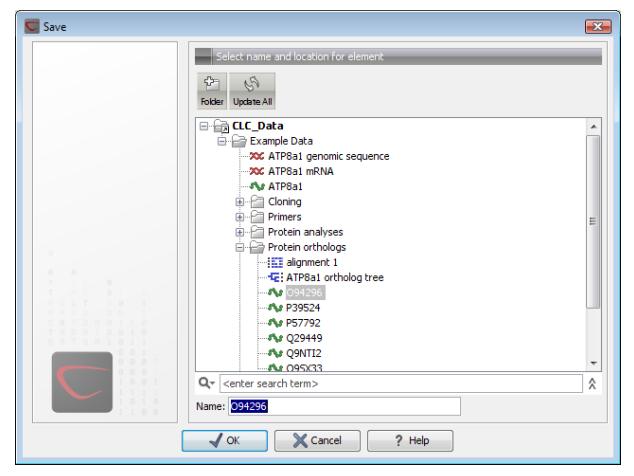

Figure 3.9: Save dialog.

In the dialog you select the folder in which you want to save the element. After naming the element, press **OK** 

#### 3.2.5 Undo/Redo

If you make a change in a view, e.g. remove an annotation in a sequence or modify a tree, you can undo the action. In general, **Undo** applies to all changes you can make when right-clicking in a view. **Undo** is done by:

#### Click undo ( 🖄 ) in the Toolbar

```
or Edit | Undo ( )
```

or Ctrl + Z

If you want to undo several actions, just repeat the steps above. To reverse the undo action:

#### Click the redo icon in the Toolbar

```
or Edit | Redo ( // )
```

```
or Ctrl + Y
```

**Note!** Actions in the **Navigation Area**, e.g. renaming and moving elements, cannot be undone. However, you can restore deleted elements (see section 3.1.7).

You can set the number of possible undo actions in the Preferences dialog (see section 4).

### 3.2.6 Arrange views in View Area

**Views** are arranged in the **View Area** by their tabs. The order of the **views** can be changed using drag and drop. E.g. drag the tab of one view onto the tab of a another. The tab of the first view is now placed at the right side of the other tab.

If a tab is dragged into a view, an area of the view is made gray (see fig. 3.10) illustrating that the view will be placed in this part of the **View Area**.

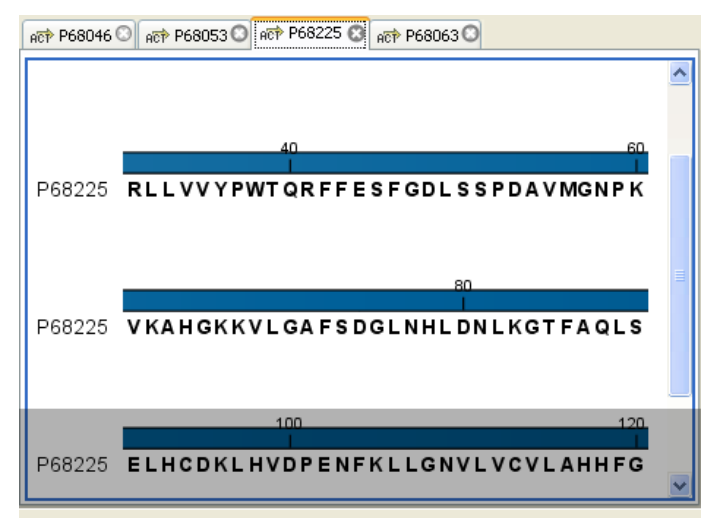

Figure 3.10: When dragging a view, a gray area indicates where the view will be shown.

The results of this action is illustrated in figure 3.11.

You can also split a View Area horizontally or vertically using the menus.

Splitting horisontally may be done this way:

| ART P68046 ART P68053 ART P68063 C    |   |
|---------------------------------------|---|
|                                       | ^ |
|                                       |   |
| 40 60                                 |   |
| P68063 LLIVYPWTQRFFASFGNLSSPTAIIGNPMV |   |
|                                       | ~ |
| ACP P68225 😮                          |   |
|                                       | ^ |
|                                       |   |
|                                       | _ |
| 40 60.                                |   |
| P68225 RLLVVYPWTQRFFESFGDLSSPDAVMGNPK |   |

Figure 3.11: A horizontal split-screen. The two views split the View Area.

#### right-click a tab of the view | View | Split Horizontally (\_\_\_)

This action opens the chosen view below the existing view. (See figure 3.12). When the split is made vertically, the new view opens to the right of the existing view.

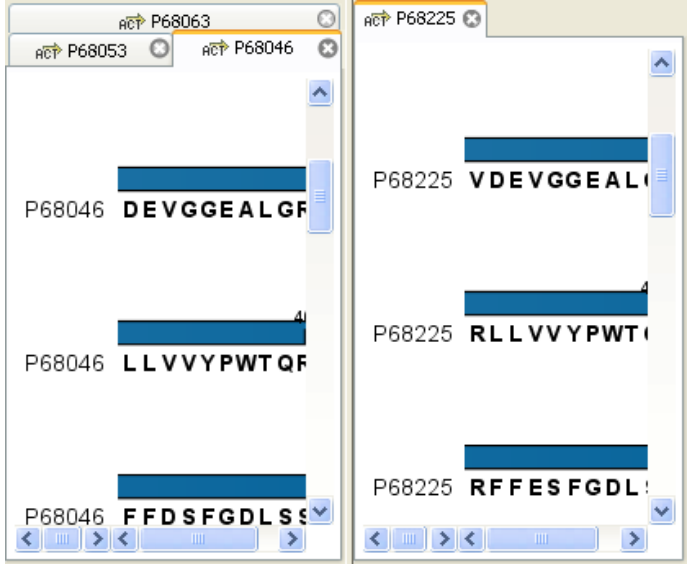

Figure 3.12: A vertical split-screen.

Splitting the **View Area** can be undone by dragging e.g. the tab of the bottom view to the tab of the top view. This is marked by a gray area on the top of the view.

#### Maximize/Restore size of view

The **Maximize/Restore View** function allows you to see a view in maximized mode, meaning a mode where no other **views** nor the **Navigation Area** is shown.

Maximizing a view can be done in the following ways:

select view | Ctrl + M

| CLC Free Workbench 4.0 (Current workspace: Default)                                                    |                                     |
|----------------------------------------------------------------------------------------------------|-------------------------------------|
| <u>File Edit S</u> earch <u>Vi</u> ew <u>T</u> oolbox <u>W</u> orkspace <u>H</u> elp                   |                                     |
| Show New Size Import Expert Graphics Print Undo Rodo Cor. Soyn Rote Defer Workspace Search Fit Width 1 | C Selection Zoom In Zoom Out        |
| III protein align 📀                                                                                    |                                     |
| P68053 - VHLTGEEKA AVTALWGKVN VDEVGGEALG 29                                                            | Alignment Settings 🛛 🔀              |
| P68225 MVHLTPEEKN AVTTLWGKVN VDEVGGEALG 30                                                             | ▶~酒 ? ほ                             |
| P68873 MVHLTPEEK <mark>s avtalwgkvn vdevggealg</mark> 30                                               | <ul> <li>Sequence layout</li> </ul> |
| P68228 MVNLSGDEKN AVHGLWSKVK VDEVGGEALG 30                                                             | Spacing                             |
| P68231 MYHLSGDEKN AVHGLWSKVK VDEVGGEALG 30                                                             | Evenu 10 vesidues                   |
| P68063 - VHWTAEEKQ LITGLWGKVN VADCGAEALA 29                                                            | Every to residues                   |
| P68945 - VHWTAEEKQ LITGLWGKVN VADCGAEALA 29                                                            | 🔿 No wrap                           |
| Consensus MVHLTXEEKN AVTGLWGKVN VDEVGGEALG                                                             | <ul> <li>Auto wrap</li> </ul>       |
|                                                                                                    | Fixed wrap:                         |
| 40 60                                                                                                  | every 60 residues                   |
| P68046 RLLVVYPWTQ REFDSEGDLS SPDAVMGNPK 59                                                             | Numbers on sequences                |
| P68053 RLLVVYPWTQ REFDSFGDLS SPDAVMGNPK 59                                                             | Belative to 1                       |
| P68225 RLLVVYPWTQ REFESFGDLS SPDAVMGNPK 60                                                             |                                     |
| P68873 RLLVVYPWTQ REFESFGDLS TPDAVMGNPK 60                                                             | Follow selection                    |
| P68228 RLLVVYPWTR RFFESFGDLS TADAVMNNPK 60                                                             | Lock numbers                        |
| P68231 RLLVVYPWTR RFFESFGDLS TADAVMNNPK 60                                                             |                                     |
| P68063 RLLIVYPWTQ RFFASFGNLS SPTALIGNPM 59                                                             | Hide labels                         |
| P68945 RELEVAPWTO REESSEGNES SPTATEONPM 59                                                             | 💶 🗔 Laek Isbale 🛛 💆                 |
|                                                                                                    |                                     |
| Ide                                                                                                    |                                     |

Figure 3.13: A maximized view. The function hides the Navigation Area and the Toolbox.

- or select view | View | Maximize/restore View (
- or select view | right-click the tab | View | Maximize/restore View ()
- or double-click the tab of view

The following restores the size of the view:

Ctrl + M

- or View | Maximize/restore View (
- or double-click title of view

#### 3.2.7 Side Panel

The **Side Panel** allows you to change the way the contents of a view are displayed. The options in the **Side Panel** depend on the kind of data in the view, and they are described in the relevant sections about sequences, alignments, trees etc.

Side Panel are activated in this way:

select the view | Ctrl + U ( $\Re$  + U on Mac)

#### or right-click the tab of the view | View | Show/Hide Side Panel (1997)

**Note!** Changes made to the **Side Panel** will not be saved when you save the view. See how to save the changes in the **Side Panel** in chapter 4.

The **Side Panel** consists of a number of groups of preferences (depending on the kind of data being viewed), which can be expanded and collapsed by clicking the header of the group. You can also expand or collapse all the groups by clicking the icons  $(\neg)/(\neg)$  at the top.

## 3.3 Zoom and selection in View Area

The mode toolbar items in the right side of the **Toolbar** apply to the function of the mouse pointer. When e.g. **Zoom Out** is selected, you zoom out each time you click in a view where zooming is relevant (texts, tables and lists cannot be zoomed). The chosen mode is active until another mode toolbar item is selected. (**Fit Width** and **Zoom to 100**% do not apply to the mouse pointer.)

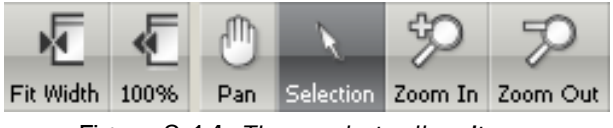

Figure 3.14: The mode toolbar items.

### 3.3.1 Zoom In

There are four ways of **Zooming In**:

- or Click Zoom In (5) in the toolbar | click-and-drag a box around a part of the view | the view now zooms in on the part you selected
- or Press '+' on your keyboard

The last option for zooming in is only available if you have a mouse with a scroll wheel:

or Press and hold Ctrl (X on Mac) | Move the scroll wheel on your mouse forward

When you choose the Zoom In mode, the mouse pointer changes to a magnifying glass to reflect the mouse mode.

**Note!** You might have to click in the view before you can use the keyboard or the scroll wheel to zoom.

If you press the **Shift** button on your keyboard while clicking in a **View**, the zoom function is reversed. Hence, clicking on a sequence in this way while the **Zoom In** mode toolbar item is selected, zooms out instead of zooming in.

### 3.3.2 Zoom Out

It is possible to zoom out, step by step, on a sequence:

#### 

#### or Press '-' on your keyboard

The last option for zooming out is only available if you have a mouse with a scroll wheel:

#### or Press and hold Ctrl ( $\mathfrak{X}$ on Mac) | Move the scroll wheel on your mouse backwards

When you choose the Zoom Out mode, the mouse pointer changes to a magnifying glass to reflect the mouse mode.

Note! You might have to click in the view before you can use the keyboard or the scroll wheel to

zoom.

If you want to get a quick overview of a sequence or a tree, use the **Fit Width** function instead of the **Zoom Out** function.

If you press **Shift** while clicking in a **View**, the zoom function is reversed. Hence, clicking on a sequence in this way while the **Zoom Out** mode toolbar item is selected, zooms in instead of zooming out.

#### 3.3.3 Fit Width

The **Fit Width** ( ) function adjusts the content of the **View** so that both ends of the sequence, alignment, or tree is visible in the **View** in question. (This function does not change the mode of the mouse pointer.)

#### 3.3.4 Zoom to 100%

The **Zoom to 100**% ( () function zooms the content of the **View** so that it is displayed with the highest degree of detail. (This function does not change the mode of the mouse pointer.)

#### 3.3.5 Move

The Move mode allows you to drag the content of a **View**. E.g. if you are studying a sequence, you can click anywhere in the sequence and hold the mouse button. By moving the mouse you move the sequence in the **View**.

#### 3.3.6 Selection

The Selection mode  $(\mathbb{Q})$  is used for selecting in a **View** (selecting a part of a sequence, selecting nodes in a tree etc.). It is also used for moving e.g. branches in a tree or sequences in an alignment.

When you make a selection on a sequence or in an alignment, the location is shown in the bottom right corner of the screen. E.g. '23<sup>24</sup>' means that the selection is between two residues. '23' means that the residue at position 23 is selected, and finally '23..25' means that 23, 24 and 25 are selected. By holding ctrl /  $\Re$  you can make multiple selections.

#### 3.4 Toolbox and Status Bar

The **Toolbox** is placed in the left side of the user interface of *CLC* Sequence Viewer below the **Navigation Area**.

The Toolbox shows a Processes tab and a Toolbox tab.

#### 3.4.1 Processes

By clicking the **Processes** tab, the **Toolbox** displays previous and running processes, e.g. an NCBI search or a calculation of an alignment. The running processes can be stopped, paused, and resumed by clicking the small icon () next to the process (see figure 3.15).

Running and paused processes are not deleted.

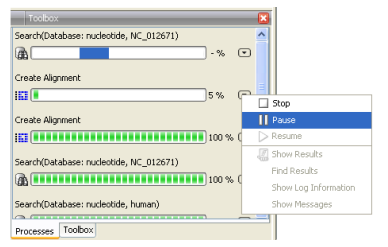

Figure 3.15: A database search and an alignment calculation are running. Clicking the small icon next to the process allow you to stop, pause and resume processes.

Besides the options to stop, pause and resume processes, there are some extra options for *a* selected number of the tools running from the Toolbox:

- **Show results**. If you have chosen to save the results (see section 8.1), you will be able to open the results directly from the process by clicking this option.
- **Find results**. If you have chosen to save the results (see section 8.1), you will be able to high-light the results in the Navigation Area.
- **Show Log Information**. This will display a log file showing progress of the process. The log file can also be shown by clicking **Show Log** in the "handle results" dialog where you choose between saving and opening the results.
- **Show Messages**. Some analyses will give you a message when processing your data. The messages are the black dialogs shown in the lower left corner of the Workbench that disappear after a few seconds. You can reiterate the messages that have been shown by clicking this option.

The terminated processes can be removed by:

#### View | Remove Terminated Processes (X)

If you close the program while there are running processes, a dialog will ask if you are sure that you want to close the program. Closing the program will stop the process, and it cannot be restarted when you open the program again.

#### 3.4.2 Toolbox

The content of the Toolbox tab in the Toolbox corresponds to Toolbox in the Menu Bar.

The **Toolbox** can be hidden, so that the **Navigation Area** is enlarged and thereby displays more elements:

#### View | Show/Hide Toolbox

The tools in the toolbox can be accessed by double-clicking or by dragging elements from the **Navigation Area** to an item in the **Toolbox**.

#### 3.4.3 Status Bar

As can be seen from figure 3.1, the **Status Bar** is located at the bottom of the window. In the left side of the bar is an indication of whether the computer is making calculations or whether it is idle. The right side of the **Status Bar** indicates the range of the selection of a sequence. (See chapter 3.3.6 for more about the Selection mode button.)

## 3.5 Workspace

If you are working on a project and have arranged the views for this project, you can save this arrangement using **Workspaces**. A Workspace remembers the way you have arranged the views, and you can switch between different workspaces.

The **Navigation Area** always contains the same data across **Workspaces**. It is, however, possible to open different folders in the different **Workspaces**. Consequently, the program allows you to display different clusters of the data in separate **Workspaces**.

All **Workspaces** are automatically saved when closing down *CLC Sequence Viewer*. The next time you run the program, the **Workspaces** are reopened exactly as you left them.

**Note!** It is not possible to run more than one version of *CLC Sequence Viewer* at a time. Use two or more **Workspaces** instead.

#### 3.5.1 Create Workspace

When working with large amounts of data, it might be a good idea to split the work into two or more **Workspaces**. As default the *CLC Sequence Viewer* opens one **Workspace**. Additional **Workspaces** are created in the following way:

#### Workspace in the Menu Bar) | Create Workspace | enter name of Workspace | OK

When the new **Workspace** is created, the heading of the program frame displays the name of the new **Workspace**. Initially, the selected elements in the **Navigation Area** is collapsed and the **View Area** is empty and ready to work with. (See figure 3.16).

#### 3.5.2 Select Workspace

When there is more than one **Workspace** in the *CLC Sequence Viewer*, there are two ways to switch between them:

#### Workspace ( ) in the Toolbar | Select the Workspace to activate

# or Workspace in the Menu Bar | Select Workspace ( ) | choose which Workspace to activate | OK

The name of the selected **Workspace** is shown after "*CLC Sequence Viewer*" at the top left corner of the main window, in figure 3.16 it says: (default).

#### 3.5.3 Delete Workspace

Deleting a **Workspace** can be done in the following way:

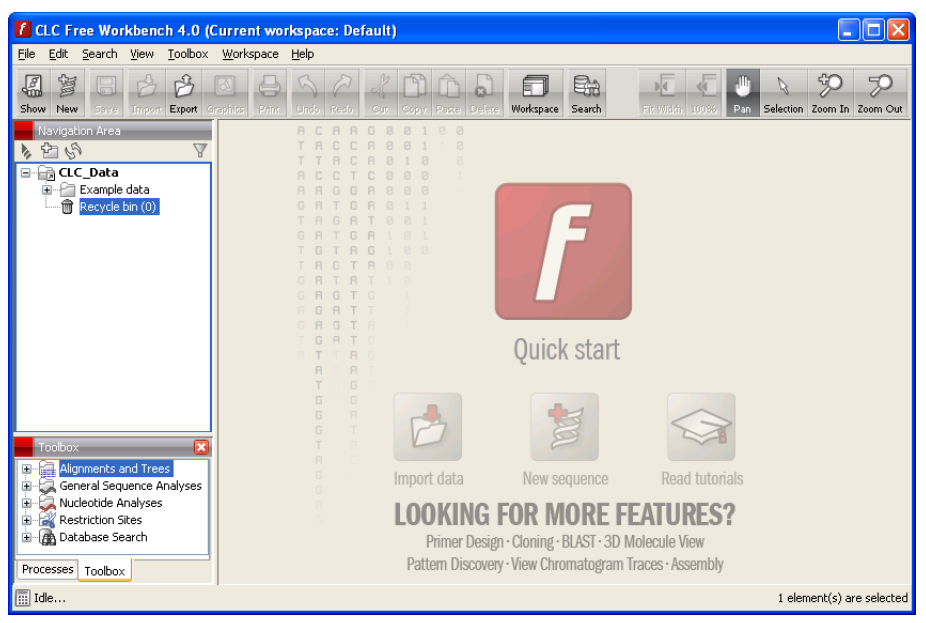

Figure 3.16: An empty Workspace.

# Workspace in the Menu Bar $\mid$ Delete Workspace $\mid$ choose which Workspace to delete $\mid$ OK

**Note!** Be careful to select the right **Workspace** when deleting. The delete action cannot be undone. (However, no data is lost, because a workspace is only a representation of data.)

It is not possible to delete the default workspace.

## 3.6 List of shortcuts

The keyboard shortcuts in CLC Sequence Viewer are listed below.

| Action                           | Windows/Linux        | Mac OS X                  |
|----------------------------------|----------------------|---------------------------|
| Adjust selection                 | Shift + arrow keys   | Shift + arrow keys        |
| Change between tabs <sup>1</sup> | Ctrl + tab           | Ctrl + Page Up/Down       |
| Close                            | Ctrl + W             | ₩ + W                     |
| Close all views                  | Ctrl + Shift + W     | ₩ + Shift + W             |
| Сору                             | Ctrl + C             | ₩ + C                     |
| Cut                              | Ctrl + X             | ₩ + X                     |
| Delete                           | Delete               | Delete or $#$ + Backspace |
| Exit                             | Alt + F4             | ₩ + Q                     |
| Export                           | Ctrl + E             | ₩ + E                     |
| Export graphics                  | Ctrl + G             | ዡ + G                     |
| Find Next Conflict               | Space or .           | Space or .                |
| Find Previous Conflict           | ,                    | ,                         |
| Help                             | F1                   | F1                        |
| Import                           | Ctrl + I             | ₩ +I                      |
| Maximize/restore size of View    | Ctrl + M             | <del>ዤ</del> + M          |
| Move gaps in alignment           | Ctrl + arrow keys    | ℋ + arrow keys            |
| Navigate sequence views          | arrow keys           | arrow keys                |
| New Folder                       | Ctrl + Shift + N     | ₩ + Shift + N             |
| New Sequence                     | Ctrl + N             | ₩ + N                     |
| View                             | Ctrl + 0             | <b>ℋ</b> + O              |
| Paste                            | Ctrl + V             | ₩ + V                     |
| Print                            | Ctrl + P             | ₩ + P                     |
| Redo                             | Ctrl + Y             | ₩ + Y                     |
| Rename                           | F2                   | F2                        |
| Save                             | Ctrl + S             | ₩ + S                     |
| Search local data                | Ctrl + F             | ₩ + F                     |
| Search within a sequence         | Ctrl + Shift + F     | ₩ + Shift + F             |
| Search NCBI                      | Ctrl + B             | ₩ + B                     |
| Search UniProt                   | Ctrl + Shift + U     | ₩ + Shift + U             |
| Select All                       | Ctrl + A             | ₩ + A                     |
| Selection Mode                   | Ctrl + 2             | ₩ +2                      |
| User Preferences                 | Ctrl + K             | <b>ℋ</b> +;               |
| Split Horizontally               | Ctrl + T             | ₩ + T                     |
| Split Vertically                 | Ctrl + J             | ₩ + J                     |
| Show/hide Side Panel             | Ctrl + U             | ₩ + U                     |
| Undo                             | Ctrl + Z             | ₩ + Z                     |
| Zoom In Mode                     | Ctrl + + (plus)      | <b>₩</b> + 3              |
| Zoom In (without clicking)       | + (plus)             | + (plus)                  |
| Zoom Out Mode                    | Ctrl + - (minus)     | <b>₩</b> + 4              |
| Zoom Out (without clicking)      | - (minus)            | - (minus)                 |
| Inverse zoom mode                | press and hold Shift | press and hold Shift      |

Combinations of keys and mouse movements are listed below.

<sup>1</sup>On Linux changing tabs is accomplished using Ctrl + Page Up/Page Down

| Action                   | Windows/Linux | Mac OS X | Mouse movement                   |
|--------------------------|---------------|----------|----------------------------------|
| Maximize View            |               |          | Double-click the tab of the View |
| Restore View             |               |          | Double-click the View title      |
| Reverse zoom function    | Shift         | Shift    | Click in view                    |
| Select multiple elements | Ctrl          | H        | Click elements                   |
| Select multiple elements | Shift         | Shift    | Click elements                   |
|                          |               |          |                                  |

## **Chapter 4**

## **User preferences and settings**

#### Contents

| 4.1 | Gene | eral preferences                               | 57 |
|-----|------|------------------------------------------------|----|
| 4.2 | Defa | ult view preferences                           | 58 |
| 4.2 | 2.1  | Import and export Side Panel settings          | 59 |
| 4.3 | Adva | nced preferences                               | 60 |
| 4.4 | Ехро | rt/import of preferences                       | 60 |
| 4.4 | 4.1  | The different options for export and importing | 61 |
| 4.5 | View | settings for the Side Panel                    | 61 |
| 4.9 | 5.1  | Floating Side Panel                            | 63 |

The first three sections in this chapter deal with the general preferences that can be set for *CLC Sequence Viewer* using the **Preferences** dialog. The next section explains how the settings in the **Side Panel** can be saved and applied to other views. Finally, you can learn how to import and export the preferences.

The **Preferences** dialog offers opportunities for changing the default settings for different features of the program.

The **Preferences** dialog is opened in one of the following ways and can be seen in figure 4.1:

- Edit | Preferences (🍪)
- or Ctrl + K (H + ; on Mac)

#### 4.1 General preferences

The General preferences include:

- **Undo Limit.** As default the undo limit is set to 500. By writing a higher number in this field, more actions can be undone. Undo applies to all changes made on sequences, alignments or trees. See section 3.2.5 for more on this topic.
- Number of hits. The number of hits shown in *CLC Sequence Viewer*, when e.g. searching NCBI. (The sequences shown in the program are not downloaded, until they are opened or dragged/saved into the Navigation Area.

| C Preferer | ices                                                 | 8 |
|------------|------------------------------------------------------|---|
| ~ ~        | Undo Support                                         |   |
|            | Undo limit: 500                                      |   |
| Canada     | Search: Number of hits                               |   |
| General    | Number of hits: 50                                   |   |
|            | Locale Setting                                       |   |
| 25         | Style: English (United States)                       |   |
| View       | Show Dialogs                                         |   |
| <u>E</u>   | Show all dialogs with "Never show this dialog again" |   |
|            | Show Dialogs                                         |   |
| Advanced   |                                                      |   |
|            |                                                      |   |
|            |                                                      |   |
|            |                                                      |   |
|            |                                                      |   |
|            |                                                      |   |
|            |                                                      |   |
|            |                                                      |   |
|            | ✓ OK X Cancel ? Help Export Import                   |   |

Figure 4.1: Preferences include General preferences, View preferences, Colors preferences, and Advanced settings.

- Locale Setting. Specify which country you are located in. This determines how punctation is used in numbers all over the program.
- Show Dialogs. A lot of information dialogs have a checkbox: "Never show this dialog again". When you see a dialog and check this box in the dialog, the dialog will not be shown again. If you regret and wish to have the dialog displayed again, click the button in the General Preferences: Show Dialogs. Then all the dialogs will be shown again.

## 4.2 Default view preferences

There are five groups of default **View** settings:

- 1. Toolbar
- 2. Side Panel Location
- 3. New View
- 4. View Format
- 5. User Defined View Settings.

In general, these are default settings for the user interface.

The **Toolbar preferences** let you choose the size of the toolbar icons, and you can choose whether to display names below the icons.

The **Side Panel Location** setting lets you choose between **Dock in views** and **Float in window**. When docked in view, view preferences will be located in the right side of the view of e.g. an alignment. When floating in window, the side panel can be placed everywhere in your screen, also outside the workspace, e.g. on a different screen. See section 4.5 for more about floating side panels.

The **New view** setting allows you to choose whether the **View preferences** are to be shown automatically when opening a new view. If this option is not chosen, you can press (Ctrl + U ( $\Re$  + U on Mac)) to see the preferences panels of an open view.

The **View Format** allows you to change the way the elements appear in the **Navigation Area**. The following text can be used to describe the element:

- Name (this is the default information to be shown).
- Accession (sequences downloaded from databases like GenBank have an accession number).
- Latin name.
- Latin name (accession).
- Common name.
- Common name (accession).

The **User Defined View Settings** gives you an overview of the different **Side Panel** settings that are saved for each view. See section 4.5 for more about how to create and save style sheets.

If there are other settings beside **CLC Standard Settings**, you can use this overview to choose which of the settings should be used per default when you open a view.

#### 4.2.1 Import and export Side Panel settings

If you have created a special set of settings in the **Side Panel** that you wish to share with other CLC users, you can export the settings in a file. The other user can then import the settings and use it on another computer. When you export and import settings, it applies to *all* the settings for the different views.

To export the **Side Panel** settings, make sure you are at the bottom of the **View** panel of the **Preferences dialog**, and:

#### Export settings | select a name and location for the settings file | Save

Now the settings are saved in a file with a .vsf extension (View Settings File). This file can now be imported in a CLC Workbench or Viewer on another computer.

To import a **Side Panel** settings file, make sure you are at the bottom of the **View** panel of the **Preferences dialog**, and:

#### Import settings | locate and select the .vsf file | Import

Then you will see the dialog shown in figure 4.2.

The dialog asks if you wish to overwrite existing **Side Panel** settings, or if you wish to merge the imported settings into the existing ones.

**Note!** If you choose to overwrite the existing settings, you will loose all the **Side Panel** settings that you have previously saved.

To avoid confusion of the different import and export options, here is an overview:

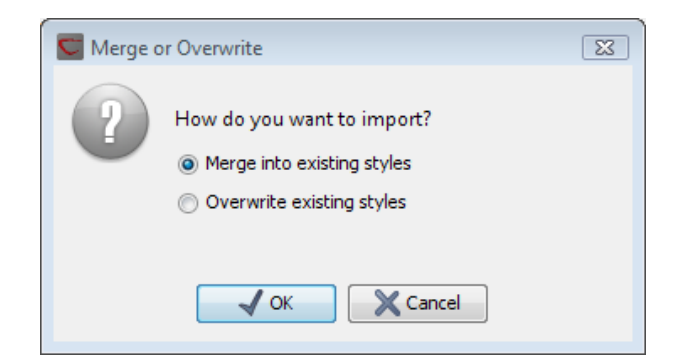

Figure 4.2: When you import settings, you are asked if you wish to overwrite existing settings or if you wish to merge the new settings into the old ones.

- Import and export of **bioinformatics data** such as sequences, alignments etc. (described in section 6.1.1).
- **Graphics** export of the views which creates image files in various formats (described in section 6.3).
- Import and export of Side Panel Settings as described above.
- Import and export of all the **Preferences** except the Side Panel settings. This is described in the previous section.

## 4.3 Advanced preferences

The **Advanced** settings include the possibility to set up a proxy server. This is described in section 1.7.

## 4.4 Export/import of preferences

The user preferences of the *CLC* Sequence Viewer can be exported to other users of the program, allowing other users to display data with the same preferences as yours. You can also use the export/import preferences function to backup your preferences.

To export preferences, open the **Preferences** dialog (Ctrl + K ( $\Re$  + ; on Mac)) and do the following:

# Export | Select the relevant preferences | Export | Choose location for the exported file | Enter name of file | Save

**Note!** The format of exported preferences is .cpf. This notation must be submitted to the name of the exported file in order for the exported file to work.

Before exporting, you are asked about which of the different settings you want to include in the exported file. One of the items in the list is "User Defined View Settings". If you export this, only the information about which of the settings is the default setting for each view is exported. If you wish to export the **Side Panel Settings** themselves, see section **4**.2.1.

The process of importing preferences is similar to exporting:

```
Press Ctrl + K (\Re + ; on Mac) to open Preferences | Import | Browse to and select the .cpf file | Import and apply preferences
```

#### 4.4.1 The different options for export and importing

To avoid confusion of the different import and export options, here is an overview:

- Import and export of **bioinformatics data** such as sequences, alignments etc. (described in section 6.1.1).
- Graphics export of the views which creates image files in various formats (described in section 6.3).
- Import and export of Side Panel Settings as described in the next section.
- Import and export of all the **Preferences** except the Side Panel settings. This is described above.

#### 4.5 View settings for the Side Panel

The **Side Panel** is shown to the right of all views that are opened in *CLC Sequence Viewer*. By using the settings in the **Side Panel** you can specify how the layout and contents of the view. Figure 4.3 is an example of the **Side Panel** of a sequence view.

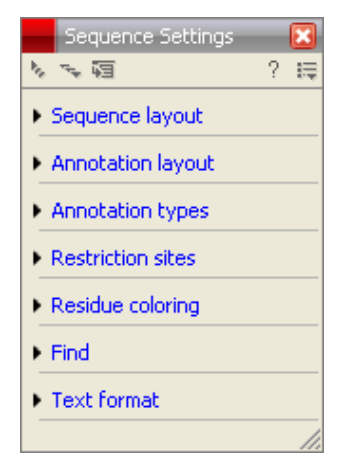

Figure 4.3: The Side Panel of a sequence contains several groups: Sequence layout, Annotation types, Annotation layout, etc. Several of these groups are present in more views. E.g. Sequence layout is also in the Side Panel of alignment views.

By clicking the black triangles or the corresponding headings, the groups can be expanded or collapsed. An example is shown in figure 4.4 where the **Sequence layout** is expanded.

The content of the groups is described in the sections where the functionality is explained. E.g. **Sequence Layout** for sequences is described in chapter 9.1.1.

When you have adjusted a view of e.g. a sequence, your settings in the **Side Panel** can be saved. When you open other sequences, which you want to display in a similar way, the saved settings can be applied. The options for saving and applying are available in the top of the **Side Panel** (see figure 4.5).

To save and apply the saved settings, click ( $\equiv$ ) seen in figure 4.5. This opens a menu, where the following options are available:

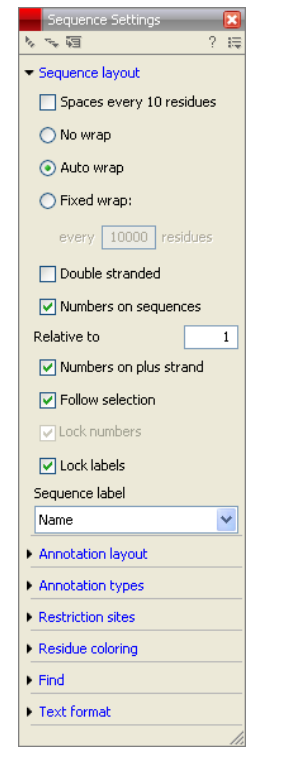

Figure 4.4: The Sequence layout is expanded.

| Sequence Settings |     |
|-------------------|-----|
| ぎょう 個             | ? 😂 |

Figure 4.5: At the top of the Side Panel you can: Expand all groups, Collapse all preferences, Dock/Undock preferences, Help, and Save/Restore preferences.

- Save Settings. This brings up a dialog as shown in figure 4.6 where you can enter a name for your settings. Furthermore, by clicking the checkbox **Always apply these settings**, you can choose to use these settings every time you open a new view of this type. If you wish to change which settings should be used per default, open the **Preferences** dialog (see section 4.2).
- Delete Settings. Opens a dialog to select which of the saved settings to delete.
- Apply Saved Settings. This is a submenu containing the settings that you have previously saved. By clicking one of the settings, they will be applied to the current view. You will also see a number of pre-defined view settings in this submenu. They are meant to be examples of how to use the **Side Panel** and provide quick ways of adjusting the view to common usages. At the bottom of the list of settings you will see **CLC Standard Settings** which represent the way the program was set up, when you first launched it.

| C | Save Settings                          | 8     |
|---|----------------------------------------|-------|
|   | Please enter a name for these user set | tings |
|   | my settings                            | •     |
|   | Always apply these settings            |       |
|   | Save Cancel                            |       |

Figure 4.6: The save settings dialog.

| Sequence Settings  |                        |                               |
|--------------------|------------------------|-------------------------------|
| δ ~ 63 - 2 (2)<br> | Save Settings          |                               |
| Sequence layout    | Delete Settings        |                               |
| Annotation layout  | Apply Saved Settings 🕨 | Compact                       |
| Annotation types   |                        | Non-compact (no wrap)         |
| Restriction sites  |                        | Non-compact with translations |
| Destriction second |                        | Rasmol colors                 |
| Residue coloring   |                        | Show translation              |
| Nucleotide info    |                        | CLC Standard Settings         |
| ▶ Find             | L.                     |                               |
| Text format        |                        |                               |
|                    |                        |                               |
|                    |                        |                               |
|                    |                        |                               |
|                    |                        |                               |
|                    |                        |                               |
|                    |                        |                               |

Figure 4.7: Applying saved settings.

The settings are specific to the type of view. Hence, when you save settings of a circular view, they will not be available if you open the sequence in a linear view.

If you wish to export the settings that you have saved, this can be done in the **Preferences** dialog under the **View** tab (see section 4.2.1).

The remaining icons of figure 4.5 are used to; **Expand all groups**, **Collapse all groups**, and **Dock/Undock Side Panel**. **Dock/Undock Side Panel** is to make the **Side Panel** "floating" (see below).

#### 4.5.1 Floating Side Panel

The Side Panel of the views can be placed in the right side of a view, or it can be floating (see figure 4.8).

| Sequence list: sequence list Number of rows: 5 |           |  |             |             |        |  |  |  |
|------------------------------------------------|-----------|--|-------------|-------------|--------|--|--|--|
| Name 🔬                                         | Accession |  | Definition  | Modificati  | Length |  |  |  |
| PERH1BA                                        | M15292    |  | P.maniculat | 27-APR-1993 | 110    |  |  |  |
| PERH1BB                                        | M15289    |  | P.maniculat | 27-APR-1993 | 110    |  |  |  |
| PERH2BA                                        | M15293    |  | P.maniculat | 27-APR-1993 | 110    |  |  |  |
| PERH2BB                                        | M15290    |  | P.maniculat | 27-APR-1993 | 110    |  |  |  |
| PERH3BA                                        | M15291    |  | P.maniculat | 27-APR-1993 | 110    |  |  |  |
| Table Settings 🔀                               |           |  |             |             |        |  |  |  |

Figure 4.8: The floating Side Panel can be moved out of the way, e.g. to allow for a wider view of a table.

By clicking the Dock icon (4) the floating Side Panel reappear in the right side of the view. The size of the floating Side Panel can be adjusted by dragging the hatched area in the bottom right.

## **Chapter 5**

# **Printing**

| Contents |                                           |  |  |  |  |  |  |  |  |
|----------|-------------------------------------------|--|--|--|--|--|--|--|--|
| 5.1      | Selecting which part of the view to print |  |  |  |  |  |  |  |  |
| 5.2      | Page setup                                |  |  |  |  |  |  |  |  |
| 5.:      | 2.1 Header and footer                     |  |  |  |  |  |  |  |  |
| 5.3      | Print preview                             |  |  |  |  |  |  |  |  |

CLC Sequence Viewer offers different choices of printing the result of your work.

This chapter deals with printing directly from *CLC Sequence Viewer*. Another option for using the graphical output of your work, is to export graphics (see chapter 6.3) in a graphic format, and then import it into a document or a presentation.

All the kinds of data that you can view in the **View Area** can be printed. The *CLC* Sequence Viewer uses a WYSIWYG principle: What You See Is What You Get. This means that you should use the options in the Side Panel to change how your data, e.g. a sequence, looks on the screen. When you print it, it will look exactly the same way on print as on the screen.

For some of the views, the layout will be slightly changed in order to be printer-friendly.

It is not possible to print elements directly from the **Navigation Area**. They must first be opened in a view in order to be printed. To print the contents of a view:

#### select relevant view | Print ( ) in the toolbar

This will show a print dialog (see figure 5.1).

In this dialog, you can:

- Select which part of the view you want to print.
- Adjust Page Setup.
- See a print **Preview** window.

These three options are described in the three following sections.

| Orientation:                                                                | ,<br>Portrait                          |  |  |
|-----------------------------------------------------------------------------|----------------------------------------|--|--|
| Paper Size:<br>Horizontal Pagecount:<br>Vertical Pagecount:<br>Header Text: | A4<br>Not Applicable<br>Not Applicable |  |  |
| Footer Text:<br>Show Pagenumber:                                            | Yes                                    |  |  |
| Output Options                                                              |                                        |  |  |
| Print visible area                                                          |                                        |  |  |
| Print whole view                                                            |                                        |  |  |

Figure 5.1: The Print dialog.

## 5.1 Selecting which part of the view to print

In the print dialog you can choose to:

- Print visible area, or
- Print whole view

These options are available for all views that can be zoomed in and out. In figure 5.2 is a view of a circular sequence which is zoomed in so that you can only see a part of it.

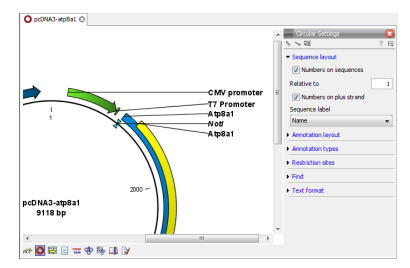

Figure 5.2: A circular sequence as it looks on the screen.

When selecting **Print visible area**, your print will reflect the part of the sequence that is *visible* in the view. The result from printing the view from figure 5.2 and choosing **Print visible area** can be seen in figure 5.3.

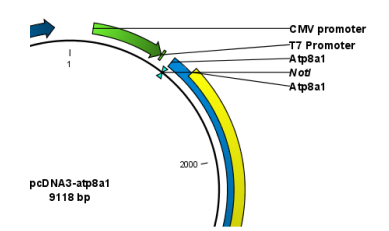

Figure 5.3: A print of the sequence selecting Print visible area.

On the other hand, if you select **Print whole view**, you will get a result that looks like figure 5.4. This means that you also print the part of the sequence which is not visible when you have zoomed in.

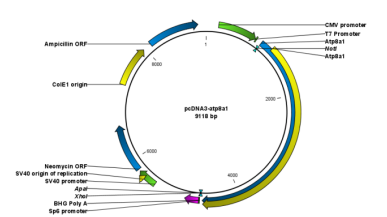

Figure 5.4: A print of the sequence selecting Print whole view. The whole sequence is shown, even though the view is zoomed in on a part of the sequence.

## 5.2 Page setup

No matter whether you have chosen to print the visible area or the whole view, you can adjust page setup of the print. An example of this can be seen in figure 5.5

| Orientation   |            |           |     |
|---------------|------------|-----------|-----|
| ۲             | Portrait 🔘 | Landscape |     |
| Paper Size A4 |            |           | •   |
| Fit to pages  |            |           |     |
| Horizontal    | pages:     |           | 1 + |
| Vertical      | pages:     |           | 1 + |
|               |            |           |     |

Figure 5.5: Page Setup.

In this dialog you can adjust both the setup of the pages and specify a header and a footer by clicking the tab at the top of the dialog.

You can modify the layout of the page using the following options:

- Orientation.
  - Portrait. Will print with the paper oriented vertically.
  - Landscape. Will print with the paper oriented horizontally.
- Paper size. Adjust the size to match the paper in your printer.
- Fit to pages. Can be used to control how the graphics should be split across pages (see figure 5.6 for an example).
  - Horizontal pages. If you set the value to e.g. 2, the printed content will be broken up horizontally and split across 2 pages. This is useful for sequences that are not wrapped
  - **Vertical pages**. If you set the value to e.g. 2, the printed content will be broken up vertically and split across 2 pages.

**Note!** It is a good idea to consider adjusting view settings (e.g. **Wrap** for sequences), in the **Side Panel** before printing. As explained in the beginning of this chapter, the printed material will look like the view on the screen, and therefore these settings should also be considered when adjusting **Page Setup**.

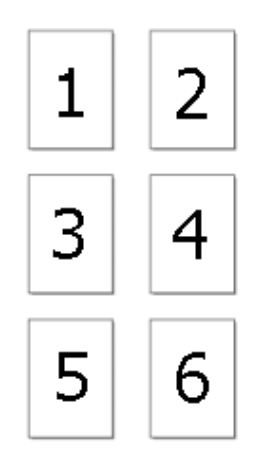

Figure 5.6: An example where Fit to pages horizontally is set to 2, and Fit to pages vertically is set to 3.

### 5.2.1 Header and footer

Click the **Header/Footer** tab to edit the header and footer text. By clicking in the text field for either **Custom header text** or **Custom footer text** you can access the auto formats for header/footer text in **Insert a caret position**. Click either **Date**, **View name**, or **User name** to include the auto format in the header/footer text.

Click **OK** when you have adjusted the **Page Setup**. The settings are saved so that you do not have to adjust them again next time you print. You can also change the **Page Setup** from the **File** menu.

## 5.3 Print preview

The preview is shown in figure 5.7.

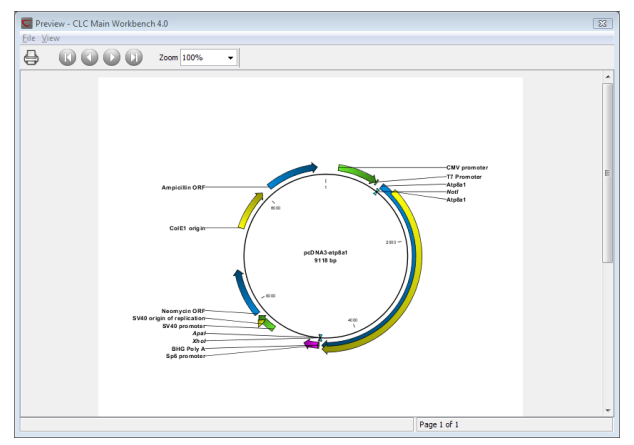

Figure 5.7: Print preview.

The **Print preview** window lets you see the layout of the pages that are printed. Use the arrows in the toolbar to navigate between the pages. Click Print ( $\bigtriangleup$ ) to show the print dialog, which lets you choose e.g. which pages to print.

The **Print preview** window is for preview only - the layout of the pages must be adjusted in the **Page setup**.

## **Chapter 6**

## Import/export of data and graphics

#### Contents

| 6.1 Bioi | nformatic data formats $\ldots$ $\ldots$ $\epsilon$ |
|----------|-----------------------------------------------------|
| 6.1.1    | Import of bioinformatic data                        |
| 6.1.2    | Import Vector NTI data                              |
| 6.1.3    | Export of bioinformatics data                       |
| 6.2 Exte | ernal files                                         |
| 6.3 Exp  | ort graphics to files                               |
| 6.3.1    | Which part of the view to export                    |
| 6.3.2    | Save location and file formats                      |
| 6.3.3    | Graphics export parameters                          |
| 6.3.4    | Exporting protein reports                           |
| 6.4 Exp  | ort graph data points to a file                     |
| 6.5 Con  | v/naste view output                                 |

*CLC* Sequence Viewer handles a large number of different data formats. All data stored in the Workbench are available in the **Navigation Area**. The data of the **Navigation Area** can be divided into two groups. The data is either one of the different bioinformatic data formats, or it can be an 'external file'. Bioinformatic data formats are those formats which the program can work with, e.g. sequences, alignments and phylogenetic trees. External files are files or links which are stored in *CLC Sequence Viewer*, but are opened by other applications, e.g. pdf-files, Microsoft Word files, Open Office spreadsheet files, or links to programs and web-pages etc.

This chapter first deals with importing and exporting data in bioinformatic data formats and as external files. Next comes an explanation of how to export graph data points to a file, and how export graphics.

### 6.1 Bioinformatic data formats

The different bioinformatic data formats are imported in the same way, therefore, the following description of data import is an example which illustrates the general steps to be followed, regardless of which format you are handling.

#### 6.1.1 Import of bioinformatic data

*CLC Sequence Viewer* has support for a wide range of bioinformatic data such as sequences, alignments etc. See a full list of the data formats in section E.1.

The *CLC* Sequence Viewer offers a lot of possibilities to handle bioinformatic data. Read the next sections to get information on how to import different file formats or to import data from a Vector NTI database.

#### Import using the import dialog

Before importing a file, you must decide where you want to import it, i.e. which location or folder. The imported file ends up in the location or folder you selected in the **Navigation Area**.

```
select location or folder | click Import (🚔) in the Toolbar
```

This will show a dialog similar to figure 6.1 (depending on which platform you use). You can change which kind of file types that should be shown by selecting a file format in the **Files of type** box.

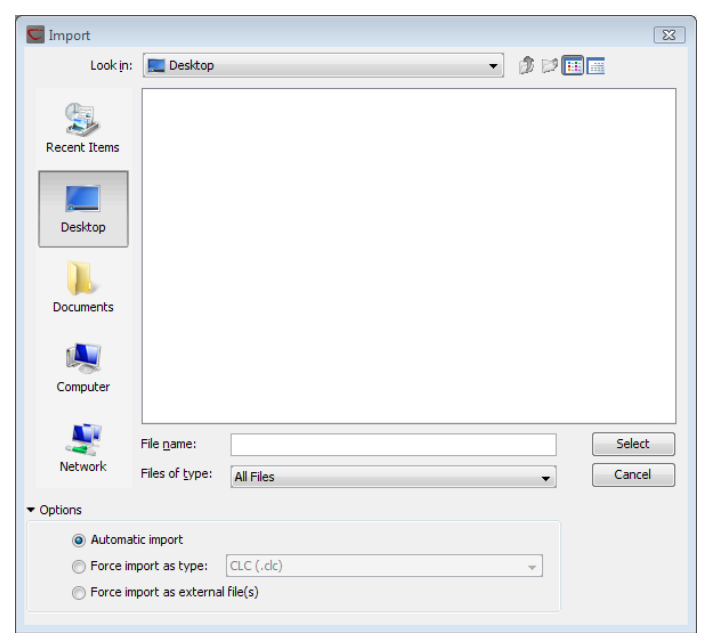

Figure 6.1: The import dialog.

Next, select one or more files or folders to import and click Select.

The imported files are placed at the location which was selected when the import was initiated. E.g. if you right-click on a file in the **Navigation Area** and choose import, the imported files are placed immediately below the selected file. If you right-click a folder, the imported files are placed as the last file in that folder. If you right-click a folder, the imported files are placed as the last elements in this folder.

If you import one or more folders, the contents of the folder is automatically imported and placed in that folder in the **Navigation Area**. If the folder contains subfolders, the whole folder structure is imported.

In the import dialog (figure 6.1), there are three import options:

- **Automatic import** This will import the file and *CLC Sequence Viewer* will try to determine the format of the file. The format is determined based on the file extension (e.g. SwissProt files have .swp at the end of the file name) in combination with a detection of elements in the file that are specific to the individual file formats. If the file type is not recognized, it will be imported as an external file. In most cases, automatic import will yield a successful result, but if the import goes wrong, the next option can be helpful:
- **Force import as type** This option should be used if *CLC Sequence Viewer* cannot successfully determine the file format. By forcing the import as a specific type, the automatic determination of the file format is bypassed, and the file is imported as the type specified.
- **Force import as external file** This option should be used if a file is imported as a bioinformatics file when it should just have been external file. It could be an ordinary text file which is imported as a sequence.

#### Import using drag and drop

It is also possible to drag a file from e.g. the desktop into the **Navigation Area** of *CLC Sequence Viewer*. This is equivalent to importing the file using the **Automatic import** option described above. If the file type is not recognized, it will be imported as an external file.

#### Import using copy/paste of text

If you have e.g. a text file or a browser displaying a sequence in one of the formats that can be imported by *CLC Sequence Viewer*, there is a very easy way to get this sequence into the **Navigation Area**:

# Copy the text from the text file or browser | Select a folder in the Navigation Area | Paste ( $\square$ )

This will create a new sequence based on the text copied. This operation is equivalent to saving the text in a text file and importing it into the *CLC Sequence Viewer*.

If the sequence is not formatted, i.e. if you just have a text like this: "ATGACGAATAGGAGTTC-TAGCTA" you can also paste this into the **Navigation Area**.

**Note!** Make sure you copy all the relevant text - otherwise *CLC Sequence Viewer* might not be able to interpret the text.

#### 6.1.2 Import Vector NTI data

There are several ways of importing your Vector NTI data into the CLC Workbench. The best way to go depends on how your data is currently stored in Vector NTI:

- Your data is stored in the Vector NTI Local Database which can be accessed through Vector NTI Explorer. This is described in the first section below.
- Your data is stored as single files on your computer (just like Word documents etc.). This is described in the second section below.

#### Import from the Vector NTI Local Database

If your Vector NTI data are stored in a Vector NTI Local Database (as the one shown in figure 6.2), you can import all the data in one step, or you can import selected parts of it.

| 🔍 Exploring - Local Vector NTI Database                                                                     |                                |        |          |          |             |          |  |  |  |
|----------------------------------------------------------------------------------------------------|--------------------------------|--------|----------|----------|-------------|----------|--|--|--|
| <u>I</u> able <u>E</u> dit <u>V</u> iew <u>A</u> nalyses Align <u>D</u> atabase Assemble Tools <u>H</u> elp |                                |        |          |          |             |          |  |  |  |
| 📓 DNA/RNA Molecules 🔄 🔄 🗇 🖨 🎧 🎧 🖓 🖓 🖓 🖓 👘 🗳 🏠 📩 🤹 🗡 🗃 🖽 ▼                                                   |                                |        |          |          |             |          |  |  |  |
| All Subsets All database DNA/RNA Molecules                                                                  |                                |        |          |          |             |          |  |  |  |
| DNA/RNA Molecules (MAIN)                                                                                    | Name                           | Length | Form     | Storage  | Author      | Origir 🔺 |  |  |  |
| Invitrogen vectors                                                                                          | ADCY7                          | 6196   | Linear   | Basic    | NCBI Entrez | NCBI     |  |  |  |
|                                                                                                    | 💥 Adeno2                       | 35937  | Linear   | Basic    | NCBI Entrez | NCBI     |  |  |  |
|                                                                                                    | 💥 ADRA 1A                      | 2306   | Linear   | Basic    | NCBI Entrez | NCBI     |  |  |  |
|                                                                                                    | BaculoDirect Linear DNA        | 139370 | Linear   | Basic    | Invitrogen  | Invitr   |  |  |  |
|                                                                                                    | BaculoDirect Linear DNA Clonin | 5770   | Linear   | Construc | Invitrogen  | Invitr   |  |  |  |
|                                                                                                    | @BPV1                          | 7945   | Circular | Basic    | NCBI Entrez | NCBI     |  |  |  |
|                                                                                                    | BRAF                           | 2510   | Linear   | Basic    | NCBI Entrez | NCBI     |  |  |  |
|                                                                                                    | CDK2                           | 2226   | Linear   | Basic    | NCBI Entrez | NCBI     |  |  |  |
|                                                                                                    | ⑨ColE1                         | 6646   | Circular | Basic    | NCBI Entrez | NCBI     |  |  |  |
|                                                                                                    | W CREB1                        | 2964   | Linear   | Basic    | NCBI Entrez | NCBI     |  |  |  |
|                                                                                                    | HEPAC .                        | 3261   | Linear   | Basic    | NCBI Entrez | NCBI     |  |  |  |
|                                                                                                    | ₩ FYN                          | 2647   | Linear   | Basic    | NCBI Entrez | NCBI     |  |  |  |
|                                                                                                    | W GNAI1                        | 3367   | Linear   | Basic    | NCBI Entrez | NCBI 👻   |  |  |  |
|                                                                                                    | •                              |        |          | 111      |             |          |  |  |  |
| 343 DNA/RNA molecules                                                                                       | 343 DNA/RNA molecules          |        |          |          |             |          |  |  |  |

Figure 6.2: Data stored in the Vector NTI Local Database accessed through Vector NTI Explorer.

#### Importing the entire database in one step

From the Workbench, there is a direct import of the whole database (see figure 6.3):

#### File | Import Vector NTI Database

| File | Edit Search View Toolbox Works                                                                                                    | pace Help                                            |
|------|----------------------------------------------------------------------------------------------------|------------------------------------------------------|
| Į.   | Show                                                                                                    | Ctrl+0                                               |
| 13   | Extract Sequences                                                                                                    |                                                      |
|      | New                                                                                                    | +                                                    |
|      | Show                                                                                                    | +                                                    |
| ≇    | Close                                                                                                    | Ctrl+W                                               |
| 6    | Close Tab Area                                                                                                    |                                                      |
| 둼    | Close All Views                                                                                                    | Ctrl+Shift+W                                         |
| 둼    | Close Other Tabs                                                                                                    |                                                      |
|      | Save                                                                                                    | Ctrl+S                                               |
|      |                                                                                                    |                                                      |
| Ģ    | Save As                                                                                                    | Ctrl+Shift+S                                         |
|      | Save As<br>Import                                                                                                    | Ctrl+Shift+S<br>Ctrl+I                               |
|      | Save As<br>Import<br>Import VectorNTI Data                                                                                                   | Ctrl+Shift+S<br>Ctrl+I                               |
|      | Save As<br>Import<br>Import VectorNTI Data<br>Export                                                                                         | Ctrl+Shift+S<br>Ctrl+I<br>Ctrl+E                     |
|      | Save As<br>Import<br>Import VectorNTI Data<br>Export<br>Export with Dependent Elements                                                       | Ctrl+Shift+S<br>Ctrl+I<br>Ctrl+E                     |
|      | Save As<br>Import<br>Import VectorNTI Data<br>Export<br>Export with Dependent Elements<br>Export Graphics                                    | Ctrl+Shift+S<br>Ctrl+I<br>Ctrl+E<br>Ctrl+G           |
|      | Save As<br>Import<br>Import VectorNTI Data<br>Export<br>Export with Dependent Elements<br>Export Graphics<br>Location                        | Ctrl+Shift+S<br>Ctrl+I<br>Ctrl+E<br>Ctrl+G           |
|      | Save As<br>Import<br>Import VectorNTI Data<br>Export<br>Export with Dependent Elements<br>Export Graphics<br>Location<br>Page Setup          | Ctrl+Shift+S<br>Ctrl+I<br>Ctrl+E<br>Ctrl+G<br>►      |
|      | Save As<br>Import<br>Import VectorNTI Data<br>Export<br>Export with Dependent Elements<br>Export Graphics<br>Location<br>Page Setup<br>Print | Ctrl+Shift+S<br>Ctrl+I<br>Ctrl+E<br>Ctrl+G<br>Ctrl+P |

Figure 6.3: Import the whole Vector NTI Database.

This will bring up a dialog letting you choose to import from the default location of the database, or you can specify another location. If the database is installed in the default folder, like e.g. C:VNTI Database, press **Yes**. If not, click **No** and specify the database folder manually.

When the import has finished, the data will be listed in the **Navigation Area** of the Workbench as shown in figure 6.4.

If something goes wrong during the import process, please report the problem to sup-

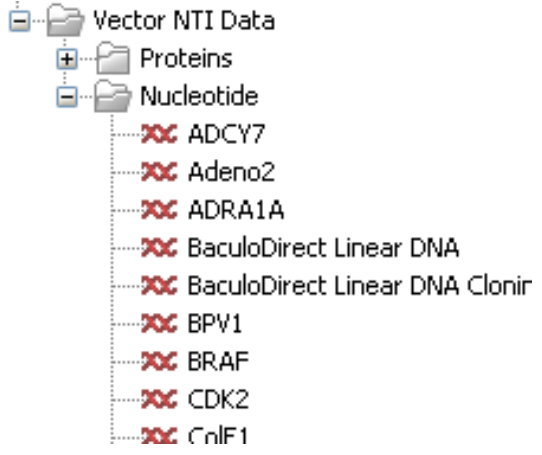

Figure 6.4: The Vector NTI Data folder containing all imported sequences of the Vector NTI Database.

port@clcbio.com. To circumvent the problem, see the following section on how to import parts of the database. It will take a few more steps, but you will most likely be able to import this way.

#### Importing parts of the database

Instead of importing the whole database automatically, you can export parts of the database from Vector NTI Explorer and subsequently import into the Workbench. First, export a selection of files as an archive as shown in figure 6.5.

| 🔍 Exploring - Local Vector NTI Databa | se             |                                                                                                    |        |              |              |                      |         |
|---------------------------------------|----------------|----------------------------------------------------------------------------------------------------|--------|--------------|--------------|----------------------|---------|
| DNA/RNA Edit View Analyses            | A <u>l</u> ign | <u>D</u> atabase Assemble                                                                                                    | Tools  | <u>H</u> elp |              |                      |         |
| Order                                 | þ              | -> 🏹 💭 🗛 (                                                                                                    | PP     |              | <b>a</b> 🖾 🍬 | $\times$ 1 $\square$ |         |
| <u>O</u> pen                          | as             | e DNA/RNA Molecules                                                                                                    |        |              |              |                      |         |
| 👘 Edit                                |                |                                                                                                    | Length | Form         | Storage      | Author               | Origina |
|                                       | - 7            |                                                                                                    | 6196   | Linear       | Basic        | NCBI Entrez          | NCBI E  |
| New                                   | 2              |                                                                                                    | 35937  | Linear       | Basic        | NCBI Entrez          | NCBI E  |
| Import                                | ► <u>1</u> A   | A Contraction of the second second seco | 2306   | Linear       | Basic        | NCBI Entrez          | NCBI E  |
| Expor <u>t</u>                        | ۶.             | Molecule into Text file                                                                                                    | P      | Linear       | Basic        | Invitrogen           | Invitro |
| Gateway cloning                       | ۶.             | Sequence into Text file                                                                                                    | P      | Linear       | Construc     | Invitrogen           | Invitro |
| Launch TOPO wizard                    |                | =-1                                                                                                    | 5      | Circular     | Basic        | NCBI Entrez          | NCBI E  |
| Launch TOPO Wizard                    |                | Selection into Archive                                                                                                    | O      | Linear       | Basic        | NCBI Entrez          | NCBI E  |
| Delete with Descendants from DB       | T              |                                                                                                    | 2226   | Linear       | Basic        | NCBI Entrez          | NCBI E  |
|                                       |                |                                                                                                    | 6646   | Circular     | Basic        | NCBI Entrez          | NCBI E  |
| Exclude from Subset                   | 1              |                                                                                                    | 2964   | Linear       | Basic        | NCBI Entrez          | NCBI E  |
| X Delete from Database                |                |                                                                                                    | 3261   | Linear       | Basic        | NCBI Entrez          | NCBI E  |
| ale Ponama                            |                |                                                                                                    | 2647   | Linear       | Basic        | NCBI Entrez          | NCBI E  |

Figure 6.5: Select the relevant files and export them as an archive through the File menu.

This will produce a file with a ma4-, pa4- or oa4-extension. Back in the CLC Workbench, click **Import** () and select the file.

#### Importing single files

In Vector NTI, you can save a sequence in a file instead of in the database (see figure 6.6).

This will give you file with a .gb extension. This file can be easily imported into the CLC Workbench:

```
Import () | select the file | Select
```
| Save As                 |                                   |                       | ? 🛛   |
|-------------------------|-----------------------------------|-----------------------|-------|
| Save As File            | Save in DNA/RNAs Database As   Re | mote Sources          |       |
| Savejn: 🚺               | Desktop                           | - 🖻 💋 📺               |       |
|                         |                                   |                       |       |
|                         |                                   |                       |       |
|                         |                                   |                       |       |
|                         |                                   |                       |       |
| ,<br>File <u>n</u> ame: | Adeno2.gb                         |                       | _     |
| <u>F</u> iles format:   | DNA/RNA Documents (*.gb)          |                       | •     |
| -                       |                                   | <u>0</u> K <u>C</u> a | incel |

Figure 6.6: Saving a sequence as a file in Vector NTI.

You don't have to import one file at a time. You can simply select a bunch of files or an entire folder, and the CLC Workbench will take care of the rest. Even if the files are in different formats.

You can also simply drag and drop the files into the Navigation Area of the CLC Workbench.

The Vector NTI import is a plug-in which is pre-installed in the Workbench. It can be uninstalled and updated using the plug-in manager (see section 1.6).

### 6.1.3 Export of bioinformatics data

*CLC Sequence Viewer* can export bioinformatic data in most of the formats that can be imported. There are a few exceptions. See section 6.1.1.

To export a file:

## select the element to export | Export ( $\cong$ ) | choose where to export to | select 'File of type' | enter name of file | Save

When exporting to CSV files, decimal numbers are formatted according to the Locale setting of the Workbench (see section 4.1). If you open the CSV file with spreadsheet software like Excel, you should make sure that both the Workbench and the spreadsheet software are using the same Locale.

**Note!** The **Export** dialog decides which types of files you are allowed to export into, depending on what type of data you want to export. E.g. protein sequences can be exported into GenBank, Fasta, Swiss-Prot and CLC-formats.

#### Export of folders and multiple elements

The .zip file type can be used to export all kinds of files and is therefore especially useful in these situations:

• Export of one or more folders including all underlying elements and folders.

• If you want to export two or more elements into one file.

Export of folders is similar to export of single files. Exporting multiple files (of different formats) is done in .zip-format. This is how you export a folder:

## select the folder to export | Export ( $\cong$ ) | choose where to export to | enter name | Save

You can export multiple files of the same type into formats other than ZIP (.zip). E.g. two DNA sequences can be exported in GenBank format:

# select the two sequences by <Ctrl>-click ( $\Re$ -click on Mac) or <Shift>-click | Export ( $\cong$ ) | choose where to export to | choose GenBank (.gbk) format | enter name the new file | Save

#### **Export of dependent elements**

When exporting e.g. an alignment, *CLC Sequence Viewer* can export the alignment including all the sequences that were used to create it. This way, when sending your alignment (with the dependent sequences), your colleagues can reproduce your findings with adjusted parameters, if desired. To export with dependent files:

## select the element in Navigation Area | File in Menu Bar | Export with Dependent Elements | enter name of of the new file | choose where to export to | Save

The result is a folder containing the exported file with dependent elements, stored automatically in a folder on the desired location of your desk.

#### **Export history**

To export an element's history:

## select the element in Navigation Area Export ( $\cong$ ) | select History PDF(.pdf) | choose where to export to | Save

The entire history of the element is then exported in pdf format.

#### The CLC format

*CLC* Sequence Viewer keeps all bioinformatic data in the CLC format. Compared to other formats, the CLC format contains more information about the object, like its history and comments. The CLC format is also able to hold several elements of different types (e.g. an alignment, a graph and a phylogenetic tree). This means that if you are exporting your data to another CLC Workbench, you can use the CLC format to export several elements in one file, and you will preserve all the information.

Note! CLC files can be exported from and imported into all the different CLC Workbenches.

#### Backup

If you wish to secure your data from computer breakdowns, it is advisable to perform regular backups of your data. Backing up data in the *CLC Sequence Viewer* is done in two ways:

- Making a backup of each of the folders represented by the locations in the **Navigation Area**.
- Selecting all locations in the **Navigation Area** and export () in .zip format. The resulting file will contain all the data stored in the **Navigation Area** and can be imported into *CLC Sequence Viewer* if you wish to restore from the back-up at some point.

No matter which method is used for backup, you may have to re-define the locations in the **Navigation Area** if you restore your data from a computer breakdown.

## 6.2 External files

In order to help you organize your research projects, *CLC Sequence Viewer* lets you import all kinds of files. E.g. if you have Word, Excel or pdf-files related to your project, you can import them into the **Navigation Area** of *CLC Sequence Viewer*. Importing an external file creates a copy of the file which is stored at the location you have chosen for import. The file can now be opened by double-clicking the file in the **Navigation Area**. The file is opened using the default application for this file type (e.g. Microsoft Word for .doc-files and Adobe Reader for .pdf).

External files are imported and exported in the same way as bioinformatics files (see section 6.1.1). Bioinformatics files not recognized by *CLC Sequence Viewer* are also treated as external files.

## 6.3 Export graphics to files

*CLC Sequence Viewer* supports export of graphics into a number of formats. This way, the visible output of your work can easily be saved and used in presentations, reports etc. The **Export Graphics** function (()) is found in the **Toolbar**.

*CLC Sequence Viewer* uses a WYSIWYG principle for graphics export: What You See Is What You Get. This means that you should use the options in the Side Panel to change how your data, e.g. a sequence, looks in the program. When you export it, the graphics file will look exactly the same way.

It is not possible to export graphics of elements directly from the **Navigation Area**. They must first be opened in a view in order to be exported. To export graphics of the contents of a view:

### select tab of View | Graphics ( ) on Toolbar

This will display the dialog shown in figure 6.7.

### 6.3.1 Which part of the view to export

In this dialog you can choose to:

- Export visible area, or
- Export whole view

These options are available for all views that can be zoomed in and out. In figure 6.8 is a view of a circular sequence which is zoomed in so that you can only see a part of it.

| C Export Graphic  | 5                                                                                    |
|-------------------|--------------------------------------------------------------------------------------|
| 1. Output options | Output options Export options  Export options  Export visible area Export whole area |
| ?                 | Previous Next V Finish X Cancel                                                      |

Figure 6.7: Selecting to export whole view or to export only the visible area.

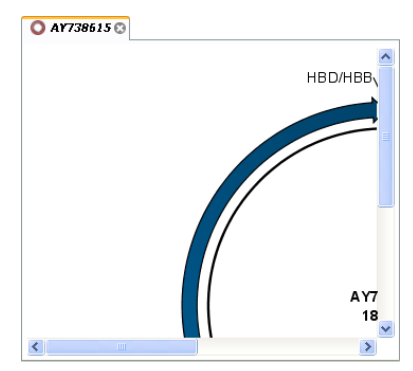

Figure 6.8: A circular sequence as it looks on the screen.

When selecting **Export visible area**, the exported file will only contain the part of the sequence that is *visible* in the view. The result from exporting the view from figure 6.8 and choosing **Export visible area** can be seen in figure 6.9.

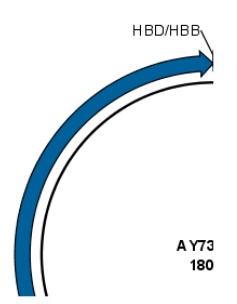

Figure 6.9: The exported graphics file when selecting Export visible area.

On the other hand, if you select **Export whole view**, you will get a result that looks like figure 6.10. This means that the graphics file will also include the part of the sequence which is not visible when you have zoomed in.

Click Next when you have chosen which part of the view to export.

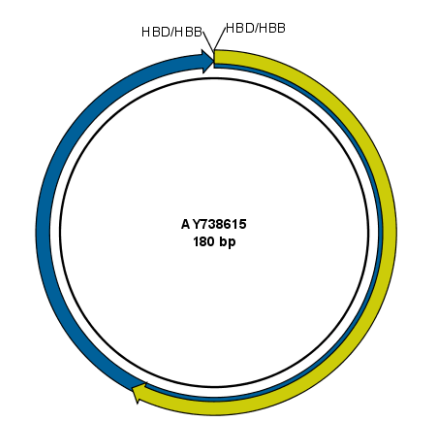

Figure 6.10: The exported graphics file when selecting Export whole view. The whole sequence is shown, even though the view is zoomed in on a part of the sequence.

### 6.3.2 Save location and file formats

In this step, you can choose name and save location for the graphics file (see figure 6.11).

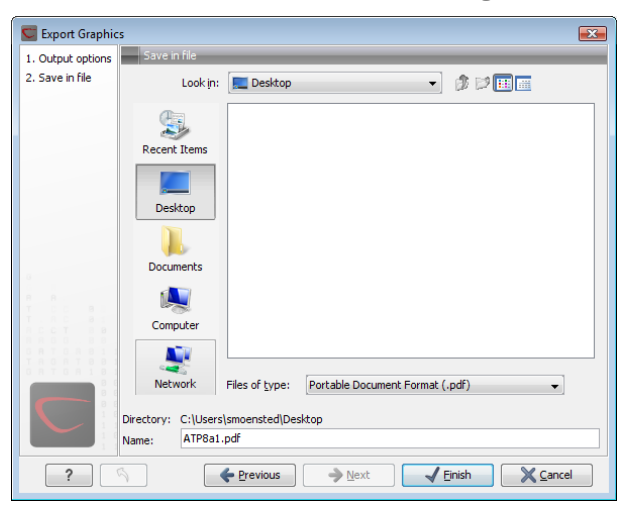

Figure 6.11: Location and name for the graphics file.

CLC Sequence Viewer supports the following file formats for graphics export:

| Format                    | Suffix | Туре            |
|---------------------------|--------|-----------------|
| Portable Network Graphics | .png   | bitmap          |
| JPEG                      | jpg    | bitmap          |
| Tagged Image File         | .tif   | bitmap          |
| PostScript                | .ps    | vector graphics |
| Encapsulated PostScript   | .eps   | vector graphics |
| Portable Document Format  | .pdf   | vector graphics |
| Scalable Vector Graphics  | .svg   | vector graphics |

These formats can be divided into bitmap and vector graphics. The difference between these two categories is described below:

#### **Bitmap images**

In a bitmap image, each dot in the image has a specified color. This implies, that if you zoom in on the image there will not be enough dots, and if you zoom out there will be too many. In these cases the image viewer has to interpolate the colors to fit what is actually looked at. A bitmap image needs to have a high resolution if you want to zoom in. This format is a good choice for storing images without large shapes (e.g. dot plots). It is also appropriate if you don't have the need for resizing and editing the image after export.

#### **Vector graphics**

Vector graphic is a collection of shapes. Thus what is stored is e.g. information about where a line starts and ends, and the color of the line and its width. This enables a given viewer to decide how to draw the line, no matter what the zoom factor is, thereby always giving a correct image. This format is good for e.g. graphs and reports, but less usable for e.g. dot plots. If the image is to be resized or edited, vector graphics are by far the best format to store graphics. If you open a vector graphics file in an application like e.g. Adobe Illustrator, you will be able to manipulate the image in great detail.

Graphics files can also be imported into the **Navigation Area**. However, no kinds of graphics files can be displayed in *CLC Sequence Viewer*. See section 6.2 for more about importing external files into *CLC Sequence Viewer*.

### 6.3.3 Graphics export parameters

When you have specified the name and location to save the graphics file, you can either click **Next** or **Finish**. Clicking **Next** allows you to set further parameters for the graphics export, whereas clicking **Finish** will export using the parameters that you have set last time you made a graphics export in that file format (if it is the first time, it will use default parameters).

#### Parameters for bitmap formats

For bitmap files, clicking **Next** will display the dialog shown in figure 6.12.

| 🚾 Export Graphic  | s 🛛                                                       |
|-------------------|-----------------------------------------------------------|
| 1. Output options | Export size                                               |
| 2. Save in file   |                                                           |
| 3. Export size    |                                                           |
|                   |                                                           |
|                   |                                                           |
|                   |                                                           |
|                   | Choose resolution                                         |
|                   | Screen resolution (530y3072 nivels ~ 9 MB memory usage)   |
|                   | <ul> <li>Jew varselytics (205x1550 eivels</li></ul>       |
|                   | Martine and the (200x1000 pixels + 2 hib memory diage)    |
|                   | Medium resolution (1145x6640 pixels ~ 43 Mb memory usage) |
|                   | High resolution (4582x26561 pixels ~ 696 MB memory usage) |
|                   |                                                           |
|                   |                                                           |
| ORTORIBI          |                                                           |
|                   |                                                           |
|                   |                                                           |
|                   |                                                           |
| ?                 | Previous                                                  |

Figure 6.12: Parameters for bitmap formats: size of the graphics file.

You can adjust the size (the resolution) of the file to four standard sizes:

- Screen resolution
- Low resolution
- Medium resolution
- High resolution

The actual size in pixels is displayed in parentheses. An estimate of the memory usage for exporting the file is also shown. If the image is to be used on computer screens only, a low resolution is sufficient. If the image is going to be used on printed material, a higher resolution is necessary to produce a good result.

#### **Parameters for vector formats**

For pdf format, clicking **Next** will display the dialog shown in figure 6.13 (this is only the case if the graphics is using more than one page).

| C Export Graphic  | s III                                                  |
|-------------------|--------------------------------------------------------|
| 1. Output options | Page setup                                             |
| 2. Save in file   |                                                        |
| 3. Page setup     | Page setup parameters                                  |
|                   | Orientation: Portrait                                  |
|                   | Paper Size: A4<br>Horizontal Pagerount: Not Applicable |
|                   | Vertical Pagecount: Not Applicable                     |
|                   | Header Text:<br>Footer Text:                           |
|                   | Show Pagenumber: Yes                                   |
|                   | Page Setup                                             |
|                   |                                                        |
| ORTORIBI          |                                                        |
|                   |                                                        |
| ?                 | Previous Next Zancel                                   |

Figure 6.13: Page setup parameters for vector formats.

The settings for the page setup are shown, and clicking the **Page Setup** button will display a dialog where these settings can be adjusted. This dialog is described in section 5.2.

The page setup is only available if you have selected to export the whole view - if you have chosen to export the visible area only, the graphics file will be on one page with no headers or footers.

### 6.3.4 Exporting protein reports

It is possible to export a protein report using the normal **Export** function () which will generate a pdf file with a table of contents:

#### Click the report in the Navigation Area | Export (2) in the Toolbar | select pdf

You can also choose to export a protein report using the **Export graphics** function ([[]]), but in this way you will not get the table of contents.

## 6.4 Export graph data points to a file

Data points for graphs displayed along the sequence or along an alignment, mapping or BLAST result, can be exported to a semicolon-separated text file (csv format). An example of such a graph is shown in figure 6.14. This graph shows the coverage of reads of a read mapping (produced with *CLC Genomics Workbench*).

| NC_000003 ACCATTCGATGAT | TGCATTCAATTCATTCGATGACGATTCCATTCAATTCCGTTCAATGATTCCATTAGATTC |
|-------------------------|--------------------------------------------------------------|
|                         |                                                              |
| Consensus ACCATTCGATGAT | TGCATTCAATTCATTCGATGACGATTCCATTCAATTCCGTTCAATGATTCCATTAGATTC |
| Coverage                |                                                              |
| 3.1410.2020/2           | IGAUGATTUCATTUAATTUUGTTUAATGATTUCATTAGATTU                   |
| 8:1205:1326/1           | TGACGATTCCATTCAATTCCGTTCAATGATTCCATT                         |
| 1:2:413:1273/2          | TGACGATTCCATTCAATTCCGTTCAATGATTCCATT                         |
| 98:1139:847/1           | GACGATTCCATTCAATTCCGTTCAATGATTCCATT                          |
| :2:90:40:189/2          | GACGATTCCATTCAATTCCGTTCAATGATTCCATT                          |
| 86:627:1969/1           | GACGATTCCATTCAATTCCGTTCAATGATTCCATT                          |
| 2:85:523:514/2          | GACGATTCCAT <mark>G</mark> CAATTCCGTTCAATGATTCCATTAGATTC     |
| 4:1256:1139/1           | GACCATTCCATTCAATTCCGTTCAATGATTCCATTAGATTC                    |
| 78:1008:834/2           | GACGATTCCATTCAATTCCGTTCAATGATTCCATTAGATTC                    |
| 64:294:1084/2           | GACGATTCCATTCATTCCGTTCAATGATTCCATT                           |
| 58:722:1303/2           | GACCATTCCATTCAATTCCGTTCAATGATTCCATTAGATTC                    |
|                         |                                                              |

Figure 6.14: A graph displayed along the mapped reads. Right-click the graph to export the data points to a file.

To export the data points for the graph, right-click the graph and choose **Export Graph to Comma-separated File**. Depending on what kind of graph you have selected, different options will be shown: If the graph is covering a set of aligned sequences with a main sequence, such as read mappings and BLAST results, the dialog shown in figure 6.15 will be displayed. These kinds of graphs are located under **Alignment info** in the Side Panel. In all other cases, a normal file dialog will be shown letting you specify name and location for the file.

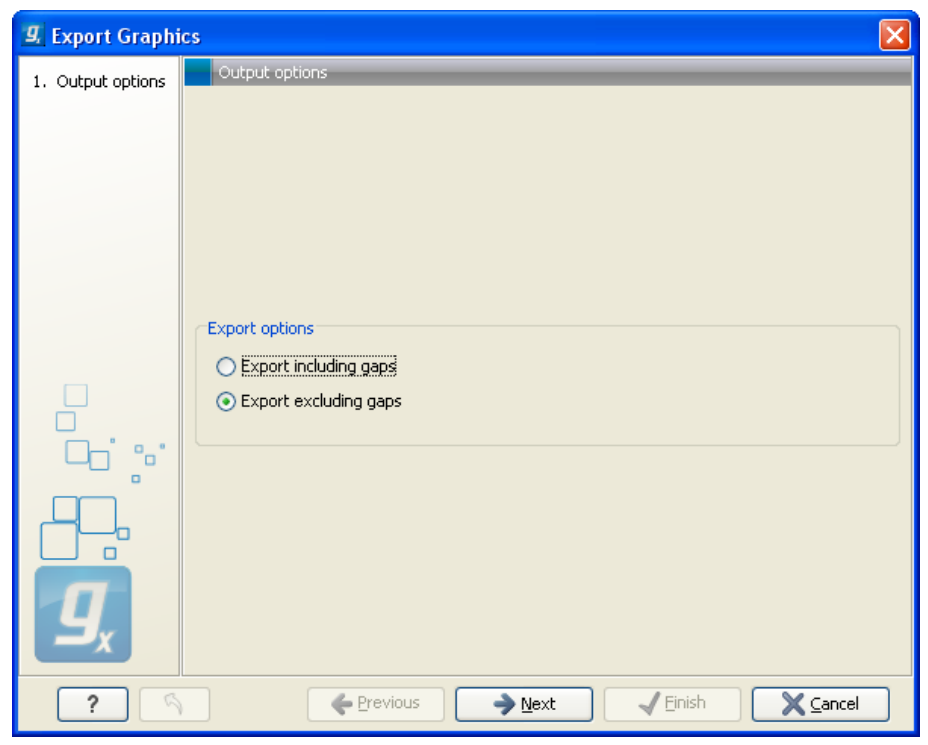

Figure 6.15: Choosing to include data points with gaps

In this dialog, select whether you wish to include positions where the main sequence (the

reference sequence for read mappings and the query sequence for BLAST results) has gaps. If you are exporting e.g. coverage information from a read mapping, you would probably want to exclude gaps, if you want the positions in the exported file to match the reference (i.e. chromosome) coordinates. If you export including gaps, the data points in the file no longer corresponds to the reference coordinates, because each gap will shift the coordinates.

Clicking Next will present a file dialog letting you specify name and location for the file.

The output format of the file is like this:

```
"Position";"Value";
"1";"13";
"2";"16";
"3";"23";
"4";"17";
...
```

## 6.5 Copy/paste view output

The content of tables, e.g. in reports, folder lists, and sequence lists can be copy/pasted into different programs, where it can be edited. *CLC Sequence Viewer* pastes the data in tabulator separated format which is useful if you use programs like Microsoft Word and Excel. There is a huge number of programs in which the copy/paste can be applied. For simplicity, we include one example of the copy/paste function from a **Folder Content** view to Microsoft Excel.

First step is to select the desired elements in the view:

## click a line in the Folder Content view $\mid$ hold Shift-button $\mid$ press arrow down/up key

See figure 6.16.

| Conter | nts of: Sequences | Filter:                                                             |        |
|--------|-------------------|---------------------------------------------------------------------|--------|
| Туре   | Name              | Description                                                         | Length |
| 200    | AY738615          | Homo sapiens hemoglobin delta-beta fusion protein (HBD/HBB) gene,   | 180    |
| 200    | HUMDINUC          | Human dinucleotide repeat polymorphism at the D115439 and HBB loci. | 190    |
| 200    | HUMHBB            | Human beta globin region on chromosome 11.                          | 73308  |
| 200    | NM_000044         | Homo sapiens androgen receptor (dihydrotestosterone receptor;testi  | 4314   |
| 200    | PERH2BD           | P.maniculatus (deer mouse) beta-2-globin (Hbb-b2) DNA, 3' region.   | 194    |
| 200    | PERH3BC           | P.maniculatus (deer mouse) beta-3-globin (Hbb-b3) DNA, 3' region.   | 196    |
| 15     | sequence list     |                                                                     | 0      |

Figure 6.16: Selected elements in a Folder Content view.

When the elements are selected, do the following to copy the selected elements:

#### right-click one of the selected elements | Edit | Copy (

Then:

#### right-click in the cell A1 | Paste ( $\mathbb{R}$ )

The outcome might appear unorganized, but with a few operations the structure of the view in *CLC Sequence Viewer* can be produced. (Except the icons which are replaced by file references in Excel.)

Note that all tables can also be **Exported** () directly in Excel format.

## **Chapter 7**

## **History** log

| Contents |      |                           |        |
|----------|------|---------------------------|--------|
| 7.1      | Elen | nent history              | <br>82 |
| 7.:      | 1.1  | Sharing data with history | <br>83 |

*CLC Sequence Viewer* keeps a log of all operations you make in the program. If e.g. you rename a sequence, align sequences, create a phylogenetic tree or translate a sequence, you can always go back and check what you have done. In this way, you are able to document and reproduce previous operations.

This can be useful in several situations: It can be used for documentation purposes, where you can specify exactly how your data has been created and modified. It can also be useful if you return to a project after some time and want to refresh your memory on how the data was created. Also, if you have performed an analysis and you want to reproduce the analysis on another element, you can check the history of the analysis which will give you all parameters you set.

This chapter will describe how to use the **History** functionality of *CLC* Sequence Viewer.

## 7.1 Element history

You can view the history of all elements in the **Navigation Area** except files that are opened in other programs (e.g. Word and pdf-files). The history starts when the element appears for the first time in *CLC Sequence Viewer*. To view the history of an element:

### Select the element in the Navigation Area | Show (4) in the Toolbar | History (4)

#### or If the element is already open | History ([]]) at the bottom left part of the view

This opens a view that looks like the one in figure 7.1.

When opening an element's history is opened, the newest change is submitted in the top of the view. The following information is available:

- Title. The action that the user performed.
- Date and time. Date and time for the operation. The date and time are displayed according

| 💷 Reference contig 💿                                                |
|---------------------------------------------------------------------|
| NO COMMENC                                                          |
| Moved aligned region (Wed Jan 21 10:40:45 CET 2009)                 |
| User: smoensted                                                     |
| Parameters:                                                         |
| Read name = Fwd2                                                    |
| 01d aligned region = 139988                                         |
| New aligned region = 37988                                          |
| Comments: Edit                                                      |
| No Conment                                                          |
| Deleted selection (Wed Jan 21 10:39:57 CET 2009)                    |
| User: smoensted                                                     |
| Parameters:                                                         |
| Region = 977                                                        |
| Modified element = Rev3                                             |
| Comments: Edit                                                      |
| No Comment                                                          |
| Assembled sequences to reference (Wed Jan 21 10:38:50 CET 2009) 💦 👦 |
|                                                                     |
| ╤ 🖽 🛄 🕼                                                             |

Figure 7.1: An element's history.

to your locale settings (see section 4.1).

- **User**. The user who performed the operation. If you import some data created by another person in a CLC Workbench, that persons name will be shown.
- **Parameters**. Details about the action performed. This could be the parameters that was chosen for an analysis.
- **Origins from**. This information is usually shown at the bottom of an element's history. Here, you can see which elements the current element origins from. If you have e.g. created an alignment of three sequences, the three sequences are shown here. Clicking the element selects it in the **Navigation Area**, and clicking the 'history' link opens the element's own history.
- **Comments**. By clicking **Edit** you can enter your own comments regarding this entry in the history. These comments are saved.

#### 7.1.1 Sharing data with history

The history of an element is attached to that element, which means that exporting an element in CLC format (\*.clc) will export the history too. In this way, you can share folders and files with others while preserving the history. If an element's history includes source elements (i.e. if there are elements listed in 'Origins from'), they must also be exported in order to see the full history. Otherwise, the history will have entries named "Element deleted". An easy way to export an element with all its source elements is to use the **Export Dependent Elements** function described in section 6.1.3.

The history view can be printed. To do so, click the **Print** icon ( $\triangle$ ). The history can also be exported as a pdf file:

Select the element in the Navigation Area | Export ( $\cong$ ) | in "File of type" choose History PDF | Save

## **Chapter 8**

## Handling of results

#### Contents

| 8.1 How | / to handle results of analyses | 84 |
|---------|---------------------------------|----|
| 8.1.1   | Table outputs                   | 85 |
| 8.1.2   | Batch log                       | 85 |

Most of the analyses in the **Toolbox** are able to perform the same analysis on several elements in one batch. This means that analyzing large amounts of data is very easily accomplished. If you e.g. wish to translate a large number of DNA sequence to protein, you can just select the DNA sequences and set the parameters for the translation once. Each DNA sequence will then be treated individually as if you performed the translation on each of them. The process will run in the background and you will be able to work on other projects at the same time.

### 8.1 How to handle results of analyses

All the analyses in the **Toolbox** are performed in a step-by-step procedure. First, you select elements for analyses, and then there are a number of steps where you can specify parameters (some of the analyses have no parameters, e.g. when translating DNA to RNA). The final step concerns the handling of the results of the analysis, and it is almost identical for all the analyses so we explain it in this section in general.

In this step, shown in figure 8.1, you have two options:

- Open. This will open the result of the analysis in a view. This is the default setting.
- Save. This means that the result will not be opened but saved to a folder in the Navigation Area. If you select this option, click Next and you will see one more step where you can specify where to save the results (see figure 8.2). In this step, you also have the option of creating a new folder or adding a location by clicking the buttons (1)/(1) at the top of the dialog.

| Convert DNA to RNA      | X                                   |
|-------------------------|-------------------------------------|
| 1. Select DNA sequences | Result handling                     |
| 2. Result handling      |                                     |
|                         |                                     |
|                         |                                     |
|                         |                                     |
|                         |                                     |
|                         |                                     |
|                         | Result handling                     |
|                         | Open                                |
|                         | © Save                              |
|                         |                                     |
|                         |                                     |
|                         |                                     |
| 001.000                 |                                     |
|                         |                                     |
|                         |                                     |
| ? 🦄                     | ← Previous → Next ✓ Einish X Cancel |

Figure 8.1: The last step of the analyses exemplified by Translate DNA to RNA.

| Convert DNA to RNA      | 8                                     |
|-------------------------|---------------------------------------|
| 1. Select DNA sequences | Save in folder                        |
| 2. Result handling      | ₽ <i>\</i> 9                          |
| 3. Save in folder       | Folder Update All                     |
|                         | 🖻 🔒 CLC_Data                          |
|                         | Example Data                          |
|                         | ······20C ATPBa1 genomic sequence     |
|                         | ATP8a1                                |
|                         | iù Coning                             |
|                         | Primers     Protein analyses          |
|                         | 🐵 🖓 Protein orthologs                 |
|                         | RNA secondary structure               |
|                         | • Sequencing data                     |
|                         |                                       |
|                         |                                       |
|                         |                                       |
| 0 0 1                   |                                       |
|                         |                                       |
|                         |                                       |
| 1100                    | Q < <enter search="" term=""></enter> |
| ?                       | ← Previous → Next ✓ Einish X Cancel   |

Figure 8.2: Specify a folder for the results of the analysis.

### 8.1.1 Table outputs

Some analyses also generate a table with results, and for these analyses the last step looks like figure 8.3.

In addition to the **Open** and **Save** options you can also choose whether the result of the analysis should be added as annotations on the sequence or shown on a table. If both options are selected, you will be able to click the results in the table and the corresponding region on the sequence will be selected.

If you choose to add annotations to the sequence, they can be removed afterwards by clicking **Undo** ( ) in the **Toolbar**.

### 8.1.2 Batch log

For some analyses, there is an extra option in the final step to create a log of the batch process (see e.g. figure 8.3). This log will be created in the beginning of the process and continually updated with information about the results. See an example of a log in figure 8.4. In this example, the log displays information about how many open reading frames were found.

| 💟 Find Open Read               | ing Frames                   |
|--------------------------------|------------------------------|
| 1. Select nucleotide sequences | Result handling              |
| 2. Set parameters              |                              |
| 3. Result handling             |                              |
|                                | Output options               |
|                                | 2 Add appatchise to sequence |
|                                | Add annotation to sequence   |
|                                | Create table                 |
|                                |                              |
|                                | Result handling              |
|                                | <ul> <li>Open</li> </ul>     |
|                                | ⊘ Save                       |
|                                |                              |
|                                | Log handling                 |
|                                | Make log                     |
| ORTORIB1                       |                              |
|                                |                              |
|                                |                              |
| 1 0                            |                              |
|                                |                              |
| r l n                          |                              |

Figure 8.3: Analyses which also generate tables.

| 🔲 Log 😳  |     |                         |         |      |            |
|----------|-----|-------------------------|---------|------|------------|
| Rows: 9  | Log |                         | Filter: |      |            |
| Name 🔬   |     | Description             |         | Туре | Time       |
| AY738615 |     | Found 10 reading frames |         |      | Fri Nov 17 |
| HUMDINUC |     | Found 5 reading frames  |         |      | Fri Nov 17 |
| PERH1BA  |     | Found 5 reading frames  |         |      | Fri Nov 17 |
| PERH1BB  |     | Found 7 reading frames  |         |      | Fri Nov 17 |
| PERH2BA  |     | Found 4 reading frames  |         |      | Fri Nov 17 |
| PERH2BB  |     | Found 7 reading frames  |         |      | Fri Nov 17 |
| PERH2BD  |     | Found 8 reading frames  |         |      | Fri Nov 17 |
| PERH3BA  |     | Found 3 reading frames  |         |      | Fri Nov 17 |
| PERH3BC  |     | Found 7 reading frames  |         |      | Fri Nov 17 |

Figure 8.4: An example of a batch log when finding open reading frames.

The log will either be saved with the results of the analysis or opened in a view with the results, depending on how you chose to handle the results.

## Part III

## **Bioinformatics**

## **Chapter 9**

## **Viewing and editing sequences**

#### **Contents**

| 9.1 View  | sequence                                                  |  |
|-----------|-----------------------------------------------------------|--|
| 9.1.1     | Sequence settings in Side Panel                           |  |
| 9.1.2     | Restriction sites in the Side Panel    92                 |  |
| 9.1.3     | Selecting parts of the sequence                           |  |
| 9.1.4     | Editing the sequence                                      |  |
| 9.1.5     | Sequence region types                                     |  |
| 9.2 Circu | lar DNA                                                   |  |
| 9.2.1     | Using split views to see details of the circular molecule |  |
| 9.2.2     | Mark molecule as circular and specify starting point      |  |
| 9.3 Work  | ing with annotations                                      |  |
| 9.3.1     | Viewing annotations                                       |  |
| 9.3.2     | Removing annotations                                      |  |
| 9.4 Elem  | ent information                                           |  |
| 9.5 View  | as text                                                   |  |
| 9.6 Creat | ing a new sequence                                        |  |
| 9.7 Sequ  | ence Lists                                                |  |
| 9.7.1     | Graphical view of sequence lists                          |  |
| 9.7.2     | Sequence list table                                       |  |
| 9.7.3     | Extract sequences                                         |  |

*CLC* Sequence Viewer offers five different ways of viewing and editing single sequences as described in the first five sections of this chapter. Furthermore, this chapter also explains how to create a new sequence and how to gather several sequences in a sequence list.

## 9.1 View sequence

When you double-click a sequence in the **Navigation Area**, the sequence will open automatically, and you will see the nucleotides or amino acids. The zoom options described in section 3.3 allow you to e.g. zoom out in order to see more of the sequence in one view. There are a number of options for viewing and editing the sequence which are all described in this section. All the options described in this section also apply to alignments (further described in section 14.2).

#### 9.1.1 Sequence settings in Side Panel

Each view of a sequence has a **Side Panel** located at the right side of the view (see figure 9.1.

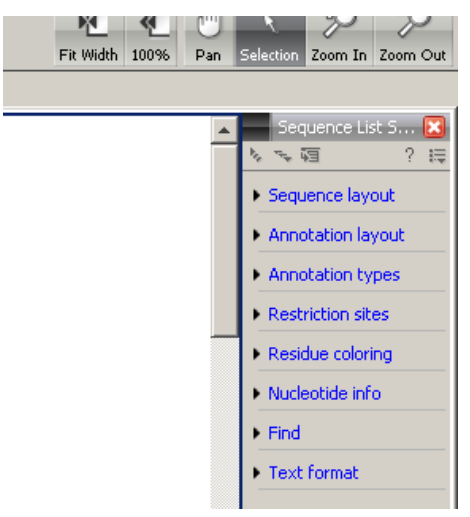

Figure 9.1: Overview of the Side Panel which is always shown to the right of a view.

When you make changes in the **Side Panel** the view of the sequence is instantly updated. To show or hide the **Side Panel**:

#### select the View | Ctrl + U

or Click the ( $\bigotimes$ ) at the top right corner of the Side Panel to hide | Click the gray Side Panel button to the right to show

Below, each group of settings will be explained. Some of the preferences are not the same for nucleotide and protein sequences, but the differences will be explained for each group of settings.

**Note!** When you make changes to the settings in the **Side Panel**, they are not automatically saved when you save the sequence. Click **Save/restore Settings** (i = 1) to save the settings (see section 4.5 for more information).

#### **Sequence Layout**

These preferences determine the overall layout of the sequence:

- **Spacing.** Inserts a space at a specified interval:
  - No spacing. The sequence is shown with no spaces.
  - Every 10 residues. There is a space every 10 residues, starting from the beginning of the sequence.
  - **Every 3 residues, frame 1.** There is a space every 3 residues, corresponding to the reading frame starting at the first residue.
  - Every 3 residues, frame 2. There is a space every 3 residues, corresponding to the reading frame starting at the second residue.
  - **Every 3 residues, frame 3.** There is a space every 3 residues, corresponding to the reading frame starting at the third residue.

- Wrap sequences. Shows the sequence on more than one line.
  - No wrap. The sequence is displayed on one line.
  - **Auto wrap.** Wraps the sequence to fit the width of the view, not matter if it is zoomed in our out (displays minimum 10 nucleotides on each line).
  - **Fixed wrap.** Makes it possible to specify when the sequence should be wrapped. In the text field below, you can choose the number of residues to display on each line.
- Double stranded. Shows both strands of a sequence (only applies to DNA sequences).
- **Numbers on sequences.** Shows residue positions along the sequence. The starting point can be changed by setting the number in the field below. If you set it to e.g. 101, the first residue will have the position of -100. This can also be done by right-clicking an annotation and choosing **Set Numbers Relative to This Annotation**.
- **Numbers on plus strand.** Whether to set the numbers relative to the positive or the negative strand in a nucleotide sequence (only applies to DNA sequences).
- Follow selection. When viewing the same sequence in two separate views, "Follow selection" will automatically scroll the view in order to follow a selection made in the other view.
- Lock numbers. When you scroll vertically, the position numbers remain visible. (Only possible when the sequence is not wrapped.)
- Lock labels. When you scroll horizontally, the label of the sequence remains visible.
- Sequence label. Defines the label to the left of the sequence.
  - Name (this is the default information to be shown).
  - Accession (sequences downloaded from databases like GenBank have an accession number).
  - Latin name.
  - Latin name (accession).
  - Common name.
  - Common name (accession).

#### **Annotation Layout and Annotation Types**

See section 9.3.1.

#### **Restriction sites**

See section 9.1.2.

#### **Residue coloring**

These preferences make it possible to color both the residue letter and set a background color for the residue.

- Non-standard residues. For nucleotide sequences this will color the residues that are not C, G, A, T or U. For amino acids only B, Z, and X are colored as non-standard residues.
  - Foreground color. Sets the color of the letter. Click the color box to change the color.
  - **Background color.** Sets the background color of the residues. Click the color box to change the color.
- **Rasmol colors.** Colors the residues according to the Rasmol color scheme. See http://www.openrasmol.org/doc/rasmol.html
  - Foreground color. Sets the color of the letter. Click the color box to change the color.
  - Background color. Sets the background color of the residues. Click the color box to change the color.
- Polarity colors (only protein). Colors the residues according to the polarity of amino acids.
  - Foreground color. Sets the color of the letter. Click the color box to change the color.
  - **Background color.** Sets the background color of the residues. Click the color box to change the color.
- **Trace colors (only DNA).** Colors the residues according to the color conventions of chromatogram traces: A=green, C=blue, G=black, and T=red.
  - Foreground color. Sets the color of the letter.
  - Background color. Sets the background color of the residues.

#### Find

The Find function can also be invoked by pressing Ctrl + Shift + F ( $\Re$  + Shift + F on Mac).

The Find function can be used for searching the sequence. Clicking the find button will search for the first occurrence of the search term. Clicking the find button again will find the next occurrence and so on. If the search string is found, the corresponding part of the sequence will be selected.

- **Search term.** Enter the text to search for. The search function does not discriminate between lower and upper case characters.
- **Sequence search.** Search the nucleotides or amino acids. For amino acids, the single letter abbreviations should be used for searching. The sequence search also has a set of advanced search parameters:
  - Include negative strand. This will search on the negative strand as well.
  - Treat ambiguous characters as wildcards in search term. If you search for e.g. ATN, you will find both ATG and ATC. If you wish to find literally exact matches for ATN (i.e. only find ATN - not ATG), this option should not be selected.

Treat ambiguous characters as wildcards in sequence. If you search for e.g. ATG, you
will find both ATG and ATN. If you have large regions of Ns, this option should not be
selected.

Note that if you enter a position instead of a sequence, it will automatically switch to position search.

- Annotation search. Searches the annotations on the sequence. The search is performed both on the labels of the annotations, but also on the text appearing in the tooltip that you see when you keep the mouse cursor fixed. If the search term is found, the part of the sequence corresponding to the matching annotation is selected. Below this option you can choose to search for translations as well. Sequences annotated with coding regions often have the translation specified which can lead to undesired results.
- **Position search.** Finds a specific position on the sequence. In order to find an interval, e.g. from position 500 to 570, enter "500..570" in the search field. This will make a selection from position 500 to 570 (both included). Notice the two periods (...) between the start an end number (see section **??**). You can also enter positions separated by commas or dots (like 123,345 in this case the comma will just be ignored)
- **Include negative strand.** When searching the sequence for nucleotides or amino acids, you can search on both strands.

This concludes the description of the **View Preferences**. Next, the options for selecting and editing sequences are described.

### Text format

These preferences allow you to adjust the format of all the text in the view (both residue letters, sequence name and translations if they are shown).

- Text size. Five different sizes.
- Font. Shows a list of Fonts available on your computer.
- Bold residues. Makes the residues bold.

### 9.1.2 Restriction sites in the Side Panel

As shown in figure 13.1 you can display restriction sites as colored triangles and lines on the sequence. The **Restriction sites** group in the side panel shows a list of enzymes, represented by different colors corresponding to the colors of the triangles on the sequence. By selecting or deselecting the enzymes in the list, you can specify which enzymes' restriction sites should be displayed.

The color of the restriction enzyme can be changed by clicking the colored box next to the enzyme's name. The name of the enzyme can also be shown next to the restriction site by selecting **Show name flags** above the list of restriction enzymes.

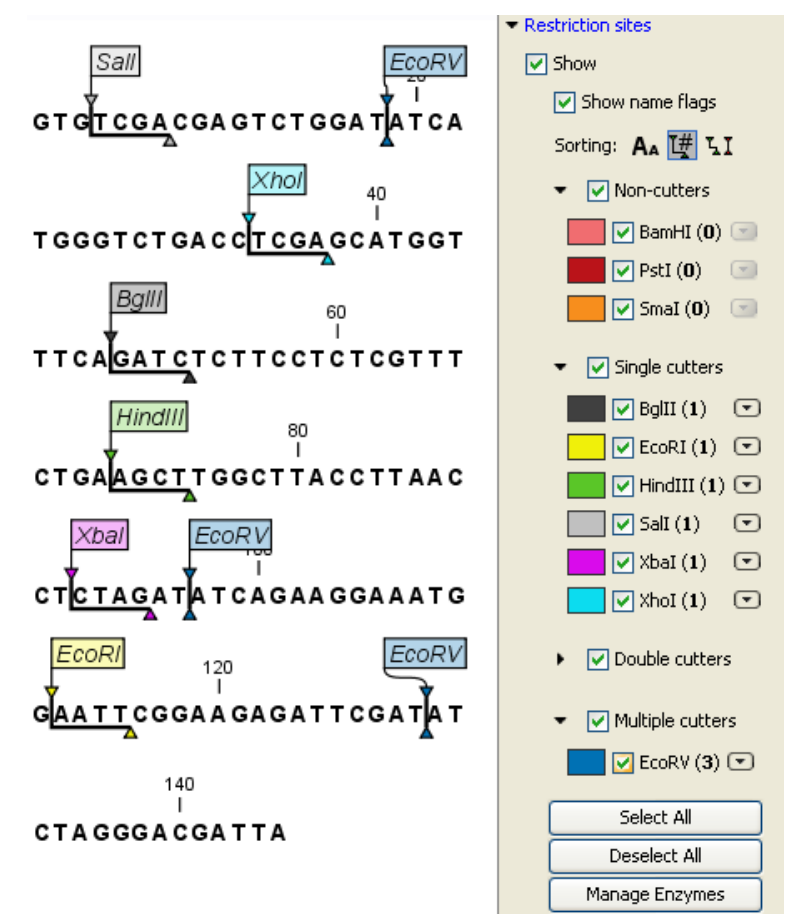

Figure 9.2: Showing restriction sites of ten restriction enzymes.

#### Sort enzymes

Just above the list of enzymes there are three buttons to be used for sorting the list (see figure 13.2):

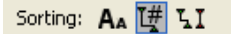

Figure 9.3: Buttons to sort restriction enzymes.

- Sort enzymes alphabetically (A<sub>A</sub>). Clicking this button will sort the list of enzymes alphabetically.
- Sort enzymes by number of restriction sites (1). This will divide the enzymes into four groups:
  - Non-cutters.
  - Single cutters.
  - Double cutters.
  - Multiple cutters.

There is a checkbox for each group which can be used to hide / show all the enzymes in a group.

- •
- Sort enzymes by overhang (LI). This will divide the enzymes into three groups:
  - Blunt. Enzymes cutting both strands at the same position.
  - 3'. Enzymes producing an overhang at the 3' end.
  - 5'. Enzymes producing an overhang at the 5' end.

There is a checkbox for each group which can be used to hide / show all the enzymes in a group.

#### Manage enzymes

The list of restriction enzymes contains per default 20 of the most popular enzymes, but you can easily modify this list and add more enzymes by clicking the **Manage enzymes button**. This will display the dialog shown in figure 13.3.

| Manage enzymes          | Please ch               | oose enzymes       |               |          |  |           |                             |                |             |          | 8    |
|-------------------------|-------------------------|--------------------|---------------|----------|--|-----------|-----------------------------|----------------|-------------|----------|------|
| 1. Hease choose enzymes | Preserve Pak            |                    |               |          |  |           |                             |                |             |          |      |
|                         | Enzyme list             |                    |               |          |  |           |                             |                |             |          |      |
|                         | Vuse ex                 | cisting enzyme lis | t Popular enz | ymes 👻   |  | à         |                             |                |             |          |      |
|                         | Enzymes in "Popular en" |                    |               |          |  |           | Enzymes shown in Side Panel |                |             |          |      |
|                         | Filter:                 |                    |               |          |  |           | Filter:                     |                |             |          |      |
|                         | Name                    | Overhang           | Methylation   | Popula 🗸 |  |           | Name                        | Overhang       | Methylation | Popula 🗟 |      |
|                         | BamHI                   | 5' - gatc          | N4-methy      | *****    |  | EcoRI     | 5' - aatt                   | N6-methy       | ****        |          |      |
|                         | BgIII                   | 5' - gatc          | N4-methy      | ****     |  |           | SmaI                        | Blunt -        | N4-methy    | ****     |      |
|                         | EcoRI                   | 5' - aatt          | N6-methy      | -        |  |           | Salī                        | 5' - tcga      | N6-methy    | *****    |      |
|                         | EcoRV                   | Blunt -            | N6-methy      | ****     |  |           | PstI                        | 3' - tgca      | N6-methy    | ****     |      |
|                         | HindIII                 | 5' - agct          | N6-methy      | *****    |  | 4         | XhoI                        | 5' - tcga      | N6-methy    | ****     |      |
| 0                       | PstI                    | 3' - tgca          | N6-methy      | ****     |  |           | EcoRV                       | Blunt -        | N6-methy    | ****     |      |
|                         | SalI                    | 5' - tcga          | N6-methy      | ****     |  |           | BglII                       | 5' - gatc      | N4-methy    | *****    |      |
| f dia and i             | SmaI                    | Blunt -            | N4-methy      | ****     |  |           | XbaI                        | 5' - ctag      | N6-methy    | ****     |      |
| T . N. C. M. L. M.      | XbaI                    | 5' - ctag          | N6-methy      | *****    |  |           | HindIII                     | 5' - agct      | N6-methy    | ****     |      |
| 8 8 8 8 8 8 1           | XhoI                    | 5' - tcga          | N6-methy      | ****     |  |           | BamHI                       | 5' - gatc      | N4-methy    | ****     |      |
| 0 8 7 0 8 8 1 1 8       | Clat                    | 5'- 00             | N6-methy      | ****     |  |           |                             |                |             |          |      |
| O A T O A 1 B 1 1       |                         |                    |               |          |  |           |                             |                |             |          |      |
|                         |                         |                    |               |          |  |           |                             |                |             |          |      |
|                         | Save                    |                    |               |          |  |           |                             |                |             |          |      |
|                         | 📄 Save a                | s new enzyme li    | st            |          |  |           |                             |                |             |          |      |
| ?                       |                         |                    |               |          |  | 🔶 Previou | IS 4                        | ▶ <u>N</u> ext | 🖌 Einish    |          | rcel |

Figure 9.4: Adding or removing enzymes from the Side Panel.

At the top, you can choose to **Use existing enzyme list**. Clicking this option lets you select an enzyme list which is stored in the **Navigation Area**. See section 13.3 for more about creating and modifying enzyme lists.

Below there are two panels:

- To the **left**, you see all the enzymes that are in the list select above. If you have not chosen to use an existing enzyme list, this panel shows all the enzymes available <sup>1</sup>.
- To the **right**, there is a list of the enzymes that will be used.

Select enzymes in the left side panel and add them to the right panel by double-clicking or clicking the **Add** button ( $\Rightarrow$ ). If you e.g. wish to use EcoRV and BamHI, select these two enzymes and add them to the right side panel.

If you wish to use all the enzymes in the list:

<sup>&</sup>lt;sup>1</sup>The CLC Sequence Viewer comes with a standard set of enzymes based on http://www.rebase.org

#### Click in the panel to the left | press Ctrl + A ( $\Re$ + A on Mac) | Add ( $\Rightarrow$ )

The enzymes can be sorted by clicking the column headings, i.e. Name, Overhang, Methylation or Popularity. This is particularly useful if you wish to use enzymes which produce e.g. a 3' overhang. In this case, you can sort the list by clicking the Overhang column heading, and all the enzymes producing 3' overhangs will be listed together for easy selection.

When looking for a specific enzyme, it is easier to use the Filter. If you wish to find e.g. HindIII sites, simply type HindIII into the filter, and the list of enzymes will shrink automatically to only include the HindIII enzyme. This can also be used to only show enzymes producing e.g. a 3' overhang as shown in figure 13.14.

| Restriction Site Analysis                                                            |                           |                  |                |                   |     |              |          |         | X      |
|--------------------------------------------------------------------------------------|---------------------------|------------------|----------------|-------------------|-----|--------------|----------|---------|--------|
| <ol> <li>Select DNA/RNA<br/>sequence(s)</li> <li>Enzymes to be considered</li> </ol> | Enzymes to<br>Enzyme list | o be considered  | in calculation |                   |     | _            | _        | _       |        |
| in calculation                                                                       | Use ex                    | isung enzyme iis | r Popular enz  | ymes 💌            |     |              |          |         |        |
|                                                                                      | Enzymes in                | "Popular en"     |                |                   |     | Enzymes to b | e used   |         |        |
|                                                                                      | Filter:                   |                  | 3              |                   | ]   | Filter:      |          |         |        |
|                                                                                      | Name                      | Overhang         | Methylat       | Popul 🗸           |     | Name         | Overhang | Methyla | Pop v  |
|                                                                                      | PstI                      | 3' - tgca        | 5': N6-met     | ****              |     |              |          |         |        |
|                                                                                      | KpnI                      | 3' - gtac        | 5': N6-met     | ****              |     |              |          |         |        |
|                                                                                      | SacI                      | 3' - agct        | 5': 5-meth     | ****              |     |              |          |         |        |
| · · · · · · · · · · · · · · · · · · ·                                                | SphI                      | 3' - catg        |                | 100004040         |     |              |          |         |        |
| 8                                                                                    | ApaI                      | 3' - ggcc        | 5': 5-meth     | acese.            |     |              |          |         |        |
| T C C C C C C C C C C C C C C C C C C C                                              | BgII                      | 3' - nnn         | 5': N4-met     | ***               |     |              |          |         |        |
| RCCT DB 1                                                                            | Chal                      | 3 - gate         | 0.04           | ***               | 4   |              |          |         |        |
| GRTGROILE                                                                            | FOKL                      | 5 - <ina></ina>  | 3: No-met      | alak              |     |              |          |         |        |
| T 8 0 8 T 8 8 1 8                                                                    | nnai                      | 3 - cg           | 5:5-meth       | NORMAL CONTRACTOR |     |              |          |         |        |
| 0 0 1                                                                                | SacTI                     | 3'- qc           | E's E-meth     | ****              |     |              |          |         |        |
|                                                                                      | Jacii                     | 5 - gc           | 51.54160111    |                   |     |              |          |         |        |
| 1 8 8 1                                                                              |                           |                  |                |                   |     |              |          |         |        |
|                                                                                      |                           |                  |                |                   | 1   |              |          |         |        |
| ? 4                                                                                  |                           |                  |                | 🔶 Previ           | ous | → Next       | Fin      | ish 🚺   | Cancel |

Figure 9.5: Selecting enzymes.

If you need more detailed information and filtering of the enzymes, either place your mouse cursor on an enzyme for one second to display additional information (see figure 13.15), or use the view of enzyme lists (see 13.3).

| Tills and           | at                    |                  |               |  |  |
|---------------------|-----------------------|------------------|---------------|--|--|
| nicer:              | 3                     |                  |               |  |  |
| Name                | Overh                 | Methyl           | Pop 🗸         |  |  |
| PstI                | 3'                    | N6-meth          | ***           |  |  |
| KpnI                | 3'                    | N6-meth          | ***           |  |  |
| SacI                | 3'                    | 5-methyl         | ***           |  |  |
| SphI                | 3,                    |                  | ***           |  |  |
| ApaI                | 3,                    | 5-methyl         | Note:         |  |  |
| SacII               | 3,                    | 5-methyl         | NOR           |  |  |
| NsiI                | Enzyme: SacII         | 1                | atastasta     |  |  |
| ChaI                | Recognition sit       | e pattern: CO    | IGCGG         |  |  |
| BglI                | Suppliers: GE H       | Healthcare       |               |  |  |
| HhaI                | Qbio                  | gene             |               |  |  |
| XcmI                | Amer                  | rican Allied Bio | chemical, Inc |  |  |
| DraIII              | Nippon Gene Co., Ltd. |                  |               |  |  |
| BanII               | I dKd<br>New          | Fooland Biola    | he            |  |  |
| Teuche Bieshemiesle |                       |                  |               |  |  |

Figure 9.6: Showing additional information about an enzyme like recognition sequence or a list of commercial vendors.

At the bottom of the dialog, you can select to save this list of enzymes as a new file. In this way, you can save the selection of enzymes for later use.

When you click **Finish**, the enzymes are added to the Side Panel and the cut sites are shown on the sequence.

If you have specified a set of enzymes which you always use, it will probably be a good idea to save the settings in the Side Panel (see section 3.2.7) for future use.

### 9.1.3 Selecting parts of the sequence

You can select parts of a sequence:

Click Selection ( $\$ ) in Toolbar | Press and hold down the mouse button on the sequence where you want the selection to start | move the mouse to the end of the selection while holding the button | release the mouse button

Alternatively, you can search for a specific interval using the find function described above.

If you have made a selection and wish to adjust it:

## drag the edge of the selection (you can see the mouse cursor change to a horizontal arrow

or press and hold the Shift key while using the right and left arrow keys to adjust the right side of the selection.

If you wish to select the entire sequence:

#### double-click the sequence name to the left

#### Selecting several parts at the same time (multiselect)

You can select several parts of sequence by holding down the **Ctrl** button while making selections. Holding down the **Shift** button lets you extend or reduce an existing selection to the position you clicked.

To select a part of a sequence covered by an annotation:

#### right-click the annotation | Select annotation

#### or double-click the annotation

To select a fragment between two restriction sites that are shown on the sequence:

#### double-click the sequence between the two restriction sites

(Read more about restriction sites in section 9.1.2.)

#### Open a selection in a new view

A selection can be opened in a new view and saved as a new sequence:

#### right-click the selection | Open selection in New View (

This opens the annotated part of the sequence in a new view. The new sequence can be saved by dragging the tab of the sequence view into the **Navigation Area**.

The process described above is also the way to manually translate coding parts of sequences (CDS) into protein. You simply translate the new sequence into protein. This is done by:

## right-click the tab of the new sequence | Toolbox | Nucleotide Analyses (| | Translate to Protein (>>)

A selection can also be copied to the clipboard and pasted into another program:

make a selection | Ctrl + C ( $\Re$  + C on Mac)

Note! The annotations covering the selection will not be copied.

A selection of a sequence can be edited as described in the following section.

### 9.1.4 Editing the sequence

When you make a selection, it can be edited by:

#### right-click the selection | Edit Selection (

A dialog appears displaying the sequence. You can add, remove or change the text and click **OK**. The original selected part of the sequence is now replaced by the sequence entered in the dialog. This dialog also allows you to paste text into the sequence using Ctrl + V ( $\Re$  + V on Mac).

If you delete the text in the dialog and press **OK**, the selected text on the sequence will also be deleted. Another way to delete a part of the sequence is to:

#### right-click the selection | Delete Selection (a)

If you wish to only correct only one residue, this is possible by simply making the selection only cover one residue and then type the new residue.

### 9.1.5 Sequence region types

The various annotations on sequences cover parts of the sequence. Some cover an interval, some cover intervals with unknown endpoints, some cover more than one interval etc. In the following, all of these will be referred to as *regions*. Regions are generally illustrated by markings (often arrows) on the sequences. An arrow pointing to the right indicates that the corresponding region is located on the positive strand of the sequence. Figure 9.7 is an example of three regions with separate colors.

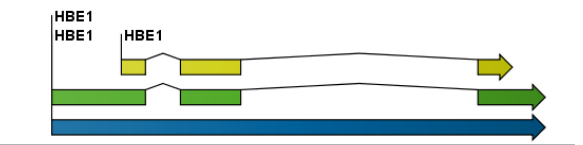

Figure 9.7: Three regions on a human beta globin DNA sequence (HUMHBB).

Figure 9.8 shows an artificial sequence with all the different kinds of regions.

## 9.2 Circular DNA

A sequence can be shown as a circular molecule:

#### select a sequence in the Navigation Area | Show in the Toolbar | As Circular (())

## or If the sequence is already open | Click Show As Circular (〇) at the lower left part of the view

This will open a view of the molecule similar to the one in figure 9.9.

This view of the sequence shares some of the properties of the linear view of sequences as described in section 9.1, but there are some differences. The similarities and differences are listed below:

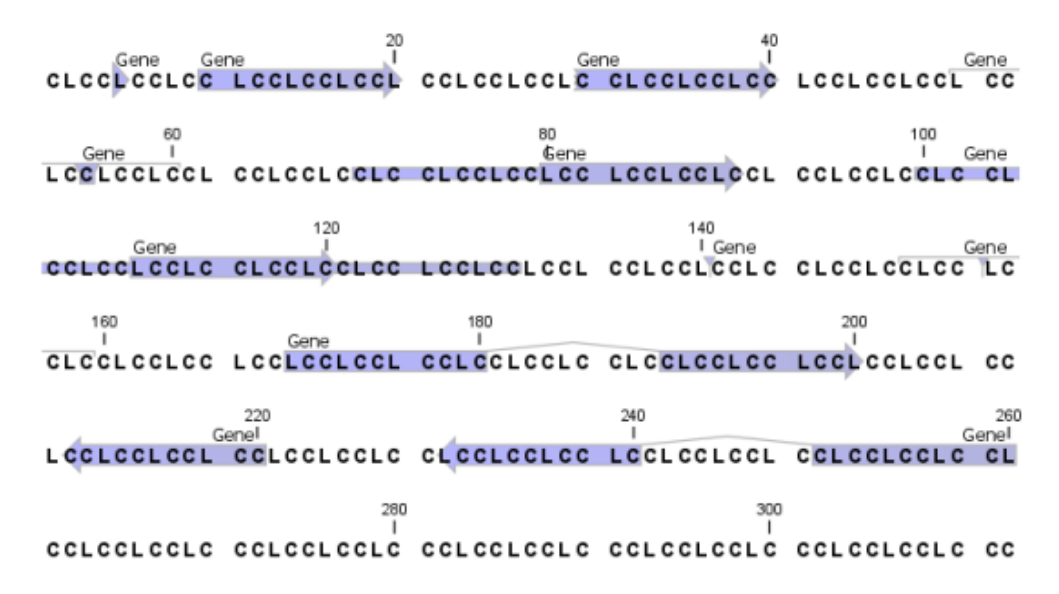

Figure 9.8: Region #1: A single residue, Region #2: A range of residues including both endpoints, Region #3: A range of residues starting somewhere before 30 and continuing up to and including 40, Region #4: A single residue somewhere between 50 and 60 inclusive, Region #5: A range of residues beginning somewhere between 70 and 80 inclusive and ending at 90 inclusive, Region #6: A range of residues beginning somewhere between 100 and 110 inclusive and ending somewhere between 120 and 130 inclusive, Region #7: A site between residues 140 and 141, Region #8: A site between two residues somewhere between 150 and 160 inclusive, Region #9: A region that covers ranges from 170 to 180 inclusive and 190 to 200 inclusive, Region #10: A region on negative strand that covers ranges from 210 to 220 inclusive, Region #11: A region on negative strand that covers ranges from 230 to 240 inclusive and 250 to 260 inclusive.

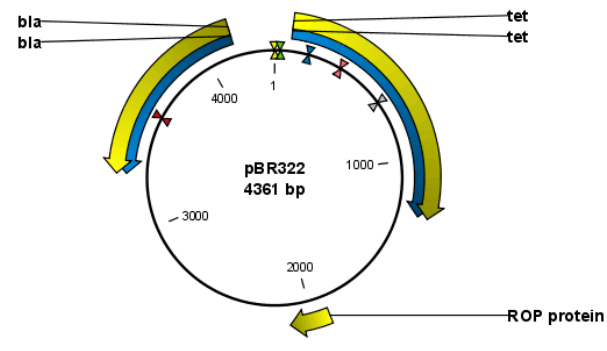

Figure 9.9: A molecule shown in a circular view.

- Similarities:
  - The editing options.
  - Options for adding, editing and removing annotations.
  - Restriction Sites, Annotation Types, Find and Text Format preferences groups.
- Differences:
  - In the **Sequence Layout** preferences, only the following options are available in the circular view: **Numbers on plus strand**, **Numbers on sequence and Sequence label**.
  - You cannot zoom in to see the residues in the circular molecule. If you wish to see these details, split the view with a linear view of the sequence

 In the Annotation Layout, you also have the option of showing the labels as Stacked. This means that there are no overlapping labels and that all labels of both annotations and restriction sites are adjusted along the left and right edges of the view.

### 9.2.1 Using split views to see details of the circular molecule

In order to see the nucleotides of a circular molecule you can open a new view displaying a circular view of the molecule:

## Press and hold the Ctrl button ( $\Re$ on Mac) | click Show Sequence ( $\Re r$ ) at the bottom of the view

This will open a linear view of the sequence below the circular view. When you zoom in on the linear view you can see the residues as shown in figure 9.10.

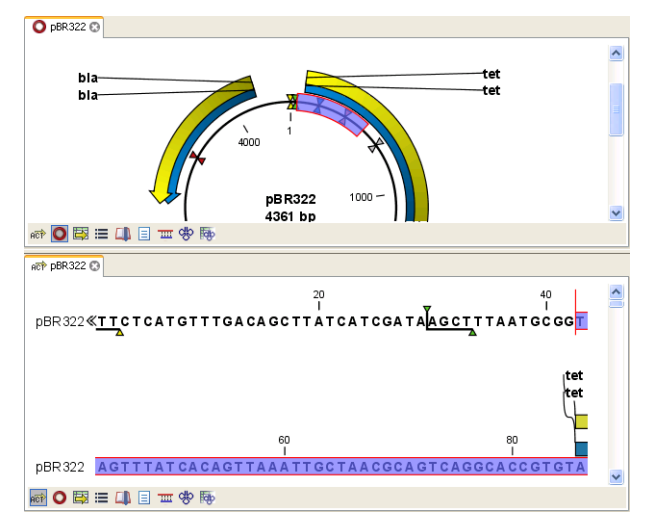

Figure 9.10: Two views showing the same sequence. The bottom view is zoomed in.

**Note!** If you make a selection in one of the views, the other view will also make the corresponding selection, providing an easy way for you to focus on the same region in both views.

### 9.2.2 Mark molecule as circular and specify starting point

You can mark a DNA molecule as circular by right-clicking its name in either the sequence view or the circular view. In the right-click menu you can also make a circular molecule linear. A circular molecule displayed in the normal sequence view, will have the sequence ends marked with a ».

The starting point of a circular sequence can be changed by:

## make a selection starting at the position that you want to be the new starting point | right-click the selection | Move Starting Point to Selection Start

Note! This can only be done for sequence that have been marked as circular.

## 9.3 Working with annotations

Annotations provide information about specific regions of a sequence. A typical example is the annotation of a gene on a genomic DNA sequence.

Annotations derive from different sources:

- Sequences downloaded from databases like GenBank are annotated.
- In some of the data formats that can be imported into *CLC Sequence Viewer*, sequences can have annotations (GenBank, EMBL and Swiss-Prot format).
- The result of a number of analyses in *CLC Sequence Viewer* are annotations on the sequence (e.g. finding open reading frames and restriction map analysis).

**Note!** Annotations are included if you export the sequence in GenBank, Swiss-Prot, EMBL or CLC format. When exporting in other formats, annotations are not preserved in the exported file.

#### 9.3.1 Viewing annotations

Annotations can be viewed in a number of different ways:

- As arrows or boxes in the sequence views:
  - Linear and circular view of sequences (
     (m) / (0).
  - Alignments (
  - Graphical view of sequence lists (1).
- In the table of annotations (E).
- In the text view of sequences (
   )

In the following sections, these view options will be described in more detail.

In all the views except the text view  $(\equiv)$ , annotations can be deleted. This is described in the following sections.

#### View Annotations in sequence views

Figure 9.11 shows an annotation displayed on a sequence.

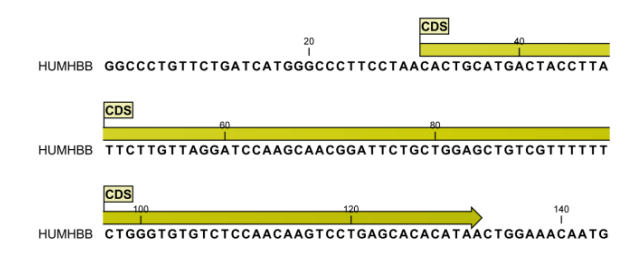

Figure 9.11: An annotation showing a coding region on a genomic dna sequence.

The various sequence views listed in section 9.3.1 have different default settings for showing annotations. However, they all have two groups in the **Side Panel** in common:

• Annotation Layout

| Sequen                        | ce Settings      | X  |  |  |  |  |  |  |
|-------------------------------|------------------|----|--|--|--|--|--|--|
| を 予 個                         | ?                | Ę  |  |  |  |  |  |  |
| Sequence layout               |                  |    |  |  |  |  |  |  |
| <ul> <li>Annotatio</li> </ul> | on layout        |    |  |  |  |  |  |  |
| V Show                        | annotations      |    |  |  |  |  |  |  |
| Position                      | Next to sequence | •] |  |  |  |  |  |  |
| Offset                        | Little offset    | •  |  |  |  |  |  |  |
| Label                         | Stacked          | •] |  |  |  |  |  |  |
| 🗸 Show                        | arrows           |    |  |  |  |  |  |  |
| 🔽 Use g                       | radients         |    |  |  |  |  |  |  |
| - Annotatio                   | on types         |    |  |  |  |  |  |  |
|                               | CDS 💌            |    |  |  |  |  |  |  |
|                               | Exon 💌           |    |  |  |  |  |  |  |
| 🔽 Gene 💌                      |                  |    |  |  |  |  |  |  |
| Source 💌                      |                  |    |  |  |  |  |  |  |
| 📃 🕅 STS 💌                     |                  |    |  |  |  |  |  |  |
|                               | Select All       |    |  |  |  |  |  |  |
|                               | Deselect All     |    |  |  |  |  |  |  |
| Restrictio                    | n sites          |    |  |  |  |  |  |  |
| Residue coloring              |                  |    |  |  |  |  |  |  |
| Nucleotid                     | e info           |    |  |  |  |  |  |  |
| Find                          |                  |    |  |  |  |  |  |  |
| • Text form                   | nat              |    |  |  |  |  |  |  |
|                               |                  |    |  |  |  |  |  |  |

Figure 9.12: Changing the layout of annotations in the Side Panel.

#### • Annotation Types

The two groups are shown in figure 9.12.

In the **Annotation layout** group, you can specify how the annotations should be displayed (notice that there are some minor differences between the different sequence views):

- Show annotations. Determines whether the annotations are shown.
- Position.
  - On sequence. The annotations are placed on the sequence. The residues are visible through the annotations (if you have zoomed in to 100%).
  - Next to sequence. The annotations are placed above the sequence.
- Offset. If several annotations cover the same part of a sequence, they can be spread out.
  - Piled. The annotations are piled on top of each other. Only the one at front is visible.
  - Little offset. The annotations are piled on top of each other, but they have been offset a little.

- More offset. Same as above, but with more spreading.
- **Most offset.** The annotations are placed above each other with a little space between. This can take up a lot of space on the screen.
- **Label.** The name of the annotation can shown as a label. Additional information about the sequence is shown if you place the mouse cursor on the annotation and keep it still.
  - No labels. No labels are displayed.
  - **On annotation.** The labels are displayed in the annotation's box.
  - **Over annotation.** The labels are displayed above the annotations.
  - Before annotation. The labels are placed just to the left of the annotation.
  - Flag. The labels are displayed as flags at the beginning of the annotation.
  - **Stacked.** The labels are offset so that the text of all labels is visible. This means that there is varying distance between each sequence line to make room for the labels.
- **Show arrows.** Displays the end of the annotation as an arrow. This can be useful to see the orientation of the annotation (for DNA sequences). Annotations on the negative strand will have an arrow pointing to the left.
- **Use gradients.** Fills the boxes with gradient color.

In the **Annotation Types** group, you can choose which kinds of annotations that should be displayed. This group lists all the types of annotations that are attached to the sequence(s) in the view. For sequences with many annotations, it can be easier to get an overview if you deselect the annotation types that are not relevant.

Unchecking the checkboxes in the **Annotation Layout** will not remove this type of annotations them from the sequence - it will just hide them from the view.

Besides selecting which types of annotations that should be displayed, the **Annotation Types** group is also used to change the color of the annotations on the sequence. Click the colored square next to the relevant annotation type to change the color.

This will display a dialog with three tabs: Swatches, HSB, and RGB. They represent three different ways of specifying colors. Apply your settings and click **OK**. When you click **OK**, the color settings cannot be reset. The **Reset** function only works for changes made before pressing **OK**.

Furthermore, the **Annotation Types** can be used to easily browse the annotations by clicking the small button () next to the type. This will display a list of the annotations of that type (see figure 9.13).

Clicking an annotation in the list will select this region on the sequence. In this way, you can quickly find a specific annotation on a long sequence.

#### View Annotations in a table

Annotations can also be viewed in a table:

#### select the sequence in the Navigation Area | Show (IIII) | Annotation Table (IIIII)

or If the sequence is already open | Click Show Annotation Table (E) at the lower left part of the view

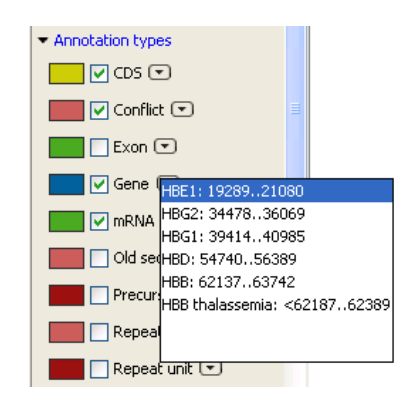

Figure 9.13: Browsing the gene annotations on a sequence.

| Rows: 28 |        |          | Filter:                                                                                               | <b>▶ ~ 4</b> 3 ?                                                                                    |
|----------|--------|----------|----------------------------------------------------------------------------------------------------|----------------------------------------------------------------------------------------------------|
| Name     | Туре   | Region   | Qualifiers                                                                                            | Shown annotation types                                                                              |
| thr X    | Source | 14314    | /organism=Homo sapiens<br>/mol_type=mRNA<br>/db_xref="taxon:9606"<br>/chromosome=X<br>/map=Xq11.2-q12 | <ul> <li>✓ CDS</li> <li>✓ Gene</li> <li>✓ Repeat region</li> <li>✓ Source</li> <li>✓ STS</li> </ul> |
| īτs      | STS    | 10231097 | /gene=AR<br>/standard_name=GDB:600694<br>/db_xref= <u>"UniSTS:99252"</u>                              | Deselect all                                                                                        |
| 575      | STS    | 836958   | /gene=AR<br>/standard_name=DXS7498<br>/db_xref= <u>"UniSTS:38944"</u>                                 |                                                                                                    |

Figure 9.14: A table showing annotations on the sequence.

This will open a view similar to the one in figure 9.14).

In the **Side Panel** you can show or hide individual annotation types in the table. E.g. if you only wish to see "gene" annotations, de-select the other annotation types so that only "gene" is selected.

Each row in the table is an annotation which is represented with the following information:

- Name.
- Type.
- Region.
- Qualifiers.

#### 9.3.2 Removing annotations

Annotations can be hidden using the **Annotation Types** preferences in the **Side Panel** to the right of the view (see section 9.3.1). In order to completely remove the annotation:

#### right-click the annotation | Delete | Delete Annotation ()

If you want to remove all annotations of one type:

## right-click an annotation of the type you want to remove $\mid$ Delete $\mid$ Delete Annotations of Type "type"

If you want to remove all annotations from a sequence:

#### right-click an annotation | Delete | Delete All Annotations

The removal of annotations can be undone using Ctrl + Z or Undo ( ) in the Toolbar.

If you have more sequences (e.g. in a sequence list, alignment or contig), you have two additional options:

#### right-click an annotation | Delete | Delete All Annotations from All Sequences

right-click an annotation  $\mid$  Delete  $\mid$  Delete Annotations of Type "type" from All Sequences

### 9.4 **Element information**

The normal view of a sequence (by double-clicking) shows the annotations as boxes along the sequence, but often there is more information available about sequences. This information is available through the **Element info** view.

To view the sequence information:

## select a sequence in the Navigation Area | Show ( $\[a]$ ) in the Toolbar | Element info ( $\[b]$ )

This will display a view similar to fig 9.15.

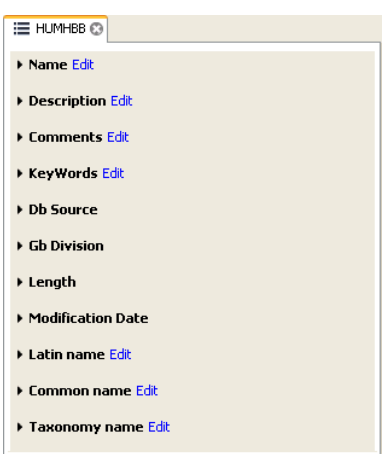

Figure 9.15: The initial display of sequence info for the HUMHBB DNA sequence from the Example data.

All the lines in the view are headings, and the corresponding text can be shown by clicking the text.

- Name. The name of the sequence which is also shown in sequence views and in the Navigation Area.
- Description. A description of the sequence.
- Comments. The author's comments about the sequence.
- Keywords. Keywords describing the sequence.

- **Db source.** Accession numbers in other databases concerning the same sequence.
- **Gb Division.** Abbreviation of GenBank divisions. See section 3.3 in the GenBank release notes for a full list of GenBank divisions.
- Length. The length of the sequence.
- **Modification date.** Modification date from the database. This means that this date does not reflect your own changes to the sequence. See the history (section 7) for information about the latest changes to the sequence after it was downloaded from the database.
- **Organism.** Scientific name of the organism (first line) and taxonomic classification levels (second and subsequent lines).

The information available depends on the origin of the sequence. Sequences downloaded from database like NCBI and UniProt (see section 10) have this information. On the other hand, some sequence formats like fasta format do not contain this information.

Some of the information can be edited by clicking the blue **Edit** text. This means that you can add your own information to sequences that do not derive from databases.

Note that for other kinds of data, the **Element info** will only have **Name** and **Description**.

## 9.5 View as text

A sequence can be viewed as text without any layout and text formatting. This displays all the information about the sequence in the GenBank file format. To view a sequence as text:

#### select a sequence in the Navigation Area | Show in the Toolbar | As text

This way it is possible to see background information about e.g. the authors and the origin of DNA and protein sequences. Selections or the entire text of the **Sequence Text View** can be copied and pasted into other programs:

Much of the information is also displayed in the **Sequence info**, where it is easier to get an overview (see section 9.4.)

In the **Side Panel**, you find a search field for searching the text in the view.

## 9.6 Creating a new sequence

A sequence can either be imported, downloaded from an online database or created in the *CLC Sequence Viewer*. This section explains how to create a new sequence:

### New (😤) in the toolbar

The **Create Sequence** dialog (figure 9.16) reflects the information needed in the GenBank format, but you are free to enter anything into the fields. The following description is a guideline for entering information about a sequence:

- Name. The name of the sequence. This is used for saving the sequence.
- **Common name.** A common name for the species.

| Create Sequence        | X                                                                        |
|------------------------|--------------------------------------------------------------------------|
| 1. Enter Sequence Data | Enter Sequence Data                                                      |
|                        | Name: P70704                                                             |
|                        | Common name: house mouse                                                 |
|                        | Latin name: Musmusculus                                                  |
|                        | Type: 🞾 🔿 DNA                                                            |
|                        | 200 🔘 RNA                                                                |
|                        | 🏘 💿 Protein                                                              |
|                        | Circular                                                                 |
|                        | Description: Probable phospholipid-transporting ATPase IA                |
|                        | Sequence (required) 180                                                  |
|                        | 1 mptmrrtvse irsraegyek tddvsektsl adqeevrtif inqpqltkfc nnh             |
|                        | vstakyn                                                                  |
|                        | 61 VITTIPTTIY SQTTTAANST TITIAIIQQI puvsptgryt tivpiitii<br>a vaaikeijed |
|                        | 121 ikrhkadnav nkkqtqvlrn gaweivhwek vnvgdiviik gkeyipadt                |
|                        | v llsssepqam                                                             |
|                        |                                                                          |
|                        |                                                                          |
|                        |                                                                          |
|                        |                                                                          |
| ?                      | ✓ OK Cancel                                                              |

Figure 9.16: Creating a sequence.

- Latin name. The Latin name for the species.
- Type. Select between DNA, RNA and protein.
- **Circular.** Specifies whether the sequence is circular. This will open the sequence in a circular view as default. (applies only to nucleotide sequences).
- Description. A description of the sequence.
- Keywords. A set of keywords separated by semicolons (;).
- Comments. Your own comments to the sequence.
- Sequence. Depending on the type chosen, this field accepts nucleotides or amino acids. Spaces and numbers can be entered, but they are ignored when the sequence is created. This allows you to paste (Ctrl + V on Windows and \mathcal{H} + V on Mac) in a sequence directly from a different source, even if the residue numbers are included. Characters that are not part of the IUPAC codes cannot be entered. At the top right corner of the field, the number of residues are counted. The counter does not count spaces or numbers.

Clicking **Finish** opens the sequence. It can be saved by clicking **Save** () or by dragging the tab of the sequence view into the **Navigation Area**.

## 9.7 Sequence Lists

The **Sequence List** shows a number of sequences in a tabular format or it can show the sequences together in a normal sequence view.

Having sequences in a sequence list can help organizing sequence data. The sequence list may originate from an NCBI search (chapter 10.1). Moreover, if a multiple sequence fasta file is imported, it is possible to store the data in a sequences list. A **Sequence List** can also be generated using a dialog, which is described here:

#### select two or more sequences | right-click the elements | New | Sequence List (:=)

This action opens a Sequence List dialog:

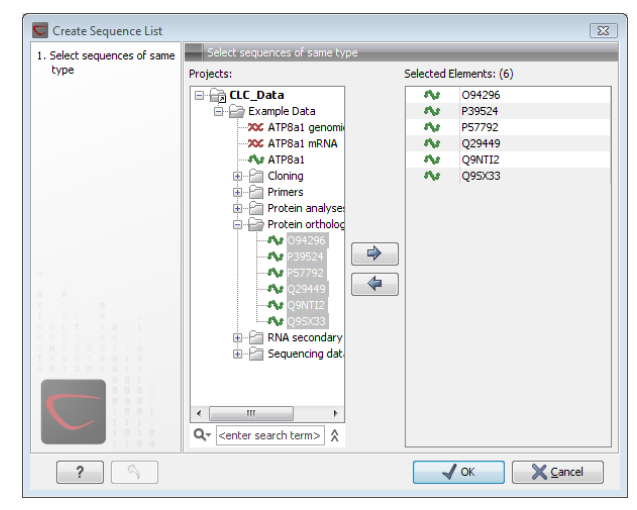

Figure 9.17: A Sequence List dialog.

The dialog allows you to select more sequences to include in the list, or to remove already chosen sequences from the list.

Clicking **Finish** opens the sequence list. It can be saved by clicking **Save** () or by dragging the tab of the view into the **Navigation Area**.

Opening a Sequence list is done by:

## right-click the sequence list in the Navigation Area | Show (4) | Graphical Sequence List (1) OR Table (1)

The two different views of the same sequence list are shown in split screen in figure 9.18.

| 📰 sequence list | 8                            |                                |             |
|-----------------|------------------------------|--------------------------------|-------------|
|                 |                              | 50<br>I                        | 100<br>I    |
| FERITIDA        |                              | 50<br>I                        | 100 ≣       |
| PERH1BB         |                              | Ă                              |             |
|                 |                              | 50<br>I                        | 100 🖵       |
| PERH2BA         |                              |                                |             |
|                 |                              | 50                             | 100 🗸       |
| 📰 🖽 💷           |                              |                                |             |
| sequence list   | 8                            |                                |             |
| Rows: 5         | Sequence list: sequence list | Filter:                        |             |
| Name 🔬          | Accession                    | Definition Modification        | Date Length |
| PERH1BA         | M15292                       | P.maniculatus (dee 27-APR-1993 | 110         |
| PERH1BB         | M15289                       | P.maniculatus (dee 27-APR-1993 | 110         |
| PERH2BA         | M15293                       | P.maniculatus (dee 27-APR-1993 | 110         |
| PERH2BB         | M15290                       | P.maniculatus (dee 27-APR-1993 | 110         |
| PERH3BA         | M15291                       | P.maniculatus (dee 27-APR-1993 | 110         |
| if 🔳 💷          |                              |                                |             |

Figure 9.18: A sequence list of two sequences can be viewed in either a table or in a graphical sequence list.

### 9.7.1 Graphical view of sequence lists

The graphical view of sequence lists is almost identical to the view of single sequences (see section 9.1). The main difference is that you now can see more than one sequence in the same view.

However, you also have a few extra options for sorting, deleting and adding sequences:

- To add extra sequences to the list, right-click an empty (white) space in the view, and select **Add Sequences**.
- To delete a sequence from the list, right-click the sequence's name and select **Delete Sequence**.
- To sort the sequences in the list, right-click the name of one of the sequences and select **Sort Sequence List by Name** or **Sort Sequence List by Length**.
- To rename a sequence, right-click the name of the sequence and select Rename Sequence.

### 9.7.2 Sequence list table

Each sequence in the table sequence list is displayed with:

- Name.
- Accession.
- Description.
- Modification date.
- Length.

Learn more about tables in section D.

Adding and removing sequences from the list is easy: adding is done by dragging the sequence from another list or from the **Navigation Area** and drop it in the table. To delete sequences, simply select them and press **Delete** (

You can also create a subset of the sequence list:

#### select the relevant sequences | right-click | Create New Sequence List

This will create a new sequence list which only includes the selected sequences.

### 9.7.3 Extract sequences

It is possible to extract individual sequences from a sequence list in two ways. If the sequence list is opened in the tabular view, it is possible to drag (with the mouse) one or more sequences into the **Navigation Area**. This allows you to extract specific sequences from the entire list. Another option is to extract all sequences found in the list. This can also be done for:

• Alignments (
- Contigs and read mappings (=)
- Read mapping tables (
- BLAST result (
- BLAST overview tables ( )
- RNA-Seq samples (
- and of course sequence lists (IF)

For mappings and BLAST results, the main sequences (i.e. reference/consensus and query sequence) will not be extracted.

To extract the sequences:

## Toolbox | General Sequence Analyses (🔍) | Extract Sequences (💐)

This will allow you to select the elements that you want to extract sequences from (see the list above). Clicking **Next** displays the dialog shown in 9.19.

| g Extract Sequenc               | es 🛛 🔀                                                      |
|---------------------------------|-------------------------------------------------------------|
| 1. Please select a sequencelist | Set parameters                                              |
| 2. Select destination           | Destination<br>O Extract to single sequences                |
|                                 | Extract to new sequence list                                |
|                                 | 12 sequences or paired-end pairs found                      |
| <b></b> .<br><b></b> .          |                                                             |
| ? 🤊                             | ✔ Previous         ▲ Next         ✓ Einish         X Cancel |

Figure 9.19: Choosing whether the extracted sequences should be placed in a new list or as single sequences.

Here you can choose whether the extracted sequences should be placed in a new list or extracted as single sequences. For sequence lists, only the last option makes sense, but for alignments, mappings and BLAST results, it would make sense to place the sequences in a list.

Below these options you can see the number of sequences that will be extracted.

Click **Next** if you wish to adjust how to handle the results (see section 8.1). If not, click **Finish**.

## **Chapter 10**

# **Online database search**

## Contents

| 10.1 GenBank search                       | <b>110</b> |
|-------------------------------------------|------------|
| 10.1.1 GenBank search options             |            |
| 10.1.2 Handling of GenBank search results |            |
| 10.1.3 Save GenBank search parameters     |            |

*CLC* Sequence Viewer allows you to search the for sequences on the Internet. You must be online when initiating and performing searches in NCBI.

## **10.1 GenBank search**

This section describes searches for sequences in GenBank - the **NCBI Entrez** database. The **NCBI** search view is opened in this way (figure 10.1):

```
Search | Search for Sequences at NCBI (@)
```

```
or Ctrl + B (# + B on Mac)
```

This opens the following view:

## 10.1.1 GenBank search options

Conducting a search in the **NCBI Database** from *CLC Sequence Viewer* corresponds to conducting the search on NCBI's website. When conducting the search from *CLC Sequence Viewer*, the results are available and ready to work with straight away.

You can choose whether you want to search for nucleotide sequences or protein sequences.

As default, *CLC* Sequence Viewer offers one text field where the search parameters can be entered. Click **Add search parameters** to add more parameters to your search.

**Note!** The search is a "and" search, meaning that when adding search parameters to your search, you search for both (or all) text strings rather than "any" of the text strings.

You can append a wildcard character by checking the checkbox at the bottom. This means that you only have to enter the first part of the search text, e.g. searching for "genom" will find both

| 🖉 NCBI search 🕃    |                                                |                                |
|--------------------|------------------------------------------------|--------------------------------|
| Choose database:   | Nucleotide O Protein                           |                                |
| All Fields         | human                                          |                                |
| All Fields 💌       | hemoglobin                                     | ×                              |
| All Fields         | complete                                       |                                |
|                    |                                                |                                |
|                    | Add search parameters                          | 🕞 Start search                 |
|                    | Append wildcard (*) to search words            |                                |
|                    | Append wildcard ( ) to search words            |                                |
| Rows: 50 Search re | sults Filter:                                  |                                |
| Accession >        | Definition                                     | Modification Date              |
|                    | Campylobacter jejuni subsp. jejuni NCTC 1116   | 8 comple 2007/04/23            |
| AM270166           | Aspergillus niger contig An08c0110, complete   | genome 2007/03/24              |
| AM711867           | Clavibacter michiganensis subsp. michiganensi  | s NCPPB 2007/05/18             |
| AP008209           | Oryza sativa (japonica cultivar-group) genomic | : DNA, c 2007/05/19            |
| BA000016           | Clostridium perfringens str. 13 DNA, complete  | genome 2007/05/19              |
| BC029387           | Homo sapiens hemoglobin, gamma G, mRNA (c      | DNA clon 2007/02/08            |
| BC130457           | Homo sapiens hemoglobin, gamma G, mRNA (o      | DNA clon 2007/01/04            |
| BC130459           | Homo sapiens hemoglobin, gamma G, mRNA (c      | DNA clon 2007/01/04            |
| BC139602           | Danio rerio hemoglobin beta embryonic-2, mRM   | VA (cDNA 2007/04/18            |
| BC142787           | Danio rerio hemoglobin beta embryonic-1, mRM   | NA (cDNA 2007/06/11            |
| BX842577           | Mycobacterium tuberculosis H37Ry complete o    | renome: 2006/11/14             |
| Download and Open  | Download and Save                              | Total number of hits: 245 more |

Figure 10.1: The GenBank search view.

"genomic" and "genome".

The following parameters can be added to the search:

- All fields. Text, searches in all parameters in the NCBI database at the same time.
- Organism. Text.
- Description. Text.
- Modified Since. Between 30 days and 10 years.
- Gene Location. Genomic DNA/RNA, Mitochondrion, or Chloroplast.
- Molecule. Genomic DNA/RNA, mRNA or rRNA.
- Sequence Length. Number for maximum or minimum length of the sequence.
- Gene Name. Text.

The search parameters are the most recently used. The **All fields** allows searches in all parameters in the NCBI database at the same time. **All fields** also provide an opportunity to restrict a search to parameters which are not listed in the dialog. E.g. writing gene[Feature key] AND mouse in **All fields** generates hits in the GenBank database which contains one or more genes and where 'mouse' appears somewhere in GenBank file. You can also write e.g. CD9 NOT homo sapiens in **All fields**.

**Note!** The 'Feature Key' option is only available in GenBank when searching for nucleotide sequences. For more information about how to use this syntax, see <a href="http://www.ncbi.nlm.nih.gov/entrez/query/static/help/helpdoc.html#Writing\_Advanced\_Search\_Statements">http://www.ncbi.nlm.</a> nih.gov/entrez/query/static/help/helpdoc.html#Writing\_Advanced\_Search\_Statements

When you are satisfied with the parameters you have entered, click Start search.

**Note!** When conducting a search, no files are downloaded. Instead, the program produces a list of links to the files in the NCBI database. This ensures a much faster search.

## **10.1.2** Handling of GenBank search results

The search result is presented as a list of links to the files in the NCBI database. The **View** displays 50 hits at a time. This can be changed in the **Preferences** (see chapter 4). More hits can be displayed by clicking the **More...** button at the bottom right of the **View**.

Each sequence hit is represented by text in three columns:

- Accession.
- Description.
- Modification date.
- Length.

It is possible to exclude one or more of these columns by adjust the View preferences for the database search view. Furthermore, your changes in the View preferences can be saved. See section 4.5.

Several sequences can be selected, and by clicking the buttons in the bottom of the search view, you can do the following:

- Download and open, doesn't save the sequence.
- Download and save, lets you choose location for saving sequence.
- Open at NCBI, searches the sequence at NCBI's web page.

Double-clicking a hit will download and open the sequence. The hits can also be copied into the **View Area** or the **Navigation Area** from the search results by drag and drop, copy/paste or by using the right-click menu as described below.

## Drag and drop from GenBank search results

The sequences from the search results can be opened by dragging them into a position in the **View Area**.

**Note!** A sequence is not saved until the **View** displaying the sequence is closed. When that happens, a dialog opens: Save changes of sequence x? (Yes or No).

The sequence can also be saved by dragging it into the **Navigation Area**. It is possible to select more sequences and drag all of them into the **Navigation Area** at the same time.

## Download GenBank search results using right-click menu

You may also select one or more sequences from the list and download using the right-click menu (see figure 10.2). Choosing **Download and Save** lets you select a folder where the sequences are saved when they are downloaded. Choosing **Download and Open** opens a new view for each of the selected sequences.

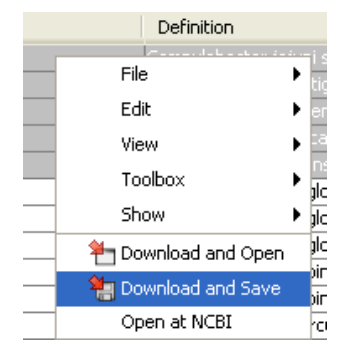

Figure 10.2: By right-clicking a search result, it is possible to choose how to handle the relevant sequence.

## Copy/paste from GenBank search results

When using copy/paste to bring the search results into the **Navigation Area**, the actual files are downloaded from GenBank.

To copy/paste files into the Navigation Area:

# select one or more of the search results | Ctrl + C ( $\Re$ + C on Mac) | select a folder in the Navigation Area | Ctrl + V

**Note!** Search results are downloaded before they are saved. Downloading and saving several files may take some time. However, since the process runs in the background (displayed in the **Status bar**) it is possible to continue other tasks in the program. Like the search process, the download process can be stopped. This is done in the **Toolbox** in the **Processes** tab.

## 10.1.3 Save GenBank search parameters

The search view can be saved either using dragging the search tab and dropping it in the **Navigation Area** or by clicking **Save** (). When saving the search, only the parameters are saved - not the results of the search. This is useful if you have a special search that you perform from time to time.

Even if you don't save the search, the next time you open the search view, it will remember the parameters from the last time you did a search.

## Chapter 11

## **General sequence analyses**

#### Contents

| <b>11.1</b> Shuffle sequence                        | . 114 |
|-----------------------------------------------------|-------|
| <b>11.2</b> Sequence statistics                     | . 116 |
| 11.2.1 Bioinformatics explained: Protein statistics | . 118 |
| <b>11.3 Join sequences</b>                          | . 121 |

*CLC Sequence Viewer* offers different kinds of sequence analyses, which apply to both protein and DNA.

## **11.1** Shuffle sequence

In some cases, it is beneficial to shuffle a sequence. This is an option in the **Toolbox** menu under **General Sequence Analyses**. It is normally used for statistical analyses, e.g. when comparing an alignment score with the distribution of scores of shuffled sequences.

Shuffling a sequence removes all annotations that relate to the residues.

select sequence | Toolbox in the Menu Bar | General Sequence Analyses ( ) | Shuffle Sequence ( )

or right-click a sequence | Toolbox | General Sequence Analyses (()) | Shuffle Sequence ())

This opens the dialog displayed in figure **11.1**:

If a sequence was selected before choosing the Toolbox action, this sequence is now listed in the **Selected Elements** window of the dialog. Use the arrows to add or remove sequences or sequence lists from the selected elements.

Click **Next** to determine how the shuffling should be performed.

In this step, shown in figure **11.2**: For nucleotides, the following parameters can be set:

• **Mononucleotide shuffling.** Shuffle method generating a sequence of the exact same mononucleotide frequency

| Select one or more     | Select one or more sequences of sa                                                                                                    | ame type               |
|------------------------|----------------------------------------------------------------------------------------------------|------------------------|
| sequences or same type | Projects:                                                                                                    | Selected Elements: (1) |
|                        | CLC_Data<br>Example Data<br>XC ATP8a1 genomic<br>XC ATP8a1 genomic<br>Coning<br>Cloning<br>Protein analyses<br>Protein orthology<br>Protein orthology<br>Protein analyses<br>Sequencing date | XXC ATPRa1 mRNA        |

Figure 11.1: Choosing sequence for shuffling.

| Shuffle Sequence                                | <u> </u>                                             |
|-------------------------------------------------|------------------------------------------------------|
| 1. Select one or more<br>sequences of same type | Set parameters                                       |
| 2. Set parameters                               |                                                      |
|                                                 |                                                      |
|                                                 |                                                      |
|                                                 | Resampling methods                                   |
|                                                 | Mononucleotide shuffling                             |
|                                                 | Mononucleotide sampling from zero order Markov chain |
|                                                 | Dinucleotide shuffling                               |
|                                                 | Dinucleotide sampling from first order Markov chain  |
|                                                 |                                                      |
|                                                 | Number of sequences: 10                              |
|                                                 |                                                      |
| 0.0.1.                                          |                                                      |
|                                                 |                                                      |
| 1 0 1 0                                         |                                                      |
| ?                                               | ← Previous → Next ✓ Einish X Cancel                  |

Figure 11.2: Parameters for shuffling.

- **Dinucleotide shuffling.** Shuffle method generating a sequence of the exact same dinucleotide frequency
- Mononucleotide sampling from zero order Markov chain. Resampling method generating a sequence of the same expected mononucleotide frequency.
- **Dinucleotide sampling from first order Markov chain.** Resampling method generating a sequence of the same expected dinucleotide frequency.

For proteins, the following parameters can be set:

- **Single amino acid shuffling.** Shuffle method generating a sequence of the exact same amino acid frequency.
- **Single amino acid sampling from zero order Markov chain.** Resampling method generating a sequence of the same expected single amino acid frequency.
- **Dipeptide shuffling.** Shuffle method generating a sequence of the exact same dipeptide frequency.

• **Dipeptide sampling from first order Markov chain.** Resampling method generating a sequence of the same expected dipeptide frequency.

For further details of these algorithms, see [Clote et al., 2005]. In addition to the shuffle method, you can specify the number of randomized sequences to output.

Click **Next** if you wish to adjust how to handle the results (see section 8.1). If not, click **Finish**.

This will open a new view in the **View Area** displaying the shuffled sequence. The new sequence is not saved automatically. To save the sequence, drag it into the **Navigation Area** or press ctrl + S ( $\Re + S$  on Mac) to activate a save dialog.

## **11.2** Sequence statistics

*CLC Sequence Viewer* can produce an output with many relevant statistics for protein sequences. Some of the statistics are also relevant to produce for DNA sequences. Therefore, this section deals with both types of statistics. The required steps for producing the statistics are the same.

To create a statistic for the sequence, do the following:

### select sequence(s) | Toolbox in the Menu Bar | General Sequence Analyses ( ) | Create Sequence Statistics ( )

This opens a dialog where you can alter your choice of sequences which you want to create statistics for. You can also add sequence lists.

Note! You cannot create statistics for DNA and protein sequences at the same time.

When the sequences are selected, click Next.

This opens the dialog displayed in figure 11.3.

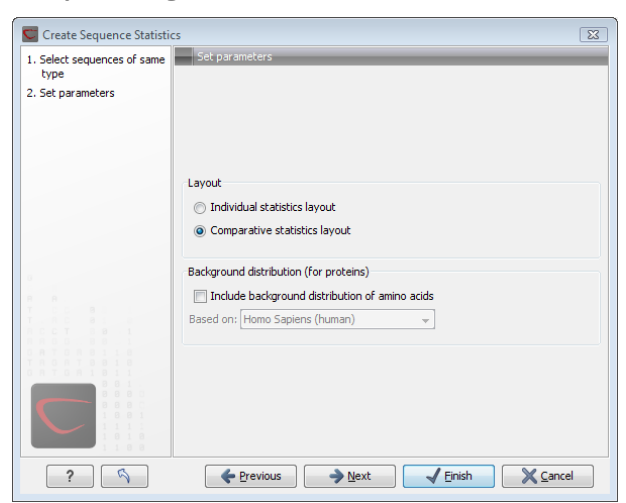

Figure 11.3: Setting parameters for the sequence statistics.

The dialog offers to adjust the following parameters:

• Individual statistics layout. If more sequences were selected in **Step 1**, this function generates separate statistics for each sequence.

• **Comparative statistics layout.** If more sequences were selected in **Step 1**, this function generates statistics with comparisons between the sequences.

You can also choose to include Background distribution of amino acids. If this box is ticked, an extra column with amino acid distribution of the chosen species, is included in the table output. (The distributions are calculated from UniProt www.uniprot.org version 6.0, dated September 13 2005.)

Click **Next** if you wish to adjust how to handle the results (see section 8.1). If not, click **Finish**. An example of protein sequence statistics is shown in figure 11.4.

#### 1 Protein statistics

1.1 Sequence information

| Sequence type     | Protein                                   |
|-------------------|-------------------------------------------|
| Length            | 147                                       |
| Organism          | Mus musculus                              |
| Name              | CAA32220                                  |
| Description       | haemoglobin beta-h0 chain [Mus musculus]. |
| Modification Date | 18-APR-2005                               |
| Weight            | 16,412 kDa                                |

#### 1.2 Half-life

| N-terminal aa | Half-life mammals | Half-life yeast | Half-life E.Coli |
|---------------|-------------------|-----------------|------------------|
|               |                   |                 |                  |

Figure 11.4: Comparative sequence statistics.

Nucleotide sequence statistics are generated using the same dialog as used for protein sequence statistics. However, the output of Nucleotide sequence statistics is less extensive than that of the protein sequence statistics.

**Note!** The headings of the tables change depending on whether you calculate 'individual' or 'comparative' sequence statistics.

The output of comparative protein sequence statistics include:

- Sequence Information:
  - Sequence type
  - Length
  - Organism
  - Name
  - Description
  - Modification Date
  - Weight
  - Isoelectric point
  - Aliphatic index
- Amino acid distribution
- Annotation table

The output of nucleotide sequence statistics include:

- General statistics:
  - Sequence type
  - Length
  - Organism
  - Name
  - Description
  - Modification Date
  - Weight (calculated as single-stranded DNA)
- Nucleotide distribution table
- Annotation table

**Note!** This section and the following section also describe statistics that are only available in the commercial workbenches.

## **11.2.1** Bioinformatics explained: Protein statistics

Every protein holds specific and individual features which are unique to that particular protein. Features such as isoelectric point or amino acid composition can reveal important information of a novel protein. Many of the features described below are calculated in a simple way.

#### Molecular weight

The molecular weight is the mass of a protein or molecule. The molecular weight is simply calculated as the sum of the atomic mass of all the atoms in the molecule.

The weight of a protein is usually represented in Daltons (Da).

A calculation of the molecular weight of a protein does not usually include additional posttranslational modifications. For native and unknown proteins it tends to be difficult to assess whether posttranslational modifications such as glycosylations are present on the protein, making a calculation based solely on the amino acid sequence inaccurate. The molecular weight can be determined very accurately by mass-spectrometry in a laboratory.

#### **Isoelectric point**

The isoelectric point (pl) of a protein is the pH where the proteins has no net charge. The pl is calculated from the pKa values for 20 different amino acids. At a pH below the pl, the protein carries a positive charge, whereas if the pH is above pl the proteins carry a negative charge. In other words, pl is high for basic proteins and low for acidic proteins. This information can be used in the laboratory when running electrophoretic gels. Here the proteins can be separated, based on their isoelectric point.

| Amino acid | Mammalian | Yeast     | E. coli   |
|------------|-----------|-----------|-----------|
| Ala (A)    | 4.4 hour  | >20 hours | >10 hours |
| Cys (C)    | 1.2 hours | >20 hours | >10 hours |
| Asp (D)    | 1.1 hours | 3 min     | >10 hours |
| Glu (E)    | 1 hour    | 30 min    | >10 hours |
| Phe (F)    | 1.1 hours | 3 min     | 2 min     |
| Gly (G)    | 30 hours  | >20 hours | >10 hours |
| His (H)    | 3.5 hours | 10 min    | >10 hours |
| lle (I)    | 20 hours  | 30 min    | >10 hours |
| Lys (K)    | 1.3 hours | 3 min     | 2 min     |
| Leu (L)    | 5.5 hours | 3 min     | 2 min     |
| Met (M)    | 30 hours  | >20 hours | >10 hours |
| Asn (N)    | 1.4 hours | 3 min     | >10 hours |
| Pro (P)    | >20 hours | >20 hours | ?         |
| Gln (Q)    | 0.8 hour  | 10 min    | >10 hours |
| Arg (R)    | 1 hour    | 2 min     | 2 min     |
| Ser (S)    | 1.9 hours | >20 hours | >10 hours |
| Thr (T)    | 7.2 hours | >20 hours | >10 hours |
| Val (V)    | 100 hours | >20 hours | >10 hours |
| Trp (W)    | 2.8 hours | 3 min     | 2 min     |
| Tyr (Y)    | 2.8 hours | 10 min    | 2 min     |

Table 11.1: **Estimated half life**. Half life of proteins where the N-terminal residue is listed in the first column and the half-life in the subsequent columns for mammals, yeast and *E. coli*.

### **Aliphatic index**

The aliphatic index of a protein is a measure of the relative volume occupied by aliphatic side chain of the following amino acids: alanine, valine, leucine and isoleucine. An increase in the aliphatic index increases the thermostability of globular proteins. The index is calculated by the following formula.

Aliphatic index = X(Ala) + a \* X(Val) + b \* X(Leu) + b \* (X)Ile

X(Ala), X(Val), X(Ile) and X(Leu) are the amino acid compositional fractions. The constants a and b are the relative volume of valine (a=2.9) and leucine/isoleucine (b=3.9) side chains compared to the side chain of alanine [Ikai, 1980].

#### **Estimated half-life**

The half life of a protein is the time it takes for the protein pool of that particular protein to be reduced to the half. The half life of proteins is highly dependent on the presence of the N-terminal amino acid, thus overall protein stability [Bachmair et al., 1986, Gonda et al., 1989, Tobias et al., 1991]. The importance of the N-terminal residues is generally known as the 'N-end rule'. The N-end rule and consequently the N-terminal amino acid, simply determines the half-life of proteins. The estimated half-life of proteins have been investigated in mammals, yeast and *E. coli* (see Table 11.1). If leucine is found N-terminally in mammalian proteins the estimated half-life is 5.5 hours.

## **Extinction coefficient**

This measure indicates how much light is absorbed by a protein at a particular wavelength. The extinction coefficient is measured by UV spectrophotometry, but can also be calculated. The amino acid composition is important when calculating the extinction coefficient. The extinction coefficient is calculated from the absorbance of cysteine, tyrosine and tryptophan using the following equation:

Ext(Protein) = count(Cystine) \* Ext(Cystine) + count(Tyr) \* Ext(Tyr) + count(Trp) \* Ext(Trp)

where Ext is the extinction coefficient of amino acid in question. At 280nm the extinction coefficients are: Cys=120, Tyr=1280 and Trp=5690.

This equation is only valid under the following conditions:

- pH 6.5
- 6.0 M guanidium hydrochloride
- 0.02 M phosphate buffer

The extinction coefficient values of the three important amino acids at different wavelengths are found in [Gill and von Hippel, 1989].

Knowing the extinction coefficient, the absorbance (optical density) can be calculated using the following formula:

$$Absorbance(Protein) = \frac{Ext(Protein)}{Molecular \ weight}$$

Two values are reported. The first value is computed assuming that all cysteine residues appear as half cystines, meaning they form di-sulfide bridges to other cysteines. The second number assumes that no di-sulfide bonds are formed.

#### **Atomic composition**

Amino acids are indeed very simple compounds. All 20 amino acids consist of combinations of only five different atoms. The atoms which can be found in these simple structures are: Carbon, Nitrogen, Hydrogen, Sulfur, Oxygen. The atomic composition of a protein can for example be used to calculate the precise molecular weight of the entire protein.

#### Total number of negatively charged residues (Asp+Glu)

At neutral pH, the fraction of negatively charged residues provides information about the location of the protein. Intracellular proteins tend to have a higher fraction of negatively charged residues than extracellular proteins.

#### Total number of positively charged residues (Arg+Lys)

At neutral pH, nuclear proteins have a high relative percentage of positively charged amino acids. Nuclear proteins often bind to the negatively charged DNA, which may regulate gene expression or help to fold the DNA. Nuclear proteins often have a low percentage of aromatic residues [Andrade et al., 1998].

#### Amino acid distribution

Amino acids are the basic components of proteins. The amino acid distribution in a protein is simply the percentage of the different amino acids represented in a particular protein of interest. Amino acid composition is generally conserved through family-classes in different organisms which can be useful when studying a particular protein or enzymes across species borders. Another interesting observation is that amino acid composition variate slightly between proteins from different subcellular localizations. This fact has been used in several computational methods, used for prediction of subcellular localization.

#### Annotation table

This table provides an overview of all the different annotations associated with the sequence and their incidence.

## **Dipeptide distribution**

This measure is simply a count, or frequency, of all the observed adjacent pairs of amino acids (dipeptides) found in the protein. It is only possible to report neighboring amino acids. Knowledge on dipeptide composition have previously been used for prediction of subcellular localization.

## **Creative Commons License**

All CLC bio's scientific articles are licensed under a Creative Commons Attribution-NonCommercial-NoDerivs 2.5 License. You are free to copy, distribute, display, and use the work for educational purposes, under the following conditions: You must attribute the work in its original form and "CLC bio" has to be clearly labeled as author and provider of the work. You may not use this work for commercial purposes. You may not alter, transform, nor build upon this work.

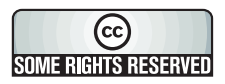

See <a href="http://creativecommons.org/licenses/by-nc-nd/2.5/">http://creativecommons.org/licenses/by-nc-nd/2.5/</a> for more information on how to use the contents.

## **11.3** Join sequences

*CLC Sequence Viewer* can join several nucleotide or protein sequences into one sequence. This feature can for example be used to construct "supergenes" for phylogenetic inference by joining several disjoint genes into one. Note, that when sequences are joined, all their annotations are carried over to the new spliced sequence.

Two (or more) sequences can be joined by:

select sequences to join | Toolbox in the Menu Bar | General Sequence Analyses | Join sequences ( )

or select sequences to join | right-click any selected sequence | Toolbox | General Sequence Analyses | Join sequences (

This opens the dialog shown in figure 11.5.

| . Select sequences of same | Select sequences of same type          | -  | -         |              | - |
|----------------------------|----------------------------------------|----|-----------|--------------|---|
| type                       | Projects:                              | Se | elected E | lements: (2) |   |
|                            | 🖃 🛱 CLC_Data                           |    | 14        | O94296       |   |
|                            | Example Data                           |    | 14        | P39524       |   |
|                            | XX ATP8a1 genomi                       |    |           |              |   |
|                            | C ATP8a1 mRNA                          |    |           |              |   |
|                            | Clasing                                |    |           |              |   |
|                            | Cioning                                |    |           |              |   |
|                            | Protein analyse                        |    |           |              |   |
|                            | Protein ortholoc                       |    |           |              |   |
|                            | 094296                                 |    |           |              |   |
|                            | <b>**</b> P39524                       |    |           |              |   |
|                            | ••• P57792                             |    |           |              |   |
|                            | • Q29449                               |    |           |              |   |
|                            | Q9N112                                 |    |           |              |   |
|                            | C PNA cocondanu                        |    |           |              |   |
|                            | Sequencing dat                         |    |           |              |   |
|                            | E _ bequerieng due                     |    |           |              |   |
| 0.0.1.                     |                                        |    |           |              |   |
|                            |                                        |    |           |              |   |
|                            |                                        |    |           |              |   |
|                            | Qr <enter search="" term=""> ♠</enter> |    |           |              |   |
|                            |                                        |    |           |              |   |

Figure 11.5: Selecting two sequences to be joined.

If you have selected some sequences before choosing the Toolbox action, they are now listed in the **Selected Elements** window of the dialog. Use the arrows to add or remove sequences from the selected elements. Click **Next** opens the dialog shown in figure 11.6.

| Join Sequences                   | X                                      |
|----------------------------------|----------------------------------------|
| 1. Select sequences of same type | Set parameters                         |
| 2. Set parameters                |                                        |
|                                  |                                        |
|                                  |                                        |
|                                  |                                        |
|                                  | Sat order of concatenation - top first |
|                                  |                                        |
|                                  | No P39524 T                            |
|                                  |                                        |
|                                  |                                        |
|                                  |                                        |
|                                  |                                        |
|                                  |                                        |
|                                  |                                        |
| ?                                | ← Previous → Next ✓ Einish X Cancel    |

Figure 11.6: Setting the order in which sequences are joined.

In step 2 you can change the order in which the sequences will be joined. Select a sequence and use the arrows to move the selected sequence up or down.

Click **Next** if you wish to adjust how to handle the results (see section 8.1). If not, click **Finish**.

The result is shown in figure 11.7.

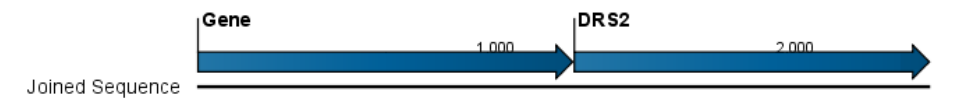

Figure 11.7: The result of joining sequences is a new sequence containing the annotations of the joined sequences (they each had a HBB annotation).

## Chapter 12

# **Nucleotide analyses**

#### Contents

| 12.1 | Convert DNA to RNA                          |
|------|---------------------------------------------|
| 12.2 | Convert RNA to DNA                          |
| 12.3 | Reverse complements of sequences            |
| 12.4 | Translation of DNA or RNA to protein    126 |
| 12.5 | Find open reading frames                    |
| 12   | .5.1 Open reading frame parameters 127      |

*CLC Sequence Viewer* offers different kinds of sequence analyses, which only apply to DNA and RNA.

## **12.1 Convert DNA to RNA**

*CLC* Sequence Viewer lets you convert a DNA sequence into RNA, substituting the T residues (Thymine) for U residues (Urasil):

```
select a DNA sequence in the Navigation Area | Toolbox in the Menu Bar | Nucleotide Analyses () | Convert DNA to RNA ()
```

or right-click a sequence in Navigation Area | Toolbox | Nucleotide Analyses (()) | Convert DNA to RNA ()

This opens the dialog displayed in figure 12.1:

If a sequence was selected before choosing the Toolbox action, this sequence is now listed in the **Selected Elements** window of the dialog. Use the arrows to add or remove sequences or sequence lists from the selected elements.

Click Next if you wish to adjust how to handle the results (see section 8.1). If not, click Finish.

**Note!** You can select multiple DNA sequences and sequence lists at a time. If the sequence list contains RNA sequences as well, they will not be converted.

| Convert DNA to RNA      | Select DNA sequences                                                                                                    |        |            |               | 23 |
|-------------------------|----------------------------------------------------------------------------------------------------|--------|------------|---------------|----|
| 1. Select DNA sequences | Projects:                                                                                                    |        | Selected E | Elements: (1) |    |
|                         | CLC_Data<br>Example Data<br>CATPBal genomic -<br>Coning<br>Cloning<br>Protein orthologs<br>Protein orthologs<br>Cloning<br>Coning<br>Cloning<br>Cloni | *<br>* | 206        | ATP8a1 mRNA   |    |
|                         | < III ►        Q < <enter search="" term=""></enter>                                                                                                    |        |            |               |    |
| ?                       | Frevious                                                                                                    | → Next |            | Einish        |    |

Figure 12.1: Translating DNA to RNA.

## **12.2 Convert RNA to DNA**

*CLC Sequence Viewer* lets you convert an RNA sequence into DNA, substituting the U residues (Urasil) for T residues (Thymine):

select an RNA sequence in the Navigation Area | Toolbox in the Menu Bar | Nucleotide Analyses () | Convert RNA to DNA ()

or right-click a sequence in Navigation Area | Toolbox | Nucleotide Analyses () | Convert RNA to DNA ()

This opens the dialog displayed in figure 12.2:

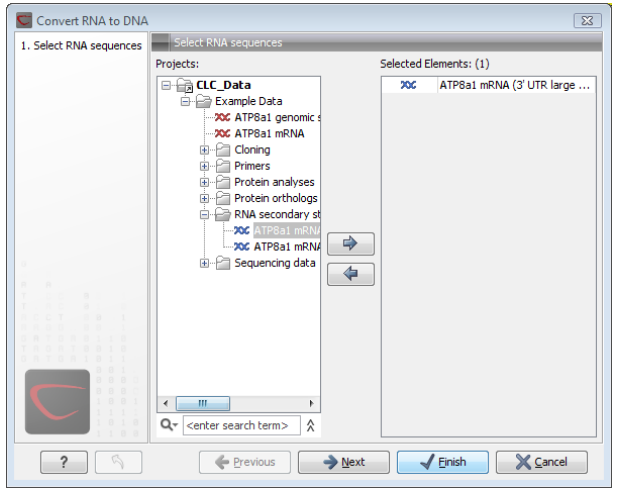

Figure 12.2: Translating RNA to DNA.

If a sequence was selected before choosing the Toolbox action, this sequence is now listed in the **Selected Elements** window of the dialog. Use the arrows to add or remove sequences or sequence lists from the selected elements.

Click Next if you wish to adjust how to handle the results (see section 8.1). If not, click Finish.

This will open a new view in the **View Area** displaying the new DNA sequence. The new sequence is not saved automatically. To save the sequence, drag it into the **Navigation Area** or press Ctrl

+ S ( $\Re$  + S on Mac) to activate a save dialog.

**Note!** You can select multiple RNA sequences and sequence lists at a time. If the sequence list contains DNA sequences as well, they will not be converted.

## **12.3** Reverse complements of sequences

*CLC Sequence Viewer* is able to create the reverse complement of a nucleotide sequence. By doing that, a new sequence is created which also has all the annotations reversed since they now occupy the opposite strand of their previous location.

To quickly obtain the reverse complement of a sequence or part of a sequence, you may select a region on the negative strand and open it in a new view:

```
right-click a selection on the negative strand | Open selection in New View (
```

By doing that, the sequence will be reversed. This is only possible when the double stranded view option is enabled. It is possible to copy the selection and paste it in a word processing program or an e-mail. To obtain a reverse complement of an entire sequence:

select a sequence in the Navigation Area | Toolbox in the Menu Bar | Nucleotide Analyses ( $\Box$ ) | Reverse Complement ( $\chi$ )

or right-click a sequence in Navigation Area | Toolbox | Nucleotide Analyses () Reverse Complement ()

This opens the dialog displayed in figure 12.3:

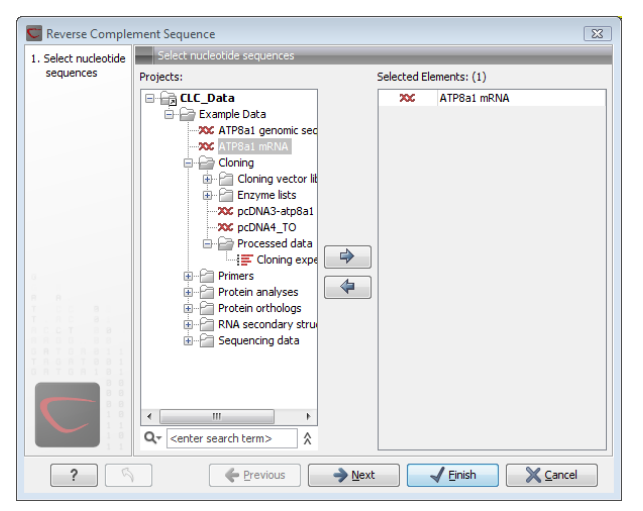

Figure 12.3: Creating a reverse complement sequence.

If a sequence was selected before choosing the Toolbox action, the sequence is now listed in the **Selected Elements** window of the dialog. Use the arrows to add or remove sequences or sequence lists from the selected elements.

Click Next if you wish to adjust how to handle the results (see section 8.1). If not, click Finish.

This will open a new view in the **View Area** displaying the reverse complement of the selected sequence. The new sequence is not saved automatically. To save the sequence, drag it into the **Navigation Area** or press Ctrl + S ( $\Re$  + S on Mac) to activate a save dialog.

## **12.4** Translation of DNA or RNA to protein

In *CLC* Sequence Viewer you can translate a nucleotide sequence into a protein sequence using the **Toolbox** tools. Usually, you use the +1 reading frame which means that the translation starts from the first nucleotide. Stop codons result in an asterisk being inserted in the protein sequence at the corresponding position. It is possible to translate in any combination of the six reading frames in one analysis. To translate:

```
select a nucleotide sequence | Toolbox in the Menu Bar | Nucleotide Analyses (\Box) | Translate to Protein (\bigotimes)
```

or right-click a nucleotide sequence | Toolbox | Nucleotide Analyses () | Translate to Protein ()

This opens the dialog displayed in figure 12.4:

| Translate to Prof    | tein                                                                                                    |                                  |             |                  | 23             |
|----------------------|----------------------------------------------------------------------------------------------------|----------------------------------|-------------|------------------|----------------|
| 1. Select nucleotide | Select nucleotide sequences                                                                                                    |                                  |             |                  |                |
| sequences            | Projects:                                                                                                    |                                  | Selected El | ements: (1)      |                |
|                      | CLC_Data<br>Example Data<br>CATPBat genomic sec<br>Coning<br>Protein analyses<br>Protein analyses<br>RNA secondary stru<br>RNA secondary stru<br>Coning data | <ul> <li>↓</li> <li>↓</li> </ul> | 205         | ATP831 mRNA      |                |
| ?                    | Previous                                                                                                    | → <u>N</u> ext                   |             | 🖌 <u>E</u> inish | <u>C</u> ancel |

Figure 12.4: Choosing sequences for translation.

If a sequence was selected before choosing the Toolbox action, the sequence is now listed in the **Selected Elements** window of the dialog. Use the arrows to add or remove sequences or sequence lists from the selected elements.

Clicking **Next** generates the dialog seen in figure 12.5:

Here you have the following options:

- **Reading frames** If you wish to translate the whole sequence, you must specify the reading frame for the translation. If you select e.g. two reading frames, two protein sequences are generated.
- **Translate coding regions** You can choose to translate regions marked by and CDS or ORF annotation. This will generate a protein sequence for each CDS or ORF annotation on the sequence.
- **Genetic code translation table** Lets you specify the genetic code for the translation. The translation tables are occasionally updated from NCBI. The tables are not available in this printable version of the user manual. Instead, the tables are included in the **Help**-menu in the **Menu Bar** (in the appendix).

| Translate to Pro               | tein 🔀                                                                                                    |
|--------------------------------|----------------------------------------------------------------------------------------------------|
| 1. Select nucleotide sequences | Set parameters                                                                                                    |
| 2. Set parameters              | Translation of whole sequence<br>v Reading frame +1<br>Reading frame +2<br>Reading frame +3<br>Reading frame -1<br>Reading frame -2<br>Reading frame -3 |
|                                | Translation of coding regions  Translate CDS Translate ORF Genetic code translation table:                                                              |
|                                | 1 Standard                                                                                                    |

Figure 12.5: Choosing +1 and +3 reading frames, and the standard translation table.

Click **Next** if you wish to adjust how to handle the results (see section 8.1). If not, click **Finish**. The newly created protein is shown, but is not saved automatically.

To save a protein sequence, drag it into the **Navigation Area** or press  $Ctrl + S (\Re + S \text{ on Mac})$  to activate a save dialog.

## **12.5** Find open reading frames

*CLC* Sequence Viewer has a basic functionality for gene finding in the form of open reading frame (ORF) determination. The ORFs will be shown as annotations on the sequence. You have the option of choosing translation table, start codons, minimum length and other parameters for finding the ORFs. These parameters will be explained in this section.

To find open reading frames:

```
select a nucleotide sequence | Toolbox in the Menu Bar | Nucleotide Analyses (\Box) | Find Open Reading Frames (\infty)
```

or right-click a nucleotide sequence | Toolbox | Nucleotide Analyses () | Find Open Reading Frames ()

This opens the dialog displayed in figure 12.6:

If a sequence was selected before choosing the Toolbox action, the sequence is now listed in the **Selected Elements** window of the dialog. Use the arrows to add or remove sequences or sequence lists from the selected elements.

If you want to adjust the parameters for finding open reading frames click Next.

#### **12.5.1** Open reading frame parameters

This opens the dialog displayed in figure 12.7:

The adjustable parameters for the search are:

• Start codon:

| 💟 Find Open Read     | ing Frames                                                                                                    |                       |             |                         | 8 |
|----------------------|----------------------------------------------------------------------------------------------------|-----------------------|-------------|-------------------------|---|
| 1. Select nucleotide | Select nucleotide sequences                                                                                                    | -                     |             |                         | _ |
| sequences            | Projects:                                                                                                    |                       | Selected El | ements: (1)             |   |
|                      | CLC_pata       Example Data       XC_ATPB1 genomic sequence       XC_ATPB1 mRNA       Protein analyses       Protein analyses       Protein an | <ul> <li>▲</li> </ul> | 200         | ATP8a1 genomic sequence |   |
| ?                    | Previous                                                                                                    | → Next                |             | Finish                  |   |

Figure 12.6: Create Reading Frame dialog.

| 💟 Find Open Read               | ing Frames                          |
|--------------------------------|-------------------------------------|
| 1. Select nucleotide sequences | Set parameters                      |
| 2. Set parameters              |                                     |
|                                | Start Codon                         |
|                                | ⊘ AUG                               |
|                                | Any                                 |
|                                | All start codons in genetic code    |
|                                | Other: AUG,CUG,UUG                  |
|                                | Both strands                        |
|                                | Open-ended sequence                 |
|                                | Genetic code: 1 Standard            |
|                                | Minimum length (codons): 100        |
|                                | ☑ Include stop codon in result      |
|                                |                                     |
| ?                              | ← Previous → Next ✓ Einish X Cancel |

Figure 12.7: Create Reading Frame dialog.

- AUG. Most commonly used start codon.
- Any.
- All start codons in genetic code.
- Other. Here you can specify a number of start codons separated by commas.
- Both strands. Finds reading frames on both strands.
- **Open-ended Sequence**. Allows the ORF to start or end outside the sequence. If the sequence studied is a part of a larger sequence, it may be advantageous to allow the ORF to start or end outside the sequence.
- Genetic code translation table.
- **Include stop codon in result** The ORFs will be shown as annotations which can include the stop codon if this option is checked. The translation tables are occasionally updated from NCBI. The tables are not available in this printable version of the user manual. Instead, the tables are included in the **Help**-menu in the **Menu Bar** (in the appendix).
- **Minimum Length**. Specifies the minimum length for the ORFs to be found. The length is specified as number of codons.

Using open reading frames for gene finding is a fairly simple approach which is likely to predict genes which are not real. Setting a relatively high minimum length of the ORFs will reduce the number of false positive predictions, but at the same time short genes may be missed (see figure 12.8).

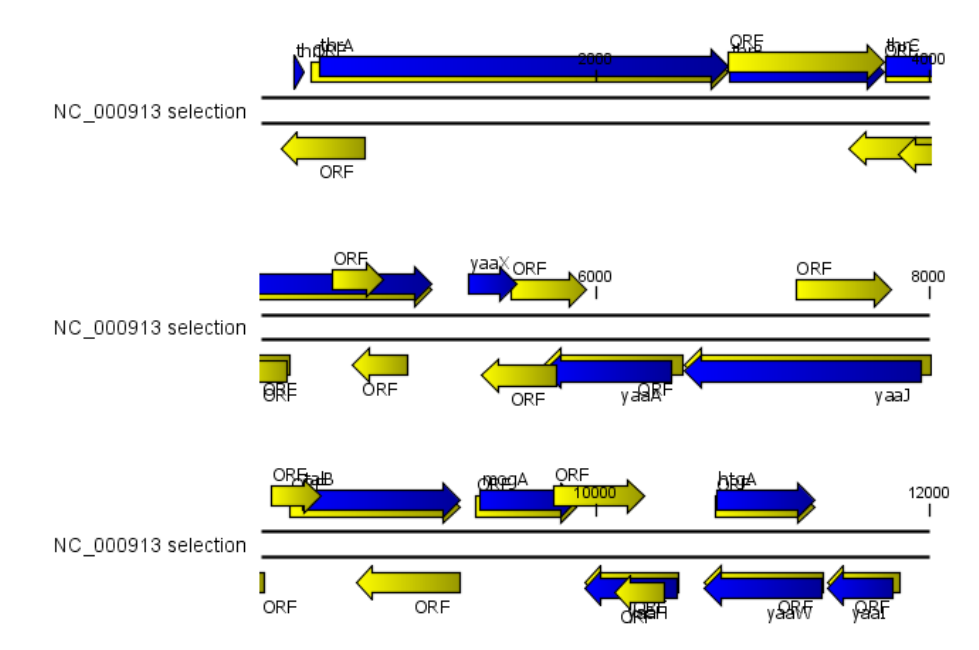

Figure 12.8: The first 12,000 positions of the E. coli sequence NC\_000913 downloaded from GenBank. The blue (dark) annotations are the genes while the yellow (brighter) annotations are the ORFs with a length of at least 100 amino acids. On the positive strand around position 11,000, a gene starts before the ORF. This is due to the use of the standard genetic code rather than the bacterial code. This particular gene starts with CTG, which is a start codon in bacteria. Two short genes are entirely missing, while a handful of open reading frames do not correspond to any of the annotated genes.

Click **Next** if you wish to adjust how to handle the results (see section 8.1). If not, click **Finish**.

Finding open reading frames is often a good first step in annotating sequences such as cloning vectors or bacterial genomes. For eukaryotic genes, ORF determination may not always be very helpful since the intron/exon structure is not part of the algorithm.

## **Chapter 13**

# **Restriction site analyses**

## Contents

| 13.1 Dyna | amic restriction sites                          |
|-----------|-------------------------------------------------|
| 13.1.1    | Sort enzymes                                    |
| 13.1.2    | Manage enzymes                                  |
| 13.2 Rest | triction site analysis from the Toolbox         |
| 13.2.1    | Selecting, sorting and filtering enzymes        |
| 13.2.2    | Number of cut sites                             |
| 13.2.3    | Output of restriction map analysis              |
| 13.2.4    | Restriction sites as annotation on the sequence |
| 13.2.5    | Table of restriction sites    137               |
| 13.3 Res  | triction enzyme lists                           |
| 13.3.1    | Create enzyme list                              |
| 13.3.2    | View and modify enzyme list 139                 |

There are two ways of finding and showing restriction sites:

- In many cases, the dynamic restriction sites found in the **Side Panel** of sequence views will be useful, since it is a quick and easy way of showing restriction sites.
- In the **Toolbox** you will find the other way of doing restriction site analyses. This way provides more control of the analysis and gives you more output options, e.g. a table of restriction sites and you can perform the same restriction map analysis on several sequences in one step.

This chapter first describes the dynamic restriction sites, followed by "the toolbox way". The final section in this chapter focuses on enzyme lists which represent an easy way of managing restriction enzymes.

## **13.1** Dynamic restriction sites

If you open a sequence, a sequence list etc, you will find the **Restriction Sites** group in the **Side Panel**.

As shown in figure 13.1 you can display restriction sites as colored triangles and lines on the sequence. The **Restriction sites** group in the side panel shows a list of enzymes, represented by different colors corresponding to the colors of the triangles on the sequence. By selecting or deselecting the enzymes in the list, you can specify which enzymes' restriction sites should be displayed.

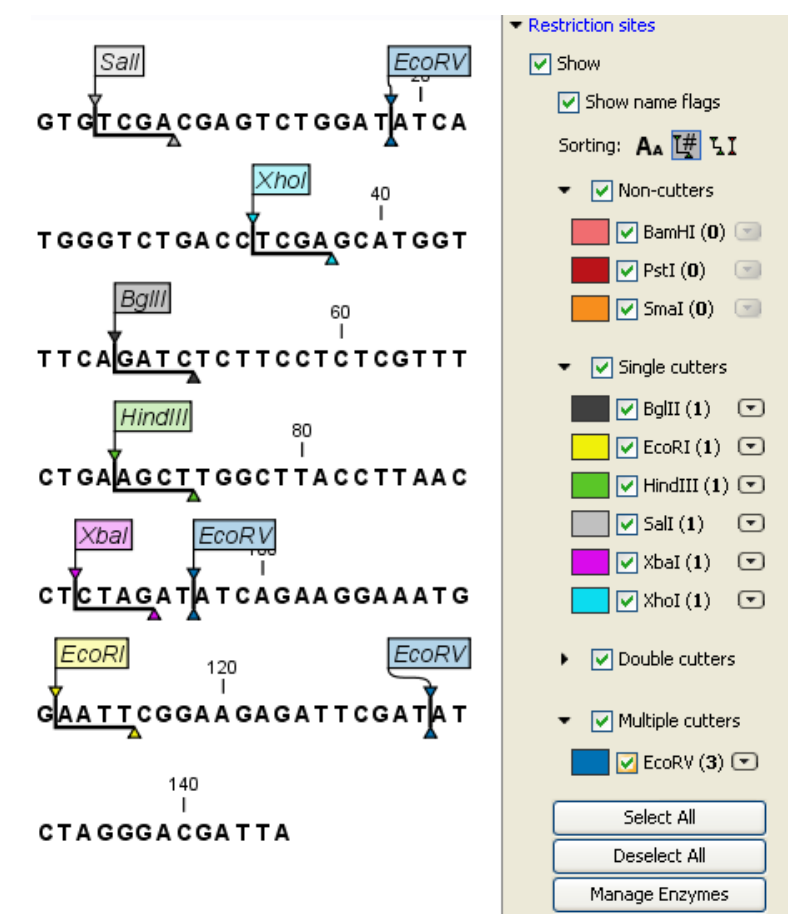

Figure 13.1: Showing restriction sites of ten restriction enzymes.

The color of the restriction enzyme can be changed by clicking the colored box next to the enzyme's name. The name of the enzyme can also be shown next to the restriction site by selecting **Show name flags** above the list of restriction enzymes.

## 13.1.1 Sort enzymes

Just above the list of enzymes there are three buttons to be used for sorting the list (see figure 13.2):

```
Sorting: 🗛 🕎 🎞
```

Figure 13.2: Buttons to sort restriction enzymes.

• Sort enzymes alphabetically (A<sub>A</sub>). Clicking this button will sort the list of enzymes alphabetically.

- Sort enzymes by number of restriction sites (1). This will divide the enzymes into four groups:
  - Non-cutters.
  - Single cutters.
  - Double cutters.
  - Multiple cutters.

There is a checkbox for each group which can be used to hide / show all the enzymes in a group.

•

- Sort enzymes by overhang (LI). This will divide the enzymes into three groups:
  - Blunt. Enzymes cutting both strands at the same position.
  - 3'. Enzymes producing an overhang at the 3' end.
  - 5'. Enzymes producing an overhang at the 5' end.

There is a checkbox for each group which can be used to hide / show all the enzymes in a group.

## **13.1.2** Manage enzymes

The list of restriction enzymes contains per default 20 of the most popular enzymes, but you can easily modify this list and add more enzymes by clicking the **Manage enzymes button**. This will display the dialog shown in figure 13.3.

|               | Enzyme list           | isting enzyme lis | it Popular enz | :ymes 👻  |   | ō  |                       |                  |             |          |
|---------------|-----------------------|-------------------|----------------|----------|---|----|-----------------------|------------------|-------------|----------|
|               | Enzymes in<br>Filter: | "Popular en"      |                |          |   |    | Enzymes sł<br>Filter: | hown in Side Par | nel         |          |
|               | Name                  | Overhang          | Methylation    | Popula v |   |    | Name                  | Overhang         | Methylation | Popula 🗸 |
|               | BamHI                 | 5' - gate         | N4-methy       | *****    |   |    | EcoRI                 | 5' - aatt        | N6-methy    | *****    |
|               | BolT                  | 5' - gate         | N4-methy       | ****     |   |    | Small                 | Blunt -          | N4-methy    | ****     |
|               | EcoRI                 | 5' - aatt         | N6-methy       | *****    | - | Sa | Salt                  | 5' - troa        | N6-methy    | *****    |
|               | EcoRV                 | Blunt -           | N6-methy       | ****     |   |    | PstT                  | 3' - tora        | N6-methy    | *****    |
|               | HindIII               | 5' - aort         | N6-methy       | *****    |   |    | XhoI                  | 5' - tcga        | N6-methy    | ****     |
|               | PstI                  | 3' - toca         | N6-methy       | ****     |   |    | EcoRV                 | Blunt -          | N6-methy    | ****     |
|               | Salt                  | 5' - troa         | N6-methy       | *****    |   |    | Balti                 | 5' - gate        | N4-methy    | *****    |
|               | SmaI                  | Blunt -           | N4-methy       | ****     |   |    | XbaI                  | 5' - ctag        | N6-methy    | ****     |
|               | XbaI                  | 5' - ctag         | N6-methy       | ****     |   |    | HindIII               | 5' - aoct        | N6-methy    | ****     |
|               | XhoI                  | 5' - tcga         | N6-methy       | *****    |   |    | BamHI                 | 5' - gato        | N4-methy    | ****     |
| 1.0.8.8.1.1.8 | Clat                  | 5'- 00            | N6-methy       | ****     | Ŧ |    |                       |                  | 1 - C       |          |
| T G A 1 8 1 1 |                       |                   |                |          |   |    |                       |                  |             |          |
|               | C                     |                   |                |          |   |    |                       |                  |             |          |
| 0.000         | Save                  |                   |                |          |   |    |                       |                  |             |          |
| 1111          | Save a                | s new enzyme li   | st             |          |   |    |                       |                  |             |          |
| 1 1 0 0       |                       |                   |                |          |   |    |                       |                  |             |          |

Figure 13.3: Adding or removing enzymes from the Side Panel.

At the top, you can choose to **Use existing enzyme list**. Clicking this option lets you select an enzyme list which is stored in the **Navigation Area**. See section 13.3 for more about creating and modifying enzyme lists.

Below there are two panels:

- To the **left**, you see all the enzymes that are in the list select above. If you have not chosen to use an existing enzyme list, this panel shows all the enzymes available <sup>1</sup>.
- To the **right**, there is a list of the enzymes that will be used.

Select enzymes in the left side panel and add them to the right panel by double-clicking or clicking the **Add** button ( $\Rightarrow$ ). If you e.g. wish to use EcoRV and BamHI, select these two enzymes and add them to the right side panel.

If you wish to use all the enzymes in the list:

## Click in the panel to the left | press Ctrl + A ( $\Re$ + A on Mac) | Add ( $\Rightarrow$ )

The enzymes can be sorted by clicking the column headings, i.e. Name, Overhang, Methylation or Popularity. This is particularly useful if you wish to use enzymes which produce e.g. a 3' overhang. In this case, you can sort the list by clicking the Overhang column heading, and all the enzymes producing 3' overhangs will be listed together for easy selection.

When looking for a specific enzyme, it is easier to use the Filter. If you wish to find e.g. HindIII sites, simply type HindIII into the filter, and the list of enzymes will shrink automatically to only include the HindIII enzyme. This can also be used to only show enzymes producing e.g. a 3' overhang as shown in figure 13.14.

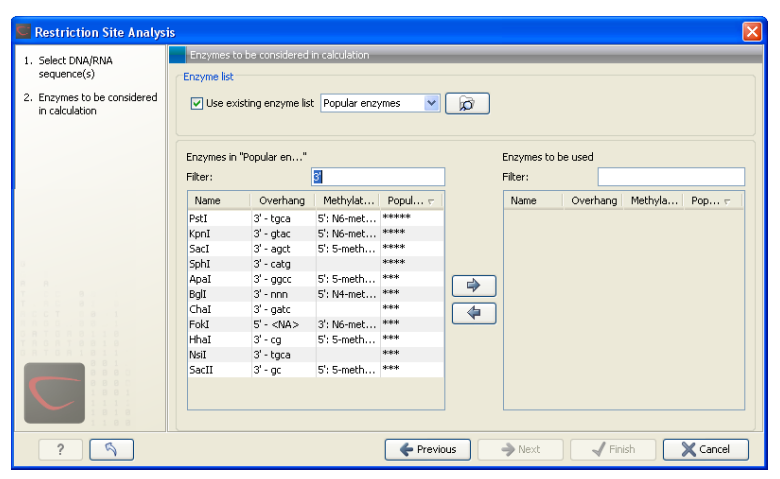

Figure 13.4: Selecting enzymes.

If you need more detailed information and filtering of the enzymes, either place your mouse cursor on an enzyme for one second to display additional information (see figure 13.15), or use the view of enzyme lists (see 13.3).

At the bottom of the dialog, you can select to save this list of enzymes as a new file. In this way, you can save the selection of enzymes for later use.

When you click **Finish**, the enzymes are added to the Side Panel and the cut sites are shown on the sequence.

If you have specified a set of enzymes which you always use, it will probably be a good idea to save the settings in the Side Panel (see section 3.2.7) for future use.

<sup>&</sup>lt;sup>1</sup>The CLC Sequence Viewer comes with a standard set of enzymes based on http://www.rebase.org

| All enzym | es                  |                                   |           |  |  |  |  |
|-----------|---------------------|-----------------------------------|-----------|--|--|--|--|
| Filter:   | 3'                  |                                   |           |  |  |  |  |
| Name      | Overh               | Methyl                            | Pop 🗸     |  |  |  |  |
| PstI      | 3'                  | N6-meth                           | ***       |  |  |  |  |
| KpnI      | 3'                  | N6-meth                           | ***       |  |  |  |  |
| SacI      | 3'                  | 5-methyl                          | ****      |  |  |  |  |
| SphI      | 3'                  |                                   | ****      |  |  |  |  |
| ApaI      | 3'                  | 5-methyl                          | ***       |  |  |  |  |
| SacII     | 3,                  | 5-methyl                          | NOR CHE   |  |  |  |  |
| NsiI      | Enzyme: Saci        | T                                 | dututs    |  |  |  |  |
| ChaI      | Recognition s       | <br>ite pattern: Co               | IGCGG     |  |  |  |  |
| BglI      | Suppliers: GE       | Suppliers: GE Healthcare          |           |  |  |  |  |
| HhaI      | Qbi                 | Qbiogene                          |           |  |  |  |  |
| XcmI      | Ame                 | American Allied Biochemical, Inc. |           |  |  |  |  |
| DraIII    | Nipp                | Nippon Gene Co., Ltd.             |           |  |  |  |  |
| BanII     | New England Biolabs |                                   |           |  |  |  |  |
|           | Tov                 | Toyobo Biochemicals               |           |  |  |  |  |
|           | Mole                | ecular Biology I                  | Resources |  |  |  |  |
|           | Pror                | nega Corporat                     | ion       |  |  |  |  |
|           | EUR                 | ix Ltd.                           |           |  |  |  |  |

Figure 13.5: Showing additional information about an enzyme like recognition sequence or a list of commercial vendors.

## **13.2** Restriction site analysis from the Toolbox

Besides the dynamic restriction sites, you can do a more elaborate restriction map analysis with more output format using the Toolbox:

```
Toolbox | Restriction Sites (\mathbf{A}) | Restriction Site Analysis (\mathbf{A})
```

This will display the dialog shown in figure 13.6.

| 1. Select DNA/RNA | Select DNA/RNA sequence(s)                                                                                                    | _        | _             |             |  |
|-------------------|----------------------------------------------------------------------------------------------------|----------|---------------|-------------|--|
| sequence(s)       | Projects:                                                                                                    | 2        | Selected Elem | ents: (1)   |  |
|                   | CLC Data<br>Example Data<br>CATPDal genomic sequence<br>Coning<br>Primers<br>Protein analyses<br>Protein analyses<br>Protein analyses<br>Protein analyses<br>Protein analyses<br>Coning<br>Protein analyses<br>Coning<br>Coning<br>Coning<br>Con | \$<br>\$ | 206           | ATPBa1 mRNA |  |
|                   | Conter search centry                                                                                                    | ^ [      |               |             |  |

Figure 13.6: Choosing sequence ATP8a1 mRNA for restriction map analysis.

If a sequence was selected before choosing the Toolbox action, this sequence is now listed in the **Selected Elements** window of the dialog. Use the arrows to add or remove sequences or sequence lists from the selected elements.

## **13.2.1** Selecting, sorting and filtering enzymes

Clicking **Next** lets you define which enzymes to use as basis for finding restriction sites on the sequence. At the top, you can choose to **Use existing enzyme list**. Clicking this option lets you select an enzyme list which is stored in the **Navigation Area**. See section 13.3 for more about creating and modifying enzyme lists.

Below there are two panels:

- To the **left**, you see all the enzymes that are in the list select above. If you have not chosen to use an existing enzyme list, this panel shows all the enzymes available <sup>2</sup>.
- To the **right**, there is a list of the enzymes that will be used.

Select enzymes in the left side panel and add them to the right panel by double-clicking or clicking the **Add** button ( $\Rightarrow$ ). If you e.g. wish to use EcoRV and BamHI, select these two enzymes and add them to the right side panel.

If you wish to use all the enzymes in the list:

## Click in the panel to the left | press Ctrl + A ( $\Re$ + A on Mac) | Add ( $\Rightarrow$ )

The enzymes can be sorted by clicking the column headings, i.e. Name, Overhang, Methylation or Popularity. This is particularly useful if you wish to use enzymes which produce e.g. a 3' overhang. In this case, you can sort the list by clicking the Overhang column heading, and all the enzymes producing 3' overhangs will be listed together for easy selection.

When looking for a specific enzyme, it is easier to use the Filter. If you wish to find e.g. HindIII sites, simply type HindIII into the filter, and the list of enzymes will shrink automatically to only include the HindIII enzyme. This can also be used to only show enzymes producing e.g. a 3' overhang as shown in figure 13.14.

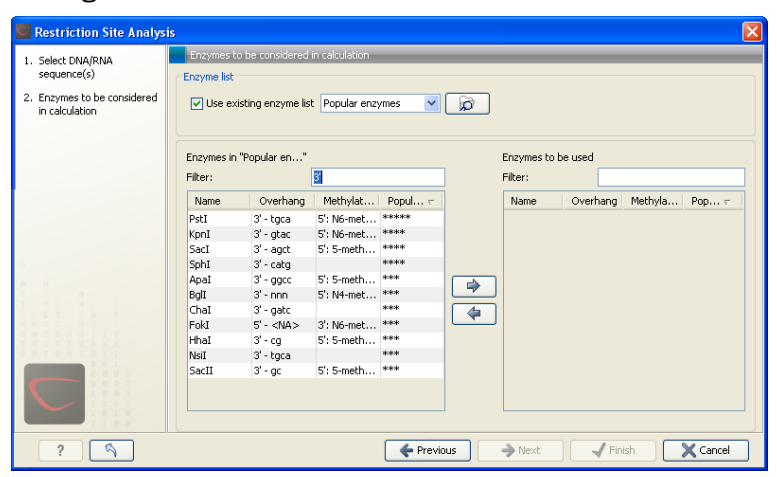

Figure 13.7: Selecting enzymes.

If you need more detailed information and filtering of the enzymes, either place your mouse cursor on an enzyme for one second to display additional information (see figure 13.15), or use the view of enzyme lists (see 13.3).

## **13.2.2** Number of cut sites

Clicking **Next** confirms the list of enzymes which will be included in the analysis, and takes you to the dialog shown in figure 13.9.

If you wish the output of the restriction map analysis only to include restriction enzymes which cut the sequence a specific number of times, use the checkboxes in this dialog:

• No restriction site (**0**)

<sup>&</sup>lt;sup>2</sup>The CLC Sequence Viewer comes with a standard set of enzymes based on http://www.rebase.org

| All enzyme | es                                      |                                   |        |  |  |  |  |
|------------|-----------------------------------------|-----------------------------------|--------|--|--|--|--|
| Filter:    | 3'                                      |                                   |        |  |  |  |  |
| Name       | Overh                                   | Methyl                            | Pop v  |  |  |  |  |
| PstI       | 3'                                      | N6-meth                           | ****   |  |  |  |  |
| KpnI       | 3'                                      | N6-meth                           | ****   |  |  |  |  |
| SacI       | 3'                                      | 5-methyl                          | ***    |  |  |  |  |
| SphI       | 3'                                      |                                   | ***    |  |  |  |  |
| ApaI       | 3'                                      | 5-methyl                          | Notes  |  |  |  |  |
| SacII      | 3,                                      | 5-methyl                          | ***    |  |  |  |  |
| NsiI       | Enzyme: SacII                           | 1                                 | Motote |  |  |  |  |
| ChaI       | Recognition site pattern: CCGCGG        |                                   |        |  |  |  |  |
| BglI       | Suppliers: GE I                         | Suppliers: GE Healthcare          |        |  |  |  |  |
| HhaI       | Qbio                                    | Qbiogene                          |        |  |  |  |  |
| XcmI       | Amer                                    | American Allied Biochemical, Inc. |        |  |  |  |  |
| DraIII     | Nippon Gene Co., Ltd.<br>Takara Bio Inc |                                   |        |  |  |  |  |
| BanII      | New England Biolabs                     |                                   |        |  |  |  |  |
|            | Toyobo Biochemicals                     |                                   |        |  |  |  |  |

Figure 13.8: Showing additional information about an enzyme like recognition sequence or a list of commercial vendors.

| CRestriction Site Analysis                    |                                     |
|-----------------------------------------------|-------------------------------------|
| 1. Select DNA/RNA<br>sequence(s)              | Number of cut sites                 |
| 2. Enzymes to be considered<br>in calculation |                                     |
| 3. Number of cut sites                        |                                     |
|                                               | Display enzymes with                |
|                                               | No restriction site (0)             |
|                                               | One restriction site (1)            |
|                                               | Two restriction sites (2)           |
|                                               | Three restriction sites (3)         |
|                                               | N restriction sites                 |
|                                               | Minimum # 1 🐟                       |
|                                               | Maximum # 21                        |
|                                               | Any number or restriction sites > 0 |
| 0 8 7 0 8 1 8 1 1                             |                                     |
| 8880                                          |                                     |
|                                               |                                     |
| 1 1 0 0                                       |                                     |
| ?                                             | ← Previous → Next ✓ Einish 🗶 Cancel |
|                                               |                                     |

Figure 13.9: Selecting number of cut sites.

- One restriction site (1)
- Two restriction sites (2)
- Three restriction site (3)
- N restriction sites
  - Minimum
  - Maximum
- Any number of restriction sites > 0

The default setting is to include the enzymes which cut the sequence one or two times.

You can use the checkboxes to perform very specific searches for restriction sites: e.g. if you wish to find enzymes which do not cut the sequence, or enzymes cutting exactly twice.

## 13.2.3 Output of restriction map analysis

Clicking next shows the dialog in figure 13.10.

This dialog lets you specify how the result of the restriction map analysis should be presented:

| <ol> <li>Select DNA/RNA<br/>sequence(s)</li> </ol>                                                                    | Result handling                                                                                                    |
|----------------------------------------------------------------------------------------------------|----------------------------------------------------------------------------------------------------|
| <ol> <li>Enzymes to be considered<br/>in calculation</li> <li>Number of cut sites</li> <li>Result handling</li> </ol> | Output options         Ø Add restriction sites as annotations to sequence(s)         Ø Create restriction map         Create list of cutting enzymes |
|                                                                                                    | Result handling<br>Open<br>Save<br>Log handling<br>Make log                                                                                          |

Figure 13.10: Choosing to add restriction sites as annotations or creating a restriction map.

- Add restriction sites as annotations to sequence(s). This option makes it possible to see the restriction sites on the sequence (see figure 13.11) and save the annotations for later use.
- **Create restriction map**. The restriction map is a table of restriction sites as shown in figure 13.12. If more than one sequence were selected, the table will include the restriction sites of all the sequences. This makes it easy to compare the result of the restriction map analysis for two sequences (or more).

The following sections will describe these output formats in more detail.

In order to complete the analysis click **Finish** (see section 8.1 for information about the Save and Open options).

## **13.2.4** Restriction sites as annotation on the sequence

If you chose to add the restriction sites as annotation to the sequence, the result will be similar to the sequence shown in figure 13.11. See section 9.3 for more information about viewing

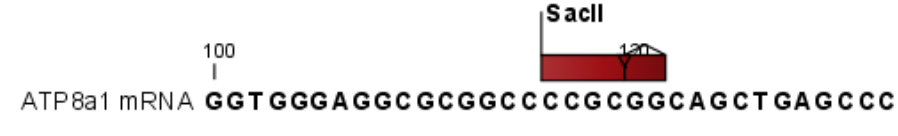

Figure 13.11: The result of the restriction analysis shown as annotations.

annotations.

## **13.2.5** Table of restriction sites

The restriction map can be shown as a table of restriction sites (see figure 13.12).

Each row in the table represents a restriction enzyme. The following information is available for each enzyme:

• **Sequence**. The name of the sequence which is relevant if you have performed restriction map analysis on more than one sequence.

| 🔠 Restrictio | n m 🕲       |               |          |        |                 |
|--------------|-------------|---------------|----------|--------|-----------------|
| Rows: 5      | Restriction | n sites table | Filter:  |        |                 |
| Sequ 🔬       | Name        | Pattern       | Overhang | Number | Cut position(s) |
| PERH3BC      | CjePI       | ccannnnnntc   | 3'       | 1      | (151, 184)      |
| PERH3BC      | MboII       | gaaga         | 3'       | 1      | 86              |
| PERH3BC      | NcuI        | gaaga         | 3'       | 1      | 86              |
| PERH3BC      | TsoI        | tarcca        | 3'       | 1      | [134]           |
| PERH3BC      | Tth111II    | caarca        | 3'       | 1      | [101]           |

Figure 13.12: The result of the restriction analysis shown as annotations.

- Name. The name of the enzyme.
- **Pattern**. The recognition sequence of the enzyme.
- **Overhang**. The overhang produced by cutting with the enzyme (3', 5' or Blunt).
- Number of cut sites.
- Cut position(s). The position of each cut.
  - , If the enzyme cuts more than once, the positions are separated by commas.
  - [] If the enzyme's recognition sequence is on the negative strand, the cut position is put in brackets (as the enzyme Tsol in figure 13.12 whose cut position is [134]).
  - () Some enzymes cut the sequence twice for each recognition site, and in this case the two cut positions are surrounded by parentheses.

## **13.3 Restriction enzyme lists**

*CLC Sequence Viewer* includes all the restriction enzymes available in the **REBASE** database. However, when performing restriction site analyses, it is often an advantage to use a customized list of enzymes. In this case, the user can create special lists containing e.g. all enzymes available in the laboratory freezer, all enzymes used to create a given restriction map or all enzymes that are available form the preferred vendor.

In the example data (see section 1.5.2) under Nucleotide->Restriction analysis, there are two enzyme lists: one with the 50 most popular enzymes, and another with all enzymes that are included in the *CLC Sequence Viewer*.

This section describes how you can create an enzyme list, and how you can modify it.

## 13.3.1 Create enzyme list

*CLC Sequence Viewer* uses enzymes from the **REBASE** restriction enzyme database at http://rebase.neb.com.

To create an enzyme list of a subset of these enzymes:

## File | New | Enzyme list ( ]]

This opens the dialog shown in figure 13.13

| Please choose enzyme | Please ch   | oose enzymes       | _           | _            | - | _ | _         | _         | _           | _          |
|----------------------|-------------|--------------------|-------------|--------------|---|---|-----------|-----------|-------------|------------|
|                      | Enzyme list |                    |             |              |   |   |           |           |             |            |
|                      | 📄 Use ex    | isting enzyme list |             |              |   |   |           |           |             |            |
|                      | All enzymes |                    |             |              |   |   | New enzym | e list    |             |            |
|                      | Filter:     |                    |             |              |   |   | Filter:   |           |             |            |
|                      | Name        | Overhang           | Methylation | Popularity 🗸 |   |   | Name      | Overhang  | Methylation | Popularity |
|                      | HindIII     | 5' - aprt          | N6-methyl   | *****        |   |   | EcoRV     | Blunt -   | N6-methyl   | *****      |
|                      | SmaI        | Blunt -            | N4-methyl   | *****        | - |   | EcoRI     | 5' - aatt | N6-methyl   | *****      |
|                      | Xbal        | 5' - ctag          | N6-methyl   | *****        |   |   | Smal      | Blunt -   | N4-methyl   | ****       |
|                      | Sali        | 5' - tcga          | N6-methyl   | *****        |   |   | Sali      | 5' - tcga | N6-methyl   | *****      |
|                      | EcoRV       | Blunt -            | N6-methyl   | *****        |   |   | PstI      | 3' - tgca | N6-methyl   | ****       |
|                      | EcoRI       | 5' - aatt          | N6-methyl   | *****        |   |   | XhoI      | 5' - toga | N6-methyl   | *****      |
|                      | BgIII       | 5' - gatc          | N4-methyl   | *****        |   | _ | BgIII     | 5' - gatc | N4-methyl   | *****      |
|                      | XhoI        | 5' - tcga          | N6-methyl   | *****        |   | 4 | XbaI      | 5' - ctag | N6-methyl   | *****      |
|                      | PstI        | 3' - tgca          | N6-methyl   | *****        |   | C | HindIII   | 5' - agct | N6-methyl   | *****      |
|                      | BamHI       | 5' - gatc          | N4-methyl   | *****        |   |   | BamHI     | 5' - gatc | N4-methyl   | ****       |
|                      | KpnI        | 3' - gtac          | N6-methyl   | ****         |   |   | NcoI      | 5' - catg | N4-methyl   | ****       |
|                      | NotI        | 5' - ggcc          | N4-methyl   | ****         |   |   | SacI      | 3' - agct | 5-methylc   | ****       |
| 1111                 | NcoI        | 5' - catg          | N4-methyl   | ••••         |   |   | KpnI      | 3' - gtac | N6-methyl   | ****       |
|                      | SacI        | 3' - agct          | 5-methylc   | ****         |   |   | NotI      | 5' - ggcc | N4-methyl   | ****       |
| 1001                 | NdeI        | 5' - ta            | N6-methyl   | ****         |   |   |           |           |             |            |
|                      | Cist        | 5 10               | MC mathed   | ****         |   |   |           |           |             |            |

Figure 13.13: Choosing enzymes for the new enzyme list.

At the top, you can choose to **Use existing enzyme list**. Clicking this option lets you select an enzyme list which is stored in the **Navigation Area**. See section 13.3 for more about creating and modifying enzyme lists.

Below there are two panels:

- To the **left**, you see all the enzymes that are in the list select above. If you have not chosen to use an existing enzyme list, this panel shows all the enzymes available <sup>3</sup>.
- To the **right**, there is a list of the enzymes that will be used.

Select enzymes in the left side panel and add them to the right panel by double-clicking or clicking the **Add** button ( $\Rightarrow$ ). If you e.g. wish to use EcoRV and BamHI, select these two enzymes and add them to the right side panel.

If you wish to use all the enzymes in the list:

#### Click in the panel to the left | press Ctrl + A ( $\Re$ + A on Mac) | Add ( $\Rightarrow$ )

The enzymes can be sorted by clicking the column headings, i.e. Name, Overhang, Methylation or Popularity. This is particularly useful if you wish to use enzymes which produce e.g. a 3' overhang. In this case, you can sort the list by clicking the Overhang column heading, and all the enzymes producing 3' overhangs will be listed together for easy selection.

When looking for a specific enzyme, it is easier to use the Filter. If you wish to find e.g. HindIII sites, simply type HindIII into the filter, and the list of enzymes will shrink automatically to only include the HindIII enzyme. This can also be used to only show enzymes producing e.g. a 3' overhang as shown in figure 13.14.

If you need more detailed information and filtering of the enzymes, either place your mouse cursor on an enzyme for one second to display additional information (see figure 13.15), or use the view of enzyme lists (see 13.3).

Click **Finish** to open the enzyme list.

## **13.3.2** View and modify enzyme list

An enzyme list is shown in figure 13.16. The list can be sorted by clicking the columns,

<sup>3</sup>The CLC Sequence Viewer comes with a standard set of enzymes based on http://www.rebase.org

| Restriction Site Analysi                                        | s           |                   |                |          |         |              |          |         |          |
|-----------------------------------------------------------------|-------------|-------------------|----------------|----------|---------|--------------|----------|---------|----------|
| 1. Select DNA/RNA                                               | Enzymes t   | o be considered   | in calculation | _        | _       | _            | _        | _       | _        |
| sequence(s)                                                     | Enzyme list |                   |                |          |         |              |          |         |          |
| <ol> <li>Enzymes to be considered<br/>in calculation</li> </ol> | 🔽 Use ex    | isting enzyme lis | t Popular enz  | ymes 💌   |         |              |          |         |          |
|                                                                 | Enzymes in  | "Popular en"      |                |          |         | Enzymes to b | e used   |         |          |
|                                                                 | Filter:     |                   | 3              |          |         | Filter:      |          |         |          |
|                                                                 | Name        | Overhang          | Methylat       | Popul 🗸  | ]       | Name         | Overhang | Methyla | Pop 🗸    |
|                                                                 | PstI        | 3' - tgca         | 5': N6-met     | ****     |         |              |          |         |          |
|                                                                 | KpnI        | 3' - gtac         | 5': N6-met     | ***      |         |              |          |         |          |
|                                                                 | SacI        | 3' - agct         | 5': 5-meth     | ****     |         |              |          |         |          |
|                                                                 | SphI        | 3' - catg         |                | ****     |         |              |          |         |          |
|                                                                 | ApaI        | 3' - ggcc         | 5': 5-meth     | ***      |         |              |          |         |          |
|                                                                 | BglI        | 3' - nnn          | 5': N4-met     | ***      |         |              |          |         |          |
|                                                                 | ChaI        | 3' - gatc         |                | ***      |         |              |          |         |          |
|                                                                 | FokI        | 5' - <na></na>    | 3': N6-met     | ***      |         |              |          |         |          |
|                                                                 | HhaI        | 3' - cg           | 5': 5-meth     | ***      |         |              |          |         |          |
|                                                                 | NsiI        | 3' - tgca         |                | ***      |         |              |          |         |          |
|                                                                 | SacII       | 3' - gc           | 5': 5-meth     | ***      |         |              |          |         |          |
| 8880                                                            |             |                   |                |          |         |              |          |         |          |
| 1 1 1 1                                                         |             |                   |                |          |         |              |          |         |          |
| 1818                                                            |             |                   |                |          |         |              |          |         |          |
|                                                                 |             |                   |                |          | _       |              |          |         |          |
| ? 9                                                             |             |                   |                | 🔶 Previ  | ous 🛛 🖓 | Next         | 🖌 🖌 Fin  | ish     | 🗙 Cancel |
|                                                                 |             |                   |                | <u> </u> |         | -            |          |         | -        |

Figure 13.14: Selecting enzymes.

| Tilk and | 01           |                                    |                 |
|----------|--------------|------------------------------------|-----------------|
| riicer:  | 3            |                                    |                 |
| Name     | Overh        | . Methyl                           | Pop 🗸           |
| PstI     | 3'           | N6-meth                            | -               |
| KpnI     | 3'           | N6-meth                            | ***             |
| SacI     | 3'           | 5-methyl                           | ****            |
| SphI     | 3'           |                                    | ****            |
| ApaI     | 3'           | 5-methyl                           | ***             |
| SacII    | 3'           | 5-methyl                           | ***             |
| NsiI     | Enzyme: Sa   | e II                               | datatat         |
| ChaI     | Recognition  | site pattern: C                    | CGCGG           |
| BglI     | Suppliers: G | E Healthcare                       |                 |
| HhaI     | Q            | biogene                            |                 |
| XcmI     | Ar           | merican Allied Bi                  | ochemical, Inc. |
| DraIII   | Ni           | ppon Gene Co.,                     | Ltd.            |
| BanII    | I C          | skara bio inc.<br>sw Epgland Biola | abe             |
|          | 1.00         | siverigiana biolo                  |                 |

Figure 13.15: Showing additional information about an enzyme like recognition sequence or a list of commercial vendors.

| Rows: 1 | 362 Table of restriction | enzymes           | Filter:    |                         |               | ] | N ~ 60 ?                         |
|---------|--------------------------|-------------------|------------|-------------------------|---------------|---|----------------------------------|
| Name    | Recognition sequence     | Overhang          | Suppliers  | Methylation sensitivity | Star activity |   | <ul> <li>Column width</li> </ul> |
| EcoRV   | gatatc                   | Blunt             | GE Healthc | N6-methyladenosine      | Yes           | ^ | Automatic 💙                      |
| BglII   | agatet                   | 5' - gatc         | GE Healthc | N4-methylcytosine       | No            | - | - Chow column                    |
|         |                          |                   |            |                         |               |   | <ul> <li>Snow column</li> </ul>  |
| SəlI    | gtcgac                   | 5' - toga         | GE Healthc | N6-methyladenosine      | Yes           |   | Name                             |
| XhoI    | ctcgag                   | 5' - toga         | GE Healthc | N6-methyladenosine      | No            |   | Recognition sequence             |
| HindIII | aagctt                   | 5' - agct         | GE Healthc | N6-methyladenosine      | Yes           |   |                                  |
| XbaI    | tctaga                   | 5' - ctag         | GE Healthc | N6-methyladenosine      | Yes           |   | Overhang                         |
| EcoRI   | gaatto                   | 5' - aatt         | GE Healthc | N6-methyladenosine      | Yes           |   | Suppliers                        |
| PstI    | ctgcag                   | 3' - tgca         | GE Healthc | N6-methyladenosine      | Yes           |   | Atobio debiene energia das       |
| BamHI   | ggatcc                   | 5' - gatc         | GE Healthc | N4-methylcytosine       | Yes           |   | Methylation sensitivity          |
| ClaI    | atcgat                   | 5' - cg           | GE Healthc | N6-methyladenosine      | No            |   | Recognizes palindrome            |
| NotI    | geggeege                 | 5' - ggcc         | GE Healthc | N4-methylcytosine       | No            |   | Sar artisty                      |
| NdeI    | catatg                   | 5' - ta           | GE Healthc | N6-methyladenosine      | Yes           |   | Joan detivity                    |
| SacI    | gagete                   | 3' - agct         | GE Healthc | 5-methylcytosine        | Yes           |   | Popularity                       |
| PvuII   | cagitg                   | Blunt             | GE Healthc | N4-methylcytosine       | Yes           | × | Select All                       |
|         | Create New Fee           | n men Link from C |            | dd/Domesus Engement     |               | _ | Decelect All                     |

Figure 13.16: An enzyme list.

and you can use the filter at the top right corner to search for specific enzymes, recognition sequences etc.

If you wish to remove or add enzymes, click the **Add/Remove Enzymes** button at the bottom of the view. This will present the same dialog as shown in figure 13.13 with the enzyme list shown to the right.

If you wish to extract a subset of an enzyme list:

# open the list | select the relevant enzymes | right-click | Create New Enzyme List from Selection ( \_\_\_\_\_)

If you combined this method with the filter located at the top of the view, you can extract a

very specific set of enzymes. E.g. if you wish to create a list of enzymes sold by a particular distributor, type the name of the distributor into the filter, and select and create a new enzyme list from the selection.

## **Chapter 14**

# **Sequence** alignment

#### **Contents**

| 14.1 Crea  | te an alignment                          |
|------------|------------------------------------------|
| 14.1.1     | Gap costs                                |
| 14.1.2     | Fast or accurate alignment algorithm144  |
| 14.2 View  | alignments                               |
| 14.3 Edit  | alignments                               |
| 14.3.1     | Move residues and gaps 147               |
| 14.3.2     | Insert gaps                              |
| 14.3.3     | Delete residues and gaps                 |
| 14.3.4     | Move sequences up and down 148           |
| 14.3.5     | Delete and rename sequences              |
| 14.4 Bioin | formatics explained: Multiple alignments |
| 14.4.1     | Use of multiple alignments               |
| 14.4.2     | Constructing multiple alignments         |
|            |                                          |

*CLC* Sequence Viewer can align nucleotides and proteins using a *progressive alignment* algorithm (see section 14.4 or read the White paper on alignments in the **Science** section of http://www.clcbio.com).

This chapter describes how to use the program to align sequences. The chapter also describes alignment algorithms in more general terms.

## 14.1 Create an alignment

To create an alignment in CLC Sequence Viewer:

select sequences to align | Toolbox in the Menu Bar | Alignments and Trees () | Create Alignment ()

or select sequences to align | right-click any selected sequence | Toolbox | Alignments and Trees ((a) | Create Alignment (())

This opens the dialog shown in figure 14.1.

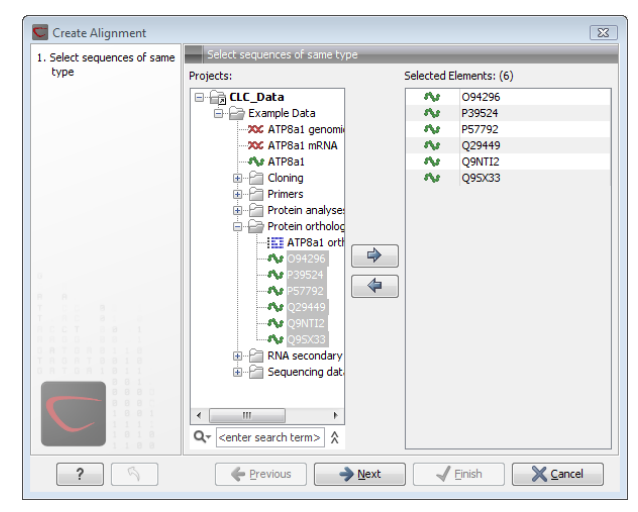

Figure 14.1: Creating an alignment.

If you have selected some elements before choosing the Toolbox action, they are now listed in the **Selected Elements** window of the dialog. Use the arrows to add or remove sequences, sequence lists or alignments from the selected elements. Click **Next** to adjust alignment algorithm parameters. Clicking **Next** opens the dialog shown in figure 14.2.

| 💟 Create Alignment                                                            | 8                                                                                                    |
|-------------------------------------------------------------------------------|----------------------------------------------------------------------------------------------------|
| <ol> <li>Select sequences of same<br/>type</li> <li>Set parameters</li> </ol> | Set parameters                                                                                        |
|                                                                               | Gap settings<br>Gap open cost: 10<br>Gap extension cost: 1<br>End gap cost: As any other •            |
|                                                                               | Alignment      Fast (less accurate)      Slow (very accurate)      Redo alignments      Use fixpoints |
|                                                                               |                                                                                                    |

Figure 14.2: Adjusting alignment algorithm parameters.

## 14.1.1 Gap costs

The alignment algorithm has three parameters concerning gap costs: Gap open cost, Gap extension cost and End gap cost. The precision of these parameters is to one place of decimal.

- Gap open cost. The price for introducing gaps in an alignment.
- Gap extension cost. The price for every extension past the initial gap.

If you expect a lot of small gaps in your alignment, the Gap open cost should equal the Gap extension cost. On the other hand, if you expect few but large gaps, the Gap open cost should be set significantly higher than the Gap extension cost.

However, for most alignments it is a good idea to make the Gap open cost quite a bit higher than the Gap extension cost. The default values are 10.0 and 1.0 for the two parameters, respectively.

- **End gap cost**. The price of gaps at the beginning or the end of the alignment. One of the advantages of the *CLC Sequence Viewer* alignment method is that it provides flexibility in the treatment of gaps at the ends of the sequences. There are three possibilities:
  - Free end gaps. Any number of gaps can be inserted in the ends of the sequences without any cost.
  - **Cheap end gaps**. All end gaps are treated as gap extensions and any gaps past 10 are free.
  - End gaps as any other. Gaps at the ends of sequences are treated like gaps in any other place in the sequences.

When aligning a long sequence with a short partial sequence, it is ideal to use free end gaps, since this will be the best approximation to the situation. The many gaps inserted at the ends are not due to evolutionary events, but rather to partial data.

Many homologous proteins have quite different ends, often with large insertions or deletions. This confuses alignment algorithms, but using the **Cheap end gaps** option, large gaps will generally be tolerated at the sequence ends, improving the overall alignment. This is the default setting of the algorithm.

Finally, treating end gaps like any other gaps is the best option when you know that there are no biologically distinct effects at the ends of the sequences.

Figures 14.3 and 14.4 illustrate the differences between the different gap scores at the sequence ends.

|                                                          |                                                                                              | 20                                                        |                                                                 | 40                                                                                    |                                                                               |
|----------------------------------------------------------|----------------------------------------------------------------------------------------------|-----------------------------------------------------------|-----------------------------------------------------------------|---------------------------------------------------------------------------------------|-------------------------------------------------------------------------------|
| P49342                                                   |                                                                                              |                                                           | PNKKKHKKOA                                                      |                                                                                       | STKISVVHEK                                                                    |
| D20810                                                   |                                                                                              |                                                           |                                                                 |                                                                                       |                                                                               |
| P20810                                                   |                                                                                              |                                                           |                                                                 |                                                                                       |                                                                               |
| P27321                                                   | 1                                                                                            |                                                           | MSTTGAKA                                                        | VKIESEK - SQ                                                                          | SSEPPVIHEK                                                                    |
| P08855                                                   | 1 MNPA 🗖 A KA V P                                                                            | ISKEMEGPHP                                                | HSKKRHRRQD                                                      | A <mark>K T E</mark> P <mark>E K</mark> – S Q                                         | STKPPVDHEK                                                                    |
| P12675                                                   | 1 MNPTETKA IP                                                                                | V S K Q L E G P H S                                       | PNKKRHKKQA                                                      | V K T <mark>E</mark> P <mark>E</mark> K K S Q                                         | STKPSVVHEK                                                                    |
| P20811                                                   | 1                                                                                            |                                                           | – – <mark>M N</mark> P T <b>E</b> A K A                         | <mark>V K T E</mark> P <mark>E K K</mark> P Q                                         | SSKPSVVHEK                                                                    |
| Q95208                                                   | 1 MNPTEAKA IP                                                                                | G <mark>S K Q L E</mark> G P H S                          | PNKKRHKKQA                                                      | V K T E P E K K S Q                                                                   | STKPSVVHEK                                                                    |
|                                                          |                                                                                              |                                                           |                                                                 |                                                                                       |                                                                               |
|                                                          |                                                                                              |                                                           |                                                                 |                                                                                       |                                                                               |
|                                                          |                                                                                              |                                                           |                                                                 |                                                                                       |                                                                               |
|                                                          |                                                                                              | 20                                                        |                                                                 | 40                                                                                    |                                                                               |
| P49342                                                   |                                                                                              | 20<br>SQQMEGPH                                            | PNKKKHKKQA                                                      | 40<br>VKTEPEKKSQ                                                                      | STKLSVVHEK                                                                    |
| P49342<br>P20810                                         | 1 MNPTETKA<br>1 MNPTETKA<br>1 MNPTETKA                                                       | 20<br>I<br>V S QQ M E G P H L<br>V S QQ M E G P H L       | PNKKKHKKQA<br>PNKKKHKKQA                                        | 40<br>I<br>VKTEPEKKSQ<br>VKTEPEKKSQ                                                   | STKLSVVHEK<br>STKLSVVHEK                                                      |
| P49342<br>P20810<br>P27321                               | 1 MN PTETKA IP<br>1 MN PTETKA IP<br>1 MSTTGA KAV -                                           | 20<br>I<br>V S QQ M E G P H L<br>V S QQ M E G P H L       | PNKKKHKKQA<br>PNKKKHKKQA                                        | 40<br> <br> <br>                                                                      | STKLSVVHEK<br>STKLSVVHEK<br>SSEPPVIHEK                                        |
| P49342<br>P20810<br>P27321<br>P08855                     | 1 MNPTETKA IP<br>1 MNPTETKA IP<br>1 MSTTGAKA V<br>1 MNPAEAKA VP                              | 20<br>VSQQMEGPHL<br>VSQQMEGPHL<br>SKEMEGPHP               | PNKKKHKKQA<br>PNKKKHKKQA<br>HSKKRHRRQD                          | 40<br>I<br>VKTOPEKKSQ<br>VKTOPEKKSQ<br>- KIOSEK-SQ<br>AKTOPEK-SQ                      | STKLSVVHEK<br>STKLSVVHEK<br>SSEPPVJHEK<br>STKPPVDHEK                          |
| P49342<br>P20810<br>P27321<br>P08855<br>P12675           | 1 MNPTETKA P<br>1 MNPTETKA P<br>1 MSTTGA A V<br>1 MNPAEAKA V<br>1 MNPTETKA P                 |                                                           | PNKKKHKKQA<br>PNKKKHKKQA<br>IIIIIIIIIIIIIIIIIIIIIIIIIIIIIIIIIII | 40<br>I<br>VKTEPEKKSQ<br>VKTEPEKKSQ<br>- KIESEK-SQ<br>AKTEPEKSQ<br>VKTEPEKKSQ         | STKLSVVHCK<br>STKLSVVHCK<br>SSEPPVHCK<br>STKPVVHCK<br>STKPSVVHCK              |
| P49342<br>P20810<br>P27321<br>P08855<br>P12675<br>P20811 | 1 MNPTETKA P<br>1 MNPTETKA P<br>1 MSTTGAKA V<br>2 MNPAEAKA V<br>1 MNPTETKA P<br>1 MNPTEAKA V | ZO<br>VSQQMEGPHU<br>VSQQMEGPHU<br>SKEMEGPHP<br>VSKQLEGPHS | PNKKKHKKQA<br>PNKKKHKKQA<br>HSKKRHRRQ<br>PNKKRHKKQA             | 40<br>VKTEPEKKSQ<br>VKTEPEKKSQ<br>- KTEPEKSQ<br>AKTEPEKSQ<br>VKTEPEKKQ<br>- KTEPEKKQQ | STKUSVVHEK<br>STKUSVVHEK<br>SEPPVHEK<br>STKPVVHEK<br>STKPSVVHEK<br>SSKPSVVHEK |

Figure 14.3: The first 50 positions of two different alignments of seven calpastatin sequences. The top alignment is made with cheap end gaps, while the bottom alignment is made with end gaps having the same price as any other gaps. In this case it seems that the latter scoring scheme gives the best result.

## 14.1.2 Fast or accurate alignment algorithm

CLC Sequence Viewer has two algorithms for calculating alignments:
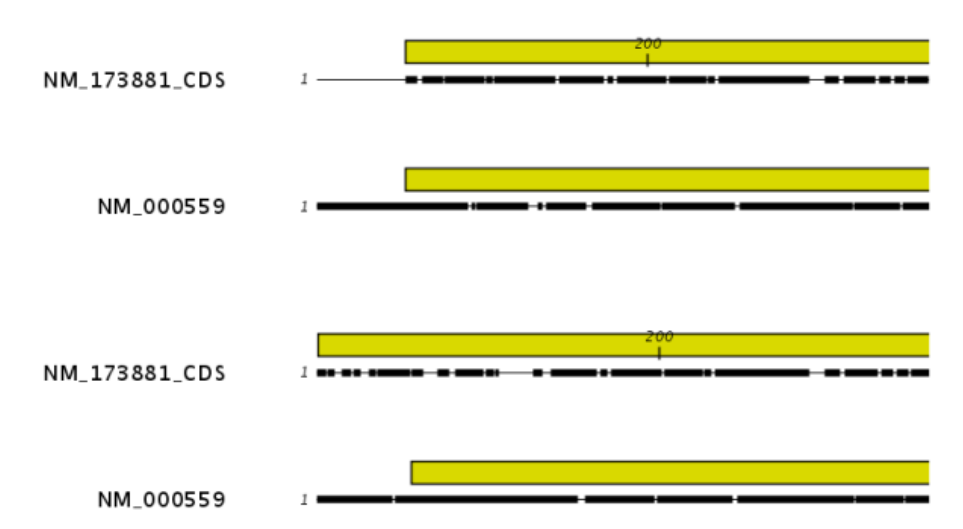

Figure 14.4: The alignment of the coding sequence of bovine myoglobin with the full mRNA of human gamma globin. The top alignment is made with free end gaps, while the bottom alignment is made with end gaps treated as any other. The yellow annotation is the coding sequence in both sequences. It is evident that free end gaps are ideal in this situation as the start codons are aligned correctly in the top alignment. Treating end gaps as any other gaps in the case of aligning distant homologs where one sequence is partial leads to a spreading out of the short sequence as in the bottom alignment.

- **Fast (less accurate).** This allows for use of an optimized alignment algorithm which is very fast. The fast option is particularly useful for data sets with very long sequences.
- **Slow (very accurate).** This is the recommended choice unless you find the processing time too long.

Both algorithms use progressive alignment. The faster algorithm builds the initial tree by doing more approximate pairwise alignments than the slower option.

### 14.2 View alignments

Since an alignment is a display of several sequences arranged in rows, the basic options for viewing alignments are the same as for viewing sequences. Therefore we refer to section 9.1 for an explanation of these basic options.

However, there are a number of alignment-specific view options in the **Alignment info** and the **Nucleotide info** in the **Side Panel** to the right of the view. Below is more information on these view options.

Under **Translation** in the **Nucleotide info**, there is an extra checkbox: **Relative to top sequence**. Checking this box will make the reading frames for the translation align with the top sequence so that you can compare the effect of nucleotide differences on the protein level.

The options in the Alignment info relate to each column in the alignment:

• **Consensus.** Shows a consensus sequence at the bottom of the alignment. The consensus sequence is based on every single position in the alignment and reflects an artificial sequence which resembles the sequence information of the alignment, but only as one

single sequence. If all sequences of the alignment is 100% identical the consensus sequence will be identical to all sequences found in the alignment. If the sequences of the alignment differ the consensus sequence will reflect the most common sequences in the alignment. Parameters for adjusting the consensus sequences are described below.

- Limit. This option determines how conserved the sequences must be in order to agree on a consensus. Here you can also choose IUPAC which will display the ambiguity code when there are differences between the sequences. E.g. an alignment with A and a G at the same position will display an R in the consensus line if the IUPAC option is selected. (The IUPAC codes can be found in section G and F.)
- **No gaps.** Checking this option will not show gaps in the consensus.
- Ambiguous symbol. Select how ambiguities should be displayed in the consensus line (as N, ?, \*, . or -). This option has now effect if IUPAC is selected in the Limit list above.

The **Consensus Sequence** can be opened in a new view, simply by right-clicking the **Consensus Sequence** and click **Open Consensus in New View**.

- **Conservation.** Displays the level of conservation at each position in the alignment. The conservation shows the conservation of all sequence positions. The height of the bar, or the gradient of the color reflect how conserved that particular position is in the alignment. If one position is 100% conserved the bar will be shown in full height, and it is colored in the color specified at the right side of the gradient slider.
  - Foreground color. Colors the letters using a gradient, where the right side color is used for highly conserved positions and the left side color is used for positions that are less conserved.
  - Background color. Sets a background color of the residues using a gradient in the same way as described above.
  - Graph. Displays the conservation level as a graph at the bottom of the alignment. The bar (default view) show the conservation of all sequence positions. The height of the graph reflects how conserved that particular position is in the alignment. If one position is 100% conserved the graph will be shown in full height. Learn how to export the data behind the graph in section 6.4.
    - \* **Height.** Specifies the height of the graph.
    - \* **Type.** The type of the graph.
      - Line plot. Displays the graph as a line plot.
      - **Bar plot.** Displays the graph as a bar plot.
      - $\cdot\,$  Colors. Displays the graph as a color bar using a gradient like the foreground and background colors.
    - \* **Color box.** Specifies the color of the graph for line and bar plots, and specifies a gradient for colors.
- **Gap fraction.** Which fraction of the sequences in the alignment that have gaps. The gap fraction is only relevant if there are gaps in the alignment.
  - Foreground color. Colors the letter using a gradient, where the left side color is used if there are relatively few gaps, and the right side color is used if there are relatively many gaps.

- **Background color.** Sets a background color of the residues using a gradient in the same way as described above.
- **Graph.** Displays the gap fraction as a graph at the bottom of the alignment (Learn how to export the data behind the graph in section 6.4).
  - \* Height. Specifies the height of the graph.
  - \* **Type.** The type of the graph.
    - **Line plot.** Displays the graph as a line plot.
    - Bar plot. Displays the graph as a line plot.
    - **Colors.** Displays the graph as a color bar using a gradient like the foreground and background colors.
  - \* **Color box.** Specifies the color of the graph for line and bar plots, and specifies a gradient for colors.
- Color different residues. Indicates differences in aligned residues.
  - Foreground color. Colors the letter.
  - Background color. Sets a background color of the residues.

### 14.3 Edit alignments

#### 14.3.1 Move residues and gaps

The placement of gaps in the alignment can be changed by modifying the parameters when creating the alignment (see section 14.1). However, gaps and residues can also be moved after the alignment is created:

#### select one or more gaps or residues in the alignment $\mid$ drag the selection to move

This can be done both for single sequences, but also for multiple sequences by making a selection covering more than one sequence. When you have made the selection, the mouse pointer turns into a horizontal arrow indicating that the selection can be moved (see figure 14.5).

Note! Residues can only be moved when they are next to a gap.

| AGG | GAGTCAT      | AGG GAGTCAT                   | Γ. |
|-----|--------------|-------------------------------|----|
| AGG | GAGTCAT      | AGG GAGTCAT                   | Γ. |
| AGG | GAGCAGT      | AGG GAGCAGT                   | Γ. |
|     |              |                               |    |
| AGG | GTACAGT      | A <u>gg g</u> tacagt          | Γ. |
|     | GAGTAGC      | - GA G TAGO                   | 2  |
|     | GHANG TAGC   | - <mark>G A → G</mark> TA G C | 2  |
|     | G A G T A GG | - GA G TAGO                   | 5  |
| ATG | GTGCACC      | ATG GTGCACO                   | ;  |
| ATG | GTGCATC      | ATG GTGCATO                   | ;  |

Figure 14.5: Moving a part of an alignment. Notice the change of mouse pointer to a horizontal arrow.

#### 14.3.2 Insert gaps

The placement of gaps in the alignment can be changed by modifying the parameters when creating the alignment. However, gaps can also be added manually after the alignment is

created.

To insert extra gaps:

#### select a part of the alignment | right-click the selection | Add gaps before/after

If you have made a selection covering e.g. five residues, a gap of five will be inserted. In this way you can easily control the number of gaps to insert. Gaps will be inserted in the sequences that you selected. If you make a selection in two sequences in an alignment, gaps will be inserted into these two sequences. This means that these two sequences will be displaced compared to the other sequences in the alignment.

#### 14.3.3 Delete residues and gaps

Residues or gaps can be deleted for individual sequences or for the whole alignment. For individual sequences:

# select the part of the sequence you want to delete | right-click the selection | Edit Selection ( $\cancel{A}$ ) | Delete the text in the dialog | Replace

The selection shown in the dialog will be replaced by the text you enter. If you delete the text, the selection will be replaced by an empty text, i.e. deleted.

To delete entire columns:

# select the part of the alignment you want to delete $\mid$ right-click the selection $\mid$ Delete columns

The selection may cover one or more sequences, but the **Delete columns** function will always apply to the entire alignment.

#### 14.3.4 Move sequences up and down

Sequences can be moved up and down in the alignment:

#### drag the name of the sequence up or down

When you move the mouse pointer over the label, the pointer will turn into a vertical arrow indicating that the sequence can be moved.

The sequences can also be sorted automatically to let you save time moving the sequences around. To sort the sequences alphabetically:

#### **Right-click the name of a sequence | Sort Sequences Alphabetically**

If you change the Sequence name (in the **Sequence Layout** view preferences), you will have to ask the program to sort the sequences again.

#### 14.3.5 Delete and rename sequences

Sequences can be removed from the alignment by right-clicking the label of a sequence:

#### right-click label | Delete Sequence

This can be undone by clicking **Undo** ( $\mathbb{N}$ ) in the Toolbar.

If you wish to delete several sequences, you can check all the sequences, right-click and choose **Delete Marked Sequences**. To show the checkboxes, you first have to click the **Show Selection Boxes** in the **Side Panel**.

A sequence can also be renamed:

#### right-click label | Rename Sequence

This will show a dialog, letting you rename the sequence. This will not affect the sequence that the alignment is based on.

### **14.4** Bioinformatics explained: Multiple alignments

Multiple alignments are at the core of bioinformatical analysis. Often the first step in a chain of bioinformatical analyses is to construct a multiple alignment of a number of homologs DNA or protein sequences. However, despite their frequent use, the development of multiple alignment algorithms remains one of the algorithmically most challenging areas in bioinformatical research.

Constructing a multiple alignment corresponds to developing a hypothesis of how a number of sequences have evolved through the processes of character substitution, insertion and deletion. The input to multiple alignment algorithms is a number of homologous sequences i.e. sequences that share a common ancestor and most often also share molecular function. The generated alignment is a table (see figure 14.6) where each row corresponds to an input sequence and each column corresponds to a position in the alignment. An individual column in this table represents residues that have all diverged from a common ancestral residue. Gaps in the table (commonly represented by a '-') represent positions where residues have been inserted or deleted and thus do not have ancestral counterparts in all sequences.

### 14.4.1 Use of multiple alignments

Once a multiple alignment is constructed it can form the basis for a number of analyses:

- The phylogenetic relationship of the sequences can be investigated by tree-building methods based on the alignment.
- Annotation of functional domains, which may only be known for a subset of the sequences, can be transferred to aligned positions in other un-annotated sequences.
- Conserved regions in the alignment can be found which are prime candidates for holding functionally important sites.
- Comparative bioinformatical analysis can be performed to identify functionally important regions.

#### 14.4.2 Constructing multiple alignments

Whereas the optimal solution to the pairwise alignment problem can be found in reasonable time, the problem of constructing a multiple alignment is much harder.

The first major challenge in the multiple alignment procedure is how to rank different alignments i.e. which *scoring function* to use. Since the sequences have a shared history they are correlated through their *phylogeny* and the scoring function should ideally take this into account. Doing so

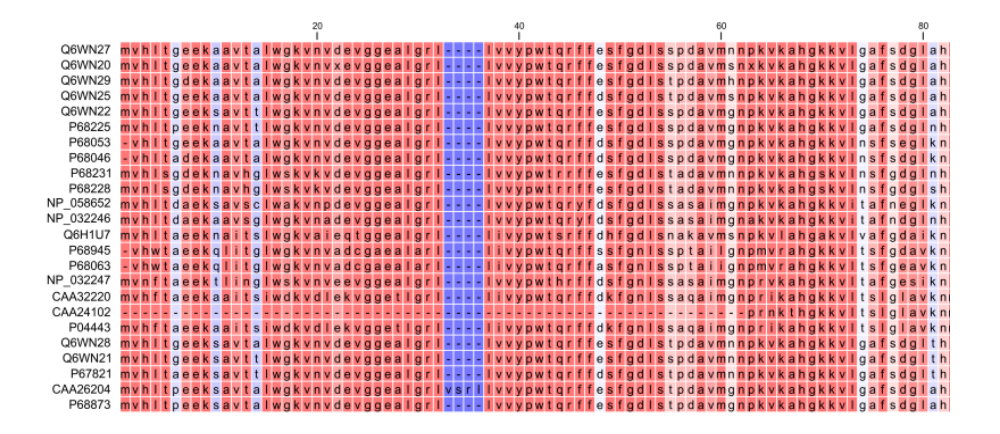

Figure 14.6: The tabular format of a multiple alignment of 24 Hemoglobin protein sequences. Sequence names appear at the beginning of each row and the residue position is indicated by the numbers at the top of the alignment columns. The level of sequence conservation is shown on a color scale with blue residues being the least conserved and red residues being the most conserved.

is, however, not straightforward as it increases the number of model parameters considerably. It is therefore commonplace to either ignore this complication and assume sequences to be unrelated, or to use heuristic corrections for shared ancestry.

The second challenge is to find the optimal alignment given a scoring function. For pairs of sequences this can be done by *dynamic programming* algorithms, but for more than three sequences this approach demands too much computer time and memory to be feasible.

A commonly used approach is therefore to do *progressive alignment* [Feng and Doolittle, 1987] where multiple alignments are built through the successive construction of pairwise alignments. These algorithms provide a good compromise between time spent and the quality of the resulting alignment

Presently, the most exciting development in multiple alignment methodology is the construction of *statistical alignment* algorithms [Hein, 2001], [Hein et al., 2000]. These algorithms employ a scoring function which incorporates the underlying phylogeny and use an explicit stochastic model of molecular evolution which makes it possible to compare different solutions in a statistically rigorous way. The optimization step, however, still relies on dynamic programming and practical use of these algorithms thus awaits further developments.

#### **Creative Commons License**

All CLC bio's scientific articles are licensed under a Creative Commons Attribution-NonCommercial-NoDerivs 2.5 License. You are free to copy, distribute, display, and use the work for educational purposes, under the following conditions: You must attribute the work in its original form and "CLC bio" has to be clearly labeled as author and provider of the work. You may not use this work for commercial purposes. You may not alter, transform, nor build upon this work.

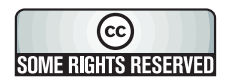

See <a href="http://creativecommons.org/licenses/by-nc-nd/2.5/">http://creativecommons.org/licenses/by-nc-nd/2.5/</a> for more information on how to use the contents.

### **Chapter 15**

# **Phylogenetic trees**

#### Contents

| 15.1 Infer | ring phylogenetic trees 151                    |
|------------|------------------------------------------------|
| 15.1.1     | Phylogenetic tree parameters                   |
| 15.1.2     | Tree View Preferences                          |
| 15.2 Bioir | Iformatics explained: phylogenetics            |
| 15.2.1     | The phylogenetic tree                          |
| 15.2.2     | Modern usage of phylogenies                    |
| 15.2.3     | Reconstructing phylogenies from molecular data |
| 15.2.4     | Interpreting phylogenies                       |

*CLC Sequence Viewer* offers different ways of inferring phylogenetic trees. The first part of this chapter will briefly explain the different ways of inferring trees in *CLC Sequence Viewer*. The second part, "Bioinformatics explained", will give a more general introduction to the concept of phylogeny and the associated bioinformatics methods.

### **15.1** Inferring phylogenetic trees

For a given set of aligned sequences (see chapter 14) it is possible to infer their evolutionary relationships. In *CLC Sequence Viewer* this is done by creating a phylogenetic tree:

#### Toolbox in the Menu Bar | Alignments and Trees ( ) | Create Tree ( -

This opens the dialog displayed in figure 15.1:

If an alignment was selected before choosing the Toolbox action, this alignment is now listed in the **Selected Elements** window of the dialog. Use the arrows to add or remove elements from the **Navigation Area**. Click **Next** to adjust parameters.

#### **15.1.1** Phylogenetic tree parameters

Figure 15.2 shows the parameters that can be set:

| Create Tree                                            |                                                                                                    | X                      |
|--------------------------------------------------------|----------------------------------------------------------------------------------------------------|------------------------|
| 1. Select alignments of                                | Select alignments of same type                                                                                                    |                        |
| same type                                              | Projects:                                                                                                    | Selected Elements: (1) |
|                                                        | CLC_Data<br>CLC_Data<br>Coning<br>Cloning<br>Protein analyses<br>Protein orthologs<br>Protein orthologs<br>RNA secondary st<br>Sequencing data | r                      |
| 2                                                      | Q* <enter search="" term="">       R*     Previous</enter>                                                                                     | Next ✓ Enich X Cancel  |
|                                                        | Figure 15.1: C                                                                                                    | reating a Tree.        |
| Create Tree                                            |                                                                                                    | 8                      |
| <ol> <li>Select alignments of<br/>same type</li> </ol> | Set parameters                                                                                                    |                        |
| 2. Set parameters                                      |                                                                                                    |                        |
|                                                        |                                                                                                    |                        |
|                                                        |                                                                                                    |                        |
|                                                        |                                                                                                    |                        |
|                                                        |                                                                                                    |                        |
|                                                        | Algorithm: Neighbor Joining 👻                                                                                                    | ]                      |
|                                                        | Bootstrapping                                                                                                    |                        |
|                                                        | Perform bootstrap analysis                                                                                                    |                        |
|                                                        | Replicates: 100                                                                                                    | ]                      |
|                                                        |                                                                                                    |                        |
|                                                        |                                                                                                    |                        |
| 0 A T G A 1 8 1 1<br>8 8 1 .                           |                                                                                                    |                        |
|                                                        |                                                                                                    |                        |
|                                                        |                                                                                                    |                        |

 ?
 ◆ Previous
 ◆ Next
 ✓ Enish
 ★ Cancel

 Figure 15.2: Adjusting parameters.

- Algorithms
  - The UPGMA method assumes that evolution has occured at a constant rate in the different lineages. This means that a root of the tree is also estimated.
  - The **neighbor joining** method builds a tree where the evolutionary rates are free to differ in different lineages. *CLC Sequence Viewer* always draws trees with roots for practical reasons, but with the neighbor joining method, no particular biological hypothesis is postulated by the placement of the root. Figure 15.3 shows the difference between the two methods.
- To evaluate the reliability of the inferred trees, *CLC Sequence Viewer* allows the option of doing a **bootstrap** analysis. A bootstrap value will be attached to each branch, and this value is a measure of the confidence in this branch. The number of replicates in the bootstrap analysis can be adjusted in the wizard. The default value is 100.

For a more detailed explanation, see "Bioinformatics explained" in section 15.2.

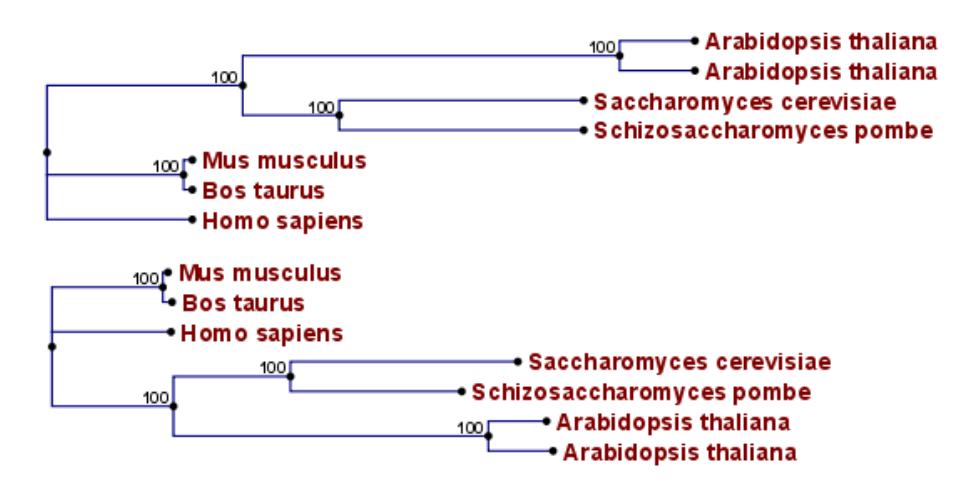

Figure 15.3: Method choices for phylogenetic inference. The top shows a tree found by neighbor joining, while the bottom shows a tree found by UPGMA. The latter method assumes that the evolution occurs at a constant rate in different lineages.

#### 15.1.2 Tree View Preferences

The Tree View preferences are these:

- Text format. Changes the text format for all of the nodes the tree contains.
  - Text size. The size of the text representing the nodes can be modified in tiny, small, medium, large or huge.
  - Font. Sets the font of the text of all nodes
  - Bold. Sets the text bold if enabled.
- Tree Layout. Different layouts for the tree.
  - Node symbol. Changes the symbol of nodes into box, dot, circle or none if you don't want a node symbol.
  - Layout. Displays the tree layout as standard or topology.
  - **Show internal node labels**. This allows you to see labels for the internal nodes. Initially, there are no labels, but right-clicking a node allows you to type a label.
  - Label color. Changes the color of the labels on the tree nodes.
  - Branch label color. Modifies the color of the labels on the branches.
  - Node color. Sets the color of all nodes.
  - Line color. Alters the color of all lines in the tree.
- Annotation Layout. Specifies the annotation in the tree.
  - Nodes. Sets the annotation of all nodes either to name or to species.
  - **Branches.** Changes the annotation of the branches to bootstrap, length or none if you don't want annotation on branches.

**Note!** Dragging in a tree will change it. You are therefore asked if you want to save this tree when the **Tree Viewer** is closed.

You may select part of a **Tree** by clicking on the nodes that you want to select.

Right-click a selected node opens a menu with the following options:

- Set root above node (defines the root of the tree to be just above the selected node).
- Set root at this node (defines the root of the tree to be at the selected node).
- Toggle collapse (collapses or expands the branches below the node).
- Change label (allows you to label or to change the existing label of a node).
- Change branch label (allows you to change the existing label of a branch).

You can also relocate leaves and branches in a tree or change the length. It is possible to modify the text on the unit measurement at the bottom of the tree view by right-clicking the text. In this way you can specify a unit, e.g. "years".

**Note!** To drag branches of a tree, you must first click the node one time, and then click the node again, and this time hold the mouse button.

In order to change the representation:

- Rearrange leaves and branches by Select a leaf or branch | Move it up and down (Hint: The mouse turns into an arrow pointing up and down)
- Change the length of a branch by Select a leaf or branch | Press Ctrl | Move left and right (Hint: The mouse turns into an arrow pointing left and right)

Alter the preferences in **Side Panel** for changing the presentation of the tree.

**Note!** The preferences will not be saved. Viewing a tree in different viewers gives you the opportunity to change into different preferences in all of the viewers. For example if you select the **Annotation Layout** species for a node then you will only see the change in the specified view. If you now move leaves, the leaves in all views are moved. The options of the right-click pop up menu are changing the tree and therefore they change all views.

### **15.2** Bioinformatics explained: phylogenetics

Phylogenetics describes the taxonomical classification of organisms based on their evolutionary history i.e. their *phylogeny*. Phylogenetics is therefore an integral part of the science of *systematics* that aims to establish the phylogeny of organisms based on their characteristics. Furthermore, phylogenetics is central to evolutionary biology as a whole as it is the condensation of the overall paradigm of how life arose and developed on earth.

#### **15.2.1** The phylogenetic tree

The evolutionary hypothesis of a phylogeny can be graphically represented by a phylogenetic tree.

Figure 15.4 shows a proposed phylogeny for the great apes, *Hominidae*, taken in part from Purvis [Purvis, 1995]. The tree consists of a number of nodes (also termed vertices) and branches (also termed edges). These nodes can represent either an individual, a species, or a higher grouping and are thus broadly termed taxonomical units. In this case, the terminal nodes (also called leaves or tips of the tree) represent extant species of *Hominidae* and are the *operational taxonomical units* (OTUs). The internal nodes, which here represent extinct common ancestors of the great apes, are termed *hypothetical taxonomical units* since they are not directly observable.

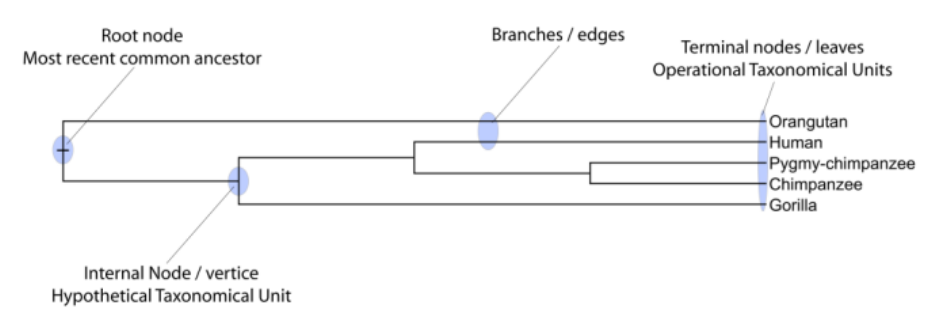

Figure 15.4: A proposed phylogeny of the great apes (Hominidae). Different components of the tree are marked, see text for description.

The ordering of the nodes determine the tree *topology* and describes how lineages have diverged over the course of evolution. The branches of the tree represent the amount of evolutionary divergence between two nodes in the tree and can be based on different measurements. A tree is completely specified by its topology and the set of all edge lengths.

The phylogenetic tree in figure 15.4 is rooted at the most recent common ancestor of all *Hominidae* species, and therefore represents a hypothesis of the direction of evolution e.g. that the common ancestor of gorilla, chimpanzee and man existed before the common ancestor of chimpanzee and man. If this information is absent trees can be drawn as unrooted.

#### 15.2.2 Modern usage of phylogenies

Besides evolutionary biology and systematics the inference of phylogenies is central to other areas of research.

As more and more genetic diversity is being revealed through the completion of multiple genomes, an active area of research within bioinformatics is the development of comparative machine learning algorithms that can simultaneously process data from multiple species [Siepel and Haussler, 2004]. Through the comparative approach, valuable evolutionary information can be obtained about which amino acid substitutions are functionally tolerant to the organism and which are not. This information can be used to identify substitutions that affect protein function and stability, and is of major importance to the study of proteins [Knudsen and Miyamoto, 2001]. Knowledge of the underlying phylogeny is, however, paramount to comparative methods of inference as the phylogeny describes the underlying correlation from shared history that exists between data from different species.

In molecular epidemiology of infectious diseases, phylogenetic inference is also an important tool. The very fast substitution rate of microorganisms, especially the RNA viruses, means that these show substantial genetic divergence over the time-scale of months and years. Therefore, the phylogenetic relationship between the pathogens from individuals in an epidemic can be resolved and contribute valuable epidemiological information about transmission chains and epidemiologically significant events [Leitner and Albert, 1999], [Forsberg et al., 2001].

#### 15.2.3 Reconstructing phylogenies from molecular data

Traditionally, phylogenies have been constructed from morphological data, but following the growth of genetic information it has become common practice to construct phylogenies based on molecular data, known as *molecular phylogeny*. The data is most commonly represented in the form of DNA or protein sequences, but can also be in the form of e.g. restriction fragment length polymorphism (RFLP).

Methods for constructing molecular phylogenies can be distance based or character based.

#### **Distance based methods**

Two common algorithms, both based on pairwise distances, are the UPGMA and the Neighbor Joining algorithms. Thus, the first step in these analyses is to compute a matrix of pairwise distances between OTUs from their sequence differences. To correct for multiple substitutions it is common to use distances corrected by a model of molecular evolution such as the Jukes-Cantor model [Jukes and Cantor, 1969].

**UPGMA.** A simple but popular clustering algorithm for distance data is Unweighted Pair Group Method using Arithmetic averages (UPGMA) ([Michener and Sokal, 1957], [Sneath and Sokal, 1973]). This method works by initially having all sequences in separate clusters and continuously joining these. The tree is constructed by considering all initial clusters as leaf nodes in the tree, and each time two clusters are joined, a node is added to the tree as the parent of the two chosen nodes. The clusters to be joined are chosen as those with minimal pairwise distance. The branch lengths are set corresponding to the distance between clusters, which is calculated as the average distance between pairs of sequences in each cluster.

The algorithm assumes that the distance data has the so-called *molecular clock* property i.e. the divergence of sequences occur at the same constant rate at all parts of the tree. This means that the leaves of UPGMA trees all line up at the extant sequences and that a root is estimated as part of the procedure.

**Neighbor Joining.** The neighbor joining algorithm, [Saitou and Nei, 1987], on the other hand, builds a tree where the evolutionary rates are free to differ in different lineages, i.e., the tree does not have a particular root. Some programs always draw trees with roots for practical reasons, but for neighbor joining trees, no particular biological hypothesis is postulated by the placement of the root. The method works very much like UPGMA. The main difference is that instead of using pairwise distance, this method subtracts the distance to all other nodes from the pairwise distance. This is done to take care of situations where the two closest nodes are not neighbors in the "real" tree. The neighbor join algorithm is generally considered to be fairly good and is widely used. Algorithms that improves its cubic time performance exist. The improvement is only significant for quite large datasets.

**Character based methods.** Whereas the distance based methods compress all sequence information into a single number, the character based methods attempt to infer the phylogeny

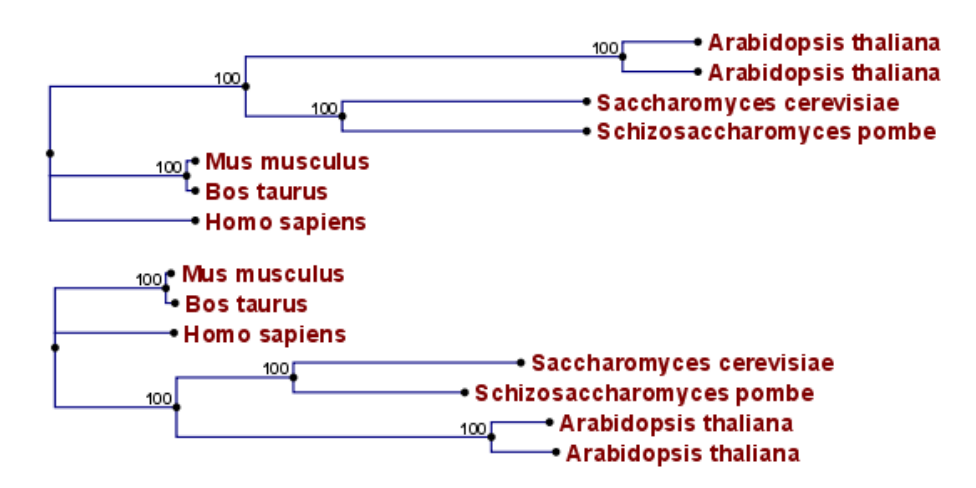

Figure 15.5: Algorithm choices for phylogenetic inference. The bottom shows a tree found by the neighbor joining algorithm, while the top shows a tree found by the UPGMA algorithm. The latter algorithm assumes that the evolution occurs at a constant rate in different lineages.

based on all the individual characters (nucleotides or amino acids).

**Parsimony.** In parsimony based methods a number of sites are defined which are informative about the topology of the tree. Based on these, the best topology is found by minimizing the number of substitutions needed to explain the informative sites. Parsimony methods are not based on explicit evolutionary models.

**Maximum Likelihood.** Maximum likelihood and Bayesian methods (see below) are probabilistic methods of inference. Both have the pleasing properties of using explicit models of molecular evolution and allowing for rigorous statistical inference. However, both approaches are very computer intensive.

A stochastic model of molecular evolution is used to assign a probability (likelihood) to each phylogeny, given the sequence data of the OTUs. Maximum likelihood inference [Felsenstein, 1981] then consists of finding the tree which assign the highest probability to the data.

**Bayesian inference.** The objective of Bayesian phylogenetic inference is not to infer a single "correct" phylogeny, but rather to obtain the full posterior probability distribution of all possible phylogenies. This is obtained by combining the likelihood and the prior probability distribution of evolutionary parameters. The vast number of possible trees means that bayesian phylogenetics must be performed by approximative Monte Carlo based methods. [Larget and Simon, 1999], [Yang and Rannala, 1997].

#### 15.2.4 Interpreting phylogenies

#### **Bootstrap values**

A popular way of evaluating the reliability of an inferred phylogenetic tree is bootstrap analysis. The first step in a bootstrap analysis is to re-sample the alignment columns with replacement. I.e., in the re-sampled alignment, a given column in the original alignment may occur two or more times, while some columns may not be represented in the new alignment at all. The re-sampled alignment represents an estimate of how a different set of sequences from the same genes and the same species may have evolved on the same tree.

If a new tree reconstruction on the re-sampled alignment results in a tree similar to the original

one, this increases the confidence in the original tree. If, on the other hand, the new tree looks very different, it means that the inferred tree is unreliable. By re-sampling a number of times it is possibly to put reliability weights on each internal branch of the inferred tree. If the data was bootstrapped a 100 times, a bootstrap score of 100 means that the corresponding branch occurs in all 100 trees made from re-sampled alignments. Thus, a high bootstrap score is a sign of greater reliability.

#### Other useful resources

The Tree of Life web-project http://tolweb.org

Joseph Felsensteins list of phylogeny software
http://evolution.genetics.washington.edu/phylip/software.html

#### **Creative Commons License**

All CLC bio's scientific articles are licensed under a Creative Commons Attribution-NonCommercial-NoDerivs 2.5 License. You are free to copy, distribute, display, and use the work for educational purposes, under the following conditions: You must attribute the work in its original form and "CLC bio" has to be clearly labeled as author and provider of the work. You may not use this work for commercial purposes. You may not alter, transform, nor build upon this work.

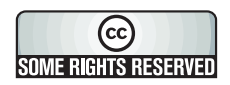

See <a href="http://creativecommons.org/licenses/by-nc-nd/2.5/">http://creativecommons.org/licenses/by-nc-nd/2.5/</a> for more information on how to use the contents.

# Part IV

# Appendix

## **Appendix A**

# **More features**

You are currently using CLC bio's Sequence Viewer. If you want more features, try one of our commercial workbenches. You can download a one-month demo at <a href="http://www.clcbio.com/software">http://www.clcbio.com/software</a>.

- CLC Protein Workbench (=)
- CLC DNA Workbench (=)
- CLC RNA Workbench (=)
- CLC Main Workbench (=)
- CLC Genomics Workbench (=)

| Main features                  | Protein | DNA | RNA | Combined | Genomics |
|--------------------------------|---------|-----|-----|----------|----------|
| Primer design                  |         |     |     | -        |          |
| Assembly of sequencing data    |         |     |     |          |          |
| Integrated BLAST search        |         |     |     |          |          |
| RNA secondary structure        |         |     |     |          |          |
| 3D molecule view               |         |     |     |          |          |
| Molecular cloning              |         |     |     |          |          |
| View chromatogram traces       |         |     |     |          |          |
| Edit sequences and annotations |         |     |     |          |          |
| Advanced protein analyses      |         |     |     |          |          |
| Pattern discovery              |         |     |     |          |          |

## **Appendix B**

# **Full list of features**

Below we list a number of functionalities that differ between CLC Workbenches and the CLC Sequence Viewer:

- CLC Sequence Viewer (
- CLC Protein Workbench (=)
- CLC DNA Workbench (
- CLC RNA Workbench (
- CLC Main Workbench (=)
- CLC Genomics Workbench (=)

| Data handling                              | Viewer | Protein | DNA | RNA | Main | Genomics |
|--------------------------------------------|--------|---------|-----|-----|------|----------|
| Add multiple locations to Navigation Area  |        |         |     |     |      |          |
| Share data on network drive                |        |         |     |     | -    |          |
| Search all your data                       |        |         |     |     |      |          |
| Assembly of sequencing data                | Viewer | Protein | DNA | RNA | Main | Genomics |
| Advanced contig assembly                   |        |         |     |     |      |          |
| Importing and viewing trace data           |        |         |     |     |      |          |
| Trim sequences                             |        |         |     |     |      |          |
| Assemble without use of reference sequence |        |         |     |     | -    |          |
| Map to reference sequence                  |        |         |     |     |      |          |
| Assemble to existing contig                |        |         |     |     | -    |          |
| Viewing and edit contigs                   |        |         |     |     |      |          |
| Tabular view of an assembled contig (easy  |        |         |     |     |      |          |
| data overview)                             |        |         |     |     |      |          |
| Secondary peak calling                     |        |         |     |     |      |          |
| Multiplexing based on barcode or name      |        |         |     |     |      |          |

| Next-generation Sequencing Data Analysis      | Viewer | Protein | DNA  | RNA    | Main   | Genomics |
|-----------------------------------------------|--------|---------|------|--------|--------|----------|
| Import of 454, Illumina Genome Analyzer,      |        |         |      |        |        |          |
| SOLiD and Helicos data                        |        |         |      |        |        |          |
| Reference assembly of human-size genomes      |        |         |      |        |        | •        |
| De novo assembly                              |        |         |      |        |        |          |
| SNP/DIP detection                             |        |         |      |        |        | •        |
| Graphical display of large contigs            |        |         |      |        |        |          |
| Support for mixed-data assembly               |        |         |      |        |        | •        |
| Paired data support                           |        |         |      |        |        |          |
| RNA-Seq analysis                              |        |         |      |        |        | •        |
| Expression profiling by tags                  |        |         |      |        |        |          |
| ChIP-Seq analysis                             |        |         |      |        |        |          |
| Expression Analysis                           | Viewer | Protein | DNA  | RNA    | Main   | Genomics |
| Import of Illumina BeadChip, Affymetrix, GEO  | TIONOI | 1100011 | BIUT |        |        |          |
| data                                          |        |         |      |        | _      | _        |
| Import of Gene Ontology annotation files      |        |         |      |        |        |          |
| Import of Custom expression data table and    |        |         |      |        |        |          |
| Custom annotation files                       |        |         |      |        | _      | _        |
| Multigroup comparisons                        |        |         |      |        |        |          |
| Advanced plots: scatter plot, volcano plot,   |        |         |      |        |        |          |
| box plot and MA plot                          |        |         |      |        |        |          |
| Hierarchical clustering                       |        |         |      |        |        |          |
| Statistical analysis on count-based and gaus- |        |         |      |        |        |          |
| sian data                                     |        |         |      |        |        |          |
| Annotation tests                              |        |         |      |        |        | •        |
| Principal component analysis (PCA)            |        |         |      |        |        |          |
| Hierarchical clustering and heat maps         |        |         |      |        |        | •        |
| Analysis of RNA-Seq/Tag profiling samples     |        |         |      |        |        |          |
| Molecular cloning                             | Viewer | Protein |      | RNA    | Main   | Genomics |
| Advanced molecular cloning                    | VICWCI | Trotein |      | 1111/1 | wiairi |          |
| Graphical display of in silico cloning        |        |         | -    |        | -      |          |
| Advanced sequence manipulation                |        |         | _    |        | _      |          |
|                                               |        |         |      |        |        |          |
| Database searches                             | Viewer | Protein | DNA  | RNA    | Main   | Genomics |
| GenBank Entrez searches                       |        | •       |      |        |        |          |
| UniProt searches (Swiss-Prot/TrEMBL)          |        |         |      |        |        | •        |
| Web-based sequence search using BLAST         |        |         |      |        |        |          |
| BLAST on local database                       |        |         |      |        |        |          |
| Creation of local BLAST database              |        |         |      |        |        |          |
| PubMed lookup                                 |        |         |      |        |        | •        |
| Web-based lookup of sequence data             |        |         |      |        |        | •        |
| Search for structures (at NCBI)               |        |         |      |        |        |          |

| General sequence analyses                            | Viewer | Protein | DNA | RNA | Main   | Genomics |
|------------------------------------------------------|--------|---------|-----|-----|--------|----------|
| Linear sequence view                                 |        |         |     |     |        |          |
| Circular sequence view                               |        |         |     |     |        |          |
| Text based sequence view                             |        |         |     |     |        |          |
| Editing sequences                                    | •      |         |     | •   | -      |          |
| Adding and editing sequence annotations              |        |         |     |     |        | -        |
| Advanced annotation table                            |        | •       | •   | -   | -      | -        |
| Join multiple sequences into one                     |        |         |     |     |        |          |
| Sequence statistics                                  |        |         |     |     |        |          |
| Shuffle sequence                                     |        |         |     |     |        |          |
| Local complexity region analyses                     |        |         |     | •   | -      |          |
| Advanced protein statistics                          |        |         |     |     |        |          |
| Comprehensive protein characteristics repor          |        |         |     |     |        |          |
| Nucleotide analyses                                  | Viewer | Protein | DNA | RNA | Main   | Genomics |
| Basic gene finding                                   |        |         |     |     |        |          |
| Reverse complement without loss of annota            | •      |         |     |     |        |          |
| Restriction site analysis                            | -      |         |     |     | -      | _        |
| Advanced interactive restriction site analysis       | -      | -       |     |     | -      | _        |
| Translation of sequences from DNA to pro-            |        |         |     |     | -      |          |
| teins                                                |        | - E.    |     |     |        |          |
| Interactive translations of sequences and alignments |        |         |     |     |        |          |
| G/C content analyses and graphs                      |        |         |     |     |        |          |
| Protoin analysos                                     | Viowor | Protoin |     |     | Main   | Conomics |
| 3D moloculo view                                     | VIEWEI |         | DNA |     | wiairi |          |
| Hydrophobicity analyses                              |        |         |     | -   | -      | _        |
| Antigenicity analysis                                |        |         | -   | -   | -      |          |
| Protein charge analysis                              |        |         |     |     | -      | _        |
| Reverse translation from protein to DNA              |        |         |     |     | -      |          |
| Proteolytic cleavage detection                       |        |         | -   | -   | -      |          |
| Prediction of signal nentides (SignalP)              |        |         |     |     | -      | -        |
| Transmembrane helix prediction (TMHMM)               |        |         |     |     |        |          |
| Secondary protein structure prediction               |        |         |     |     |        |          |
| PEAM domain search                                   |        |         |     |     |        |          |
|                                                      |        |         |     |     | -      |          |

| Sequence alignment                             | Viewer  | Protein | DNA  | RNA  | Main | Genomics  |
|------------------------------------------------|---------|---------|------|------|------|-----------|
| Multiple sequence alignments (Two algo-        |         |         |      |      |      |           |
| rithms)                                        |         |         |      |      |      |           |
| Advanced re-alignment and fix-point align      |         |         |      | -    |      | •         |
| ment options                                   |         |         |      |      |      |           |
| Advanced alignment editing options             | •       |         |      |      |      |           |
| Join multiple alignments into one              |         |         |      |      |      | •         |
| Consensus sequence determination and           |         |         |      |      |      | •         |
| management                                     |         |         |      |      |      |           |
| Conservation score along sequences             | •       |         |      |      |      | •         |
| Sequence logo graphs along alignments          |         |         |      |      |      | •         |
| Gap fraction graphs                            |         |         |      | -    | -    | •         |
| Copy annotations between sequences in          |         |         |      |      | -    |           |
| alignments                                     |         |         |      |      |      |           |
| Pairwise comparison                            |         | •       |      |      |      |           |
| RNA secondary structure                        | Viewer  | Protein | DNA  | RNA  | Main | Genomics  |
| Advanced prediction of RNA secondary struc-    |         |         |      |      |      |           |
| ture                                           |         |         |      |      |      |           |
| Integrated use of base pairing constraints     |         |         |      |      |      |           |
| Graphical view and editing of secondary struc- |         |         |      |      |      |           |
| ture                                           |         |         |      |      |      |           |
| Info about energy contributions of structure   |         |         |      |      |      |           |
| elements                                       |         |         |      |      |      |           |
| Prediction of multiple sub-optimal structures  |         |         |      |      | -    |           |
| Evaluate structure hypothesis                  |         |         |      |      |      |           |
| Structure scanning                             |         |         |      |      |      |           |
| Partition function                             |         |         |      |      |      |           |
| Det slate                                      | Mierrer | Ductoin |      |      | Main | Comornios |
| Dot plots                                      | viewer  | Protein | DINA | RINA | Main | Genomics  |
|                                                |         | _       |      |      |      |           |
| Phylogenetic trees                             | Viewer  | Protein | DNA  | RNA  | Main | Genomics  |
| Neighbor-joining and UPGMA phylogenies         |         |         |      |      |      |           |
| Maximum likelihood phylogeny of nucleotides    |         |         |      |      |      | •         |
| Pattern discovery                              | Viowar  | Protein |      | RNA  | Main | Genomics  |
| Search for sequence match                      |         |         |      |      |      |           |
| Motif search for basic patterns                | -       |         |      |      |      | -         |
| Motif search with regular expressions          |         |         |      |      | -    | -         |
| Motif search with ProSite natterns             |         |         | -    |      | -    | -         |
| wour search with Frosile patients              |         |         |      |      |      |           |
| Pattern discovery                              |         |         | -    | -    | _    | -         |

| Primer design                                 | Viewer  | Protein | DNA | RNA   | Main    | Genomics |
|-----------------------------------------------|---------|---------|-----|-------|---------|----------|
| Advanced primer design tools                  |         |         |     |       |         |          |
| Detailed primer and probe parameters          |         |         |     |       |         |          |
| Graphical display of primers                  |         |         |     |       |         |          |
| Generation of primer design output            |         |         |     |       |         |          |
| Support for Standard PCR                      |         |         |     |       |         |          |
| Support for Nested PCR                        |         |         |     |       |         | -        |
| Support for TaqMan PCR                        |         |         |     |       |         |          |
| Support for Sequencing primers                |         |         |     |       |         | -        |
| Alignment based primer design                 |         |         |     |       |         |          |
| Alignment based TaqMan probedesign            |         |         |     |       |         | -        |
| Match primer with sequence                    |         |         |     |       |         |          |
| Ordering of primers                           |         |         |     |       |         | -        |
| Advanced analysis of primer properties        |         |         |     |       |         |          |
| Molecular cloning                             | Viewer  | Protein |     | RΝΔ   | Main    | Genomics |
| Advanced molecular cloning                    | VICVUCI | TIOCIII |     | ININA | Iviairi |          |
| Graphical display of in silico cloping        |         |         | -   |       | -       | _        |
| Advanced sequence manipulation                |         |         | _   |       | _       | -        |
|                                               |         |         |     |       |         |          |
| SNP annotation using BLAST                    | Viewer  | Protein | DNA | RNA   | Main    | Genomics |
| Integrated BLAST at SNP database              |         |         |     |       |         |          |
| Annotate sequence with SNP's                  |         |         |     |       |         |          |
| Virtual gel view                              | Viewer  | Protein | DNA | RNA   | Main    | Genomics |
| Fully integrated virtual 1D DNA gel simulator |         |         |     |       | -       |          |

For a more detailed comparison, we refer to http://www.clcbio.com/compare.

## Appendix C

# **Graph preferences**

This section explains the view settings of graphs. The **Graph preferences** at the top of the **Side Panel** includes the following settings:

- Lock axes. This will always show the axes even though the plot is zoomed to a detailed level.
- Frame. Shows a frame around the graph.
- Show legends. Shows the data legends.
- Tick type. Determine whether tick lines should be shown outside or inside the frame.
  - Outside
  - Inside
- Tick lines at. Choosing Major ticks will show a grid behind the graph.
  - None
  - Major ticks
- Horizontal axis range. Sets the range of the horizontal axis (x axis). Enter a value in **Min** and **Max**, and press Enter. This will update the view. If you wait a few seconds without pressing Enter, the view will also be updated.
- Vertical axis range. Sets the range of the vertical axis (y axis). Enter a value in **Min** and **Max**, and press Enter. This will update the view. If you wait a few seconds without pressing Enter, the view will also be updated.
- **X-axis at zero**. This will draw the x axis at y = 0. Note that the axis range will not be changed.
- **Y-axis at zero**. This will draw the y axis at x = 0. Note that the axis range will not be changed.
- **Show as histogram**. For some data-series it is possible to see the graph as a histogram rather than a line plot.

The Lines and plots below contains the following settings:

- Dot type
  - None
  - Cross
  - Plus
  - Square
  - Diamond
  - Circle
  - Triangle
  - Reverse triangle
  - Dot
- **Dot color.** Allows you to choose between many different colors. Click the color box to select a color.
- Line width
  - Thin
  - Medium
  - Wide
- Line type
  - None
  - Line
  - Long dash
  - Short dash
- Line color. Allows you to choose between many different colors. Click the color box to select a color.

For graphs with multiple data series, you can select which curve the dot and line preferences should apply to. This setting is at the top of the **Side Panel** group.

Note that the graph title and the axes titles can be edited simply by clicking with the mouse. These changes will be saved when you **Save** ( $\square$ ) the graph - whereas the changes in the **Side Panel** need to be saved explicitly (see section 4.5).

For more information about the graph view, please see section C.

## **Appendix D**

# Working with tables

Tables are used in a lot of places in the *CLC Sequence Viewer*. The contents of the tables are of course different depending on the context, but there are some general features for all tables that will be explained in the following.

Figure D.1 shows an example of a typical table. This is the table result of **Find Open Reading Frames** (**XC**). We will use this table as an example in the following to illustrate the concepts that are relevant for all kinds of tables.

| 🔠 Find reading | - 0                  |               |                 |             |   |                                 |
|----------------|----------------------|---------------|-----------------|-------------|---|---------------------------------|
| Rows: 169      | Find reading frame c | output Filter | :               |             | ▼ | Table Settings 🛛 🔀              |
| Start 🔬        | End                  | Length        | Found at strand | Start codon |   | ✓ Column width                  |
| 1              | 348                  | 348           | positive        | ACT         | ~ | Automatic 🚩                     |
| 14             | 586                  | 573           | negative        | NNN         |   | <ul> <li>Show column</li> </ul> |
| 405            | 800                  | 396           | negative        | GTT         | _ | Start                           |
| 433            | 789                  | 357           | positive        | TGC         |   |                                 |
| 462            | 767                  | 306           | positive        | ACC         |   | 💌 End                           |
| 1378           | 1752                 | 375           | negative        | TAT         |   | Length                          |
| 1998           | 2309                 | 312           | negative        | AAT         |   |                                 |
| 3462           | 3887                 | 426           | negative        | CAC         |   | Found at strand                 |
| 3779           | 4174                 | 396           | positive        | AGG         |   | 🔽 Start codon                   |
| 4970           | 5323                 | 354           | positive        | AGG         |   |                                 |
| 7214           | 7582                 | 369           | positive        | TTG         |   |                                 |
| 11369          | 11674                | 306           | negative        | AGA         |   | Deselect All                    |
| 15209          | 15559                | 351           | negative        | СТС         |   |                                 |
| 18424          | 18747                | 324           | positive        | AGG         |   |                                 |
| 18435          | 18737                | 303           | negative        | GTG         | ~ |                                 |
| 🏥 📫 🕑          |                      |               |                 |             |   |                                 |

Figure D.1: A table showing open reading frames.

First of all, the columns of the table are listed in the **Side Panel** to the right of the table. By clicking the checkboxes you can hide/show the columns in the table.

Furthermore, you can **sort** the table by clicking on the column headers. (Pressing Ctrl -  $\Re$  on Mac - while you click will refine the existing sorting).

The final concept to introduce is **Filtering**. The table filter as an advanced and a simple mode. The simple mode is the default and is applied simply by typing text or numbers (see an example in figure D.2).

| 🔲 Find reading 🔇 | )                     |               |                 |             |   |
|------------------|-----------------------|---------------|-----------------|-------------|---|
| Rows: 91 / 169   | Find reading frame ou | utput Filter: | neg             |             | • |
| Start 🔬          | End                   | Length        | Found at strand | Start codon |   |
| 14               | 586                   | 573           | negative        | NNN         | ~ |
| 405              | 800                   | 396           | negative        | GTT         |   |
| 1378             | 1752                  | 375           | negative        | TAT         | - |
| 1998             | 2309                  | 312           | negative        | AAT         |   |
| 3462             | 3887                  | 426           | negative        | CAC         |   |

Figure D.2: Typing "neg" in the filter in simple mode.

Typing "neg" in the filter will only show the rows where "neg" is part of the text in any of the columns (also the ones that are not shown). The text does not have to be in the beginning, thus "ega" would give the same result. This simple filter works fine for fast, textual and non-complicated filtering and searching.

However, if you wish to make use of numerical information or make more complex filters, you can switch to the advanced mode by clicking the **Advanced filter** ( $\bigcirc$ ) button. The advanced filter is structure in a different way: First of all, you can have more than one criterion in the filter. Criteria can be added or removed by clicking the **Add** ( $\bigcirc$ ) or **Remove** ( $\bigotimes$ ) buttons. At the top, you can choose whether all the criteria should be fulfilled (**Match all**), or if just one of the needs to be fulfilled (**Match any**).

For each filter criterion, you first have to select which column it should apply to. Next, you choose an operator. For numbers, you can choose between:

- = (equal to)
- < (smaller than)
- > (greater than)
- <> (not equal to)
- **abs. value** < (absolute value smaller than. This is useful if it doesn't matter whether the number is negative or positive)
- **abs. value >** (absolute value greater than. This is useful if it doesn't matter whether the number is negative or positive)

For text-based columns, you can choose between:

- contains (the text does not have to be in the beginning)
- doesn't contain
- = (the whole text in the table cell has to match, also lower/upper case)

Once you have chosen an operator, you can enter the text or numerical value to use.

If you wish to reset the filter, simply remove (🔀) all the search criteria. Note that the last one will not disappear - it will be reset and allow you to start over.

Figure D.3 shows an example of an advanced filter which displays the open reading frames larger than 400 that are placed on the negative strand.

| 🧮 Find reading 🕄 |                   |          |        |   |          |        |      |             |               |     |    |   |
|------------------|-------------------|----------|--------|---|----------|--------|------|-------------|---------------|-----|----|---|
| Rows: 15 / 169   | Find reading fram | ie outpu | Jt     |   | Filter:  |        |      | O Match any | • 💿 Match all |     |    |   |
|                  |                   | Length   | 1      | ~ | >        | ~      |      | 400         |               | •   | ×  | 1 |
|                  |                   | Found    | at str | ~ | contains | •      | ~    | negative    |               | •   | ×  |   |
|                  |                   |          |        |   |          |        |      |             |               | Арр | ly |   |
| Start 🗵          | End               |          | Length |   |          | Foun   | d at | : strand    | Start codon   |     |    | 1 |
| 14               |                   | 586      |        |   | 573      | negati | ve   |             | NNN           |     | ~  |   |
| 3462             |                   | 3887     |        |   | 426      | negati | ve   |             | CAC           |     |    | 1 |
| 54714            |                   | 56564    |        |   | 1851     | negati | ve   |             | CAC           |     |    |   |
| 54842            |                   | 56524    |        |   | 1683     | negati | ve   |             | ATA           |     |    |   |
| E 400.0          |                   | 54520    |        |   | 1405     | nogobi |      |             | TCT           |     |    |   |

Figure D.3: The advanced filter showing open reading frames larger than 400 that are placed on the negative strand.

Both for the simple and the advanced filter, there is a counter at the upper left corner which tells you the number of rows that pass the filter (91 in figure D.2 and 15 in figure D.3).

## **Appendix E**

# Formats for import and export

### E.1 List of bioinformatic data formats

Below is a list of bioinformatic data formats, i.e. formats for importing and exporting sequences, alignments and trees.

| File type             | Suffix          | Import | Export | Description                                                       |
|-----------------------|-----------------|--------|--------|-------------------------------------------------------------------|
| FASTA                 | .fsa/.fasta     | Х      | Х      | Simple format, name & description                                 |
| AB1                   | .ab1            | Х      |        | Including chromatograms                                           |
| ABI                   | .abi            | Х      |        | Including chromatograms                                           |
| CLC                   | .clc            | Х      | Х      | Rich format including all information                             |
| Clone Manager         | .cm5            | Х      |        |                                                                   |
| CSV export            | .CSV            |        | Х      | Annotations in csv format                                         |
| CSV import            | .CSV            | Х      |        | One sequence per line: name; de-<br>scription(optional); sequence |
| DNAstrider            | .str/.strider   | Х      | Х      |                                                                   |
| DS Gene               | .bsml           | Х      |        |                                                                   |
| Embl                  | .embl           | Х      | Х      | Only nucleotide sequence                                          |
| GCG sequence          | .gcg            | Х      |        | Rich information incl. annotations                                |
| GenBank               | .gbk/.gb/.gp    | Х      | Х      | Rich information incl. annotations                                |
| Gene Construction Kit | .gck            | Х      |        |                                                                   |
| Lasergene             | .pro/.seq       | Х      |        |                                                                   |
| Nexus                 | .nxs/.nexus     | Х      | Х      |                                                                   |
| Phred                 | .phd            | Х      |        | Including chromatograms                                           |
| PIR (NBRF)            | .pir            | Х      |        | Simple format, name & description                                 |
| Raw sequence          | any             | Х      |        | Only sequence (no name)                                           |
| SCF2                  | .scf            | Х      |        | Including chromatograms                                           |
| SCF3                  | .scf            | Х      |        | Including chromatograms                                           |
| Staden                | .sdn            | Х      |        |                                                                   |
| Swiss-Prot            | .swp            | Х      | Х      | Rich information (only proteins)                                  |
| Vector NTI archives   | .ma4/.pa4/.c    | a4 X   |        | Archives in rich format                                           |
| Vector NTI Database   |                 | Х      |        | Special import full database                                      |
| Zip export            | .zip            |        | Х      | Selected files in CLC format                                      |
| Zip import            | .zip/.gzip./.ta | r X    |        | Contained files/folder structure                                  |
|                       |                 |        |        |                                                                   |

### E.1.1 Sequence data formats

### E.1.2 Alignment formats

| File type         | Suffix          | Import | Export | Description                           |
|-------------------|-----------------|--------|--------|---------------------------------------|
| CLC               | .clc            | Х      | Х      | Rich format including all information |
| Clustal Alignment | .aln            | Х      | Х      |                                       |
| GCG Alignment     | .msf            | Х      | Х      |                                       |
| Nexus             | .nxs/.nexus     | Х      | Х      |                                       |
| Phylip Alignment  | .phy            | Х      | Х      |                                       |
| Zip export        | .zip            |        | Х      | Selected files in CLC format          |
| Zip import        | .zip/.gzip./.ta | r X    |        | Contained files/folder structure      |

#### E.1.3 Tree formats

| File type  | Suffix          | Import | Export | Description                           |
|------------|-----------------|--------|--------|---------------------------------------|
| CLC        | .clc            | Х      | Х      | Rich format including all information |
| Newick     | .nwk            | Х      | Х      |                                       |
| Nexus      | .nxs/.nexus     | Х      | Х      |                                       |
| Zip export | .zip            |        | Х      | Selected files in CLC format          |
| Zip import | .zip/.gzip./.ta | r X    |        | Contained files/folder structure      |

### E.1.4 Miscellaneous formats

| File type      | Suffix           | Import | Export | Description                                             |
|----------------|------------------|--------|--------|---------------------------------------------------------|
| BLAST Database | .phr/.nhr        | Х      |        | Link to database imported                               |
| CLC            | .clc             | Х      | Х      | Rich format including all information                   |
| CSV            | .CSV             |        | Х      | All tables                                              |
| Excel          | .xls             |        | Х      | All tables and reports                                  |
| GFF            | .gff             | Х      | Х      | See <pre>http://www.clcbio.com/ annotate-with-gff</pre> |
| mmCIF          | .cif             | Х      |        | 3D structure                                            |
| PDB            | .pdb             | Х      |        | 3D structure                                            |
| Text           | .txt             | Х      | Х      | All data in a textual format                            |
| Zip export     | .zip             |        | Х      | Selected files in CLC format                            |
| Zip import     | .zip/.gzip./.tar | ·Х     |        | Contained files/folder structure                        |

**Note!** The Workbench can import 'external' files, too. This means that all kinds of files can be imported and displayed in the **Navigation Area**, but the above mentioned formats are the only ones whose *contents* can be shown in the Workbench.

### E.2 List of graphics data formats

Below is a list of formats for exporting graphics. All data displayed in a graphical format can be exported using these formats. Data represented in lists and tables can only be exported in .pdf format (see section 6.3 for further details).

| Format                    | Suffix | Туре            |
|---------------------------|--------|-----------------|
| Portable Network Graphics | .png   | bitmap          |
| JPEG                      | .jpg   | bitmap          |
| Tagged Image File         | .tif   | bitmap          |
| PostScript                | .ps    | vector graphics |
| Encapsulated PostScript   | .eps   | vector graphics |
| Portable Document Format  | .pdf   | vector graphics |
| Scalable Vector Graphics  | .svg   | vector graphics |

## Appendix F

# **IUPAC codes for amino acids**

(Single-letter codes based on International Union of Pure and Applied Chemistry)

The information is gathered from: http://www.ebi.ac.uk/2can/tutorials/aa.html

| One-letter<br>abbreviation | Three-letter<br>abbreviation | Description                            |
|----------------------------|------------------------------|----------------------------------------|
| A                          | Ala                          | Alanine                                |
| R                          | Arg                          | Arginine                               |
| Ν                          | Asn                          | Asparagine                             |
| D                          | Asp                          | Aspartic acid                          |
| С                          | Cys                          | Cysteine                               |
| Q                          | Gln                          | Glutamine                              |
| E                          | Glu                          | Glutamic acid                          |
| G                          | Gly                          | Glycine                                |
| Н                          | His                          | Histidine                              |
| J                          | Xle                          | Leucine or Isoleucineucine             |
| L                          | Leu                          | Leucine                                |
| I                          | ILe                          | Isoleucine                             |
| K                          | Lys                          | Lysine                                 |
| Μ                          | Met                          | Methionine                             |
| F                          | Phe                          | Phenylalanine                          |
| Р                          | Pro                          | Proline                                |
| 0                          | Pyl                          | Pyrrolysine                            |
| U                          | Sec                          | Selenocysteine                         |
| S                          | Ser                          | Serine                                 |
| Т                          | Thr                          | Threonine                              |
| W                          | Trp                          | Tryptophan                             |
| Y                          | Tyr                          | Tyrosine                               |
| V                          | Val                          | Valine                                 |
| В                          | Asx                          | Aspartic acid or Asparagine Asparagine |
| Z                          | Glx                          | Glutamic acid or Glutamine Glutamine   |
| Х                          | Хаа                          | Any amino acid                         |

## **Appendix G**

# **IUPAC codes for nucleotides**

(Single-letter codes based on International Union of Pure and Applied Chemistry)

The information is gathered from: http://www.iupac.org and http://www.ebi.ac.uk/ 2can/tutorials/aa.html.

| Code | Description                 |  |  |
|------|-----------------------------|--|--|
| A    | Adenine                     |  |  |
| С    | Cytosine                    |  |  |
| G    | Guanine                     |  |  |
| Т    | Thymine                     |  |  |
| U    | Uracil                      |  |  |
| R    | Purine (A or G)             |  |  |
| Y    | Pyrimidine (C, T, or U)     |  |  |
| Μ    | C or A                      |  |  |
| К    | T, U, or G                  |  |  |
| W    | T, U, or A                  |  |  |
| S    | C or G                      |  |  |
| В    | C, T, U, or G (not A)       |  |  |
| D    | A, T, U, or G (not C)       |  |  |
| Н    | A, T, U, or C (not G)       |  |  |
| V    | A, C, or G (not T, not U)   |  |  |
| Ν    | Any base (A, C, G, T, or U) |  |  |

# **Bibliography**

- [Andrade et al., 1998] Andrade, M. A., O'Donoghue, S. I., and Rost, B. (1998). Adaptation of protein surfaces to subcellular location. *J Mol Biol*, 276(2):517–525.
- [Bachmair et al., 1986] Bachmair, A., Finley, D., and Varshavsky, A. (1986). In vivo half-life of a protein is a function of its amino-terminal residue. *Science*, 234(4773):179–186.
- [Clote et al., 2005] Clote, P., Ferré, F., Kranakis, E., and Krizanc, D. (2005). Structural RNA has lower folding energy than random RNA of the same dinucleotide frequency. *RNA*, 11(5):578– 591.
- [Felsenstein, 1981] Felsenstein, J. (1981). Evolutionary trees from DNA sequences: a maximum likelihood approach. *J Mol Evol*, 17(6):368–376.
- [Feng and Doolittle, 1987] Feng, D. F. and Doolittle, R. F. (1987). Progressive sequence alignment as a prerequisite to correct phylogenetic trees. *J Mol Evol*, 25(4):351–360.
- [Forsberg et al., 2001] Forsberg, R., Oleksiewicz, M. B., Petersen, A. M., Hein, J., Bøtner, A., and Storgaard, T. (2001). A molecular clock dates the common ancestor of European-type porcine reproductive and respiratory syndrome virus at more than 10 years before the emergence of disease. *Virology*, 289(2):174–179.
- [Gill and von Hippel, 1989] Gill, S. C. and von Hippel, P. H. (1989). Calculation of protein extinction coefficients from amino acid sequence data. *Anal Biochem*, 182(2):319–326.
- [Gonda et al., 1989] Gonda, D. K., Bachmair, A., Wünning, I., Tobias, J. W., Lane, W. S., and Varshavsky, A. (1989). Universality and structure of the N-end rule. *J Biol Chem*, 264(28):16700–16712.
- [Hein, 2001] Hein, J. (2001). An algorithm for statistical alignment of sequences related by a binary tree. In *Pacific Symposium on Biocomputing*, page 179.
- [Hein et al., 2000] Hein, J., Wiuf, C., Knudsen, B., Møller, M. B., and Wibling, G. (2000). Statistical alignment: computational properties, homology testing and goodness-of-fit. *J Mol Biol*, 302(1):265–279.
- [Ikai, 1980] Ikai, A. (1980). Thermostability and aliphatic index of globular proteins. *J Biochem* (*Tokyo*), 88(6):1895–1898.
- [Jukes and Cantor, 1969] Jukes, T. and Cantor, C. (1969). *Mammalian Protein Metabolism*, chapter Evolution of protein molecules, pages 21–32. New York: Academic Press.

- [Knudsen and Miyamoto, 2001] Knudsen, B. and Miyamoto, M. M. (2001). A likelihood ratio test for evolutionary rate shifts and functional divergence among proteins. *Proc Natl Acad Sci* U S A, 98(25):14512–14517.
- [Larget and Simon, 1999] Larget, B. and Simon, D. (1999). Markov chain monte carlo algorithms for the bayesian analysis of phylogenetic trees. *Mol Biol Evol*, 16:750–759.
- [Leitner and Albert, 1999] Leitner, T. and Albert, J. (1999). The molecular clock of HIV-1 unveiled through analysis of a known transmission history. *Proc Natl Acad Sci U S A*, 96(19):10752–10757.
- [Michener and Sokal, 1957] Michener, C. and Sokal, R. (1957). A quantitative approach to a problem in classification. *Evolution*, 11:130–162.
- [Purvis, 1995] Purvis, A. (1995). A composite estimate of primate phylogeny. *Philos Trans R Soc Lond B Biol Sci*, 348(1326):405–421.
- [Saitou and Nei, 1987] Saitou, N. and Nei, M. (1987). The neighbor-joining method: a new method for reconstructing phylogenetic trees. *Mol Biol Evol*, 4(4):406–425.
- [Siepel and Haussler, 2004] Siepel, A. and Haussler, D. (2004). Combining phylogenetic and hidden Markov models in biosequence analysis. *J Comput Biol*, 11(2-3):413–428.
- [Sneath and Sokal, 1973] Sneath, P. and Sokal, R. (1973). *Numerical Taxonomy*. Freeman, San Francisco.
- [Tobias et al., 1991] Tobias, J. W., Shrader, T. E., Rocap, G., and Varshavsky, A. (1991). The N-end rule in bacteria. *Science*, 254(5036):1374–1377.
- [Yang and Rannala, 1997] Yang, Z. and Rannala, B. (1997). Bayesian phylogenetic inference using DNA sequences: a Markov Chain Monte Carlo Method. *Mol Biol Evol*, 14(7):717–724.

Part V

Index
## Index

454 sequencing data, 161 AB1, file format, 172 Abbreviations amino acids, 175 ABI, file format, 172 About CLC Workbenches, 12 Accession number, display, 41 .ace, file format, 173 Add annotations, 162 Adjust selection, 96 Advanced preferences, 60 Algorithm alignment, 142 neighbor joining, 156 UPGMA, 156 Align protein sequences, tutorial, 29 sequences, 163 Alignment, see Alignments Alignments, 142, 163 create, 142 edit, 147 fast algorithm, 144 multiple, Bioinformatics explained, 149 view, 145 view annotations on, 100 Aliphatic index, 119 .aln, file format, 173 Alphabetical sorting of folders, 39 Amino acid composition, 121 Amino acids abbreviations, 175 UIPAC codes, 175 Annotate with SNP's, 165 Annotation select, 96 Annotation Layout, in Side Panel, 100 Annotation Types, in Side Panel, 100 Annotations

introduction to, 99 overview of, 102 show/hide, 100 table of, 102 types of, 100 view on sequence, 100 viewing, 100 Antigenicity, 163 Append wildcard, search, 111 Arrange layout of sequence, 23 views in View Area, 47 Assembly, 161 Atomic composition, 120 Backup, 74 Batch edit element properties, 42 Batch processing, 84 log of, 85 Bibliography, 179 **Bioinformatic data** export, 73 formats, 68, 171 BLAST, 162 for SNP's, 165 database file format, 173 Bootstrap values, 157 Browser, import sequence from, 70 Bug reporting, 13 CDS, translate to protein, 96 Cheap end gaps, 144 ChIP-Seq analysis, 161 .cif, file format, 173 Circular view of sequence, 97, 162 .clc, file format, 74, 173 CLC Standard Settings, 62

CLC, file format, 172, 173 associating with *CLC Sequence Viewer*, 10 Clone Manager, file format, 172

CLC Workbenches, 12

Cloning, 162, 165 Close view, 45 Clustal, file format, 173 Coding sequence, translate to protein, 96 .col, file format, 173 Color residues, 147 Comments, 104 Common name batch edit, 42 Compare workbenches, 160 Configure network, 18 Consensus sequence, 145, 163 open, 146 Conservation, 146 graphs, 163 Contact information, 9 Contig, 161 Copy, 81 elements in Navigation Area, 39 into sequence, 97 search results, GenBank, 113 sequence, 105, 106 sequence selection, 125 text selection, 105 .cpf, file format, 60 .chp, file format, 173 Create alignment, 142 enzyme list, 138 new folder, 39 workspace, 53 CSV export graph data points, 80 formatting of decimal numbers, 73 .csv, file format, 173 CSV, file format, 172, 173 .ct, file format, 173 Data formats bioinformatic, 171 graphics, 174 Data structure, 38 Database GenBank. 110 local. 38 Db source, 104 Delete element, 42 residues and gaps in alignment, 148

workspace, 53 Description, 104 batch edit, 42 DGE, 162 Digital gene expression, 162 DIP detection, 161 Dipeptide distribution, 121 Discovery studio file format, 172 DNA translation, 126 DNAstrider, file format, 172 Dot plots, 164 Double cutters, 93, 131 Double stranded DNA, 89 Download and open search results, GenBank, 113 Download and save search results, GenBank, 113 Download of CLC Sequence Viewer, 9 Drag and drop Navigation Area, 39 search results, GenBank, 112 DS Gene file format, 172 Edit alignments, 147, 163 annotations, 162 enzymes, 94, 132 sequence, 97 sequences, 162 single bases, 97 Element delete, 42 rename, 41 .embl, file format, 173 Embl, file format, 172 Encapsulated PostScript, export, 77 End gap cost, 144 End gap costs cheap end caps, 144 free end gaps, 144 Enzyme list, 138 create, 138 edit, 139 view, 139 .eps-format, export, 77 Error reports, 13 Evolutionary relationship, 151

Example data, import, 15 Excel, export file format, 173 Expand selection, 96 Export bioinformatic data, 73 dependent objects, 74 folder, 73 graph in csv format, 80 graphics, 75 history, 74 list of formats, 171 multiple files, 73 preferences, 60 Side Panel Settings, 59 tables, 173 Export visible area, 75 Export whole view, 75 Expression analysis, 162 Extensions, 15 External files, import and export, 75 Extinction coefficient, 120 Extract sequences, 108 FASTA, file format, 172 Feature request, 13 Feature table, 121 Filtering restriction enzymes, 95, 133, 135, 139 Find in GenBank file, 105 in sequence, 91 results from a finished process, 52 Find open reading frames, 127 Fit to pages, print, 66 Fit Width, 51 Floating Side Panel, 63 Folder, create new, tutorial, 22 Follow selection, 89 Footer, 67 Format, of the manual, 20 Fragment, select, 96 Free end gaps, 144 .fsa, file format, 173 G/C content, 163 Gap delete, 148 extension cost, 143 fraction, 146, 163

insert, 147 open cost, 143 Gb Division, 104 .gbk, file format, 173 GCG Alignment, file format, 173 GCG Sequence, file format, 172 .gck, file format, 173 GCK, Gene Construction Kit file format, 172 Gel electrophoresis, 165 GenBank view sequence in, 105 file format, 172 search, 110, 162 tutorial, 28 Gene Construction Kit, file format, 172 Gene expression analysis, 162 Gene finding, 127 General preferences, 57 General Sequence Analyses, 114 Getting started tutorial, 21 .gff, file format, 173 Graph export data points in csv format, 80 Graph Side Panel, 166 Graphics data formats, 174 export, 75 .gzip, file format, 173 Gzip, file format, 173 Half-life, 119 Handling of results, 84 Header, 67 Heat map, 162 Help, 14 Hide/show Toolbox, 52 High-throughput sequencing, 161 History, 82 export, 74 preserve when exporting, 83 source elements, 83 Hydrophobicity, 163 Illumina Genome Analyzer, 161

Import bioinformatic data, 69, 70 existing data, 23 FASTA-data, 23 from a web page, 70

list of formats, 171 preferences, 60 raw sequence, 70 Side Panel Settings, 59 using copy paste, 70 Infer Phylogenetic Tree, 151 Insert gaps, 147 Installation, 9 Isoelectric point, 118 **IUPAC** codes nucleotides, 177 Join sequences, 121 .jpg-format, export, 77 Keywords, 104 Label of sequence, 89 Landscape, Print orientation, 66 Lasergene sequence file format, 172 Latin name batch edit. 42 Length, 104 Linux installation, 11 installation with RPM-package, 12 List of restriction enzymes, 138 List of sequences, 106 Load enzyme list, 94, 132 Local complexity plot, 162 Locale setting, 58 Location of selection on sequence, 51 Side Panel, 58 Locations multiple, 161 Log of batch processing, 85 Logo, sequence, 163 .ma4, file format, 173

Mac OS X installation, 10 Manipulate sequences, 162, 165 Manual format, 19 Maximize size of view, 48 Maximum likelihood, 164 Menu Bar, illustration, 37

MFold, 164 mmCIF, file format, 173 Mode toolbar, 50 Modification date, 104 Modify enzyme list, 139 Modules, 15 Molecular weight, 118 Motif search, 164 Mouse modes, 50 Move content of a view, 51 elements in Navigation Area, 39 sequences in alignment, 148 .msf, file format, 173 Multiple alignments, 149, 163 Multiselecting, 39

Name, 104 Navigation Area, 37 illustration, 37 NCBI, **110** search, tutorial, 28 Negatively charged residues, 120 Neighbor Joining algorithm, 156 Neighbor-joining, 164 Nested PCR primers, 164 Network configuration, 18 Never show this dialog again, 58 New feature request, 13 folder, 39 folder, tutorial, 22 sequence, 105 New sequence create from a selection, 96 Newick, file format, 173 Next-Generation Sequencing, 161 .nexus, file format, 173 Nexus, file format, 172, 173 NGS. 161 .nhr, file format, 173 NHR, file format, 173 Non-standard residues, 91 Nucleotides UIPAC codes, 177 Numbers on sequence, 89 .nwk, file format, 173 .nxs, file format, 173

.oa4, file format, 173 Open consensus sequence, 146 from clipboard, 70 Open reading frame determination, 127 Open-ended sequence, 127 Order primers, 164 ORF, 127 Organism, 104 Origins from, 83 Overhang, find restriction enzymes based on, 95, 133, 135, 139 .pa4, file format, 173 Page heading, 67 Page number, 67 Page setup, 66 **Parameters** search, 110 Partition function, 164 Paste text to create a new sequence, 70 Paste/copy, 81 Pattern discovery, 164 PCR primers, 164 .pdb, file format, 173 .seq, file format, 173 PDB, file format, 173 .pdf-format, export, 77 Personal information, 13 Pfam domain search, 163 .phr, file format, 173 PHR, file format, 173 Phred, file format, 172 .phy, file format, 173 Phylip, file format, 173 Phylogenetic tree, 151, 164 tutorial, 30 Phylogenetics, Bioinformatics explained, 154 .pir, file format, 173 PIR (NBRF), file format, 172 Plug-ins, 15 .png-format, export, 77 Polarity colors, 91 Portrait, Print orientation, 66 Positively charged residues, 120 PostScript, export, 77 Preference group, 61 Preferences, 57

advanced, 60 export, 60 General, 57 import, 60 style sheet, 61 toolbar, 58 View, 58 view, 49 Primer design, 164 design from alignments, 164 Print, 64 preview, 67 visible area, 65 whole view, 65 .pro, file format, 173 Problems when starting up, 14 Processes, 51 Properties, batch edit, 42 Protein charge, 163 Isoelectric point, 118 report, 162 statistics, 118 Proteolytic cleavage, 163 Proxy server, 18 .ps-format, export, 77 .psi, file format, 173 PubMed references, search, 162 Quick start, 14 Rasmol colors, 91 Reading frame, 127 Realign alignment, 163 Rebase, restriction enzyme database, 138 Recycle Bin, 42 Redo/Undo, 47 Reference sequence, 161 References, 179

References, 179 Region types, 97 Remove annotations, 103 terminated processes, 52 Rename element, 41 Report program errors, 13 Report, protein, 162

Request new feature, 13

Residue coloring, 91 Restore deleted elements, 42 size of view, 49 Restriction enzmyes filter, 95, 133, 135, 139 from certain suppliers, 95, 133, 135, 139 Restriction enzyme list, 138 Restriction enzyme, star activity, 138 Restriction enzymes methylation, 95, 133, 135, 139 number of cut sites, 93, 131 overhang, 95, 133, 135, 139 sorting, 93, 131 Restriction sites, 163 enzyme database Rebase, 138 select fragment, 96 number of, 135 on sequence, 90, 130 parameters, 134 tutorial, 32 Results handling, 84 Reverse complement, 125, 163 Reverse translation, 163 Right-click on Mac, 19 RNA secondary structure, 164 RNA translation, 126 RNA-Seq analysis, 161 .rnaml, file format, 173 Safe mode, 14 Save changes in a view, 46 sequence, 29 style sheet, 61 view preferences, 61 workspace, 53 Save enzyme list, 94, 132 SCF2, file format, 172 SCF3, file format, 172 Scroll wheel to zoom in, 50 to zoom out, 50 Search GenBank. 110 GenBank file, 105 handle results from GenBank, 112 hits, number of, 57 in a sequence, 91

in annotations, 91 local data, 161 options, GenBank, 110 parameters, 110 Secondary structure predict RNA, 164 Secondary structure prediction, 163 Select exact positions, 91 in sequence, 96 parts of a sequence, 96 workspace, 53 Select annotation, 96 Selection mode in the toolbar, 51 Selection, adjust, 96 Selection, expand, 96 Selection, location on sequence, 51 Sequence alignment, 142 analysis, 114 display different information, 41 extract from sequence list, 108 find, 91 information, 104 join, 121 layout, 89 lists, 106 logo, 163 new, 105 region types, 97 search, 91 select, 96 shuffle, 114 statistics, 116 view. 88 view as text, 105 view circular, 97 view format, 41 Sequencing data, 161 Sequencing primers, 164 Share data, 161 Share Side Panel Settings, 59 Shortcuts, 54 Show results from a finished process, 52 Show dialogs, 58 Show/hide Toolbox, 52 Shuffle sequence, 114, 162

Side Panel tutorial, 24 Side Panel Settings export, 59 import, 59 share with others, 59 Side Panel, location of, 58 Signal peptide, 163 Single base editing in sequences, 97 Single cutters, 93, 131 SNP annotation, 165 search for. 165 SNP BLAST, 165 SNP detection, 161 Solexa, see Illumina Genome Analyzer SOLiD data, 161 Sort sequences alphabetically, 148 Sort, folders, 39 Source element, 83 Species, display name, 41 Staden, file format, 172 Standard layout, trees, 154 Standard Settings, CLC, 62 Star activity, 138 Start Codon, 127 Start-up problems, 14 Statistics about sequence, 162 protein, 118 sequence, 116 Status Bar, 51, 53 illustration, 37 .str, file format, 173 Structure scanning, 164 Style sheet, preferences, 61 Support mail, 9 .svg-format, export, 77 Swiss-Prot, file format, 172 Swiss-Prot/TrEMBL, 162 .swp, file format, 173 System requirements, 12 Tabs, use of, 44

Tag-based expression profiling, 161 TaqMan primers, 164 .tar, file format, 173

Tar, file format, 173 Taxonomy batch edit, 42 Terminated processes, 52 Text format, 92 user manual, 20 view sequence, 105 Text, file format, 173 .tif-format, export, 77 Toolbar illustration, 37 preferences, 58 Toolbox, 51, 52 illustration, 37 show/hide, 52 Topology layout, trees, 154 Trace colors, 91 Trace data. 161 Translate annotation to protein, 96 DNA to RNA, 123 nucleotide sequence, 126 RNA to DNA, 124 to DNA, 163 to protein, 126, 163 Transmembrane helix prediction, 163 Trim, 161 Tutorial Getting started, 21 .txt, file format, 173 **UIPAC** codes amino acids, 175 Undo limit, 57 Undo/Redo, 47 UniProt

search, 162 UPGMA algorithm, 156, 164 Urls, Navigation Area, 75 User defined view settings, 59 User interface, 37

Vector graphics, export, 77 VectorNTI file format, 172 View, 44 alignment, 145 GenBank format, 105 preferences, 49

save changes, 46 sequence, 88 sequence as text, 105 View Area, 44 illustration, 37 View preferences, 58 show automatically, 59 style sheet, 61 View settings user defined, 59 Virtual gel, 165 .vsf, file format for settings, 59 Web page, import sequence from, 70 Wildcard, append to search, **111** Windows installation, 10 Workspace, 53 create, 53 delete, 53 save, 53 select, 53 Wrap sequences, 89 .xls, file format, 173 .xml, file format, 173 Zip, file format, 172, 173 Zoom, 50 tutorial, 23 Zoom In, 50 Zoom Out, 50 Zoom to 100% , 51